# **SAP FICO CONFIGURATION**

# - STEP BY STEP CONFIGURATION IN DETAILED

Easy Configuration of Financial Accounting and Controlling in detail SAP S4 Hana, SAP FICO Consultant

| 1 | Ente | rprise Structure                                                                           | 9   |
|---|------|--------------------------------------------------------------------------------------------|-----|
|   | 1.1  | Create Company Code                                                                        | 9   |
|   | 1.2  | Create Chart of Accounts                                                                   | 10  |
|   | 1.3  | Assign Company Code to CoA                                                                 | 11  |
|   | 1.4  | Define Account Groups                                                                      | 12  |
|   | 1.5  | Define Retained Earning Account                                                            | 13  |
|   | 1.6  | Define Tolerance Groups of GL Accounts                                                     | 14  |
|   | 1.7  | Define Tolerance Groups for Employees                                                      | 15  |
|   | 1.8  | Define Field Status Variants                                                               | 17  |
|   | 1.9  | Assign Company Code to Field Status Variant                                                | 19  |
|   | 1.10 | Maintain Fiscal Year Variant                                                               | 20  |
|   | 1.11 | Assign Company Code to Fiscal Year Variant                                                 | 21  |
|   | 1.12 | Define Variants for Open Posting Periods                                                   | 21  |
|   | 1.13 | Assign Variants to Company Code                                                            | 22  |
|   | 1.14 | Open and Close Posting Periods                                                             | 23  |
|   | 1.15 | Define Document Type for Entry View                                                        | 23  |
|   | 1.16 | Define Document Number Ranges for Entry View                                               | 24  |
|   | 1.17 | Maintain Controlling Area                                                                  | 26  |
|   | 1.18 | Define Accounting Principal                                                                | 28  |
|   | 1.19 | Assign Accounting Principle to Ledger Groups                                               | 28  |
|   | 1.20 | Maintain Number Ranges for Controlling Documents                                           | 29  |
|   | 1.21 | Maintain Version (for Controlling)                                                         | 29  |
|   | 1.22 | Define Document Type Mapping Variants for CO Business Transaction                          | 30  |
|   | 1.23 | Check and Define Default Values for posting in Controlling                                 | 31  |
|   | 1.24 | Define Ledger for CO Version                                                               | 32  |
|   | 1.25 | Define Profit Center Standard Hierarchy in Controlling Area                                | 32  |
|   | 1.26 | Define Standard Hierarchy                                                                  | 33  |
|   | 1.27 | Define Segment                                                                             | .33 |
|   | 1.28 | Set hard currency - if required                                                            | 34  |
|   | 1.29 | Define settings for Ledger & Currency Types: Currency Types                                | 35  |
|   | 1.30 | Define settings for Ledger & Currency Types: Global Currency Conversion Setting            | 36  |
|   | 1.31 | Define settings for Ledger & Currency Types: Currency Conversion Settings for Company Code | 36  |
|   | 1.32 | Define settings for Ledger & Currency Types: Ledger                                        | 37  |
|   | 1.33 | Define settings for Ledger & Currency Types: Ledger: Company Code Setting for the Ledger   | 38  |
|   |      |                                                                                            |     |

|                                                       | 1.33                              | .1 OL - Leading Ledger                                                             | 39 |
|-------------------------------------------------------|-----------------------------------|------------------------------------------------------------------------------------|----|
| 1.33.2                                                |                                   | .2 AA - AA Ledger 2505                                                             | 39 |
| 1.33.3                                                |                                   | .3 EX – Extension Ledger 2505                                                      | 39 |
|                                                       | 1.33                              | .4 IF – IFRS Ledger 2505                                                           | 39 |
|                                                       | 1.34                              | Define settings for Ledger & Currency Types                                        | 40 |
|                                                       | 1.34                              | .1 OL – OL Ledger Accounting Principles                                            | 40 |
|                                                       | 1.34                              | .2 AA – AA Ledger 2505 Accounting Principles                                       | 40 |
|                                                       | 1.34                              | .3 No Accounting Principles for EX (Extension) Ledger                              | 40 |
|                                                       | 1.34                              | .4 IF – IF Ledger Accounting Principles                                            | 41 |
|                                                       | 1.35                              | Define Ledger Group                                                                | 41 |
|                                                       | 1.36                              | Define Document Type for Entry View in a Ledger                                    | 43 |
|                                                       | 1.36                              | .1 AA Ledger                                                                       | 43 |
|                                                       | 1.36                              | .2 EX Ledger                                                                       | 44 |
|                                                       | 1.36                              | .3 IF Ledger                                                                       | 44 |
|                                                       | 1.37                              | Activate Profit Center Accounting                                                  | 44 |
| 1.38 Define Document types for posting in Controlling |                                   | Define Document types for posting in Controlling                                   | 45 |
|                                                       | 1.39 Define Ledger for CO Version |                                                                                    | 47 |
|                                                       | 1.40                              | Define Cost Center Groups                                                          | 48 |
|                                                       | 1.41                              | Classify GL Account for Document Splitting                                         | 48 |
|                                                       | 1.42                              | Define Zero Balance Clearing Account                                               | 49 |
|                                                       | 1.43                              | Define Document Splitting Characteristics for General Ledger Accounting            | 50 |
|                                                       | 1.44                              | Define Document Splitting Characteristics for Controlling                          | 51 |
|                                                       | 1.45                              | Characteristics for Splitting of P&L Processes                                     | 51 |
|                                                       | 1.46                              | Activate Document Splitting                                                        | 51 |
| 2                                                     | Acco                              | ount Receivable & Account Payable – Customer Vendor Integration (Business Partner) | 52 |
|                                                       | 2.1                               | Activation switch for Function                                                     | 52 |
|                                                       | 2.2                               | Define Account Groups with Screen Layout (Customers)                               | 52 |
|                                                       | 2.3                               | Create Number Ranges for Customer Accounts                                         | 53 |
|                                                       | 2.4                               | Assign Number Ranges to Customer Account Groups                                    | 54 |
|                                                       | 2.5                               | Define Account Groups with Screen Layout (Vendors)                                 | 55 |
|                                                       | 2.6                               | Create Number Ranges for Vendor Accounts                                           | 55 |
|                                                       | 2.7                               | Assign Number Ranges to Vendor Account Groups                                      | 55 |
|                                                       | 2.8                               | Define Number Ranges (in Business Partner)                                         | 56 |
|                                                       | 2.9                               | Define Groupings and Assign Number Ranges                                          | 56 |
|                                                       |                                   |                                                                                    |    |

|   | 2.10          | Define Number Assignment for Direction BP to Customer                                      | 57 |
|---|---------------|--------------------------------------------------------------------------------------------|----|
|   | 2.11          | Define Number Assignment for Direction BP to Vendor                                        | 57 |
|   | 2.12          | Define BP Roles (Use Standard and Hide unwanted roles)                                     |    |
|   | 2.13          | Synchronization Objects                                                                    | 60 |
|   | 2.14          | Activate PPO Requests for Platform objects in the dialog                                   | 61 |
|   | 2.15          | Activate Synchronization Option                                                            | 61 |
|   | 2.16          | Define BP Role for Direction Customer to BP                                                | 61 |
|   | 2.17          | Define BP Role for Direction Vendor to BP                                                  | 62 |
|   | 2.18          | Business Partner Screen Field Groups Setting (T-Code: BUPT)                                | 62 |
|   | 2.19          | Define Tolerance (Vendors)                                                                 | 63 |
|   | 2.20          | Define Alternative Reconciliation Account for Down Payments                                | 64 |
|   | 2.21          | Define Accounts for Cash Discount Taken                                                    | 65 |
| 3 | Banl          | k Accounting                                                                               | 66 |
|   | 3.1           | Activate Business Function                                                                 | 66 |
|   | 3.2           | Maintain Payment Program: All company Codes                                                | 66 |
|   | 3.3           | Maintain Payment Program: Paying Company Code                                              | 68 |
|   | 3.4           | Maintain Payment Program: Payment Method in Country                                        | 71 |
|   | 3.5           | Maintain Payment Program: Payment Method in Company Code                                   | 74 |
|   | 3.6           | Define number ranges for Change Requests FCLM_BAM_REQNR                                    | 75 |
|   | 3.7           | Define number ranges for Bank Account Technical IDs FCLM_BAM_ACCNR                         | 75 |
|   | 3.8           | Assign Number Ranges                                                                       | 75 |
|   | 3.9           | Define settings for Bank Account Master Data                                               | 76 |
|   | 3.10          | Create Bank (with Bank Key)                                                                | 76 |
|   | 3.11          | Create House Bank                                                                          | 77 |
|   | 3.12          | Create House Bank using FIORI                                                              | 78 |
|   | 3.13          | Maintain Payment Program: Bank Determination                                               | 80 |
|   | 3.14          | Create Cheque Lot                                                                          | 81 |
| 4 | Asse          | et Accounting                                                                              | 83 |
|   | 4.1           | Activate Business Function                                                                 | 83 |
|   | 4.2           | Activate New Asset Accounting (New Customers)                                              | 83 |
|   | 4.3           | Define settings for Ledger & Currency Types: Ledger: Company Code Setting for the Ledger   | 83 |
|   | 4.4<br>Depred | Copy Reference Chart of Depreciation/ Depreciation Areas (Copy Reference Chart of ciation) | 84 |
|   | 4.5           | Specify transfer of APC Values                                                             | 93 |
|   |               |                                                                                            |    |

| 4.6  | Specify Transfer of Depreciation Terms                                              | 94  |
|------|-------------------------------------------------------------------------------------|-----|
| 4.7  | Specify the Use of Parallel Currencies                                              | 95  |
| 4.8  | Define Depreciation Areas for Quantity updates                                      | 95  |
| 4.9  | Assign Input Tax indicator for non-taxable Acquisitions                             | 95  |
| 4.10 | Assign Chart of Depreciation to Company Code                                        | 95  |
| 4.11 | Define Depreciation Areas for Foreign Currencies                                    | 96  |
| 4.12 | Specify Account Determination                                                       | 96  |
| 4.13 | Create Screen Layout Rules                                                          | 97  |
| 4.14 | Define Number Ranges Intervals                                                      | 97  |
| 4.15 | Define Asset Classes                                                                | 97  |
| 4.16 | Create Asset GL Account                                                             | 102 |
| 4.17 | Define Technical Clearing Account for Integrated Asset Acquisition                  | 102 |
| 4.18 | Define different technical clearing account for required field control              | 102 |
| 4.19 | Specify Alternative Document Type for Accounting Principle specific documents       | 103 |
| 4.20 | Define Separate Document Types by Company Code                                      | 103 |
| 4.21 | Activate Account Assignment Objects                                                 | 104 |
| 4.22 | Specify Account Assignment Types for Account Assignment Objects                     | 104 |
| 4.23 | Specify Document Type for posting depreciation                                      | 106 |
| 4.24 | Specify Intervals and Posting Rules                                                 | 107 |
| 4.25 | Assign GL Accounts                                                                  | 109 |
| 4.26 | Define Multi level method                                                           | 114 |
| 4.27 | Maintain Depreciation Key                                                           | 116 |
| 4.28 | Define Screen Layout for Asset Master Data                                          | 120 |
| 4.29 | Define Screen Layout for Asset Depreciation Areas                                   | 123 |
| 4.30 | Specify Tab Layout for Asset Master Record: Define Tab Layout for Asset Master Data | 125 |
| 4.31 | Specify Tab Layout for Asset Master Record: Assign Tab Layout to Asset Classes      | 126 |
| 4.32 | Determine Depreciation Areas in the Asset Class                                     | 128 |
| 4.33 | Define or Assign Forms: Assign Asset Class/ History Sheet                           | 132 |
| 4.34 | Define Revenue Distribution for Fixed Asset Retirement                              | 133 |
| 4.35 | Specify How Default Asset Value Date is Determined                                  | 134 |
| 4.36 | Specify Posting Key for Asset Posting                                               | 136 |
| 4.37 | Define Offsetting Account for Legacy Data Transfer                                  | 137 |
| 4.38 | Define Transfer Date and Additional Parameters                                      | 138 |
| 4.39 | Transfer Foreign Currency Areas                                                     | 139 |

|   | 4.40 | Specify Group Depreciation Area                            | 140 |
|---|------|------------------------------------------------------------|-----|
|   | 4.41 | Check Consistency                                          | 140 |
| 5 | Proc | urement                                                    | 142 |
|   | 5.1  | Maintain Purchase Organization                             | 142 |
|   | 5.2  | Assign Purchase Organization to Company Code               | 142 |
|   | 5.3  | Create Purchasing Groups                                   | 143 |
|   | 5.4  | Maintain Purchasing Area                                   | 143 |
|   | 5.5  | Purchase Area Determination                                | 144 |
|   | 5.6  | Define Material Groups                                     | 145 |
|   | 5.7  | Check Incoterms                                            | 145 |
|   | 5.8  | Set Tolerance Limit for Price Variance                     | 146 |
|   | 5.9  | Set Tolerance Limit                                        | 148 |
|   | 5.10 | Define copy check delete Plant                             | 150 |
|   | 5.11 | Define Location                                            | 151 |
|   | 5.12 | Maintain Storage Location                                  | 152 |
|   | 5.13 | Assign Plant to Company Code                               | 153 |
|   | 5.14 | Define Attributes of Material Types                        | 153 |
|   | 5.15 | Assign Purchase Organization to Plant                      | 158 |
|   | 5.16 | Assign standard purchasing organization to plant           | 158 |
|   | 5.17 | Maintain Company Code for Material Management              | 158 |
|   | 5.18 | Maintain Default Values for Tax Codes                      | 159 |
|   | 5.19 | Set Check for Duplicate Invoices                           | 160 |
|   | 5.20 | Determine Payment Block                                    | 160 |
|   | 5.21 | Set Tolerance Limits (Invoice Block)                       | 161 |
|   | 5.22 | Define Automatic Status Change                             | 161 |
|   | 5.23 | Define Valuation Control                                   | 162 |
|   | 5.24 | Group Together Valuation Areas                             | 162 |
|   | 5.25 | Define Valuation Class                                     | 163 |
|   | 5.26 | Configure Automatic Posting                                | 164 |
|   | 5.27 | Tax Account Setting - OB40                                 | 165 |
|   | 5.28 | Assign Company Code to Document Date for Tax Determination | 167 |
|   | 5.29 | Change Foreign Currency Translation                        | 167 |
|   | 5.30 | Assign Tax Codes for Non-Taxable Transactions              | 168 |
| 6 | Mat  | erial Ledger (S/4 HANA)                                    | 169 |

|   | 6.1  | Assign Currency Types and Define Material Ledger Types                               | 169 |
|---|------|--------------------------------------------------------------------------------------|-----|
|   | 6.2  | Assign Material Ledger Type to Valuation Areas                                       | 170 |
|   | 6.3  | Activate Material Ledger for Valuation Areas                                         | 170 |
|   | 6.4  | Maintain Number Ranges for Material Ledger Document                                  | 171 |
|   | 6.5  | Set Valuation Areas as Productive (Each Plant - Easy Access Activity)                | 172 |
| 7 | Sale | s & Distribution                                                                     | 172 |
|   | 7.1  | Define Sales Organization                                                            | 172 |
|   | 7.2  | Define Distribution Channel                                                          | 174 |
|   | 7.3  | Maintain Sales Office                                                                | 174 |
|   | 7.4  | Maintain Sales Groups                                                                | 174 |
|   | 7.5  | Define Shipping Point                                                                | 175 |
|   | 7.6  | Maintain Loading Point                                                               | 176 |
|   | 7.7  | Define Division                                                                      | 177 |
|   | 7.8  | Assign Sales Organization to Company Code                                            | 177 |
|   | 7.9  | Assign Distribution Channel to Sales Organization                                    | 178 |
|   | 7.10 | Assign Division to Sales Organization                                                | 178 |
|   | 7.11 | Setup Sales Area                                                                     | 179 |
|   | 7.12 | Assign Sales Office to Sales Area                                                    | 179 |
|   | 7.13 | Assign Sales Group to Sales Office                                                   | 180 |
|   | 7.14 | Assign Sales Organization - distribution channel - plant                             | 180 |
|   | 7.15 | Assign Business Area to Plant/Valuation Area and Division                            | 180 |
|   | 7.16 | Assign Shipping Point to Plant                                                       | 181 |
|   | 7.17 | Assign Picking Location                                                              | 181 |
|   | 7.18 | Assign Shipping Points                                                               | 182 |
|   | 7.19 | Define and Assign Pricing Procedure: Maintain pricing procedure                      | 182 |
|   | 7.20 | Define and Assign Pricing Procedure: Define Pricing Procedure Determination          | 187 |
|   | 7.21 | Tax Determination - OB40                                                             | 187 |
|   | 7.22 | Check Master Data Relevant for Account Assignment: Material Account Assignment Group | 188 |
|   | 7.23 | Check Master Data Relevant for Account Assignment: Customer Account Assignment Group | 188 |
|   | 7.24 | Assign G/L Accounts                                                                  | 189 |
|   | 7.25 | Define BP Roles for Direction Customer to BP                                         | 190 |
|   | 7.26 | Define Hierarchy Types                                                               | 190 |
|   | 7.27 | Set Partner Determination for Hierarchy Categories                                   | 190 |
|   | 7.28 | Define Common Distribution Channels                                                  | 194 |

| 7.29  | Define Common Divisions                                   | 194 |
|-------|-----------------------------------------------------------|-----|
| 7.30  | Define Tax Relevance of Master Records: Customer Taxes    | 195 |
| 7.31  | Define Tax Relevance of Master Records: Material Taxes    | 195 |
| 7.32  | Define Customer Groups                                    | 196 |
| 7.33  | Define Sales District                                     | 196 |
| 7.34  | Assign Account Groups                                     | 197 |
| 7.35  | Assign Sales Areas                                        | 197 |
| 8 Pro | fitability Analysis (Account Based COPA in S/4 Hana)      | 198 |
| 8.1   | Maintain Operating Concern                                | 198 |
| 8.2   | Assign Controlling Area to Operating Concern              | 200 |
| 8.3   | Activate Profitability Analysis                           | 200 |
| 9 Pro | duct Costing                                              | 201 |
| 9.1   | Create GL/ Cost Elements for Variances, RA and Activities | 201 |
| 9.2   | Create Activity Types                                     | 201 |
| 9.3   | Define Cost Component Structure                           | 205 |
| 9.4   | Define Costing Variant                                    | 207 |
| 9.5   | Define Result Analysis Key                                | 210 |
| 9.6   | Define Result Analysis Version                            | 211 |
| 9.7   | Define Variance Key                                       | 212 |
| 9.8   | Define Default Variance Keys for Plant                    | 213 |
| 9.9   | Define Variance Variant                                   | 213 |
| 9.10  | Maintain Version                                          | 214 |
| 9.11  | Define Target Cost Versions                               | 214 |
| 9.12  | Create Settlement Profile                                 | 215 |
| 9.13  | Define Parameters                                         | 216 |
| 9.14  | Define Standard Value Keys                                | 218 |
| 9.15  | Create Production Cost Centre                             | 220 |
| 9.16  | Plan Activity Price (KP26)                                | 221 |
| 9.17  | Define Accounts for Splitting the Cost of Goods Sold      | 221 |
| 9.18  | Define Accounts for Splitting Price Differences           | 223 |
| 9.19  | Maintain Number Ranges for Settlement Document            | 224 |

# Enterprise Structure

# 1.1 Create Company Code

| Explanation | A Company code is a smallest organizational unit of external accounting for which<br>a complete, self-contained set of accounts can be created. This includes the entry<br>of all transactions that must be posted and the creation of all items for legal<br>individual financial statements, such as the balance sheet and the profit and loss<br>statement. Company Code creation is a mandatory to record transactions in SAP. |
|-------------|----------------------------------------------------------------------------------------------------|
| Path        | Path: SPRO > Enterprise Structure > Definition > Financial Accounting > Edit,<br>Copy, Delete, Check Company Code > Edit Company Code Data                                                                                                    |
| T-Code      | OX02                                                                                                    |

| Change View "Company Code": Details |                   |  |
|-------------------------------------|-------------------|--|
| 😚 New Entries 🛙                     | i 🖶 🕫 🔓 🖡 🧮 🗐     |  |
| Company Code                        | 2505              |  |
| Company Name                        | ≥505 Company Code |  |
|                                     |                   |  |
| Additional data                     |                   |  |
| City                                | California        |  |
| Country                             | US                |  |
| Currency                            | USD               |  |
| Language                            | EN                |  |
|                                     |                   |  |

| Er Edit Address: 2505 |                                |
|-----------------------|--------------------------------|
| Name                  |                                |
| Title                 | Company                        |
| Name                  | 2505 Company Code              |
|                       |                                |
| Search Terms          |                                |
| Search term 1/2       | 2505                           |
| Street Address        |                                |
| Street/House number   | Test Address                   |
| Postal Code/City      | 12345 California               |
| Country               | US USA Region CA California    |
| Time zone             | PST.                           |
| PO Box Address        |                                |
| PO Box                |                                |
| Postal Code           |                                |
| Company Postal Code   |                                |
| Communication         |                                |
| Language              | English    Other Communication |
| Telephone             | Extension                      |
| Mobile Phone          |                                |
| Fax                   | Extension 🛃                    |
| E-Mail                |                                |
|                       |                                |
|                       | V Preview 64                   |

### **1.2 Create Chart of Accounts**

| Explanation | The chart of accounts is the list of all the general ledger accounts that can be<br>used by one or more company codes. In SAP, the Chart of Accounts (COA) is<br>defined at the client level and assigned to each company code. It is a list of<br>General Ledger account's master data that fall under different account groups<br>of a company code. |
|-------------|----------------------------------------------------------------------------------------------------|
| Path        | Path: SPRO > Financial Accounting > General Ledger Accounting > Master<br>Data > G/L Accounts > Preparations > Edit Chart of Accounts List                                                                                                    |
| T-Code      | OB13                                                                                                    |

| Change View "List of All Charts of Accounts": Details |
|-------------------------------------------------------|
| 💖 New Entries 🗈 🖶 🖙 💫 🗋 🐺                             |
| Chart of Accts 2505                                   |
| Description NYDT Chart of Accounts                    |
|                                                       |
| General specifications                                |
| Maint, Language English 🔹                             |
| Length of G/L Account Number 6                        |
|                                                       |
| Consolidation                                         |
| Group Chart of Accts                                  |
|                                                       |
| Status                                                |
| Blocked                                               |
|                                                       |

## **1.3 Assign Company Code to CoA**

| Explanation | Once the Chart of Account is created, its assignment to company code is mandatory so<br>that the transaction posting can be done in the said company code. As per the<br>requirement of the company, SAP account groups can be created and are defined at<br>the chart of accounts level. |
|-------------|----------------------------------------------------------------------------------------------------|
| Path        | SPRO > Financial Accounting > General Ledger Accounting > Master Data > G/L<br>Accounts > Preparations > Assign Company Code to Chart of Accounts                                                                                                    |
| T-Code      | OB62                                                                                                    |

## Change View "Assign Company Code -> Chart Of Accounts": Overview

🍄 ፍ 🖡 🖡

| CoCd | Company Name          | City       | Chrt/Accts | Cty_ch/act | <b>111</b> |
|------|-----------------------|------------|------------|------------|------------|
| 2505 | 2505 Company Code     | California | 2505       |            | -          |
| 2535 | 2535 Company Code     | Waukesha   | 2535       |            | -          |
| 2709 | 2709 - Company code   | San Diego  | 2709       |            |            |
| 3124 | Sri Company Code      | Naperville | 3124       |            |            |
| 3333 | 3333 Company Code     | California | 3333       |            |            |
| 4200 | Company code for 4200 | California | 4200       |            |            |
| 4627 | 4627 Company Code     | California | 4627       |            |            |
| 5555 | Ksr Company Code.     | Chicado    | 5555       |            |            |

## **1.4 Define Account Groups**

| Explanation | Account groups are used to maintain intervals, segregate G/L accounts groups, and define field statuses. |  |  |  |
|-------------|----------------------------------------------------------------------------------------------------|--|--|--|
|             | In real time business scenario, the groups are usually maintained as follows:                            |  |  |  |
|             | $\checkmark$ All Liabilities accounts to start with 1 series.                                            |  |  |  |
|             | $\checkmark$ All Asset accounts to start with 2 series.                                                  |  |  |  |
|             | $\checkmark$ All income accounts to start with 3 series.                                                 |  |  |  |
|             | $\checkmark$ All Expenditure accounts to start with 4 series.                                            |  |  |  |
| CDDO Dath   | CDDO > Financial Accounting > Concernel Ladoor Accounting > Macter Data > C/L                            |  |  |  |
| SPRU Path   | SPRO > Financial Accounting > General Ledger Accounting > Master Data > G/L                              |  |  |  |
|             | Accounts > Preparations > Define Account Group                                                           |  |  |  |
| T-Code      | OBD4                                                                                                    |  |  |  |

| - | Change View "G/L Account Groups": Overview                    |            |                           |           |            |  |
|---|---------------------------------------------------------------|------------|---------------------------|-----------|------------|--|
| 6 | 6 💱 🕄 Field status 🛛 New entries 🗈 📅 🖙 🖡 🖡 Print field status |            |                           |           |            |  |
|   | Chrt/Accts                                                    | Acct Group | Name                      | From Acct | To Account |  |
|   | 2505                                                          | ASSE       | Assets in Balance shet    | 200000    | 299999     |  |
|   | 2505                                                          | EXP        | Expenditure accounts      | 400000    | 499999     |  |
|   | 2505                                                          | LIB        | Libilities                | 100000    | 199999     |  |
|   | 2505                                                          | RVE        | Income & Revenue accounts | 300000    | 399999     |  |
|   | 2505                                                          | SECC       | Secondary Costs/Revenues  | 900000    | 999999     |  |

# **1.5 Define Retained Earning Account**

| Explanation | Retained Earnings Account is used to carry forward the balance from one fiscal year to<br>the next fiscal year. You can assign a Retained Earning Account to each P&L account in<br>the Chart of Accounts. To automatically carry forward the balance to the next fiscal<br>year, you can define P&L statements as per Chart of Accounts and assign<br>them to the retained earning accounts. |
|-------------|----------------------------------------------------------------------------------------------------|
| Path        | SPRO > Financial Accounting > General Ledger Accounting > Master Data > G/L<br>Accounts > Preparations > Define Retained Earnings Account                                                                                                    |
| T-Code      | OB53                                                                                                    |

|   | Configuration Accounting Display : Automatic Posts - Accounts |         |                                       |   |  |
|---|---------------------------------------------------------------|---------|---------------------------------------|---|--|
|   | Posting Key                                                   |         |                                       |   |  |
|   | Chart of Accou                                                | unts 💈  | 2505 🗇 YDT Chart of Accounts          |   |  |
| - | Transaction                                                   | I       | Balance carried forward               |   |  |
| 6 | Account occio                                                 | propert |                                       | _ |  |
| ŀ | ACCOUNT ASSI                                                  | rineric |                                       |   |  |
|   | P&L statm                                                     | Account |                                       |   |  |
|   | х                                                             | 100300  | ·                                     |   |  |
|   |                                                               |         | · · · · · · · · · · · · · · · · · · · |   |  |

# **1.6 Define Tolerance Groups of GL Accounts**

| Explanation | In real time business scenario, tolerance groups allows the SAP system to process and post the transactions beyond the tolerance groups limits. Tolerances are referred as payment differences, it can be an amount tolerance, percentage tolerance, and debit & credit tolerance. |
|-------------|----------------------------------------------------------------------------------------------------|
| Path        | SPRO > Financial Accounting > General Ledger Accounting > Business Transactions<br>> Open Item Clearing > Clearing Differences > Define Tolerance Groups for G/L<br>Accounts                                                                                                    |
| T-Code      | OBA0                                                                                                    |

| Change View "Tolerances for Groups of G/L Accounts in Local Currency": |                           |                                       |   |  |  |
|------------------------------------------------------------------------|---------------------------|---------------------------------------|---|--|--|
| 6ĝ (                                                                   | 💖 🤮 New Entries 🗈 🖶 🖙 🕃 🖡 |                                       |   |  |  |
|                                                                        |                           |                                       |   |  |  |
| Tuer                                                                   | ances for Group           | is of Gyl. Accounts in Local currency |   |  |  |
| CoC                                                                    | d Tol.group               | Name                                  |   |  |  |
| 215                                                                    | в                         | Tolerance Groups for GL 2498          | • |  |  |
| 222                                                                    | 2                         | Tolerance Groups for GL 2222          | • |  |  |
| 230                                                                    | 9                         | Tolerance Group for 2309              |   |  |  |
| 249                                                                    | в                         | Tolerance Groups for GL 2498          |   |  |  |
| 250                                                                    | D                         | Tolerance Groups for GL 2498          |   |  |  |
| 250                                                                    | 5                         | Tolerance Groups for GL 2498          |   |  |  |
| 253                                                                    | 5                         | 2535-Tolerance Group                  |   |  |  |
| 270                                                                    | 9                         | Tolerance for 2109                    |   |  |  |
| 312                                                                    | 4                         | Tolernace Group for GL 3124           |   |  |  |
| 333:                                                                   | 3                         | Tolerance Groups for GL 3333          |   |  |  |
| 420                                                                    | D                         | Tolerances for G/L4200                |   |  |  |

| Change Vie          | w "Tolerances for Groups of G/L Accounts in Local Currency": |
|---------------------|--------------------------------------------------------------|
| 😚 New Entries       |                                                              |
| Company Code        | 2505 Company Code                                            |
| Tolerance Group     | Tolerance Groups for GL 2498                                 |
| Tolerances for Grou | ups of G/L Accounts in Local Curre                           |
| Debit Posting       | USD Percentage                                               |
| Credit Posting      | USD Percentage                                               |

| 1.7 | Define | <b>Tolerance</b> | Groups | for | <b>Employees</b>    |
|-----|--------|------------------|--------|-----|---------------------|
|     |        |                  |        |     | <b>F</b> - <b>J</b> |

| Explanation | Tolerance groups for employees in S                                                                                                    | AP determine   | es the upper lim   | its for postings as per |
|-------------|----------------------------------------------------------------------------------------------------|----------------|--------------------|-------------------------|
|             | <ul> <li>✓ Amount per document</li> <li>✓ Amount per open item account</li> </ul>                                                                                                    |                |                    |                         |
|             |                                                                                                    |                |                    |                         |
|             | ✓ Cash discount                                                                                                    |                |                    |                         |
|             | ✓ Payment differences.                                                                                                    |                |                    |                         |
|             | Scenario: – If we have 10,000 users and we have create account for every user which takes lot of time. In order to overcome this issue SAP has developed tolerance groups. We can define as many as tolerance groups for employees as per organizational requirements and assign with tolerance limits. The SAP system doesn't allow the postings beyond their limits. |                |                    |                         |
|             |                                                                                                    | Group A        | Group B            | Group C                 |
|             | Amount per document                                                                                                    | 10,000.00      | 100,000.00         | 10,000,000.00           |
|             | Amount per open item account                                                                                                    | 10,000.00      | 100,000.00         | 10,000,000.00           |
|             | Cash Discount                                                                                                    | 0              | 5%                 | 10%                     |
|             | Payment Difference                                                                                                    | 0              | 0                  | 0                       |
|             |                                                                                                    |                |                    |                         |
| Path        | SPRO > Financial Accounting > General Le                                                                                                    | edger Accounti | ing > Business Tra | insactions > Open       |
|             | Item Clearing > Clearing Differences > Define Tolerance Groups for Employees                                                                                                    |                |                    |                         |
| T-Code      | OBA4                                                                                                    |                |                    |                         |

| Change View "FI Tolerance Groups For Users": Overview |   |  |  |  |  |
|-------------------------------------------------------|---|--|--|--|--|
| 💖 😪 New Entries 🗈 🖶 🕫 🖡 🖡                             |   |  |  |  |  |
| Tol. G Company Code                                   |   |  |  |  |  |
| 2158                                                  | ▲ |  |  |  |  |
| 2222                                                  | • |  |  |  |  |
| 2277                                                  |   |  |  |  |  |
| 2309                                                  |   |  |  |  |  |
| 2498                                                  |   |  |  |  |  |
| 2500                                                  |   |  |  |  |  |
| 2505                                                  |   |  |  |  |  |
| 2535                                                  |   |  |  |  |  |
| 2709                                                  |   |  |  |  |  |

| Change View                       | "FI Toler        | ance Gro    | ups For        | Users":    | Details |
|-----------------------------------|------------------|-------------|----------------|------------|---------|
| 😚 New Entries 🛙                   | à 🖶 🖙 🗜          | ) 🖪 🏭       |                |            |         |
| Group<br>Company code<br>Currency | 2505 2505<br>USD | Company Cod | Ð              | California |         |
| Upper limits for postir           | ng procedures    |             |                |            |         |
| Amount per docume                 | nt               | 1,0         | 00,000,000,    | ,000.00    |         |
| Amount per open ite               | em account ite   | m           | 1,000,000,     | ,000.00    |         |
| Cash discount per line            | e item           |             |                | 5.000 %    |         |
| Permitted payment o               | lifferences      |             |                |            |         |
| Am                                | iount Pe         | ercent Cas  | h discnt adj.t | 0          |         |
| Revenue 10                        | 0.00 10          | D.O %       | 10.00          |            |         |
| Expense 10                        | 0.00 10          | D.O %       | 10.00          |            |         |

## **1.8 Define Field Status Variants**

| Explanation | Field Status Variant is used to define the fields which are used for input like cost<br>center, profit center, plant, etc., which are entry fields, and hidden fields. Field status<br>Variant is a tool which is provided by SAP to assign the same set of properties to more<br>than one object. |
|-------------|----------------------------------------------------------------------------------------------------|
| Path        | SPRO > Financial Accounting > Financial Accounting Global Settings > Ledgers ><br>Fields > Define Field Status Variants                                                                                                    |
| T-Code      | OBC4                                                                                                    |

| Change View "Field status variants": Overview |                            |            |  |  |  |  |  |  |  |  |  |
|-----------------------------------------------|----------------------------|------------|--|--|--|--|--|--|--|--|--|
| 🦻 🕄 🗅 🗈 📅 🛱 🖡                                 | 🖹 🖨 🖨 Var.list             |            |  |  |  |  |  |  |  |  |  |
| Dialog Structure                              | FStV Field Status Name     | <b>•••</b> |  |  |  |  |  |  |  |  |  |
| Field status variants                         | 2277 Field status for 2277 | <b>^</b>   |  |  |  |  |  |  |  |  |  |
| <ul> <li>Heid status groups</li> </ul>        | 2309 Field status for 2498 | -          |  |  |  |  |  |  |  |  |  |
|                                               | 2498 Field status for 2498 |            |  |  |  |  |  |  |  |  |  |
|                                               | 2505 Field status for 2505 |            |  |  |  |  |  |  |  |  |  |
|                                               | 2535 Field status for 2535 |            |  |  |  |  |  |  |  |  |  |
|                                               | 3124 Field status for 3124 |            |  |  |  |  |  |  |  |  |  |
|                                               | 3333 Field status for 3333 |            |  |  |  |  |  |  |  |  |  |
|                                               | 4200 Field status for 4200 |            |  |  |  |  |  |  |  |  |  |
|                                               | 4627 Field status for 4627 |            |  |  |  |  |  |  |  |  |  |
|                                               | 5555 Field status for 5555 |            |  |  |  |  |  |  |  |  |  |
|                                               | 8000 Field status for 8000 |            |  |  |  |  |  |  |  |  |  |
|                                               | 9999 Field status for 0001 |            |  |  |  |  |  |  |  |  |  |

| alog Structure        | Field status variant | 2505 Field status for 2505               |   |
|-----------------------|----------------------|------------------------------------------|---|
| Field status variants |                      |                                          |   |
| • Field status groups | Field status group   | Text                                     | E |
|                       | CH67                 | Reconciliation Accts with Contract Ref.  | - |
|                       | G001                 | General (with text, assignment)          | - |
|                       | G003                 | Material consumption accounts            |   |
|                       | G004                 | Cost accounts                            |   |
|                       | G005                 | Bank accounts (obligatory value date)    |   |
|                       | G006                 | Material accounts                        |   |
|                       | G007                 | Asset accts (w/o accumulated depreciatn) |   |
|                       | G008                 | Assets area clearing accounts            |   |
|                       | G009                 | Bank accounts (obligatory due date)      |   |
|                       | G011                 | Clearing accounts (with settlement per.) |   |
|                       | G012                 | Receivables/payables clearing            |   |
|                       | G013                 | General (obligatory text)                |   |
|                       | G014                 | MM adjustment accounts                   |   |
|                       | G017                 | Freight/customs provisions/clearing (MM) |   |
|                       | G018                 | Scrapping (MM)                           |   |
|                       | G019                 | Other receivables/payables               |   |
|                       | G023                 | Plant maintenance accounts               |   |
|                       | G025                 | Inventory adjustment accounts            |   |
|                       | G026                 | Accounts for down payments made          |   |
|                       |                      | ( )                                      |   |

## **1.9 Assign Company Code to Field Status Variant**

| Explanation | This is mandatory to assign the Field Status Variant to Company Code created in the above step.                                         |
|-------------|----------------------------------------------------------------------------------------------------|
| Path        | SPRO > Financial Accounting > Financial Accounting Global Settings > Ledgers > Fields > Assign<br>Company Code to Field Status Variants |
| T-Code      | OBC5                                                                                                    |

# Change View "Assign Company Code -> Field Status Variant": Overview

69/ 🖙 🖪 🖪

| CoCd Company Name              | Citv        | Fld stat.var. |   |
|--------------------------------|-------------|---------------|---|
| 2309 GBS4 Inc                  | Plainfield  | 2309          |   |
| 2498 2498 Company code         | California  | 2498          | - |
| 2500 2500 Company code         | California  | 2498          |   |
| 2505 2505 Company Code         | California  | 2505          |   |
| 2535 2535 Company Code         | Waukesha    | 2535          |   |
| 2709 2709 - Company code       | San Diego   |               |   |
| 3124 Sri Company Code          | Naperville  | 3124          |   |
| 3333 3333 Company Code         | California  | 3333          |   |
| 4200 Company code for 4200     | California  | 4200          |   |
| 4627 4627 Company Code         | California  | 4627          |   |
| 5555 Ksr Company Code.         | Chicago     | 5555          |   |
| 8000 8000 BalajiS Company Code | KLM         | 8000          |   |
| 9999 Ashok Itd                 | california  | 9999          |   |
| A100 Company Code A100         | Newyork     | A100          |   |
| AE01 Country Template AE       | Dubai       | 0001          |   |
| AR01 Country Template AR       | Argentinien | 0001          |   |
| ARG1 Country Template AR       | Argentinien | 0001          | - |
| *                              |             | 4             | • |

#### **1.10 Maintain Fiscal Year Variant**

SPRO > Financial Accounting > Financial Accounting Global Settings > Ledgers > Fiscal Year and Posting Periods > Maintain Fiscal Year Variant

| ialog Structure          | Fiscal year variants      |       |      |           |           |        |        |        |            |
|--------------------------|---------------------------|-------|------|-----------|-----------|--------|--------|--------|------------|
| 🛚 🗁 Fiscal year variants | FV Description            | Calen | Year | Number of | No.of spe | Fiscal | Offset | Offset | E          |
| Periods     Deviad taxts | 24 Half periods           |       |      | 24        |           |        |        |        | The second |
| Shortened Fiscal Yea     | C1 1st period (calendar.  |       | 0    | 1         |           |        |        |        | 1          |
|                          | DL                        |       |      | 366       |           |        |        |        | l          |
|                          | KO Calendar year, O sp    | V     |      | 12        |           |        |        |        |            |
|                          | K1 Cal. Year, 1 Special   | -     |      | 12        | 1         |        |        |        |            |
|                          | K2 Cal. Year, 2 Special   | V     |      | 12        | 2         |        |        |        |            |
|                          | K3 Cal. Year, 3 Special   |       |      | 12        | 3         |        |        |        |            |
|                          | K4 Cal. Year, 4 Special   |       |      | 12        | 4         |        |        |        |            |
|                          | R1 Shortened fisc.year .  |       |      | 12        | 4         |        |        |        |            |
|                          | V3 Apr March, 4 speci     |       |      | 12        | 4         |        |        |        |            |
|                          | V6 July - June, 4 specia. |       |      | 12        | 4         |        |        |        |            |
|                          | V9 Oct Sept., 4 speci     |       |      | 12        | 4         |        |        |        |            |
|                          | WK Calendar weeks         |       |      | 53        |           |        |        |        |            |
|                          |                           |       |      |           |           |        |        |        |            |
|                          |                           |       |      |           |           |        |        |        |            |
|                          |                           |       |      |           |           |        |        |        |            |
|                          |                           |       |      |           |           |        |        |        |            |
|                          |                           |       |      |           |           |        |        |        |            |

#### 1.11 Assign Company Code to Fiscal Year Variant

SPRO > Financial Accounting > Financial Accounting Global Settings > Ledgers > Fiscal Year and Posting Periods > Assign Company Code to a Fiscal Year Variant

|   | Chai         | nge View "Assign Con                         | np.Code -> Fiscal   | l Year Variant": Over                                        | view |
|---|--------------|----------------------------------------------|---------------------|--------------------------------------------------------------|------|
| 6 | ŷ 🔊          |                                              |                     |                                                              |      |
|   | CoCd         | Company Name                                 | Fiscal Year Variant | Description                                                  |      |
|   | 2222<br>2233 | Chandra Test Co.<br>I3 SAP Solutions Pvt Ltd | ¥4<br>V3            | Cal. Year, 4 Special Periods<br>Apr March, 4 special periods | ÷    |
|   | 2277<br>2309 | 3I SAP Solutions Pvt Ltd<br>GBS4 Inc         | V3<br>K4            | Apr March, 4 special periods<br>Cal. Year, 4 Special Periods |      |
|   | 2498<br>2500 | 2498 Company code<br>2500 Company code       | K4<br>K4            | Cal. Year, 4 Special Periods                                 |      |
|   | 2505         | 2505 Company Code<br>2505 Company Code       | K4                  | Cal. Year, 4 Special Periods                                 | -    |
|   | 2555         | 2709 - Company code                          | K4                  | Cal. Year, 4 Special Perious                                 |      |
|   | 3124<br>3333 | Sri Company Code<br>3333 Company Code        | К4<br>К4            | Cal. Year, 4 Special Periods<br>Cal. Year, 4 Special Periods |      |
|   | 4200<br>4627 | Company code for 4200<br>4627 Company Code   | K4<br>K4            | Cal. Year, 4 Special Periods<br>Cal. Year, 4 Special Periods |      |
|   | 5555         | Ksr Company Code.                            | K4                  | Cal. Year, 4 Special Periods                                 | •    |

#### **1.12 Define Variants for Open Posting Periods**

SPRO > Financial Accounting > Financial Accounting Global Settings > Ledgers > Fiscal Year and Posting Periods > Posting Periods > Define Variants for Open Posting Periods

|   | Change V | /iew "Posting Periods: Defi  | fine Variants": Overview |  |
|---|----------|------------------------------|--------------------------|--|
| 6 | New Entr | ies 🗈 🖶 🖙 🖡 🖡                |                          |  |
|   | Variant  | Name                         |                          |  |
|   | 2309     | PV for 2309 (K4 Fiscal Year) | -                        |  |
|   | 2310     | PV for 2309 (V3 Fiscal Year) | <b>-</b>                 |  |
|   | 2498     | PV for 2498- FV K4           |                          |  |
|   | 2499     | PV for 2498 FV V3            |                          |  |
|   | 2505     | 2505 Posting Period Var. K4  |                          |  |
|   | 2506     | 2505 Posting Period Var. V3  |                          |  |
|   | 2535     | PPV for 2535 -FYV - K4       |                          |  |
|   | 2536     | PPV for 2535 -FYV - V3       |                          |  |
|   | 3124     | PV for CC 3124 - FV K4       |                          |  |
|   | 3125     | PV for CC 3124 - FV V3       |                          |  |
|   | 3333     | 3333 Posting Period Var. K4  |                          |  |
|   | 3334     | 3334 Posting Period Var. V3  |                          |  |
|   | 4200     | PV for 4200 FV K4            |                          |  |
|   | 4201     | PV for4200 FV FOR V3         |                          |  |
|   | 4627     | PV for 4627- FV K4           |                          |  |
|   | 4628     | PV for 4627- FV V3           | •                        |  |
|   | 5555     | PV for CC 5555 - FV K4       | -                        |  |
|   |          | 4 > 4                        | •                        |  |

#### **1.13 Assign Variants to Company Code**

SPRO > Financial Accounting > Financial Accounting Global Settings > Ledgers > Fiscal Year and Posting Periods > Posting Periods > Assign Variants to Company Code

| Change View "Assign Co     | mp.Code -> Posting | Period V | ariants": Overview |
|----------------------------|--------------------|----------|--------------------|
| 🦻 🔹 🖡                      |                    |          |                    |
| CoCd Company Name          | City               | Variant  | <b>[</b> ]         |
| 2309 GBS4 Inc              | Plainfield         | 2309     | <b>^</b>           |
| 2498 2498 Company code     | California         | 2498     | •                  |
| 2500 2500 Company code     | California         | 2498     |                    |
| 2505 2505 Company Code     | California         | 2505     |                    |
| 2535 2535 Company Code     | Waukesha           | 2535     |                    |
| 2709 2709 - Company code   | San Diego          |          |                    |
| 3124 Sri Company Code      | Naperville         | 3124     |                    |
| 3333 3333 Company Code     | California         | 3333     |                    |
| 4200 Company code for 4200 | California         | 4200     |                    |
|                            | - 62 -             |          |                    |

#### **1.14 Open and Close Posting Periods**

SPRO > Financial Accounting > Financial Accounting Global Settings > Ledgers > Fiscal Year and Posting Periods > Posting Periods > Open and Close Posting Periods

|     | Change View "Posting Periods: Specify Time Intervals": Overview        |            |            |      |           |      |      |            |      |           |      |            |      |           |      |         |
|-----|------------------------------------------------------------------------|------------|------------|------|-----------|------|------|------------|------|-----------|------|------------|------|-----------|------|---------|
| 6   | 6∲ New Entries 🗈 🛃 🕫 🛃 🔂                                               |            |            |      |           |      |      |            |      |           |      |            |      |           |      |         |
| Pst | Posting period variant 2505<br>Posting Periods: Specify Time Intervals |            |            |      |           |      |      |            |      |           |      |            |      |           |      |         |
|     | A From Acct                                                            | To Account | From Per.1 | Year | To Per. 1 | Year | AuGr | From Per.2 | Year | To Per. 2 | Year | From Per.3 | Year | To Per. 3 | Year | <b></b> |
|     | +                                                                      |            | 1          | 2018 | 2         | 2018 |      |            |      |           |      | 1          | 2018 | 1         | 2018 | •       |
|     |                                                                        |            |            |      |           |      |      |            |      |           |      |            |      |           |      | •       |
|     |                                                                        |            |            |      |           |      |      |            |      |           |      |            |      |           |      |         |
|     |                                                                        |            |            |      |           |      |      |            |      |           |      |            |      |           |      |         |

| Change View "Posting Periods: Specify Time Intervals": Overview      |                |           |            |         |             |              |      |           |      |   |  |  |
|----------------------------------------------------------------------|----------------|-----------|------------|---------|-------------|--------------|------|-----------|------|---|--|--|
| by New Entries 🗈 🖶 🖙 🗈 🕞                                             |                |           |            |         |             |              |      |           |      |   |  |  |
| Pstng period variant 2506<br>Posting Periods: Specify Time Intervals |                |           |            |         |             |              |      |           |      |   |  |  |
| A From Acct To Account From Per.1                                    | Year To Per. 1 | Year AuGr | From Per.2 | Year To | o Per. 2 Ye | r From Per.3 | Year | To Per. 3 | Year |   |  |  |
| + 10                                                                 | 2017 11        | 2017      |            |         |             |              |      |           |      | • |  |  |
|                                                                      |                |           |            |         |             |              |      |           |      | - |  |  |
|                                                                      |                |           |            |         |             |              |      |           |      |   |  |  |

#### **1.15 Define Document Type for Entry View**

SPRO > Financial Accounting > Financial Accounting Global Settings > Document > Document Types > Define Document Types for Entry View

| Туре | Description         | Туре | Description           | Туре | Description          |
|------|---------------------|------|-----------------------|------|----------------------|
| AA   | Asset Posting       | МЗ   | P&L Lock              | UE   | Data Transfer        |
| AB   | Accounting Document | M4   | P&L Close             | WA   | Goods Issue          |
| AF   | Depreciation Pstngs | M5   | P&L Transformation    | WE   | Goods Receipt        |
| AN   | Net Asset Posting   | M6   | FX Valuation          | WI   | Inventory Document   |
| CH   | Contract Settlement | M7   | MAR & Restatement     | WL   | Goods Issue/Delivery |
| CO   | CO Posting          | M8   | IFX Correction        | WN   | Net Goods Receipt    |
| DA   | Customer Document   | M9   | Reversal              | WP   | Warranty Credit      |
| DG   | Customer Credit Mem | MD   | Data Load             | WR   | Warranty Debit       |
| DR   | Customer Invoice    | ML   | ML Settlement         | ឃន   |                      |
| DZ   | Customer Payment    | PR   | Price Change          | ZP   | Payment Posting      |
| EU   | Euro Rounding Diff. | RA   | Sub.Cred.Memo Stlm    | ZR   | Bank Reconciliation  |
| EX   | External Number     | RB   | Reserve for Bad Debt  | ZS   | Payment by Check     |
| KA   | Vendor Document     | RE   | Invoice - Gross       | ZV   | Payment Clearing     |
| KG   | Vendor Credit Memo  | RN   | Invoice - Net         | ZY   | FI doc for K1 Ledger |
| KN   | Net Vendors         | RV   | Billing Doc. Transfer | ZZ   | FI doc K2-Extn Ledge |
| KP   | Account Maintenance | SA   | G/L Account Docume    |      |                      |
| KR   | Vendor Invoice      | SB   | G/L Account Posting   |      |                      |
| KZ   | Vendor Payment      | SK   | Cash Document         |      |                      |
| Ml   | MCA Journal         | SU   | Adjustment Documer    |      |                      |
| M2   | FX Swap             | TN   |                       |      |                      |
|      | 4                   |      | 4                     |      | 4                    |

#### **1.16 Define Document Number Ranges for Entry View**

SPRO > Financial Accounting > Financial Accounting Global Settings > Document > Document Number Ranges > Define Document Number Ranges for Entry View

| N., | Year | From No.   | To Number  | NR Status | Ext | 111 |
|-----|------|------------|------------|-----------|-----|-----|
| 00  | 9999 | 0090000000 | 0099999999 | 0         | ✓   | ٠   |
| 01  | 9999 | 0100000000 | 0199999999 | 0         |     | -   |
| 02  | 9999 | 0200000000 | 0299999999 | 0         |     |     |
| 03  | 9999 | 0300000000 | 0399999999 | 0         |     |     |
| 04  | 9999 | 040000000  | 0499999999 | 0         |     |     |
| 05  | 9999 | 050000000  | 0599999999 | 0         |     |     |
| 12  | 9999 | 120000000  | 1299999999 | 0         |     |     |
| 13  | 9999 | 130000000  | 1399999999 | 0         |     |     |
| 14  | 9999 | 140000000  | 1499999999 | 0         |     |     |
| 15  | 9999 | 150000000  | 1599999999 | 0         |     |     |
| 16  | 9999 | 160000000  | 1699999999 | 0         |     |     |
| 17  | 9999 | 170000000  | 1799999999 | 0         |     |     |
| 18  | 9999 | 180000000  | 1899999999 | 0         |     |     |
| 19  | 9999 | 190000000  | 1999999999 | 0         |     |     |
| 20  | 9999 | 200000000  | 2099999999 | 0         |     |     |
| 47  | 9999 | 4700000000 | 4799999999 | 0         |     |     |
|     | •    | 333        |            |           | • • |     |

## 1.17 Maintain Controlling Area

SPRO > Enterprise Structure > Definition > Controlling > Maintain Controlling Area

| Controlling Area                            | Controlling Area            | 2505                |                              |                        |
|---------------------------------------------|-----------------------------|---------------------|------------------------------|------------------------|
| 💌 🗁 Basic data                              | Name                        | 2505 controllin     | g Area                       |                        |
| Activate component:     Assignment of comp. | Person Responsible          |                     |                              |                        |
|                                             |                             |                     |                              |                        |
|                                             | Assignment Control          |                     |                              |                        |
|                                             | CoCd->CO Area               | Cross-company       | -code cost accounting        | •                      |
|                                             |                             |                     |                              |                        |
|                                             | Currency Setting            |                     |                              |                        |
|                                             | Currency Type               | 30                  | Group currency               |                        |
|                                             | Currency                    | EUR                 | European Euro                | ☑ Diff. CCode Currency |
|                                             | Curr/Val. Prof.             |                     |                              | Active                 |
|                                             |                             |                     |                              |                        |
|                                             | Other Settings              |                     |                              |                        |
|                                             | Chart of Accts              | 2505                | NYDT Chart of Accounts       |                        |
|                                             | Fiscal Year Variant         | К4                  | Cal. Year, 4 Special Periods |                        |
|                                             | CCtr Std. Hierarchy         | 2505C               | Cost Center Groups Hiriarchy |                        |
|                                             |                             |                     |                              |                        |
|                                             | Reconciliation Ledger       |                     |                              |                        |
|                                             | Recon.Ledger Active         |                     |                              |                        |
|                                             |                             |                     |                              |                        |
|                                             | Setting for Authorization H | lierarchies for Cos | st Centers                   |                        |
|                                             | Do Not Use Std Hier.        |                     | Alternative Hierarchy1       |                        |
|                                             |                             |                     | Alternative Hierarchy2       | 2                      |
|                                             |                             |                     |                              |                        |

| Controlling Area                        | Controlling Area                                                                                   | 2505 2505 controlling Area                |
|-----------------------------------------|----------------------------------------------------------------------------------------------------|-------------------------------------------|
| 💌 🧰 Basic data                          | Fiscal Year                                                                                        | 2018 to 9999                              |
| <ul> <li>Activate component:</li> </ul> |                                                                                                    |                                           |
| Assignment of comp.                     | Activato Componente                                                                                |                                           |
|                                         | Activate components                                                                                | Г <u>аланан а</u> р                       |
|                                         | Cost Centers                                                                                       | Component active                          |
|                                         | 🖌 🗛: Activity Type                                                                                 |                                           |
|                                         | Order Management                                                                                   | Component active                          |
|                                         | Commit. Management                                                                                 | Component not active                      |
|                                         | Acty-Based Costing                                                                                 | Component Active for Parallel Calculation |
|                                         | ProfitAnalysis                                                                                     | costing-based account-based               |
|                                         | <ul> <li>Projects</li> <li>Sales Orders</li> <li>Cost Objects</li> <li>Real Estate Mgmt</li> </ul> | □W. Commit. Mgt                           |
|                                         | Other Indicators                                                                                   |                                           |
|                                         | ✔All Currencies                                                                                    |                                           |
|                                         | ✓ Variances                                                                                        |                                           |
|                                         | ✓CoCd Validation                                                                                   |                                           |
|                                         |                                                                                                    |                                           |
|                                         | Alternative Authorization H                                                                        | lierarchies for Cost Centers              |
|                                         | Alternat. Hier.1                                                                                   |                                           |
|                                         | Alternat. Hier. 2                                                                                  |                                           |
|                                         |                                                                                                    |                                           |

| Controlling Area                        | Controlling Area 2505 🗇 05 controlling Area |  |
|-----------------------------------------|---------------------------------------------|--|
| 🔻 🧰 Basic data                          |                                             |  |
| <ul> <li>Activate component:</li> </ul> |                                             |  |
| • 📂 Assignment of comp                  |                                             |  |
|                                         | Assigned Company Codes                      |  |
|                                         | CoCd Company Name                           |  |
|                                         | 2505 2505 Company Code                      |  |
|                                         |                                             |  |
|                                         |                                             |  |
|                                         |                                             |  |
|                                         |                                             |  |
|                                         |                                             |  |
|                                         |                                             |  |
|                                         | Position Entry 1 of 1                       |  |

#### **1.18 Define Accounting Principal**

SPRO > Financial Accounting > Financial Accounting Global Settings > Ledgers > Parallel Accounting > Define Accounting Principles

| Cha  | nge View "Accounting Principles": Overview |
|------|--------------------------------------------|
| 6ĝ   | ew Entries 🗈 🖶 🖙 🛃 🚯                       |
| Acco | nting Principles                           |
| Ac.  | Name/Description of Accounting Principle   |
| 000  | Local GAAP 2505                            |
| 000  | IFRS GAAP 2505                             |
| 06   | LOCAL GAAP 0610                            |

#### **1.19 Assign Accounting Principle to Ledger Groups**

SPRO > Financial Accounting > Financial Accounting Global Settings > Ledgers > Parallel Accounting > Assign Accounting Principle to Ledger Groups

|           |                 |                                                  | 1 5000 |  |
|-----------|-----------------|--------------------------------------------------|--------|--|
| Accountin | Target Ledger G | Description                                      |        |  |
| 0001      | OL              | Leading Ledger                                   | ÷.     |  |
| 0002      | IT              | AA and IF Ledgers 2505                           | _ 6    |  |
| 06        | OL              | Leading Ledger                                   |        |  |
| 10        | P4              | LEDGER P1 AND P3 FOR ASST ACCOUNTING             |        |  |
| 10LG      | OL              | Leading Ledger                                   |        |  |
| 18G1      | OL              | IFRS Ledger                                      |        |  |
| 180L      | G4              | 1808 for G1(IFRS) G3 (AA)                        |        |  |
| 2010      | OL              | Leading Ledger                                   |        |  |
| 2020      | JD              | A and JC Ledgers                                 |        |  |
| 201N      | ZH              | Ledger ZE And ZE                                 |        |  |
| 2005      | OL              | Leading Ledger                                   |        |  |
| 60        | OL              | Leading Ledger                                   |        |  |
| GAAP      | OL              | Leading Ledger                                   |        |  |
| IAS       | 210             | Z1 and Z3 Ledger for CC1000                      |        |  |
| IFOO      | S4              | Ledger S1 and S3 for Asset Accounting            |        |  |
| IFO1      | SD              | Ledger Group SD (SA and SC) for Asset Accounting |        |  |
| IF07      | N5              | Ledger N1 abd N4                                 |        |  |
| IF10      | <b>U</b> 9      | ledger u6and u8 forasset accounting purpose      |        |  |
| IF11      | Z4              | Asset Acc & Non Leading (Z100)                   | •      |  |
|           | 4 1             |                                                  | < >    |  |

#### **1.20 Maintain Number Ranges for Controlling Documents**

SPRO > Controlling > General Controlling > Organization > Maintain Number Ranges for Controlling Documents

|   | Ed         | it Intervals: CO D | ocument, Object | RK_BELEG, Subo | bje | ct 2505 |
|---|------------|--------------------|-----------------|----------------|-----|---------|
| 6 | <b>3</b> > | <b>\$</b>          |                 |                |     |         |
|   | N          | From No.           | To Number       | NR Status      | Ext |         |
|   | 01         | 010000000          | 0199999999      | 0              |     | •       |
|   | 02         | 0200000000         | 0299999999      | 200000099      |     | -       |
|   | 03         | 030000000          | 0399999999      | 0              |     |         |
|   | 04         | 040000000          | 0499999999      | 0              |     | 33      |
|   |            |                    |                 |                |     |         |
|   |            |                    |                 |                |     |         |

#### **1.21 Maintain Version (for Controlling)**

SPRO > Controlling > General Controlling > Organization > Maintain Versions

| General Version Definition                                               |            |                               |      |                     |        |                     |   |
|--------------------------------------------------------------------------|------------|-------------------------------|------|---------------------|--------|---------------------|---|
| 🦘 New Entries 🗈 🖶 🕫 🖡 🖪                                                  |            |                               |      |                     |        |                     |   |
| Dialog Structure                                                         | General Ve | rsion Overview                |      |                     |        |                     |   |
| Ceneral Version Definition                                               | Version    | Name                          | Plan | Actual              | WIP/RA | Variance            |   |
| Elistings in Operating Concern     Settings for Profit Center Accounting | 0          | Plan/actual version           |      | <ul><li>✓</li></ul> | <      | <ul><li>✓</li></ul> | • |
| <ul> <li>Controlling Area Settings</li> </ul>                            | 1          | Plan Version: Change 1        | •    |                     | <      | ✓                   | • |
| <ul> <li>End Settings for Each Fiscal Year</li> </ul>                    | 2          | Plan Version: Change 2        | ✓    |                     | <      | ✓                   |   |
| 🔹 🧰 Delta Version: Bus. Transactions from Ref. Version                   | 3          | Actual Costs vs. Target Costs | ✓    |                     | <      | $\checkmark$        |   |
| <ul> <li>End Settings for Progress Analysis (Project System)</li> </ul>  | 100        | PS: Progress Version          | ✓    | ✓                   |        |                     |   |
|                                                                          | 110        | PS: Forecast Version          | ✓    | ✓                   |        |                     |   |
|                                                                          |            |                               |      |                     |        |                     |   |
|                                                                          |            |                               |      |                     |        |                     |   |
|                                                                          |            |                               |      |                     |        |                     |   |
|                                                                          |            |                               |      |                     |        |                     |   |

| General Version Definition                                                                                      |             |                                      |          |          |                   |      |  |  |
|----------------------------------------------------------------------------------------------------|-------------|--------------------------------------|----------|----------|-------------------|------|--|--|
| <sup>6</sup> 2 ₽ 🛱 🖡                                                                                            |             |                                      |          |          |                   |      |  |  |
| Dialog Structure  General Version Definition  Settings in Operating Concern                                     | Controlling | Area 2505 2505 controlling Ar        | Ba       | <u>í</u> | Valuation         |      |  |  |
| Settings in Operating Concern     Settings for Profit Center Accounting                                         |             | Version Settings in Controlling Area |          |          |                   |      |  |  |
| Controlling Area Settings                                                                                       | Version     | N Version Description                | Plan     | Actual   | Valuation View    | WIP, |  |  |
| <ul> <li>Elsettings for Each Fiscal Year</li> <li>Delta Version: Bus. Transactions from Ref. Version</li> </ul> | 0           | Plan/Act - Version                   | <b>V</b> | ~        | Legal Valuation 🕶 |      |  |  |
| <ul> <li>Esttings for Progress Analysis (Project System)</li> </ul>                                             |             |                                      |          |          |                   |      |  |  |
|                                                                                                    |             |                                      |          |          |                   |      |  |  |
|                                                                                                    |             |                                      |          |          |                   |      |  |  |

| Change View "Settings for Each Fiscal Yea                             | r"; | Over               | view                         |                                           |                 |            |
|-----------------------------------------------------------------------|-----|--------------------|------------------------------|-------------------------------------------|-----------------|------------|
| 🤣 🕄 New Entries 🗈 🖥 🛱 🕼 🕼 Copy Method                                 |     |                    |                              |                                           |                 |            |
| Dialog Structure                                                      |     | ntrolling<br>rsion | ) Area 2505 2<br>0 P         | 505 controlling Area<br>Ian/Act - Version |                 |            |
| <ul> <li>Controlling Area Settings</li> </ul>                         |     | Version            | n Settings for Each Fiscal \ | /ear                                      |                 |            |
| • 🗁 Settings for Each Fiscal Year                                     |     | Year               | Version Locked               | Integrated Planning                       | Copying Allowed | <b>111</b> |
| 🔹 🥅 Delta Version: Bus. Transactions from Ref. Version                |     | 2018               | .0.                          |                                           | ✓               | •          |
| <ul> <li>E Settings for Progress Analysis (Project System)</li> </ul> |     | 2019               |                              |                                           | ✓               | •          |
|                                                                       |     | 2020               |                              |                                           | ✓               |            |
|                                                                       |     | 2021               |                              |                                           |                 |            |
|                                                                       |     | 2022               |                              |                                           | $\checkmark$    | _          |
|                                                                       |     |                    |                              |                                           |                 |            |
|                                                                       |     |                    |                              |                                           |                 |            |

#### **1.22 Define Document Type Mapping Variants for CO Business Transaction** 1616

SPRO > Financial Accounting > Financial Accounting Global Settings > Ledgers > Integration of Controlling with Financial Accounting > Define Document Type Mapping Variants for CO Business Transactions

| Dialog Structure                                                      | Variant for Mapping CO T | ransact, to Doc. Types                                |                 |   |
|-----------------------------------------------------------------------|--------------------------|-------------------------------------------------------|-----------------|---|
| <ul> <li>Variant for Mapping CO</li> <li>Mapping of CO Rus</li> </ul> | DocType Mapping Var.     | Text                                                  | Default Variant |   |
|                                                                       | 230900000                | CO Document Type Mapping Variant for 2309             |                 | • |
|                                                                       | 249800000                | 2498 Mappining Varient                                |                 | • |
|                                                                       | 250500000                | CO Mapping Variant for 2505                           |                 |   |
|                                                                       | 2535000000               | Mapping Variant for CC2535                            |                 |   |
|                                                                       | 3124000000               | Mapping Variant CO Transact to Doc Types              |                 |   |
|                                                                       | 462700000                | Mapping Variant 4627                                  |                 |   |
|                                                                       | 5555000001               | 5555 Mapping Variant CO Transaction to Document Types |                 |   |
|                                                                       | A10000001                | CO Mapping Varinat for A100                           |                 |   |
|                                                                       | BS0000000                | BSOO Mappining Variant                                |                 |   |
|                                                                       | FTCA00000                | FTCA ocument type mapping variant                     |                 | 0 |
|                                                                       | NAGA                     | VARIENT FOR MAPPING CO TO FI                          |                 |   |
|                                                                       | NS070000                 | NS07 Mappining Varient                                |                 |   |
|                                                                       | \$4A1000001              | CO Mapping Variant for S4A1                           |                 |   |
|                                                                       | SAI000000                | CO Bus. Transaction Maping Varient for SAI            |                 |   |
|                                                                       | WNGOOOOO                 | CO Doc type variant for WMG                           |                 |   |
|                                                                       | WMG100000                | WMG CO Document type Mapping Variant                  |                 |   |
|                                                                       | 21000000                 | Z100 Mappining Varient                                |                 |   |
|                                                                       | Z2158                    | MAPPING VARIANT FOR 2158                              |                 |   |
|                                                                       | ZRF01                    | Mapping Variant for CO Transactions                   |                 | - |

| Change View "Mapp                        | oing of CO Bu   | is. Transactions to Docum           | ent Types": Ove | rv                          |            |
|------------------------------------------|-----------------|-------------------------------------|-----------------|-----------------------------|------------|
| 😚 New Entries 🗈 🖥 🖏                      |                 |                                     |                 |                             |            |
| Dialog Structure  Variant for Mapping CO | DocType Mapping | Var. 250500000                      |                 |                             |            |
| <ul> <li>Mapping of CO Bus.</li> </ul>   | Mapping of CO E | Bus. Transactions to Document Types |                 |                             |            |
|                                          | CO Business Tr  | a Text                              | Document type   | Cross-Company Document Type | <b>611</b> |
|                                          | CPPA            | ABC Actual process assessment       | co              | CO                          | •          |
|                                          | GPDP            | Distribution Primary Costs          | co              | CO                          | •          |
|                                          | GPDS            | Distribution Secondary Costs        | CO              | CO                          |            |
|                                          | JRIU            | JV-Seg.adjustm.assessment           | CO              | CO                          |            |
|                                          | JRIV            | JV-Seg.adjustm.distribution         | CO              | CO                          |            |
|                                          | JVIU            | JV Actual assessment                | CO              | CO                          |            |
|                                          | JVIV            | JV Actual distribution              | CO              | CO                          |            |
|                                          | JVU1            | JV Reposting costs                  | CO              | CO                          |            |
|                                          | KAFD            | External data transfer              | CO              | CO                          |            |
|                                          | KAMV            | Manual cost allocation              | CO              | CO.                         |            |
|                                          | KAZI            | Actual cost center accrual          | CO              | CO                          |            |
|                                          | KAZO            | Down payment                        | CO              | CO                          |            |
|                                          | KFPI            | Transfer price allocation           | CO              | CO                          |            |
|                                          | KGPD            | Distribution acc. to peg            | CO              | CO                          |            |
|                                          | KOAL            | Actual settlement of IAA            | CO              | CO                          |            |
|                                          | KOAO            | Actual settlement                   | CO              | CO                          |            |
|                                          | KOLI            | Collective order delivery           | CO              | CO                          | -          |
|                                          |                 | 1 • I                               |                 |                             | 4 >        |

#### **1.23 Check and Define Default Values for posting in Controlling**

SPRO > Financial Accounting > Financial Accounting Global Settings > Ledgers > Integration of Controlling with Financial Accounting > Check and Define Default Values for Postings in Controlling

| Default Values for Postings | in Controlling |                                         |                      |     |
|-----------------------------|----------------|-----------------------------------------|----------------------|-----|
| Company Code                | Valid From     | Default Ledger Group                    | DocType Mapping Var. |     |
| 1999                        | 01.01.2017     |                                         | Q3500000             | -   |
| 2000                        | 01.01.1900     |                                         | 0000000001           | •   |
| 2018                        | 25.02.2018     |                                         | 000000001            |     |
| 2100                        | 01.01.2018     |                                         | 21000000             |     |
| 2158                        | 01.01.2017     |                                         | 249800000            |     |
| 2158                        | 01.01.2018     |                                         | Z2158                |     |
| 2222                        | 01.01.2017     |                                         | 22220000             |     |
| 2277                        | 01.01.2017     |                                         | 227700000            |     |
| 2309                        | 01.01.2018     |                                         | 2309000000           |     |
| 2498                        | 01.01.2017     |                                         | 249800000            |     |
| 2500                        | 01.01.2017     |                                         | 249800000            |     |
| 2505                        | 01.01.2018     |                                         | 2505000000           |     |
| 2535                        | 01.01.2017     |                                         | 2535000000           |     |
| 3124                        | 01.01.2017     |                                         | 3124000000           |     |
| 4627                        | 01.01.2017     |                                         | 462700000            |     |
| 5555                        | 01.01.2017     |                                         | 5555000001           |     |
| 8000                        | 01.01.2017     |                                         | B\$000000            |     |
| 9999                        | 16.02.2018     |                                         | 249800000            |     |
| A100                        | 01.01.2018     |                                         | A10000001            | -   |
|                             |                | ★ ► ::::::::::::::::::::::::::::::::::: |                      | * F |

### **1.24 Define Ledger for CO Version**

SPRO > Financial Accounting > Financial Accounting Global Settings > Ledgers > Integration of Controlling with Financial Accounting > Define Ledger for CO Version

| Ledger From 1 | Which CO Reads Act | ual Data         |                           |                     |                      |                                    |          |
|---------------|--------------------|------------------|---------------------------|---------------------|----------------------|------------------------------------|----------|
| CO Area       | Version            | Ledger (Compat.) | Controlling Area Name     | Version Description | Val. View of Version | Ledger Name                        |          |
| 2158          | 0                  | OL               | 58 CO AREA                | Plan/Act - Version  | Legal Valuation      | <ul> <li>Leading Ledger</li> </ul> | <b>^</b> |
| 2222          | 0                  | OL               | Controlling Area 2222     | Plan/Act - Version  | Legal Valuation      | <ul> <li>Leading Ledger</li> </ul> | -        |
| 2233          | 0                  | OL               | 2233 Controlling Area     | Plan/Act - Version  | Legal Valuation      | <ul> <li>Leading Ledger</li> </ul> |          |
| 2277          | 0                  | OL               | 2277 Controlling Area     | Plan/Act - Version  | Legal Valuation      | <ul> <li>Leading Ledger</li> </ul> |          |
| 2309          | 0                  | OL               | 2309 Controlling Area     | Plan/Act - Version  | Legal Valuation      | <ul> <li>Leading Ledger</li> </ul> |          |
| 2498          | 0                  | OL               | 2498 Controlling Area     | Plan/Act - Version  | Legal Valuation      | Leading Ledger                     |          |
| 2505          | 0                  | OL               | 2505 controlling Area     | Plan/Act - Version  | Legal Valuation      | Leading Ledger                     |          |
| 2535          | 0                  | OL               | 2535 Controlling Area     | Plan/Act - Version  | Legal Valuation      | <ul> <li>Leading Ledger</li> </ul> |          |
| 3124          | 0                  | OL               | 3124 Controlling ARea     | Plan/Act - Version  | Legal Valuation      | <ul> <li>Leading Ledger</li> </ul> |          |
| 4200          | 0                  | OL               | 4200 Controlling Area     | Plan/Act - Version  | Legal Valuation      | <ul> <li>Leading Ledger</li> </ul> |          |
| 4627          | 0                  | OL               | 4627 Controlling Area     | Plan/Act - Version  | Legal Valuation      | <ul> <li>Leading Ledger</li> </ul> |          |
| 5555          | 0                  | OL               | 5555 controlling Area     | Plan/Act - Version  | Legal Valuation      | <ul> <li>Leading Ledger</li> </ul> |          |
| 9999          | 0                  | OL               | 9999 controling area      | Plan/Act - Version  | Legal Valuation      | <ul> <li>Leading Ledger</li> </ul> |          |
| A100          | 0                  | OL               | Controlling Area for A100 | Plan/Act - Version  | Legal Valuation      | <ul> <li>Leading Ledger</li> </ul> |          |
| AE01          | 0                  | OL               | Country Template UAE      |                     | Legal Valuation      | <ul> <li>Leading Ledger</li> </ul> |          |
| BE01          | 0                  | OL               | Kostenrechnungskreis BE01 | Plan/Actual Version | Legal Valuation      | <ul> <li>Leading Ledger</li> </ul> |          |
| BS00          | 0                  | OL               | 8000 BS Controlling Area  | Plan/Act - Version  | Legal Valuation      | <ul> <li>Leading Ledger</li> </ul> |          |
| CA01          | 0                  | OL               | Kostenrechnungskreis CA01 | Plan/Act - Version  | Legal Valuation      | <ul> <li>Leading Ledger</li> </ul> |          |
| CH01          | 0                  | OL               | Kostenrechnungskreis CH01 | Plan/Actual Version | Legal Valuation      | <ul> <li>Leading Ledger</li> </ul> | -        |
|               |                    | 4 >              |                           |                     |                      |                                    | 4 1      |

#### 1.25 Define Profit Center Standard Hierarchy in Controlling Area

SPRO > Financial Accounting > General Ledger Accounting > Master Data > Profit Center > Define Profit Center Standard Hierarchy in Controlling Area

| [ | Define | Profit Center | Standard Hierarchy in Controlling Area |   |
|---|--------|---------------|----------------------------------------|---|
|   | Со     | Hierarchy     |                                        |   |
|   | 2012   |               |                                        | • |
|   | 2018   | 2018C         |                                        | - |
|   | 2020   | 2020P         |                                        |   |
|   | 2100   | 2100P         |                                        |   |
|   | 2158   | 2158P         |                                        |   |
|   | 2222   | 2222_PC       |                                        |   |
|   | 2233   | 2233_PCG      |                                        |   |
|   | 2277   | 2277_PCG      |                                        |   |
|   | 2309   | 2309P         |                                        |   |
|   | 2498   | 2498P         |                                        |   |
|   | 2505   | 2505P         |                                        |   |
|   | 2535   | 2535_PCHIE    |                                        |   |
|   | 3124   | 3124P         |                                        |   |
|   | 4200   | 4200          |                                        |   |
|   | 4627   | 4627P         |                                        |   |
|   | 5555   | 5555P         |                                        |   |
|   | 9999   | 9999C         |                                        |   |
|   | A100   | A100P         |                                        |   |
|   | A110   | A100P         |                                        | • |
|   |        | * <b>F</b>    | 4)                                     | • |

#### **1.26 Define Standard Hierarchy**

SPRO > Financial Accounting > General Ledger Accounting > Master Data > Profit Center > Define Standard Hierarchy

| 🖙 Set Controlling Area |      |  |
|------------------------|------|--|
| Controlling Area       | 2505 |  |
|                        |      |  |
|                        |      |  |
|                        |      |  |

| Change                                    | standard I                                     | Hierarchy (Pr                                                             | ofit Center G                | Group): Structure             |
|-------------------------------------------|------------------------------------------------|---------------------------------------------------------------------------|------------------------------|-------------------------------|
| 🔁 🛅 🔍                                     | ∎ <mark>£</mark> Same Level                    | ∎ Lower Level                                                             | ଙ୍କ୍ Profit Center           | <b>□</b> <sup>2</sup> →       |
| 2505P                                     | 2505 Profit C                                  | enter Hierarchy<br>ffice Profit Cer                                       | nter Group                   |                               |
|                                           | ) Plant                                        | l Profit Center<br>l Profit Center                                        | Group<br>c 2505              |                               |
|                                           | ) Plant 3<br>) Plant<br>) Plant                | 2 Profit Center<br>2 Profit Center<br>3 Profit Center                     | Group<br>c 2505<br>c         |                               |
| Change                                    | Standard H                                     | lierarchy (Pr                                                             | ofit Center G                | iroup): Structure             |
| 🔁 🔁 🥄                                     | 🖧 Same Level                                   | 🖧 Lower Level                                                             | ଝି Profit Center             | ∎ <sub>3</sub> <sup>2</sup> → |
| 2505P<br>- @ 1000<br>- @ 2000<br>- @ 3000 | 2505 Profit Co<br>Head O<br>Plant 1<br>Plant 2 | enter Hierarchy<br>Efice Profit Cer<br>L Profit Center<br>2 Profit Center | nter Group<br>Group<br>Group |                               |

#### **1.27 Define Segment**

SPRO > Enterprise Structure > Definition > Financial Accounting > Define Segment

|   | Change View        | "Segments for      | Segment Reporting": Over | view |
|---|--------------------|--------------------|--------------------------|------|
| 6 | 🎾 New Entries 🛛    | ) 🖥 🖾 🕼            |                          |      |
|   | Segments for Segme | ent Reporting      |                          |      |
|   | Segment            | Description        |                          |      |
|   | 2500_B             | Segment B for 2500 |                          | *    |
|   | 2505_A             | 2505 Segment A     |                          | -    |
|   | 2505_B             | 2505 Segment B     |                          |      |
|   | 2535_SEG_A         | Segment A for 2535 |                          |      |
|   | 2535_SEG_B         | Segment B for 2535 |                          |      |
|   | 4201_10000         |                    |                          |      |
|   | 4201_20000         |                    |                          |      |

# 1.28 Set hard currency - if required

SPRO > SAP NetWeaver > General settings > Set Countries > Define Countries in mySAP Systems

| Change V | /iew "Country Global Parameters": Overview |
|----------|--------------------------------------------|
| 🍄 强 New  | Entries 🗈 🖶 🖾 🖡 🕼                          |
| Country  | Name                                       |
| US       | USA                                        |
| UY       | Uruguay                                    |
| UZ       | Uzbekistan                                 |
| VA       | Vatican City                               |
| VC       | St. Vincent                                |
| VE       | Venezuela                                  |
| VG       | Brit. Virgin Is.                           |
| VI       | US Virgin Isl.                             |
| VN       | Vietnam                                    |
| VU       | Vanuatu                                    |
| WF       | Wallis,Futuna 🔄                            |
| ws       | Samoa                                      |
| YE       | Yemen                                      |
|          |                                            |
|          |                                            |
|          |                                            |
|          | ▶- Position Entry 240 of 256               |

| Country US              |                |                    |              |
|-------------------------|----------------|--------------------|--------------|
| General data            |                |                    |              |
| Altern.Country Key      | 400            |                    |              |
| Name                    | USA            | ]                  |              |
| Long name               | USA            |                    |              |
| Nationality             | American       | ]                  |              |
| Nationality (Long)      | American       |                    |              |
| Vehicle country key     | USA            | Language Key       | EN English   |
| Index-Based Currency    |                | Hard Currency      | GBP          |
|                         |                |                    |              |
| Properties              |                |                    |              |
| EU Country              |                | ISO code           | US           |
| Trde Stat.Short Name    | USA            | ISO code 3 char    | USA          |
| Procedure               | TAXUS          | Intrastat code     |              |
| Capital Goods Ind.      |                |                    |              |
|                         |                |                    |              |
| Address format          |                |                    |              |
| Address layout key      | 004            | Print Country Name | $\checkmark$ |
| Standard name format    |                |                    |              |
|                         |                |                    |              |
| Date Format and Decimal | Character      |                    |              |
| Date format             | MM/DD/YYYY (Gr | egorian Date) 🛛 🔻  |              |
| Decimal Format          | 1,234,567.89   | •                  |              |
|                         |                |                    |              |

#### **1.29 Define settings for Ledger & Currency Types: Currency Types**

SPRO > Financial Accounting > Financial Accounting Global Settings > Ledgers > Ledger > Define Settings for Ledgers and Currency Types

| Wew Entries LE Eo W EP EP 60 60 All Table V    | 18WS           |                                        |                   |                    |                    |                       |   |
|------------------------------------------------|----------------|----------------------------------------|-------------------|--------------------|--------------------|-----------------------|---|
| Dialog Structure                               | Currency Types |                                        |                   |                    |                    |                       |   |
| Currency Types                                 | Currency Type  | Description                            | Short Description | Valuation View     | Base Currency Type | Settings Def. Level   |   |
| Global Currency Conversion Settings            | 00             | Document Currency                      | Doc Crcy          | Legal Valuation    | •                  | Global                |   |
| Currency Conversion Settings for Company Codes | 10             | Company Code Currency                  | CCde Crcy         | Legal Valuation    | -                  | Global                |   |
| Company Code Settings for the Ledger           | 11             | Company Code Currency, Group Valua     | CoCo, Grp         | Group Valuation    | • 10               | Global                |   |
| Counting Principles for Ledger and Compa       | 12             | Company Code Currency, Profit Cente    | CoCo, PrC         | Profit Center Val. | • 10               | Global                |   |
|                                                | 13             | Test1                                  | Test1             | Legal Valuation    | •                  | Global                | • |
|                                                | 14             | Test2                                  | Test2             | Legal Valuation    |                    | Global                |   |
|                                                | 15             | Test3                                  | Test3             | Legal Valuation    |                    | Company Code-Specific |   |
|                                                | 20             | Controlling Area Currency              | CArea Crcy        | Legal Valuation    | •                  | Global                |   |
|                                                | 30             | Group Currency                         | Group Crcy        | Legal Valuation    | •                  | Company Code-Specific |   |
|                                                | 31             | Group Currency, Group Valuation        | Grp, Grp          | Group Valuation    | ▼ 30               | Company Code-Specific | • |
|                                                | 32             | Group Currency, Profit Center Valuati. | . Grp, PrCtr      | Profit Center Val. | ▼ 30               | Company Code-Specific |   |
|                                                | 40             | Hard Currency                          | Hard Crcy         | Legal Valuation    | -                  | Company Code-Specific | • |
|                                                | 50             | Index-Based Currency                   | Index Crcy        | Legal Valuation    | •                  | Company Code-Specific |   |
|                                                | 60             | Global Company Currency                | GloCo Crcy        | Legal Valuation    | •                  | Company Code-Specific | • |
|                                                | 70             | Controlling Object Currency            | COObjCrcy         | Legal Valuation    | •                  | Global                |   |
|                                                | YO             | Addl Currency AUD 1985                 | AUD 1985          | Legal Valuation    | •                  | Company Code-Specific |   |
|                                                | Yl             | Addl Currency AED Z100                 | AED Z100          | Legal Valuation    | -                  | Company Code-Specific | • |
|                                                | ¥2             | Addl Currency INR Z100                 | INR 2100          | Legal Valuation    | •                  | Company Code-Specific | • |
|                                                | ¥3             | Addl Currency &ED 2222                 | AED 2222          | Legal Valuation    | -                  | Commany Code-Specific |   |

| log Structure                                  | Currency Types |                                    |                   |                 |                    |                       |
|------------------------------------------------|----------------|------------------------------------|-------------------|-----------------|--------------------|-----------------------|
| Currency Types                                 | Currency Type  | Description                        | Short Description | Valuation View  | Base Currency Type | Settings Def. Level   |
| Global Currency Conversion Settings            | Z8             | Additional Currency AED for 3124   | AED 3124          | Legal Valuation |                    | Company Code-Specific |
| Currency Conversion Settings for Company Codes | 29             | Additional Currency INR for 3124   | INR 3124          | Legal Valuation | *                  | Company Code-Specific |
| Company Code Settings for the Ledger           | ZA             | 2158 INR                           | 2158 INR          | Legal Valuation | •                  | Company Code-Specific |
| Accounting Principles for Ledger and Compa     | ZB             | Bitcoin Currency for CC:1000       | BCN1000           | Legal Valuation | •                  | Company Code-Specific |
|                                                | ZC             | Addl Currency AUD 2505             | AUD 2505          | Legal Valuation | •                  | Company Code-Specific |
|                                                | ZD             | Add Currency INR 2505              | INR 2505          | Legal Valuation | *                  | Company Code-Specific |
|                                                | ZE             | 2158 AED                           | 2158 AED          | Legal Valuation | *                  | Company Code-Specific |
|                                                | ZF             | 2100-AUD                           | 2100-AUD          | Legal Valuation |                    | Company Code-Specific |
|                                                | ZG             | Additional Currency Type AED -2535 | AED -2535         | Legal Valuation | •                  | Company Code-Specific |
|                                                | ZH             | Addl Cur 1810 AUD                  | AUD 1810          | Legal Valuation | •                  | Company Code-Specific |
| 1                                              | ZI             | Addl Cur 1810 INR                  | INR 1810          | Legal Valuation | -                  | Company Code-Specific |
|                                                | ZJ             | Addi Cur WMG AUD                   | AUD WMG           | Legal Valuation | •                  | Company Code-Specific |
|                                                | ZK             | Additional Currency Type INR -2535 | INR - 2535        | Legal Valuation | •                  | Company Code-Specific |
|                                                | ZL             | Addi Cur WMG INR                   | INR WMG           | Legal Valuation | -                  | Company Code-Specific |
|                                                | ZM             | ADDL CURRENCY INR 0610             | INR 0610          | Legal Valuation | •                  | Company Code-Specific |
|                                                | ZN             | Addl Currency INR NS07             | INR NS07          | Legal Valuation | •                  | Company Code-Specific |
|                                                | 20             | Addl Currency for INR 1047         | INR 1047          | Legal Valuation | •                  | Company Code-Specific |
|                                                | ZP             | Addl Currency AUD S4A1             | AUD S4A1          | Legal Valuation | •                  | Company Code-Specific |
|                                                |                |                                    |                   |                 |                    |                       |

## 1.30 Define settings for Ledger & Currency Types: Global Currency Conversion Setting

SPRO > Financial Accounting > Financial Accounting Global Settings > Ledgers > Ledger > Define Settings for Ledgers and Currency Types

| ≫ New Entries L1 E5 🖙 🚯 L2 6° 6° All Table V<br>Dialog Structure | Global Currency Conversion Se | ittinas  |                          |                    |                                      |         |               |  |
|------------------------------------------------------------------|-------------------------------|----------|--------------------------|--------------------|--------------------------------------|---------|---------------|--|
| Currency Types                                                   | C Currency type               | Currency | S., Source currency type | Exch. Rate Type    | Trans.Date Type                      | Real-Ti | me Conversion |  |
| Global Currency Conversion Settings                              | 10 Company Code Currency      | 1        | 00 Document Currency     | Standard translat  | <ul> <li>Translation date</li> </ul> | •       |               |  |
| Currency Conversion Settings for Company Codes                   | 11 Company Code Currency,     | 1        | 00 Document Currency     | Standard translat  | <ul> <li>Translation date</li> </ul> | •       |               |  |
| <ul> <li>Company Code Settings for the Ledger</li> </ul>         | 13 Test1                      |          | 00 Document Currency     | Standard translat. | ▼ Posting date                       | *       | •             |  |
| Compa     Accounting Principles for Ledger and Compa             | 20 Controlling Area Currency  |          | 00 Document Currency     | Standard translat. | <ul> <li>Translation date</li> </ul> | •       |               |  |
|                                                                  | 70 Controlling Object Curren  | _        | 10 Company Code Currency | Standard translat. | <ul> <li>Translation date</li> </ul> | •       | 1             |  |
|                                                                  |                               |          |                          |                    |                                      |         |               |  |
|                                                                  |                               |          |                          |                    |                                      |         |               |  |
|                                                                  |                               |          |                          |                    |                                      |         |               |  |

#### 1.31 Define settings for Ledger & Currency Types: Currency Conversion Settings for Company Code

SPRO > Financial Accounting > Financial Accounting Global Settings > Ledgers > Ledger > Define Settings for Ledgers and Currency Types
| lalog Structure                                | Currency Conversion Settings fo | r Company Codes              |          |                          |                    |                                      |    |            |
|------------------------------------------------|---------------------------------|------------------------------|----------|--------------------------|--------------------|--------------------------------------|----|------------|
| Currency Types                                 | CoCd Company Name               | C Currency type              | Currency | S Source currency type   | Exch. Rate Type    | Trans.Date Type                      | Re | al-Time C. |
| Global Currency: Conversion Settings           | 2500 2500 Company code          | 22 Addl Currency INR 2498    | INR      | 10 Company Code Currency | Standard translat  | · Document date                      | •  | 1          |
| Currency Conversion Settings for Company Codes | 2505 2505 Company Code          | 30 Group Currency            | EUR      | 10 Company Code Currency | Standard translat  | <ul> <li>Translation date</li> </ul> | +  |            |
| Company Code Settings for the Ledger           | 2505 2505 Company Code          | 40 Hard Currency             | GBP      | 10 Company Code Currency | Standard translat  | <ul> <li>Translation date</li> </ul> | -  |            |
| Accounting Principles for Ledger and Compa     | 2505 2505 Company Code          | ZC Addi Currency AUD 2505    | AUD      | 10 Company Code Currency | Standard translat  | <ul> <li>Translation date</li> </ul> |    |            |
|                                                | 2505 2505 Company Code          | ZD Addl Currency INR 2505    | INR      | 10 Company Code Currency | Standard translat  | <ul> <li>Translation date</li> </ul> |    | 1          |
|                                                | 2535 2535 Company Code          | 30 Group Currency            | EUR      | 00 Document Currency     | Standard translat  | <ul> <li>Translation date</li> </ul> | *  | 1          |
|                                                | 2535 2535 Company Code          | 40 Hard Currency             | GBP      | 10 Company Code Currency | Standard translat. | <ul> <li>Translation date</li> </ul> | •  | •          |
|                                                | 2535 2535 Company Code          | 2G Additional Currency Type  | AED      | 10 Company Code Currency | Standard translat  | <ul> <li>Posting date</li> </ul>     | -  |            |
|                                                | 2535 2535 Company Code          | ZK Additional Currency Type  | INR      | 00 Document Currency     | Standard translat  | · Document date                      | •  | 1          |
|                                                | 3124 Sri Company Code           | 30 Group Currency            | EUR      | 10 Company Code Currency | Standard translat  | <ul> <li>Translation date</li> </ul> | •  | -          |
| 1                                              | 3124 Sri Company Code           | 40 Hard Currency             | GBP      | 10 Company Code Currency | Standard translat  | <ul> <li>Translation date</li> </ul> | •  |            |
| 1                                              | 3124 Sri Company Code           | 28 Additional Currency AED   | AED      | 10 Company Code Currency | Standard translat  | · Posting date                       | •  | 1          |
|                                                | 3124 Sri Company Code           | 29 Additional Currency INR f | INR      | 10 Company Code Currency | Standard translat  | · Document date                      | *  | 1          |
|                                                | 4200 Company code for 4200      | 30 Group Currency            | EUR      | 00 Document Currency     | Standard translat  | <ul> <li>Translation date</li> </ul> | *  |            |
|                                                | 4200 Company code for 4200      | 40 Hard Currency             | GBP      | 00 Document Currency     | Standard translat  | <ul> <li>Translation date</li> </ul> |    | 1          |
|                                                | 4200 Company code for 4200      | Z1 Addl Currency AED 2498    | AED      | 00 Document Currency     | Standard translat  | <ul> <li>Translation date</li> </ul> | -  |            |
|                                                | 4200 Company code for 4200      | 22 Addl Currency INR 2498    | INR      | 00 Document Currency     | Standard translat  | <ul> <li>Translation date</li> </ul> | -  |            |
|                                                | 4627 4627 Company Code          | 30 Group Currency            | EUR      | 10 Company Code Currency | Standard translat  | <ul> <li>Translation date</li> </ul> | -  | 1          |
|                                                | 4627 4627 Company Code          | 40 Hard Currency             | GBP      | 10 Company Code Currency | Standard translat  | <ul> <li>Translation date</li> </ul> | •  | 1          |
|                                                | -                               |                              | ()       |                          |                    |                                      |    | 4          |

## **1.32 Define settings for Ledger & Currency Types: Ledger**

SPRO > Financial Accounting > Financial Accounting Global Settings > Ledgers > Ledger > Define Settings for Ledgers and Currency Types

| Currency Types          | Ledger | Ledger Name                | Leading | Ledger Type        | Extn. Ledger T | Underlying Ledger | Valuation View |
|-------------------------|--------|----------------------------|---------|--------------------|----------------|-------------------|----------------|
| Global Currency Convers | OL     | Leading Ledger             |         | Standard Ledger    |                |                   |                |
| ELedger                 | Al     | IFRS Ledger 2277           |         | Standard Ledger    |                |                   |                |
| Company Code Sett       | A2     | Extension Ledger 2277      |         | Extension Ledger   | Extension L.   | OL                |                |
| • 🗀 Accounting Princ    | A3     | Asset purpose Ledger 2277  |         | Standard Ledger    | •              |                   |                |
|                         | A5     | IFRS Ledger 2233           |         | Standard Ledger    | •              |                   |                |
|                         | A6     | Extension Ledger 2233      |         | Extension Ledger   | Extension L.   | OL                |                |
|                         | A7     | Asset purpose Ledger 2233  |         | Standard Ledger    | •              |                   |                |
|                         | A9     | IFRS Ledger A100           |         | Standard Ledger    | -              |                   |                |
|                         | AA     | AA Ledger 2505             |         | Standard Ledger    | -              |                   |                |
|                         | AX     | Extension ledger A100      |         | Extension Ledger * | Extension L.   | OL                |                |
| 1                       | AZ     | Asset Purpose Ledger A100  |         | Standard Ledger    | •              |                   |                |
|                         | B1     | IFRS Ledger 8000           |         | Standard Ledger    | •              |                   |                |
|                         | B2     | Extension Ledger 8000      |         | Extension Ledger   | Extension L.   | OL                |                |
|                         | B3     | Asset purpose Ledger 8000  |         | Standard Ledger    | •              |                   |                |
|                         | C1     | IFRS Ledger 2222           |         | Standard Ledger 🕚  | •              |                   |                |
|                         | C2     | Extension Ledger 2222      |         | Extension Ledger   | Extension L.   | OL                |                |
|                         | C3     | Asset Purpose Ledge 2222   |         | Standard Ledger    | •              |                   |                |
|                         | Dl     | IFRS Ledger for 2500       |         | Standard Ledger    | 4              |                   |                |
|                         | D2     | Extention Ledger IFRS 2500 |         | Extension Ledger   | Extension L    | OL                |                |

| Dialog Structure                      | Ledger |                             |                                                                                                    |                    |                |                   |                |            |
|---------------------------------------|--------|-----------------------------|----------------------------------------------------------------------------------------------------|--------------------|----------------|-------------------|----------------|------------|
| Currency Types                        | Ledger | Ledger Name                 | Leading                                                                                                    | Ledger Type        | Extn. Ledger T | Underlying Ledger | Valuation View | <u>[]]</u> |
| Global Currency Convers               | D3     | Asset Ledger 2500           |                                                                                                    | Standard Ledger    | 2              |                   |                | • •        |
| Currency Conversion Se     Eledger    | El     | IFRS 2158                   |                                                                                                    | Standard Ledger    |                |                   |                | • •        |
| <ul> <li>Company Code Sett</li> </ul> | E2     | extension ledger 2158       |                                                                                                    | Extension Ledger 🖲 | Extension L. • | El                |                | *          |
| • 🗀 Accounting Princ                  | E3     | Asset acc 2158              |                                                                                                    | Standard Ledger 🔹  |                |                   |                | •          |
|                                       | EX     | Extention Ledger 2505       |                                                                                                    | Extension Ledger   | Extension L.   | OL                |                | • L        |
|                                       | Fl     | 1010 Extension Ledger       |                                                                                                    | Extension Ledger • | Extension L.   | OL                |                | -          |
|                                       | F2     | 1010 IFRS Ledger Jan to Dec |                                                                                                    | Standard Ledger 🔹  |                |                   |                | +          |
|                                       | F3     | 1010 AA Ledger to Match (A  |                                                                                                    | Standard Ledger 🔹  |                |                   |                | •          |
|                                       | F5     | IFRS Ledger 1001            |                                                                                                    | Standard Ledger 🔹  |                |                   |                | -          |
|                                       | F6     | Extention Ledger 1001       |                                                                                                    | Extension Ledger   | Extension L.   | F5                |                | *          |
|                                       | F7     | AA Ledger 1001              |                                                                                                    | Standard Ledger 💌  | •              |                   |                | *          |
|                                       | Gl     | 1808 IFRS Ledger V3         |                                                                                                    | Standard Ledger 🔹  | •              |                   |                | •          |
|                                       | G2     | 1808 Extenstion Ledger V3   |                                                                                                    | Extension Ledger   | Extension L.   | G1                |                | *          |
|                                       | G3     | 1808 Asset Acc Ledger K4    |                                                                                                    | Standard Ledger 💌  |                |                   |                | •          |
|                                       | HL     | IFRS Ledger 1681            |                                                                                                    | Standard Ledger 🔹  | -              |                   |                | •          |
|                                       | H2     | Extension Ledger 1681       |                                                                                                    | Extension Ledger   | Extension L.   | OL                |                | •          |
|                                       | НЗ     | Asset purpose Ledger 1681   |                                                                                                    | Standard Ledger    | •              |                   |                | •          |
| -                                     | IF     | IFRS Ledger 2505            | 0                                                                                                    | Standard Ledger 🔹  |                |                   |                | •          |
|                                       | IM     | Asset Purpose Ledger 1165   | The second second second second second second second second second second second second second second second se | Standard Ledger    |                |                   |                | • •        |
|                                       |        | • •                         |                                                                                                    |                    |                |                   |                | 4.1        |

## 1.33 Define settings for Ledger & Currency Types: Ledger: Company Code Setting for the Ledger

SPRO > Financial Accounting > Financial Accounting Global Settings > Ledgers > Ledger > Define Settings for Ledgers and Currency Types

Note: Delete all other Company Codes coming automatically, except ours.

## 1.33.1 OL - Leading Ledger

| g Structure             | Ledger OL Leading             | Ledger         |         |             |     |    |          |       |      |     |     |      |        |             |             |           |             |
|-------------------------|-------------------------------|----------------|---------|-------------|-----|----|----------|-------|------|-----|-----|------|--------|-------------|-------------|-----------|-------------|
| Global Currency Convers | Company Code Settings for the | Ledger         |         |             |     |    |          |       |      |     |     |      |        |             |             |           |             |
| Currency Conversion Se  | CoCd Company Name             | Local Curr. T. | . Globa | Fre         | Fre | Fr | FreeD    | FreeD | Free | Fre | Fre | Fisc | Postin | Parallel GL | 1st FI Curr | 2nd FI Cu | 3rd FI Curr |
| Company Code Sett       | 2309 GBS4 Inc                 | 10             | • 30    | - 40        | YU  | YV | <b>D</b> |       |      |     |     | K4   | 2309   |             | 10          | 30        | 40          |
| Accounting Princ        | 2498 2498 Company code        | 10             | • 30    | <b>•</b> 40 | Z1  | 22 |          |       |      |     |     | K4   | 2498   |             | 10          | 30        | 40          |
|                         | 2500 2500 Company code        | 10             | • 30    | <b>•</b> 40 | Z1  | Z2 |          |       |      |     |     | K4   | 2498   |             | 10          | 30        | 40          |
|                         | 2505 2505 Company Code        | 10             | • 30    | ▼ 40        | ZC  | ZD |          |       |      |     | -   | K4   | 2505   | Ö           | 10          | 30        | 40          |
|                         | 2535 2535 Company Code        | 10             | • 30    | ▼ 40        | ZG  | ZK |          |       |      |     | -   | K4   | 2535   |             | 10          | 30        | 40          |
|                         | 2709 2709 - Company code      | 10             | •       | -           |     |    |          |       |      |     |     |      |        |             | 10          |           |             |
|                         | 3124 Sri Company Code         | 10             | • 30    | <b>•</b> 40 | 28  | 29 |          |       |      |     |     | K4   | 3124   |             | 10          | 30        | 40          |
|                         | 3333 3333 Company Code        | 10             | •       | •           |     |    |          |       |      |     |     | K4   | 3333   | 0           | 10          |           |             |
| 1                       | 4200 Company code for 4200    | 10             | • 30    | • 40        | Z1  | Z2 |          |       |      |     |     | K4   | 4200   |             | 10          | 30        | 40          |
|                         | 4201 Moh Company 4201         | 10             | •       | •           |     |    |          |       |      |     |     | K5   | 4201   |             | 10          |           |             |
|                         | 4202 Moh 4202                 | 10             | •       | -           |     |    |          |       |      |     |     | K4   |        |             | 10          |           |             |
|                         | 4627 4627 Company Code        | 10             | • 30    | • 40        | ¥5  | ¥6 |          |       |      |     |     | K4   | 4627   |             | 10          | 30        | 40          |
|                         | 5555 Ksr Company Code.        | 10             | • 30    | <b>•</b> 40 | ZX  | ZY |          |       |      |     |     | K4   | 5555   |             | 10          | 30        | 40          |
|                         | 8000 8000 BalajiS Company Co  | 10             | • 30    | <b>•</b> 40 | Z5  | Z6 |          |       |      |     |     | K4   | 8000   |             | 10          | 30        | 40          |
|                         | 9999 Ashok Itd                | 10             | • 30    | <b>•</b> 40 | Z1  | 22 |          |       |      |     |     | K4   | 9999   |             | 10          | 30        | 40          |
|                         | A100 Company Code A100        | 10             | • 10    | -           |     |    |          |       |      |     |     | K4   | A100   |             | 10          |           |             |
|                         | D001 DAC Ltd - IN             | 10             | •       | •           |     |    |          |       |      |     |     | ₩3   | D001   |             | 10          |           |             |

#### 1.33.2 AA - AA Ledger 2505

Change View "Company Code Settings for the Ledger": Overview

| 💖 🍕 New Entries 📑 🖙 💽 🕼 🏜 All Table Views                                                                         |                 |                   |              |             |                |                |                |   |       |                 |              |
|----------------------------------------------------------------------------------------------------|-----------------|-------------------|--------------|-------------|----------------|----------------|----------------|---|-------|-----------------|--------------|
| Dialog Structure                                                                                                  | Ledger          | AA Ledge          | r 2505       |             |                |                |                |   |       |                 |              |
| Contently Types     Global Currency Conversion Settings     Global Currency Conversion Settings for Company Codes | Company Code Se | ttings for the Le | dger         |             |                |                |                |   |       |                 |              |
| <ul> <li>Ledger</li> </ul>                                                                                        | CoCd Company N  | ame L             | ocal Curr. T | Global Curr | FreeDef Crcy 1 | FreeDef Crcy 2 | FreeDef Crcy 3 | F | F F F | F., Fisc.Year V | Posting Vari |
| Company Code Settings for the Ledger                                                                              | 0011 A B C      | 1                 | 0 •          | •           | <b>4</b> 0     | ZC             | ZD             | 0 |       | K4              | 2505         |
| Accounting Principles for Ledger and Company Code                                                                 | 1410 RIG        | 1                 | 0 .          |             | <b>4</b> 0     | ZC             | ZD             | 1 |       | K4              | 2505         |
|                                                                                                    | 1420 RIG1       | 1                 | 0 .          | •           | <b>4</b> 0     | zc             | ZD             |   |       | K4              | 2505         |
|                                                                                                    | 2505 2505 Comp  | any Code 1        | 0 .          | 30          | 40             | ZC             | ZD             |   |       | K4              | 2505         |
|                                                                                                    |                 |                   |              |             |                |                |                |   |       |                 |              |
|                                                                                                    |                 |                   |              |             |                |                |                |   |       |                 |              |

## 1.33.3 EX – Extension Ledger 2505

| ne Ledger": Overview    |                                                                                                    |                                                                                                    |                                                                                                    |                                                                                                    |                                                                                                    |                                                                                                    |                                                                                                    |                                                                                                    |
|-------------------------|----------------------------------------------------------------------------------------------------|----------------------------------------------------------------------------------------------------|----------------------------------------------------------------------------------------------------|----------------------------------------------------------------------------------------------------|----------------------------------------------------------------------------------------------------|----------------------------------------------------------------------------------------------------|----------------------------------------------------------------------------------------------------|----------------------------------------------------------------------------------------------------|
|                         |                                                                                                    |                                                                                                    |                                                                                                    |                                                                                                    |                                                                                                    |                                                                                                    |                                                                                                    |                                                                                                    |
| Ledger EX Exten         | tion Ledger 2505                                                                                                    |                                                                                                    |                                                                                                    |                                                                                                    |                                                                                                    |                                                                                                    |                                                                                                    |                                                                                                    |
| CoCd Company Name       | Local Curr. T                                                                                                    | . Global Curr                                                                                                    | . FreeDef Crcy 1                                                                                                    | FreeDef Crcy 2                                                                                                    | FreeDef Crcy 3                                                                                                    | F., F., F.,                                                                                                    | F., F., Fisc.Year V                                                                                                    | Posting Vari                                                                                                    |
| 1974 Nag Cements Ltd    | 10                                                                                                    | •                                                                                                    | -                                                                                                    |                                                                                                    |                                                                                                    | đ                                                                                                    | K4                                                                                                    | 1974                                                                                                    |
| 2505 2505 Company Code  | 10                                                                                                    | • 30                                                                                                    | ▼ 40                                                                                                    | ZC                                                                                                    | ZD                                                                                                    |                                                                                                    | K4                                                                                                    | 2505                                                                                                    |
| 10858 MB58 Company code | 10 .                                                                                                    | •                                                                                                    |                                                                                                    |                                                                                                    |                                                                                                    |                                                                                                    |                                                                                                    |                                                                                                    |
|                         | Ledger EX Exten<br>Company Code Settings for th<br>CoCid Company Name<br>1974 Nag Cements Ltd<br>2505 2505 Company Code<br>2505 Kerse Company Code | Ledger EX Extention Ledger 2505<br>Company Code Settings for the Ledger<br>CoCid Company Name Local Curr. T.,<br>1974 Nag Cements Ltd 10<br>2505 2505 Company Code 10<br>2505 2505 Company Code 10 | Ledger EX Extention Ledger 2505<br>Company Code Settings for the Ledger<br>Cocid Company Name Local Curr. T., Global Curr. J<br>1974 Nag Cements Ltd 10<br>25305 2505 Company Code 10<br>30<br>78558 ME58 Company code 10<br>40 | Ledger EX Extention Ledger 2505<br>Company Code Settings for the Ledger<br>Codd Company Name Local Curr. T Global Curr PreeDef Crcy 1<br>1974 Nag Cements Ltd 10 *<br>2505 2505 Company Code 10 * 30 * 40<br>1858 MES8 Company code 10 * | Ledger EX Extention Ledger 2505<br>Company Code Settings for the Ledger<br>Code Company Name Local Curr. T Global Curr FreeDef Crcy 1 FreeDef Crcy 2<br>1974 Nag Cements Ltd 10 * FreeDef Crcy 1 FreeDef Crcy 2<br>2505 2505 Company Code 10 * 30 * 40 ZC<br>1858 MES8 Company code 10 * 0 | Ledger EX Extention Ledger 2505<br>Company Code Settings for the Ledger<br>Cocid Company Name Local Curr. T., Global Curr FreeDef Crcy 1 FreeDef Crcy 2 FreeDef Crcy 3<br>1974 Nag Cements Ltd 10 • •<br>2505 2505 Company Code 10 • 30 • 40 2C ZD<br>7858 ME58 Company code 10 • | Ledger EX Extention Ledger 2505<br>Company Code Settings for the Ledger<br>Cocid Company Name Local Curr. T., Global Curr FreeDef Crcy 1 FreeDef Crcy 2 FreeDef Crcy 3 F. F., F.,<br>1974 Nag Cements Ltd 10 • • • • • • • • • • • • • • • • • • | Ledger EX Extention Ledger 2505<br>Company Code Settings for the Ledger<br>Cocol Company Name Local Curr. T., Global Curr PreeDef Crcy 1 PreeDef Crcy 2 PreeDef Crcy 3 F., F., F., F., F., F., F., F., F., F., |

## 1.33.4 IF - IFRS Ledger 2505

| Change View "Company Code Settings for th                             | ne Ledger": Overview   |                |      |             |      |    |     |      |               |              |             |       |    |             |
|-----------------------------------------------------------------------|------------------------|----------------|------|-------------|------|----|-----|------|---------------|--------------|-------------|-------|----|-------------|
| 💖 🍕 New Entries 🖶 🖙 🕵 🔂 🍻 🏜 All Table Views                           |                        |                |      |             |      |    |     |      |               |              |             |       |    |             |
| Dialog Structure  Currency Types  Global Currency Conversion Settings | Ledger IF IFRS         | Ledger 2505    |      |             |      |    |     |      |               |              |             |       |    |             |
| Currency Conversion Settings for Company Codes     Company Codes      | CoCd Company Name      | Local Curr. T. | Gl.  | Fr.         | . Fr | Fr | F F | F F. | . Fisc.Year V | Posting Vari | Parallel GL | . 1st | 2n | 3rd FI Curr |
| Company Code Settings for the Ledger                                  | 0011 A B C             | 10             | •    | <b>•</b> 40 | ZC   | ZD | Ø   |      | ¥3            | 2506         |             | 10    |    | 40          |
| <ul> <li>Accounting Principles for Ledger and Company Code</li> </ul> | 1410 RIG               | 10             | •    | <b>-</b> 40 | ZC   | ZD |     |      | ¥3            | 2506         |             | 10    |    | 40          |
|                                                                       | 1420 RIG1              | 10             | •    | <b>v</b> 40 | ZC   | ZD |     |      | ₩3            | 2506         |             | 10    |    | 40          |
|                                                                       | 2505 2505 Company Code | 10             | ▼ 30 | ▼ 40        | zc   | ZD |     |      | ₩3            | 2506         |             | 10    | 30 | 40          |

## 1.34 Define settings for Ledger & Currency Types

SPRO > Financial Accounting > Financial Accounting Global Settings > Ledgers > Ledger > Define Settings for Ledgers and Currency Types

#### **1.34.1 OL – OL Ledger Accounting Principles**

| Change View "Accounting Principles for Ledg                                                                  | er and Comp            | oany Code": Overv                                |
|----------------------------------------------------------------------------------------------------|------------------------|--------------------------------------------------|
| 🦘 New Entries 🗈 🖶 🕫 🕃 🖡 🏜 🏜 All Table Views                                                                  | _                      |                                                  |
| Dialog Structure  Currency Types  Colobal Currency Conversion Settings  Colocal Currency Conversion Settings | Ledger<br>Company Code | 01. D Leading Ledger<br>2505 2505 Company Code   |
| <ul> <li>Ledger</li> </ul>                                                                                   | Accounting Prin        | ciples for Ledger and Company Code               |
| Company Code Settings for the Ledger                                                                         | Accounting Pri         | inciple Name/Description of Accounting Principle |
| <ul> <li>Accounting Principles for Ledger and Company Code</li> </ul>                                        | 0001                   | Local GAAP 2505                                  |
|                                                                                                    |                        |                                                  |
|                                                                                                    |                        |                                                  |
|                                                                                                    |                        |                                                  |
|                                                                                                    |                        |                                                  |

#### 1.34.2 AA - AA Ledger 2505 Accounting Principles

| Change View "Accounting Principles for Ledg                                                                                  | ger and Compa          | nny Code": Ov                         | rerv                             |
|----------------------------------------------------------------------------------------------------|------------------------|---------------------------------------|----------------------------------|
| 😚 New Entries 🗈 🖶 🖙 🕃 🕼 🏜 🕯 All Table Views                                                                                  |                        |                                       |                                  |
| Dialog Structure  Currency Types  Currency Conversion Settings  Currency Conversion Settings                                 | Ledger<br>Company Code | AA D AA Ledger 25<br>2505 2505 Compar | ios<br>Iv Code                   |
| <ul> <li>Education conversion sectings for company codes</li> <li>Education conversion sectings for company codes</li> </ul> | Accounting Princi      | ples for Ledger and (                 | Company Code                     |
| Company Code Settings for the Ledger                                                                                         | Accounting Princ       | tiple Name/Des                        | cription of Accounting Principle |
| <ul> <li>Accounting Principles for Ledger and Company Code</li> </ul>                                                        | 0002                   | IFRS GAAP                             | 2505                             |
|                                                                                                    |                        |                                       |                                  |
|                                                                                                    |                        |                                       |                                  |
|                                                                                                    |                        |                                       |                                  |

1.34.3 No Accounting Principles for EX (Extension) Ledger

| Change View "Accounting Principles for Ledg                                                  | ger and Company Code": Overv                                  |
|----------------------------------------------------------------------------------------------|---------------------------------------------------------------|
| 😚 New Entries 🗈 🗟 🕫 🕃 🖟 🏜 All Table Views                                                    |                                                               |
| Dialog Structure  Currency Types  Currency Conversion Settings  Currency Conversion Settings | Ledger EX D Extention Ledger 2505<br>Company Code 2505        |
| <ul> <li>Ledger</li> </ul>                                                                   | Accounting Principles for Ledger and Company Code             |
| Company Code Settings for the Ledger                                                         | Accounting Principle Name/Description of Accounting Principle |
| <ul> <li>Accounting Principles for Ledger and Company Code</li> </ul>                        |                                                               |
|                                                                                              |                                                               |
|                                                                                              |                                                               |
|                                                                                              |                                                               |

## **1.34.4 IF – IF Ledger Accounting Principles**

| er 2505<br>pany Code                |
|-------------------------------------|
| nd Company Code                     |
| Description of Accounting Principle |
| AP 2505                             |
|                                     |
|                                     |
|                                     |
|                                     |
| e<br>I                              |

## **1.35 Define Ledger Group**

SPRO > Financial Accounting > Financial Accounting Global Settings > Ledgers > Ledger > Define Ledger Group

| Dialog Structure      |   | Ledger Group |                            |   |    |
|-----------------------|---|--------------|----------------------------|---|----|
| 💌 🗁 Ledger Group      |   | Ledger Grp   | Description                |   | 11 |
| • 🗖 Ledger Assignment |   | 11           | ,<br>IFRS Ledger 1600      | 7 | ٠  |
|                       |   | 12           | Extension Ledger 1600      |   | ٠  |
|                       |   | 13           | Asset purpose Ledger 1600  |   |    |
|                       |   | 14           | Ledgers I1 and I3 for 1600 |   |    |
|                       |   | IF           | IFRS Ledger 2505           |   |    |
|                       |   | IG           | Ledgers I1 and I3 for 1600 |   |    |
|                       |   | IM           | Asset Purpose Ledger 1165  |   |    |
|                       |   | IN           | IFRS Ledger 1165           |   | -  |
|                       |   | 10           | AA and IF Ledgers 1165     |   |    |
|                       | L | IT           | AA and IF Ledgers 2505     |   |    |
|                       |   | IX           | Extention Ledger 1165      |   |    |
|                       |   | J1           | IFRS Ledger 1809           |   |    |
|                       |   | J2           | Extention Ledger 1809      |   |    |
|                       |   | J3           | AA Ledger 1809             |   |    |
|                       |   | J4           | Ledgers J1 and J3 for 1809 |   |    |
|                       |   | J 5          | IFRS Ledger 1985           |   |    |
|                       |   | J6           | Extention Ledger 1985      |   |    |
|                       |   | J7           | AA Ledger 1985             |   | ٠  |
|                       |   | J8           | Ledger J5 and J7 for 1985  |   | •  |
|                       |   |              | ( )                        | • |    |

| EX | Extention Ledger 2505 |
|----|-----------------------|
|    |                       |
| AA | AA Ledger 2505        |
|    | <b>_</b> · · · · ·    |
| OL | Leading Ledger        |

| Dialog Structure      | Ledger Group OL                       |
|-----------------------|---------------------------------------|
| 🔻 🧀 Ledger Group      |                                       |
| • 📂 Ledger Assignment | Ledger Assignment                     |
|                       | Ld Rep.Ledger                         |
|                       | or 🔪                                  |
|                       | • • • • • • • • • • • • • • • • • • • |
|                       |                                       |
|                       |                                       |

| Dialog Structure      | Leo | lger Group    | AA         |   |
|-----------------------|-----|---------------|------------|---|
| 🔻 🧀 Ledger Group      |     |               |            |   |
| • 📂 Ledger Assignment | L   | edger Assignr | ment       |   |
|                       |     | Ld            | Rep.Ledger |   |
|                       |     | AA            | <          |   |
|                       |     |               |            | • |
|                       |     |               |            |   |

| Dialog Structure      | Ledger Grou | р ІТ       |          |
|-----------------------|-------------|------------|----------|
| 🔻 🗀 Ledger Group      |             |            |          |
| • 📂 Ledger Assignment | Ledger As   | signment   |          |
|                       | Ld          | Rep.Ledger |          |
|                       | AA          |            | <b>^</b> |
|                       | IF          |            | <b>•</b> |
|                       |             |            |          |

| Dialog Structure      | Ledger Group IF   |            |
|-----------------------|-------------------|------------|
| 🔻 🗀 Ledger Group      |                   |            |
| • 📂 Ledger Assignment | Ledger Assignment |            |
|                       | Ld Rep.Ledger     | <b>1</b> 1 |
|                       | IF                | •          |
|                       |                   | •          |
|                       |                   |            |

# **1.36 Define Document Type for Entry View in a Ledger**

SPRO > Financial Accounting > Financial Accounting Global Settings > Document > Document Types > Define Document Types for Entry View in a Ledger

| 1.3 | 6.1 AA Ledger            |                  |    |
|-----|--------------------------|------------------|----|
| Le  | dger AA                  |                  |    |
|     | Document Types for Entry | View in a Ledger |    |
|     | Туре                     | Number range     |    |
|     | AA                       | SA               | •  |
|     | AF                       | SA               | -  |
|     | UE                       | SA               |    |
|     |                          |                  | 44 |
|     |                          |                  | 33 |

#### 1.36.2 EX Ledger

| Le | dger EX                  |                  |            |
|----|--------------------------|------------------|------------|
| [  | Document Types for Entry | View in a Ledger |            |
|    | Туре                     | Number range     | <b>111</b> |
|    | SA                       | SA               | •          |
|    |                          |                  | •          |
|    |                          |                  |            |

#### 1.36.3 IF Ledger

| Ledg | ger IF                  |                  |     |
|------|-------------------------|------------------|-----|
| Do   | ocument Types for Entry | View in a Ledger |     |
| T    | Гуре                    | Number range     | []] |
| A    | A                       | SA               | •   |
| A    | F                       | SA               | · - |
| C    | 0                       | SA               | 33  |
| D    | R                       | SA               |     |
| K    | R                       | SA               |     |
| K    | Z                       | SA               |     |
| S    | A                       | SA               |     |
| U    | Œ                       | SA               |     |
|      |                         |                  |     |

## **1.37 Activate Profit Center Accounting**

SPRO > Financial Accounting > General Ledger Accounting > Master Data > Profit Center > Activate Profit Center Accounting in Controlling Area

| Activate PrCtr Accounting |         |             |                 |  |
|---------------------------|---------|-------------|-----------------|--|
|                           | CO Area | Fiscal Year | ProfitCtr Acctg |  |
|                           | 2505    | 2018        |                 |  |
|                           | 2535    | 2017        |                 |  |
|                           | 3124    | 2017        | ✓               |  |
|                           | 4200    | 2018        |                 |  |
|                           | 4627    | 2017        | ✓               |  |
|                           | 5555    | 2017        | ✓               |  |
|                           | 5555    | 2018        | ✓               |  |
|                           | 7000    | 2018        |                 |  |
|                           | 8920    | 2015        | ✓               |  |
|                           | 0000    | 0010        |                 |  |

## **1.38 Define Document types for posting in Controlling**

SPRO > Financial Accounting > Financial Accounting Global Settings > Ledgers > Integration of Controlling with Financial Accounting > Define Document Types for Postings in Controlling

| Туре | Description          |   |
|------|----------------------|---|
| AA   | Asset Posting        | • |
| AB   | Accounting Document  |   |
| AF   | Depreciation Pstngs  |   |
| AN   | Net Asset Posting    |   |
| СН   | Contract Settlement  |   |
| со   | CO Posting           |   |
| DA   | Customer Document    |   |
| DG   | Customer Credit Memo |   |
| DR   | Customer Invoice     |   |
| DZ   | Customer Payment     |   |
| EU   | Euro Rounding Diff.  |   |
| EX   | External Number      |   |
| KA   | Vendor Document      |   |
| KG   | Vendor Credit Memo   |   |
| KN   | Net Vendors          |   |
| KP   | Account Maintenance  |   |
| KR   | Vendor Invoice       |   |
| KZ   | Vendor Payment       |   |
| Ml   | MCA Journal          |   |
| M2   | FX Swap              | • |
|      | + +                  |   |

| Change View "Document Types": Details |                                     |  |  |  |
|---------------------------------------|-------------------------------------|--|--|--|
| 🍄 New Entries 🗈 🖶 🖙 🞝 🕻 🐺             |                                     |  |  |  |
| Document type CO Posting              |                                     |  |  |  |
| Properties                            |                                     |  |  |  |
| Number range                          | Number range information            |  |  |  |
| Authorization Group                   |                                     |  |  |  |
| Account types allowed                 | Control data                        |  |  |  |
| Assets                                | Net document type                   |  |  |  |
| Customer                              | Cust/vend Check                     |  |  |  |
| Vendor                                | ✓Negative Postings Permitted        |  |  |  |
| Material                              | Inter-Company                       |  |  |  |
| ☑G/L Account                          | Enter trading partner               |  |  |  |
| ✓Secondary Costs                      |                                     |  |  |  |
|                                       |                                     |  |  |  |
| Special usage                         | Default values                      |  |  |  |
| BI Only                               | Exchange Rate Type for FC Documents |  |  |  |
| Required during document entry        | Joint venture                       |  |  |  |
| Reference Number                      | Debit Rec.Indic                     |  |  |  |
| Document Header Text                  | Rec.Ind. Credit                     |  |  |  |

| Change View "Variant for Mapping CO Transact. to Doc. Types": Overview |                                                      |                                                       |                 |  |  |  |  |
|------------------------------------------------------------------------|------------------------------------------------------|-------------------------------------------------------|-----------------|--|--|--|--|
| <sup>6</sup> ≫ New Entries 🗈 🖶 🖙 🖪 🖪                                   |                                                      |                                                       |                 |  |  |  |  |
| Dialog Structure                                                       | Variant for Mapping CO Ti                            | ransact, to Doc. Types                                |                 |  |  |  |  |
| Variant for Mapping CO                                                 | DocType Mapping Var.                                 | Text                                                  | Default Variant |  |  |  |  |
| <ul> <li>Mapping of CO Bus.</li> </ul>                                 | 21000000                                             | 2100 Mappining Varient                                |                 |  |  |  |  |
|                                                                        | 22220000                                             | Mapping Variant 2222                                  |                 |  |  |  |  |
|                                                                        | 227700000                                            | 2277 Mappining Varient for CO Transactions            |                 |  |  |  |  |
|                                                                        | 230900000                                            | CO Document Type Mapping Variant for 2309             |                 |  |  |  |  |
|                                                                        | 249800000                                            | 2498 Mappining Varient                                |                 |  |  |  |  |
|                                                                        | 250500000                                            | CO Mapping Variant for 2505                           |                 |  |  |  |  |
|                                                                        | 2535000000 Mapping Varia<br>3124000000 Mapping Varia | Mapping Variant for CC2535                            |                 |  |  |  |  |
|                                                                        |                                                      | Mapping Variant CO Transact to Doc Types              |                 |  |  |  |  |
|                                                                        | 462700000                                            | Mapping Variant 4627                                  |                 |  |  |  |  |
|                                                                        | 5555000001                                           | 5555 Mapping Variant CO Transaction to Document Types |                 |  |  |  |  |
|                                                                        | A100000001 CO Mapping Varinat for A100               | CO Mapping Varinat for A100                           |                 |  |  |  |  |
|                                                                        | 85000000                                             | BSOO Mannining Variant                                |                 |  |  |  |  |

| g Structure<br>I Variant for Mapping CO Transact, to Doc. Types | DocType Mapping Va | r. 250500000                     |               |                            |
|-----------------------------------------------------------------|--------------------|----------------------------------|---------------|----------------------------|
| Mapping of CO Bus. Transactions to Document Types               | Mapping of CO Bu   | . Transactions to Document Types |               |                            |
|                                                                 | CO Business Tra    | . Text                           | Document type | Cross-Company Document Typ |
|                                                                 | CPPA               | ABC Actual process assessment    | co            | CO                         |
|                                                                 | GPDP               | Distribution Primary Costs       | CO            | CO                         |
|                                                                 | GPDS               | Distribution Secondary Costs     | CO            | CO                         |
|                                                                 | JRIU               | JV-Seg.adjustm.assessment        | CO            | CO                         |
|                                                                 | JRIV               | JV-Seg.adjustm.distribution      | CO            | co                         |
|                                                                 | JVIU               | JV Actual assessment             | CO            | CO                         |
|                                                                 | JVIV               | JV Actual distribution           | CO            | co                         |
|                                                                 | JVU1               | JV Reposting costs               | CO            | CO                         |
| N                                                               | KAFD               | External data transfer           | CO            | co                         |
| 4                                                               | KAMV               | Manual cost allocation           | CO            | CO                         |
|                                                                 | KAZI               | Actual cost center accrual       | CO            | co                         |
|                                                                 | KAZO               | Down payment                     | CO            | CO                         |
|                                                                 | KFPI               | Transfer price allocation        | CO            | CO                         |
|                                                                 | KGPD               | Distribution acc. to peg         | CO            | CO                         |
|                                                                 | KOAL               | Actual settlement of IAA         | CO            | CO                         |
|                                                                 | KOAO               | Actual settlement                | co            | co                         |
|                                                                 | KOLI               | Collective order delivery        | CO            | CO                         |

## **1.39 Define Ledger for CO Version**

SPRO > Financial Accounting > Financial Accounting Global Settings > Ledgers > Integration of Controlling with Financial Accounting > Define Ledger for CO Version

|   | Change View       | "Ledger Fron        | n Which CO Read  | 's Actual Data": Overview |                     |                      |                                    |
|---|-------------------|---------------------|------------------|---------------------------|---------------------|----------------------|------------------------------------|
| 6 | 🎐 New Entries 🏾 🗍 | ) 🖥 🔊 🖡 🖡           |                  |                           |                     |                      |                                    |
|   | Ledger From Which | CO Reads Actual Dat | ta               |                           |                     |                      |                                    |
|   | CO Area           | Version             | Ledger (Compat.) | Controlling Area Name     | Version Description | Val. View of Version | Ledger Name                        |
|   | 2498              | 0                   | OL               | 2498 Controlling Area     | Plan/Act - Version  | Legal Valuation      | <ul> <li>Leading Ledger</li> </ul> |
|   | 2505              | 0                   | OL               | 2505 controlling Area     | Plan/Act - Version  | Legal Valuation      | <ul> <li>Leading Ledger</li> </ul> |
|   | 2535              | 0                   | OL               | 2535 Controlling Area     | Plan/Act - Version  | Legal Valuation      | <ul> <li>Leading Ledger</li> </ul> |
|   | 3124              | 0                   | OL               | 3124 Controlling ARea     | Plan/Act - Version  | Legal Valuation      | <ul> <li>Leading Ledger</li> </ul> |
|   | 4200              | 0                   | OL               | 4200 Controlling Area     | Plan/Act - Version  | Legal Valuation      | <ul> <li>Leading Ledger</li> </ul> |
|   | 4627              | 0                   | OL               | 4627 Controlling Area     | Plan/Act - Version  | Legal Valuation      | <ul> <li>Leading Ledger</li> </ul> |
|   | 5555              | 0                   | OL               | 5555 controlling Area     | Plan/Act - Version  | Legal Valuation      | 🕶 Leading Ledger                   |

## **1.40 Define Cost Center Groups**

SPRO > Controlling > Cost Center Accounting > Master Data > Cost Centers > Define Cost Center Groups

| Change Stan                    | dard Hie    | rarchy (Co   | ost Center G  | roup): Struc  | ture             |
|--------------------------------|-------------|--------------|---------------|---------------|------------------|
| 🗃 🛅 🔍 🖧 Sam                    | ie Level 🗳  | Lower Level  | 🛃 Cost Center | 🖉 Cost Center | <mark>∎</mark> ≯ |
| 2505C Cost C                   | enter Group | os Hiriarchy | ]             |               |                  |
|                                | Head Offic  | e Cost Cent  | er Group      |               |                  |
| <mark>⊞</mark> 2000            | Plant 1 Co  | st Center G  | roup          |               |                  |
| └── <mark>⊞</mark> <u>3000</u> | Plant 2 Co  | st Center G  | roup          |               |                  |
|                                |             |              |               |               |                  |

| Change Stand               | dard Hierarchy (Co     | ost Center G  | roup): Struc  | ture             |
|----------------------------|------------------------|---------------|---------------|------------------|
| 🔁 🛅 🕵 🖧 Same               | e Level 📲 Lower Level  | 🛃 Cost Center | 🖉 Cost Center | <mark>≡</mark> } |
| 2505C <mark>Cost Ce</mark> | enter Groups Hiriarchy | ]             |               |                  |
| <mark></mark> 1000         | Head Office Cost Cent  | er Group      |               |                  |
| 10001                      | HO HR DEPT             |               |               |                  |
| 10002                      | HO ADMIN COST CENTER   |               |               |                  |
| 10003                      | PROCUREMENT HO         |               |               |                  |
| 10004                      | FINANCE HO             |               |               |                  |
|                            |                        |               |               |                  |
| - <mark>- 2000</mark>      | Plant 1 Cost Center G  | roup          |               |                  |
|                            |                        |               |               |                  |
| 20001                      | Plant 1 HR DEPT        |               |               |                  |
| 20002                      | Plant 1 Admin Deprt    |               |               |                  |
| 20003                      | Plant 1 Procurement    | Deprartment   |               |                  |
|                            |                        |               |               |                  |
| └─ <mark>□</mark> 3000     | Plant 2 Cost Center G  | roup          |               |                  |
|                            |                        |               |               |                  |
| <u> </u>                   | Plant 2 HR DEPT        |               |               |                  |

## 1.41 Classify GL Account for Document Splitting

SPRO > Financial Accounting > General Ledger Accounting > Business Transactions > Document Splitting > Classify G/L Accounts for Document Splitting

| 🖻 Determine Work Area: I | Entry 💌                   |
|--------------------------|---------------------------|
| Field Name               | Work Area                 |
| Chart of Accounts        | [ <mark>2505</mark> ]]]   |
|                          |                           |
|                          |                           |
| Fu                       | rther select cond. Append |
|                          |                           |
| Chart of Accts 2505      | NYDT Chart of Accounts    |

|  | Acct From | Account To | Overrd. | Cat.  | Description           | 111 |
|--|-----------|------------|---------|-------|-----------------------|-----|
|  | 100000    | 129999     |         | 01000 | Balance Sheet Account | •   |
|  | 130000    | 130000     |         | 03000 | Vendor                | •   |
|  | 130001    | 199999     |         | 01000 | Balance Sheet Account |     |
|  | 200000    | 200099     |         | 07000 | Fixed Assets          |     |
|  | 200100    | 299999     |         | 01000 | Balance Sheet Account |     |
|  | 300000    | 399999     |         | 30000 | Revenue               |     |
|  | 400000    | 499999     |         | 20000 | Expense               |     |
|  |           |            |         |       | -                     | -   |

# **1.42 Define Zero Balance Clearing Account**

SPRO > Financial Accounting > General Ledger Accounting > Business Transactions > Document Splitting > Define Zero-Balance Clearing Account

| Change View "Post   | ing Key": Overview      |                                        |        |         |  |  |  |  |
|---------------------|-------------------------|----------------------------------------|--------|---------|--|--|--|--|
| 🍄 New Entries 🗈 🖥 📽 | 🦻 New Entries 🗈 🖶 🖙 🛃 🖪 |                                        |        |         |  |  |  |  |
| Dialog Structure    | Item Category 01001     | Zero Balance Posting (Free Balancing U | nits)  |         |  |  |  |  |
|                     | Account Key             | Name                                   | Deb PK | Cred.PK |  |  |  |  |
|                     | 000                     | Standard account for zero balance      | 40     | 50      |  |  |  |  |
|                     | 001                     | CO Posting Primary - Zero Bal. Account | 40     | 50      |  |  |  |  |
|                     |                         |                                        |        |         |  |  |  |  |

| Change View "Acco                          | Change View "Accounts": Overview               |                      |                                                                                                    |  |  |  |  |  |  |
|--------------------------------------------|------------------------------------------------|----------------------|----------------------------------------------------------------------------------------------------|--|--|--|--|--|--|
| 🌮 New Entries 🗈 🖥 📽                        |                                                |                      |                                                                                                    |  |  |  |  |  |  |
| Dialog Structure    Posting Key   Accounts | Item Category<br>Chart of Accts<br>Account Key | 01001<br>2505<br>000 | Zero Balance Posting (Free Balancing Units)<br>NYDT Chart of Accounts<br>Standard account for zero balance |  |  |  |  |  |  |
|                                            | G/L Account<br>299999                          |                      | Short Text<br>Zero Bal Clearing ac                                                                         |  |  |  |  |  |  |

| Dialog Structure | Item Category<br>Chart of Accts<br>Account Key | 01001<br>2505<br>001 | Zero Balance Posting (Free B<br>NYDT Chart of Accounts<br>CO Posting Primary - Zero Ba | Balancing Units)<br>al. Account |
|------------------|------------------------------------------------|----------------------|----------------------------------------------------------------------------------------|---------------------------------|
|                  | G/L Account                                    |                      | Short Text<br>Zero Bal Clearing ac                                                     |                                 |

## **1.43 Define Document Splitting Characteristics for General Ledger Accounting**

SPRO > Financial Accounting > General Ledger Accounting > Business Transactions > Document Splitting > Define Document Splitting Characteristics for General Ledger Accounting

| Field Type                                 |              |               |                 |
|--------------------------------------------|--------------|---------------|-----------------|
| Document Splitting Characteristic for Gene | ral Ledgers  |               |                 |
| Field                                      | Zero Balance | Partner Field | Mandatory Field |
| Business Area 🔹                            |              | PARGB         |                 |
| Profit Center 🔹                            | ✓            | PPRCTR        | <               |
| Segment                                    | ✓            | PSEGMENT      | <               |
|                                            |              |               |                 |
|                                            |              |               |                 |

1616

#### **1.44 Define Document Splitting Characteristics for Controlling**

SPRO > Financial Accounting > General Ledger Accounting > Business Transactions > Document Splitting > Define Document Splitting Characteristics for Controlling

| 63 | New Entries    | D 5        | 2     | ₽    | ß      |       |
|----|----------------|------------|-------|------|--------|-------|
| Ad | ditional Docum | ent Splitt | ing C | hara | cteris | stics |
| Fi | eld            |            |       |      |        |       |
| 01 | der:           |            |       |      |        | • *   |
| Co | st Center      |            |       |      |        | • •   |
|    |                |            |       |      |        |       |

## 1.45 Characteristics for Splitting of P&L Processes

SPRO > Financial Accounting > General Ledger Accounting > Business Transactions > Document Splitting > Characteristics for Splitting of P&L Processes

| Characteristics for Split for P&L Processes |                                                                                                    |                 |                     |                     |               |  |  |  |  |
|---------------------------------------------|----------------------------------------------------------------------------------------------------|-----------------|---------------------|---------------------|---------------|--|--|--|--|
| Field                                       | Cash Discount                                                                                                    | RealExchRateDif | Val.ExchRateDif     | PenaltyInterest     | Assign to Tax |  |  |  |  |
| Order                                       | · .                                                                                                    | $\checkmark$    |                     | <ul><li>✓</li></ul> | <             |  |  |  |  |
| GSBER                                       |                                                                                                    | $\checkmark$    | <ul><li>✓</li></ul> | <ul><li>✓</li></ul> |               |  |  |  |  |
| Cost Center                                 | <ul> <li>Image: A start of the start of the start of</li></ul> | $\checkmark$    | $\checkmark$        | <ul><li>✓</li></ul> | <             |  |  |  |  |
| PRCTR                                       | <ul> <li>Image: A start of the start of the start of</li></ul> | $\checkmark$    |                     | <ul><li>✓</li></ul> | <             |  |  |  |  |
| SEGMENT                                     | <ul> <li>Image: A start of the start of the start of</li></ul> | $\checkmark$    | $\checkmark$        | <ul><li>✓</li></ul> | <             |  |  |  |  |

#### **1.46 Activate Document Splitting**

SPRO > Financial Accounting > General Ledger Accounting > Business Transactions > Document Splitting > Activate Document Splitting

| Dialog Structure                |                                                                                                    |
|---------------------------------|----------------------------------------------------------------------------------------------------|
| Activate Document Splitting     | Activate Document Splitting                                                                                                    |
| • Deactivation per Company Code | ✓ Document Splitting       Method     0000000012       Splitting: Same as 0000000002 (Follow-Up Costs Online)                                                       |
|                                 | Level of Detail         ✓Inheritance         Standard A/C Assgnmt       Constant         HCM Integration: Compress Entry View         Do Not Summarize SD Tax Items |

| Dialog Structure                                  | Deactivation per Company Code |                      |
|---------------------------------------------------|-------------------------------|----------------------|
| • 🧀 Activate Document Splitting                   | CoCd Company Name Inactive    | Project ID Act. Date |
| <ul> <li>Deactivation per Company Code</li> </ul> | 2500 2500 Company code        |                      |
|                                                   | 2505 2505 Company Code        |                      |
|                                                   | 2535 2535 Company Code        |                      |
|                                                   |                               |                      |

# 2 Account Receivable & Account Payable – Customer Vendor Integration (Business Partner)

#### 2.1 Activation switch for Function

SPRO > Cross-Application Components > SAP Business Partner > Activation Switch for Functions

| Change View "Activation Status for Functions": Overview |                                 |                                                                                                    |                              |            |  |  |  |  |
|---------------------------------------------------------|---------------------------------|----------------------------------------------------------------------------------------------------|------------------------------|------------|--|--|--|--|
| 6                                                       | 🥎 🖙 🛃 🚯                         |                                                                                                    |                              |            |  |  |  |  |
|                                                         | Activation Status for Functions |                                                                                                    |                              |            |  |  |  |  |
|                                                         | Developm                        | Active                                                                                                    | Description                  | <b>111</b> |  |  |  |  |
|                                                         | ADDR_ICOMM                      |                                                                                                    |                              | •          |  |  |  |  |
|                                                         | ALL_BP_TD                       | <ul> <li>Image: A set of the set of the</li></ul> |                              | -          |  |  |  |  |
|                                                         | BUT020                          | <                                                                                                    | Time Dependency BP Addresses |            |  |  |  |  |
|                                                         | BUTOBK                          | <                                                                                                    | Time Dependency BP Bank Data | 33         |  |  |  |  |
|                                                         | BUT100                          | <                                                                                                    | Time Dependency BP Roles     |            |  |  |  |  |
|                                                         | IBANONLY                        | <                                                                                                    |                              |            |  |  |  |  |

#### 2.2 Define Account Groups with Screen Layout (Customers)

SPRO > Financial Accounting > Accounts Receivable and Accounts Payable > Customer Accounts > Master Data > Preparations for Creating Customer Master Data > Define Account Groups with Screen Layout (Customers)

Z16C

| Group | Name                           |   |
|-------|--------------------------------|---|
| Y800  | Customer Group 1165            | • |
| Z100  | Customer Group 1810            | - |
| Z160  | Customer Group for WMG         |   |
| Z190  | Customer Group 1909            |   |
| Z200  | Customer Group 2498            |   |
| Z22C  | Customer Account Group 2222    |   |
| Z2ZZ  | Sold-to partyCustomer for 2535 |   |
| Z300  | Customer Group 2158            |   |
| Z310  | Customer Groups 2100           |   |
| Z600  | Customer Group 0318            |   |
| Z800  | Customer Group 2505 & 1809     |   |
| Z985  | Customer Group Z985            |   |
| ZC55  | Customer Account Grp for 5555  |   |
| ZD10  | Customer Groeup for CC1000     |   |
|       |                                |   |
|       |                                |   |
|       |                                | • |
|       | 4 >                            |   |

| Change View         | "Custome    | er Account Groups": Details |
|---------------------|-------------|-----------------------------|
| Expand Field Status | New entries | 🗈 📅 🔸 🕨 🚔                   |
| Account group       | Z800        |                             |
| General data        |             |                             |
| Meaning             |             | Customer Group 2505 & 1809  |
| One-Time Account    |             |                             |
| Output determ.proc. |             |                             |
| Field status        |             |                             |
| General Data        |             |                             |
| Company Code Data   |             |                             |
| Sales Data          |             |                             |
| L                   |             |                             |

## 2.3 Create Number Ranges for Customer Accounts

SPRO > Financial Accounting > Accounts Receivable and Accounts Payable > Customer Accounts > Master Data > Preparations for Creating Customer Master Data > Create Number Ranges for Customer Accounts

| N., | From No.   | To Number  | NR Status | Ext |          |
|-----|------------|------------|-----------|-----|----------|
| 01  | 000000001  | 0000099999 | 15        |     | •        |
| 02  | 0000100000 | 0000199999 | 0         | ✓   | <b>•</b> |
| 03  | 0000610000 | 0000619999 | 0         |     |          |
| 04  | 0000400000 | 0000499999 | 0         | ✓   |          |
| 05  | 0000500000 | 0000599999 | 0         | ✓   |          |
| 07  | 0000700000 | 0000799999 | 0         | ✓   |          |
| 08  | 0000800000 | 0000899999 | 0         | ✓   |          |
| 10  | 0001000000 | 0001099999 | 0         | -   | -        |
| 11  | 0000600000 | 0000609999 | 600004    |     |          |
| 15  | 0003000000 | 0003999999 | 0         | ✓   |          |
| 16  | 0000200000 | 0000299999 | 0         | ✓   |          |
| 17  | 0001200000 | 0001299999 | 0         | ✓   |          |
| 18  | 0008100000 | 0008100000 | 0         |     |          |

ZX - 8000 - 8999

#### 2.4 Assign Number Ranges to Customer Account Groups

SPRO > Financial Accounting > Accounts Receivable and Accounts Payable > Customer Accounts > Master Data > Preparations for Creating Customer Master Data > Assign Number Ranges to Customer Account Groups

| Group | Name                           | Number range 🚦 | ]] |
|-------|--------------------------------|----------------|----|
| X800  | Customer Group X003            | X8 🖌           | •  |
| ¥200  | Customer Acct Group for 3124   | 05             | •  |
| Y800  | Customer Group 1165            | xx             |    |
| Z100  | Customer Group 1810            | 18             |    |
| Z160  | Customer Group for WMG         | WM             |    |
| Z190  | Customer Group 1909            | 08             |    |
| Z200  | Customer Group 2498            | 02             |    |
| Z22C  | Customer Account Group 2222    | 20             |    |
| Z2ZZ  | Sold-to partyCustomer for 2535 | 35             |    |
| Z300  | Customer Group 2158            | 20             |    |
| Z310  | Customer Groups 2100           | 15             | -  |
| Z600  | Customer Group 0318            | 17             |    |
| Z800  | Customer Group 2505 & 1809     | 08             |    |
| Z985  | Customer Group Z985            | 08             |    |
| ZC55  | Customer Account Grp for 5555  | 05             | •  |
| ZD10  | Customer Groeup for CC1000     | ZD             | •  |
|       | <ul> <li>✓ ▶</li></ul>         | + >            |    |

## 2.5 Define Account Groups with Screen Layout (Vendors)

SPRO > Financial Accounting > Accounts Receivable and Accounts Payable > Vendor Accounts > Master Data > Preparations for Creating Vendor Master Data > Define Account Groups with Screen Layout (Vendors)

#### Z16V

| Vendor Account Groups |                               |  |  |  |  |
|-----------------------|-------------------------------|--|--|--|--|
| Group                 | Name                          |  |  |  |  |
| Z22V                  | Vendor Account Group for 2222 |  |  |  |  |
| Z250                  | Vendor account Group for WMG  |  |  |  |  |
| Z400                  | Vendor Group for 2158         |  |  |  |  |
| Z700                  | Vendor Group for 0318         |  |  |  |  |
| Z900                  | Vendor Group for 2505 & 1809  |  |  |  |  |
| Z986                  | Vendor Group for Z986         |  |  |  |  |
| ZV10                  | Vendor group For CC1000       |  |  |  |  |
| ZV55                  | Vendor Account Group for 5555 |  |  |  |  |
|                       |                               |  |  |  |  |
|                       |                               |  |  |  |  |
|                       |                               |  |  |  |  |

#### 2.6 Create Number Ranges for Vendor Accounts

SPRO > Financial Accounting > Accounts Receivable and Accounts Payable > Vendor Accounts > Master Data > Preparations for Creating Vendor Master Data > Create Number Ranges for Vendor Accounts

| _ |   |              |            |           |     |   |
|---|---|--------------|------------|-----------|-----|---|
|   | Ν | I From No.   | To Number  | NR Status | Ext |   |
|   | 0 | 1 000000001  | 0000099999 | 0         | ✓   | • |
|   | 0 | 2 0000100000 | 0000199999 | 100009    |     | - |
|   | 0 | 3 0000300000 | 0000399999 | 0         | ✓   |   |
|   | 0 | 6 0000670000 | 0000699999 | 0         | ✓   |   |
|   | 0 | 7 0000700000 | 0000799999 | 0         | ✓   |   |
|   | 0 | 9 0000900000 | 0000999999 | 0         | ✓   |   |
|   | 1 | 0 0000650000 | 0000659999 | 0         | •   | _ |
|   | 1 | 4 0002000000 | 0002999999 | 0         | ✓   |   |
|   | 1 | 6 0000620000 | 0000639999 | 0         |     |   |
|   | 1 | 8 0008100000 | 0008199999 | 0         | ✓   |   |
|   | 2 | 5 0000600000 | 0000619999 | n         |     |   |

#### ZZ – 9000-9999

#### 2.7 Assign Number Ranges to Vendor Account Groups

SPRO > Financial Accounting > Accounts Receivable and Accounts Payable > Vendor Accounts > Master Data > Preparations for Creating Vendor Master Data > Assign Number Ranges to Vendor Account Groups

| Group | Name                          | Number range |   |
|-------|-------------------------------|--------------|---|
| Z22V  | Vendor Account Group for 2222 | 2V           | • |
| Z250  | Vendor account Group for WMG  | WM           | - |
| Z400  | Vendor Group for 2158         | 04           |   |
| Z700  | Vendor Group for 0318         | 06           |   |
| Z900  | Vendor Group for 2505 & 1809  | 09           |   |
| Z986  | Vendor Group for Z986         | 09           |   |
| ZV10  | Vendor group For CC1000       | ZV           |   |
| ZV55  | Vendor Account Group for 5555 | 04           |   |
|       |                               |              |   |

## 2.8 Define Number Ranges (in Business Partner)

SPRO > Cross-Application Components > SAP Business Partner > Business Partner > Basic Settings > Number Ranges and Groupings > Define Number Ranges

| N., | From No.   | To Number  | NR Status | Ext | <b>1</b> 11 |
|-----|------------|------------|-----------|-----|-------------|
| 01  | 000000001  | 0000099999 | 180       |     | *           |
| 02  | 0000100000 | 0000199999 | 100039    |     | -           |
| 04  | 0000400000 | 0000499999 | 400019    |     |             |
| 05  | 0000500000 | 0000599999 | 500029    |     |             |
| 06  | 0000670000 | 0000699999 | 670009    |     |             |
| 07  | 0000700000 | 0000799999 | 700009    |     |             |
| 08  | 0000800000 | 0000899999 | 800029    |     |             |
| 09  | 0000900000 | 0000999999 | 900029    |     |             |
| 10  | 0001000000 | 0001099999 | 1000009   |     | •           |
| 11  | 0001100000 | 0001199999 | 1100009   |     |             |
| 12  | 0000650000 | 0000659999 | 650009    |     |             |

## 2.9 Define Groupings and Assign Number Ranges

SPRO > Cross-Application Components > SAP Business Partner > Business Partner > Basic Settings > Number Ranges and Groupings > Define Groupings and Assign Number Ranges

| Grouping | Short name      | Description                   | Number ra | External | Int.Std.Grpi | Ext.Std Grp |
|----------|-----------------|-------------------------------|-----------|----------|--------------|-------------|
| Z400     | bp ven grp 2158 | bp vendor group 2158          | 04        |          | 0            | *           |
| 2500     | Vendor BP 1810  | Vendor BP Group 1810          | 18        |          | 0            |             |
| 2501     | Customer BP1810 | Customer BP Group 1810        | 18        |          | 0            |             |
| Z600     | BP Cust Gr 0318 | BP Customer Group 0318        | 17        |          | 0            |             |
| 2700     | BP vend Gr 0318 | BP Vendor Group 0318          | 06        |          | 0            |             |
| Z800     | BP Cust Gr 2505 | BP Customer Group 2505 & 1809 | 08        |          | 0            |             |
| 2900     | BP Ven Gr 2505  | BP Vendor Group 2505 & 1809   | 09        |          | 0            |             |
| Z985     | BP grp cus 1985 | BP group for customer 1985    | 08        |          | 0            |             |
| Z986     | BP grp ven 1985 | BP group for vendor 1985      | 09        |          | 0            |             |
| ZC55     | Customer BP5555 | Customer BP Group 5555        | 05        |          | 0            |             |
| ZD10     | CustoBP_1000    | BP Customr for CC10000        | ZD        |          | 0            |             |
| ZV10     | Vend BP_1000    | BP Vendor for CC1000          | ZV        |          | 0            |             |
| ZV55     | Vendor BP 5555  | Vendor BP Group 5555          | 04        |          | 0            |             |
|          |                 |                               |           |          |              |             |

## 2.10 Define Number Assignment for Direction BP to Customer

SPRO > Cross-Application Components > Master Data Synchronization > Customer/Vendor Integration > Business Partner Settings > Settings for Customer Integration > Field Assignment for Customer Integration > Assign Keys > Define Number Assignment for Direction BP to Customer

| ſ | Vumbe | er Assignment for Dir | ectior | BP to Customer                |                     |              |   |
|---|-------|-----------------------|--------|-------------------------------|---------------------|--------------|---|
|   | Gr    | Short name            | Ac     | Name                          | Same Nu             | Flexible Gro |   |
|   | Z300  | bp cus grp 2158       | Z300   | Customer Group 2158           | $\checkmark$        |              | ٠ |
|   | Z310  | Cust Gr 2100          | Z310   | Customer Groups 2100          | <ul><li>✓</li></ul> |              | • |
|   | Z500  | Vendor BP 1810        | Z100   | Customer Group 1810           | <ul><li>✓</li></ul> |              |   |
|   | Z501  | Customer BP1810       | Z100   | Customer Group 1810           | $\checkmark$        |              |   |
|   | Z600  | BP Cust Gr 0318       | Z600   | Customer Group 0318           | <                   |              |   |
|   | Z800  | BP Cust Gr 2505       | Z800   | Customer Group 2505 & 1809    | <ul><li>✓</li></ul> |              |   |
|   | Z900  | BP Ven Gr 2505        | Z800   | Customer Group 2505 & 1809    |                     |              |   |
|   | Z985  | BP grp cus 1985       | Z985   | Customer Group Z985           | <ul><li>✓</li></ul> |              |   |
|   | Z986  | BP grp ven 1985       | Z985   | Customer Group Z985           |                     |              |   |
|   | ZC55  | Customer BP5555       | ZC55   | Customer Account Grp for 5555 | $\checkmark$        |              |   |
|   | ZD10  | CustoBP_1000          | ZD10   | Customer Groeup for CC1000    | <ul><li>✓</li></ul> |              |   |
|   |       |                       |        |                               |                     |              |   |

#### 2.11 Define Number Assignment for Direction BP to Vendor

SPRO > Cross-Application Components > Master Data Synchronization > Customer/Vendor Integration > Business Partner Settings > Settings for Vendor Integration > Field Assignment for Vendor Integration > Assign Keys > Define Number Assignment for Direction BP to Vendor

| Busine | ss Partner: Assignme | ent of Ac | count Groups and Grouping     |                     |            |
|--------|----------------------|-----------|-------------------------------|---------------------|------------|
| Grp.   | Short name           | Group     | Meaning                       | Same Nos.           | Flex. Grp. |
| Z400   | bp ven grp 2158      | Z400      | Vendor Group for 2158         |                     |            |
| Z500   | Vendor BP 1810       | Z200      | Vendor Group for 1810         | <ul><li>✓</li></ul> |            |
| Z501   | Customer BP1810      | Z200      | Vendor Group for 1810         |                     |            |
| Z700   | BP vend Gr 0318      | Z700      | Vendor Group for 0318         | <                   |            |
| Z800   | BP Cust Gr 2505      | Z900      | Vendor Group for 2505 & 1809  |                     |            |
| Z900   | BP Ven Gr 2505       | Z900      | Vendor Group for 2505 & 1809  | $\checkmark$        |            |
| Z986   | BP grp ven 1985      | Z986      | Vendor Group for Z986         | <                   |            |
| ZV10   | Vend BP_1000         | ZV10      | Vendor group For CC1000       | <                   |            |
| ZV55   | Vendor BP 5555       | ZV55      | Vendor Account Group for 5555 |                     |            |
|        |                      |           |                               |                     |            |

## 2.12 Define BP Roles (Use Standard and Hide unwanted roles)

SPRO > Cross-Application Components > SAP Business Partner > Business Partner > Basic Settings > Business Partner Roles > Define BP Roles

| Change View "BP Roles": Overview       |          |                       |                                            |     |
|----------------------------------------|----------|-----------------------|--------------------------------------------|-----|
| 🦘 🕄 New Entries 🗈 🖶 🗗 🖡 🖡              |          |                       |                                            |     |
| Dialog Structure                       | BP Roles |                       |                                            |     |
| • 🖻 BP Roles                           | BP Role  | Title                 | Description                                | 111 |
| BP Role Categories                     | CRM010   | Carrier               | Carrier                                    |     |
| BP Role Category> Business Transaction | FIVEND   | FI Vendor - 1909      | Business Partner FI Vendor -1909           | •   |
|                                        | FLCU00   | FI Customer           | Business Partner FI Customer               |     |
|                                        | FLCU01   | SD Customer           | Business Partner SD Customer               |     |
|                                        | FLCUST   | FI Customer 1909      | Business Partner FI Customer 1909          |     |
|                                        | FLVN00   | FI Vendor             | Business Partner FI Vendor                 |     |
|                                        | FLVN01   | MM Vendor             | Business Partner MM Vendor                 |     |
|                                        | FS0000   | Financial Services BP | Financial Services Business Partner        |     |
|                                        | FS0003   | BP Differentiation    | BP Financial Services with Differentiation |     |

| BP Role           | FLCU00                                  |  |  |  |  |  |
|-------------------|-----------------------------------------|--|--|--|--|--|
| Coporal Da        | +-                                      |  |  |  |  |  |
| General Da        |                                         |  |  |  |  |  |
| Title             | FI Customer                             |  |  |  |  |  |
| Description       | Business Partner FI Customer            |  |  |  |  |  |
| Hide              |                                         |  |  |  |  |  |
| BP Role Ca        | tegory                                  |  |  |  |  |  |
| BP Role Ca        | t. FLCU00 FI Customer                   |  |  |  |  |  |
| Std Assi          | gnment BP Role -> BP Role Cat.          |  |  |  |  |  |
|                   |                                         |  |  |  |  |  |
| Addition          | al BP Roles for BP Role Category FLCU00 |  |  |  |  |  |
| BP Role           | Title Standard                          |  |  |  |  |  |
| FLCUST            | FI Customer 1909 💿                      |  |  |  |  |  |
|                   |                                         |  |  |  |  |  |
|                   | ○ ▼                                     |  |  |  |  |  |
|                   |                                         |  |  |  |  |  |
|                   |                                         |  |  |  |  |  |
| Interface Control |                                         |  |  |  |  |  |
| BP View           | FLCU00 CVI: FI Customer                 |  |  |  |  |  |
| Position          |                                         |  |  |  |  |  |
|                   |                                         |  |  |  |  |  |

| Dialog Structure                                              | E | 3P Role Categories |                        |                                       |   |  |
|---------------------------------------------------------------|---|--------------------|------------------------|---------------------------------------|---|--|
| • 🗀 BP Roles                                                  |   | Role Cat.          | Title                  | Description                           |   |  |
| 💌 🛅 BP Role Categories                                        |   | CRM007             | Supplier               | Supplier                              |   |  |
| <ul> <li>BP Role Category&gt; Business Transaction</li> </ul> |   | CRMOIO             | Carrier                | Carrier                               | - |  |
|                                                               |   | CDW012             | Consolidator           | Concolidation Plant                   | - |  |
|                                                               |   | CRHOIZ             | Consolidator           | Consolidating Plant                   | - |  |
|                                                               |   | CRM013             | Remanufacturer         | Remanufacturer                        |   |  |
|                                                               |   | FLCU00             | FI Customer            | Business Partner FI Customer (FS: BP) |   |  |
|                                                               |   | FLCU01             | Customer               | Business Partner Customer (FS: BP)    |   |  |
|                                                               |   | FLVN00             | FI Vendor              | Business Partner FI Vendor (FS: BP)   |   |  |
|                                                               |   | FLVN01             | Vendor                 | Business Partner Vendor (FS: BP)      |   |  |
|                                                               |   | FS0003             | FS: BP Differentiation | FS: BP Differentiation                |   |  |
|                                                               |   | FSOKNE             | Borrower Entity        | Borrower Entity (FS: BP)              |   |  |
|                                                               |   | HEA010             | Doctor                 | Doctor                                |   |  |

| Change View "BP Role Categories": Details                                                    |                                                                                                    |             |  |  |
|----------------------------------------------------------------------------------------------|----------------------------------------------------------------------------------------------------|-------------|--|--|
| 🦘 New Entries 🗈 🖶 🖙 🞝 🕻 💭                                                                    |                                                                                                    |             |  |  |
| Dialog Structure                                                                             | BP Role Cat.       FLCU00         BP Role Categories                                                                                                    |             |  |  |
| Dialog Structure<br>BP Roles<br>BP Role Categories<br>BP Role Category> Business Transaction | BP Role Cat.       FLCU00       FI Customer         BP Role Category> Business Transaction         BTran       Text       Modif. Indicator         BPUS       Business Partner Usage       Transaction Allowed         CHAN       Change (Business Partner)       Transaction Allowed | •<br>•<br>• |  |  |

# **2.13 Synchronization Objects**

SPRO > Cross-Application Components > Master Data Synchronization > Synchronization Control > Synchronization Control > Synchronization Objects

| Synchronization | Objects                                          |                      |
|-----------------|--------------------------------------------------|----------------------|
| Syn.Object      | Sync. Mode Extractor Class                       | Description 🚺        |
| BP              | For Synchronous Compari                          | Business Partner 📃 📤 |
| CUSTOMER        | For Synchronous Compa 🕶 CMD_EI_API_EXTRACT       | Customer 🛛 📕         |
| ECCMAT          | For Synchronous Compa 🕶 CL_MSI_MATERIAL_EXTRACT  | Material 📃           |
| ECCMATGRP       | For Mass Data Loads 0 🕶 CL_MSI_MATGRP_EXTRACT    | Material Group       |
| ECCMATTYP       | For Mass Data Loads 0 🕶 CL_MSI_MATTYP_EXTRACT    | Material Type        |
| ECCPINFREC      | For Synchronous Compa 🕶 CL_MSI_PIR_EXTRACT       | Purchasing Info Recc |
| ECCSERV         | For Synchronous Compa 🕶 CL_MSI_SERVICE_EXTRACT   | Service Master       |
| ECCSERVTYP      | For Mass Data Loads 0 🕶 CL_MSI_SERVTYP_EXTRACT   | Service Category     |
| PRODCAT         | For Mass Data Loads 0 🕶                          | Product Category     |
| PRODMAT         | For Synchronous Compa 🕶 CL_MDS_PRODUCT_MAT_EXTRA | Product: Material    |
| PRODMSI_ID      | For Mass Data Loads 0 🕶                          | ID Number Format (F  |
| PRODSERV        | For Synchronous Compa 🕶 CL_MDS_PRODUCT_SRV_EXTRA | Product: Service     |
| VENDOR          | For Synchronous Compa 🕶 VMD_EI_API_EXTRACT       | Vendor               |

Scroll right side>

| Synchronization Objects |                             |                     |            |     |  |
|-------------------------|-----------------------------|---------------------|------------|-----|--|
| Syn.Object              | Description                 | Platform            | Block Size |     |  |
| BP                      | Business Partner            | <ul><li>✓</li></ul> | 50         | -   |  |
| CUSTOMER                | Customer                    |                     | 50         | · · |  |
| ECCMAT                  | Material                    |                     | 50         | #   |  |
| ECCMATGRP               | Material Group              |                     | 50         |     |  |
| ECCMATTYP               | Material Type               |                     | 50         |     |  |
| ECCPINFREC              | Purchasing Info Record      |                     | 50         |     |  |
| ECCSERV                 | Service Master              |                     | 50         |     |  |
| ECCSERVTYP              | Service Category            |                     | 50         |     |  |
| PRODCAT                 | Product Category            | <ul><li>✓</li></ul> | 50         |     |  |
| PRODMAT                 | Product: Material           | <ul><li>✓</li></ul> | 50         |     |  |
| PRODMSI_ID              | ID Number Format (Platform) |                     |            |     |  |
| PRODSERV                | Product: Service            | $\checkmark$        | 50         |     |  |
| VENDOR                  | Vendor                      |                     | 50         | 1   |  |

## 2.14 Activate PPO Requests for Platform objects in the dialog

SPRO > Cross-Application Components > Master Data Synchronization > Synchronization Control > Synchronization Control > Activate PPO Requests for Platform Objects in the Dialog

| Activation of the PPOs in the Dialog f |      |            |      |  |  |  |
|----------------------------------------|------|------------|------|--|--|--|
| Syn.Obj                                | iect | PPO Active | : 11 |  |  |  |
| BP                                     |      |            | •    |  |  |  |
|                                        |      |            | -    |  |  |  |
|                                        |      |            |      |  |  |  |

## 2.15 Activate Synchronization Option

SPRO > Cross-Application Components > Master Data Synchronization > Synchronization Control > Synchronization Control > Activate Synchronization Options

|               | Active Synchronization Options |                     |    |  |  |  |  |
|---------------|--------------------------------|---------------------|----|--|--|--|--|
| Source Object | Target Object                  | Act.Ind.            |    |  |  |  |  |
| BP            | CUSTOMER                       | ✓                   |    |  |  |  |  |
| BP            | VENDOR                         | <ul><li>✓</li></ul> | -  |  |  |  |  |
| CUSTOMER      | BP                             | ✓                   |    |  |  |  |  |
| VENDOR        | BP                             | <                   | 33 |  |  |  |  |
|               |                                |                     |    |  |  |  |  |

#### 2.16 Define BP Role for Direction Customer to BP

SPRO > Cross-Application Components > Master Data Synchronization > Customer/Vendor Integration > Business Partner Settings > Settings for Customer Integration > Define BP Role for Direction Customer to BP

| Role Assignment for |       |               |             |  |  |  |
|---------------------|-------|---------------|-------------|--|--|--|
|                     | Group | BP Role       | <b>1</b> 11 |  |  |  |
|                     | Z2ZZ  | <b>D</b> 0000 | •           |  |  |  |
|                     | Z2ZZ  | FLCU01        | •           |  |  |  |
|                     | Z300  | FLCUOO        |             |  |  |  |
|                     | Z300  | FLCU01        |             |  |  |  |
|                     | Z310  | FLCUOO        |             |  |  |  |
|                     | Z310  | FLCU01        |             |  |  |  |
|                     | Z600  | FLCUOO        |             |  |  |  |
|                     | Z600  | FLCU01        |             |  |  |  |
|                     | Z800  | FLCUOO        |             |  |  |  |
|                     | Z800  | FLCU01        |             |  |  |  |
|                     | Z900  | FLVN00        |             |  |  |  |
|                     | ZC55  | FLCUOO        |             |  |  |  |
|                     | ZC55  | FLCU01        |             |  |  |  |
|                     | ZD10  | FLCUOO        |             |  |  |  |
|                     | ZD10  | FLCU01        |             |  |  |  |
|                     |       |               |             |  |  |  |

## 2.17 Define BP Role for Direction Vendor to BP

SPRO > Cross-Application Components > Master Data Synchronization > Customer/Vendor Integration > Business Partner Settings > Settings for Vendor Integration > Define BP Role for Direction Vendor to BP

| BP Role for Direction |       |         |            |  |  |
|-----------------------|-------|---------|------------|--|--|
|                       | Group | BP Role | <b>111</b> |  |  |
|                       | Z250  | D VNOO  | •          |  |  |
|                       | Z250  | FLVN01  | •          |  |  |
|                       | Z400  | FLVN00  |            |  |  |
|                       | Z400  | FLVN01  |            |  |  |
|                       | Z700  | FLVN00  |            |  |  |
|                       | Z700  | FLVN01  |            |  |  |
|                       | Z900  | FLCUOO  |            |  |  |
|                       | Z900  | FLVN00  |            |  |  |
|                       | Z900  | FLVN01  |            |  |  |
|                       | ZV10  | FLVN00  |            |  |  |
|                       | ZV10  | FLVN01  |            |  |  |
|                       | ZV55  | FLVN00  |            |  |  |
|                       | ZV55  | FLVN01  |            |  |  |
|                       |       |         |            |  |  |
|                       |       |         |            |  |  |

## 2.18 Business Partner Screen Field Groups Setting (T-Code: BUPT)

SPRO > Cross-Application Components > SAP Business Partner > Business Partner > Basic Settings > Field Groupings

| <ul> <li>SAP Business Partner</li> </ul>                   |  |  |  |  |
|------------------------------------------------------------|--|--|--|--|
| 🔹 🗟 🕪 Activation Switch for Functions                      |  |  |  |  |
| <ul> <li>Business Partner</li> </ul>                       |  |  |  |  |
| <ul> <li>Basic Settings</li> </ul>                         |  |  |  |  |
| <ul> <li>Business Partner Roles</li> </ul>                 |  |  |  |  |
| 🕨 🔂 Notes                                                  |  |  |  |  |
| <ul> <li>Number Ranges and Groupings</li> </ul>            |  |  |  |  |
| <ul> <li>Business Partner Types</li> </ul>                 |  |  |  |  |
| <ul> <li>Field Groupings</li> </ul>                        |  |  |  |  |
| 🔹 🔂 🐼 Configure Field Attributes per Client                |  |  |  |  |
| 🔹 🔂 🥪 Configure Field Attributes per BP Role               |  |  |  |  |
| 🔹 🔂 🐼 Configure Field Attributes per Activity              |  |  |  |  |
| 🕐 🗟 🕸 Configure Field Attributes per Business Partner Type |  |  |  |  |

## 2.19 Define Tolerance (Vendors)

SPRO > Financial Accounting > Accounts Receivable and Accounts Payable > Business Transactions > Outgoing Payments > Manual Outgoing Payments > Define Tolerances (Vendors)

| Company Code                                                                  | 2505 2                      | 2505 Company         | Code C               | California  |
|-------------------------------------------------------------------------------|-----------------------------|----------------------|----------------------|-------------|
| Tolerance Group                                                               |                             | sactions             |                      | ]           |
| Grace Days Due Date     Cash Discount Terms Displayed       Arrears Base Date |                             |                      | rms Displayed        |             |
| Permitted Payment                                                             | t Difference:               | s                    |                      |             |
| Rev.                                                                          | Amount<br>999.00<br>5.00    | Percent 10.0 % 0.5 % | Adjust Discount B    | ly          |
| Permitted Payment                                                             | t Difference:               | s for Automatic      | : Write-Off (Functio | on Code AD) |
| Rev.                                                                          | Amount                      | Percent              |                      |             |
| Specifications for P                                                          | osting Resid                | lual Items from      | Payment Difference   | tes         |
| ■Payment Term f<br>■Only Grant Partia<br>Dunning Key                          | rom Invoice<br>al Cash Disc |                      | Fixed Payme          | nt Term     |

# 2.20 Define Alternative Reconciliation Account for Down Payments

SPRO > Financial Accounting > Accounts Receivable and Accounts Payable > Business Transactions > Down Payment Made > Define Alternative Reconciliation Account for Down Payments

| Mainta                  | in Accoun                                     | nting Configu                                                             | ration : Special G/L - List                                                                                                    |
|-------------------------|-----------------------------------------------|---------------------------------------------------------------------------|----------------------------------------------------------------------------------------------------|
| 9 🗅 💼                   |                                               |                                                                           |                                                                                                    |
| Acct type K K K K K K K | Sp.G/LInd.<br>A<br>B<br>F<br>I<br>M<br>O<br>V | Name<br>DP, CA<br>DP, FA<br>Pmt req<br>DP, IA<br>DP, TA<br>DP, A<br>DP, S | Description          Down Payments, Current Assets         Down Payments, Financ'l Assets         Down Payment Requests         Down Payments, Intang. Assets         Down Payments, Tangible Assets         Down Payments, Amortization         Down Payments, Stocks |
|                         |                                               | Chart of Accounts                                                         | Entry 💌                                                                                                    |

| Maintain Accou          | nting    | Configuration : Special G/L - Accounts |
|-------------------------|----------|----------------------------------------|
| 🐨 🏢 Properties          |          |                                        |
| Chart of Accounts       | 2505     | NYDT Chart of Accounts                 |
| Account type            | K        | Vendor                                 |
| Special G/L Ind.        | A        | Down Payments, Current Assets          |
| Account assignment      |          |                                        |
| Recon. acct Special G/L | . accour | nt Planning level Input tax clearing   |
| 130000 24000            | 0        |                                        |
|                         |          |                                        |
|                         |          |                                        |
|                         |          |                                        |

#### 2.21 Define Accounts for Cash Discount Taken

SPRO > Financial Accounting > Accounts Receivable and Accounts Payable > Business Transactions > Outgoing Payments > Outgoing Payments Global Settings > Define Accounts for Cash Discount Taken

| Configuration Acc                        | ounting Maintain : Automatic Posts - Accounts                              |
|------------------------------------------|----------------------------------------------------------------------------|
| 🖥 Posting Key Rules                      |                                                                            |
| Chart of Accounts 250<br>Transaction 550 | <ul> <li>NYDT Chart of Accounts</li> <li>Cash discount received</li> </ul> |
| Account assignment                       |                                                                            |
| Account                                  |                                                                            |

## 3 Bank Accounting

#### 3.1 Activate Business Function

Business Function FIN\_FSCM\_CLM must be deactivated if we are not using "Cash and Liquidity Management" and using BAM Light (Bank Account Management - Light) under Simple Finance. BASIS is responsible for Deactivation.

SPRO > Activate Business Function > ENTERPRISE\_BUSINESS\_FUNCTIONS > FIN\_FSCM\_CLM

T-Code: SFW5

| PC1 - Switch Framework: Change Business Function Status |                                            |                                           |     |     |
|---------------------------------------------------------|--------------------------------------------|-------------------------------------------|-----|-----|
| 着 Check 🖾 Discard Changes 🧪 Activate Char               | nges 🛛 🔊 Switch Framework Browser 🖗 🛛      | Display Legend                            |     |     |
| Business Function Set                                   | ▼                                          |                                           |     |     |
| Name                                                    | Description                                | Planned Status                            | Dep | Doc |
| ・ 💍 FIN_EWHT_EXCL                                       | FI, Exclusions in Extended Withholding Tax |                                           |     | i   |
| ・ 💍 FIN_FSCM_BCONS_CON                                  | Billing Consolidation Connector V5.0       |                                           |     |     |
| ・ 💍 FIN_FSCM_BD                                         | SAP Biller Direct Buy Side                 |                                           |     | i   |
| ・ Ô FIN_FSCM_BD_3                                       | SAP Biller Direct Buy Side 2               |                                           |     | i   |
|                                                         | Bank Communication Management              | Business func, will remain activated      |     | i   |
|                                                         | SAP Cash Management (Reversible)           |                                           |     | i   |
| • KFIN_FSCM_SSC_AIC_1                                   | FSCM, Enablement for Financial Shared Ser  |                                           | -   | i   |
| Deactivated Business Function (Reversi.                 | Average Daily Balance                      | Business func, will remain activated      |     | i   |
| • <del>0 - 11 200_01100_0000_000</del>                  | FI-GL (New), Change in Leading Valuation   | Business function is obsolete and         |     |     |
| ・ 👵 FIN_GL_DIR_CASHFLOW                                 | Determination of Direct Cash Flow with SA  | Business function is obsolete and         |     |     |
| ・ 💍 FIN_GL_DISTR_SCEN_1                                 | FI-GL (New), Transfer of Totals and Single |                                           |     | i   |
| ・ Ō FIN_GL_MCA                                          | Multi Currency Accounting                  |                                           |     | i   |
| • 👨 FIN_GL_REORG_1                                      | FI-GL (New), Profit Center Reorganization  | Business function is obsolete and $\dots$ |     |     |

## 3.2 Maintain Payment Program: All company Codes

Central Transaction Code: FBZP

Click on the All Company Codes

| Customizing: Maintain Payment Program |
|---------------------------------------|
|                                       |
| All company codes                     |
| Paying company codes                  |
|                                       |
| Pmnt methods in country               |
| Pmnt methods in company code          |
|                                       |
| Bank determination                    |
| House banks                           |

Click on "New Entries"

| Change View "Company Codes": Overview |             |  |
|---------------------------------------|-------------|--|
| <sup>6</sup> ۶ 🕄                      | New Entries |  |

Enter the Company Code Information along with Special GL Indicator for Vendors and Customers

| Change View "Company Code           | s": Details                           |
|-------------------------------------|---------------------------------------|
| 🦘 New Entries 🗈 🖶 🖘 🞝 🔒 💭           |                                       |
| Company Code 2505 2505 Company Code | ିଙ <mark>ି Paying Company Code</mark> |
| Control Data                        |                                       |
| Sending company code                |                                       |
| Paying company code                 | 2505 2505 Company Code 🚺              |
| Separate Payment per Business Area  |                                       |
| Pyt Meth Suppl.                     |                                       |
| Cash Discount And Tolerances        |                                       |
| Tolerance Days for Payable          |                                       |
| Outgoing Pmnt with Cash Disc.From   | *                                     |
| Max.Cash Discount                   |                                       |
| Vendors                             |                                       |
| Sp. G/L Transactions to Be Paid     | FP                                    |
| Sp. G/L Trans. for Exception List   |                                       |
|                                     |                                       |
| Customers                           |                                       |
| Sp. G/L Transactions to Be Paid     | FPJ                                   |
| Sp. G/L Trans. for Exception List   |                                       |

# 3.3 Maintain Payment Program: Paying Company Code

| Paying co. code 2505 2505 Company Code |          |
|----------------------------------------|----------|
| Control Data                           |          |
| Control Data                           |          |
| Minimum Amount for Incoming Payment    | 1.00 USD |
| Minimum Amount for Outgoing Payment    | 5.00 USD |
| No Exchange Rate Differences           |          |
| No Exch.Rate Diffs. (Part Payments)    |          |
| Separate Payment for Each Ref.         |          |
| Bill/Exch Pymt                         |          |
| Direct Debit Pre-Notifications         |          |
| Specifications for SEPA Payments       |          |
| Creditor Identification Number         |          |
|                                        |          |
| Bill of Exchange Data                  |          |
| Create Bills of Exchange               |          |
| One Bill of Exchange per Invoice       | 0        |
| One Bill of Exchange per Due Date      | $\odot$  |
| One Bill of Exch. per Due Date Per.    | 0        |
|                                        |          |

| Bill of Exch.Due Date/Bill of Exch.Pmnt Requests for Incoming Payments |          |  |
|------------------------------------------------------------------------|----------|--|
| Latest Due Date in                                                     | 90 Days  |  |
| Bill on Demand for Due Date up Until                                   | 10 Days  |  |
|                                                                        |          |  |
| Bill of Exchange Due Date for Outgoing Payments                        |          |  |
| Earliest Due Date in                                                   | 10 Days  |  |
| Latest Due Date in                                                     | 170 Days |  |
|                                                                        |          |  |

# Forms Form for the Payment Advice SAPscript • F110\_D\_AVIS EDI Accompanying Sheet Form SAPscript • F110\_EDI\_01 Compared Form Compared Form Sender Details Sender Details for SAPscript Forms

| Text ID        | ADRS           |
|----------------|----------------|
| Letter Header  | ADRS_HEADER    |
| Footer         | ADRS_FOOTER    |
| Signature Text | ADRS_SIGNATURE |
| Sender         | ADRS_SENDER    |
|                |                |

| Sender Details for PDF-based Forms |     |
|------------------------------------|-----|
| Letter Header                      |     |
| Footer                             |     |
| Signature Text                     |     |
| Sender                             |     |
|                                    | BZZ |
| Logo                               |     |
| Graphic                            |     |
|                                    |     |

## 3.4 Maintain Payment Program: Payment Method in Country

Existing Payment Method can be used. In case of any specific requirement from the client, you can copy one Payment Method and make the required changes for use.

| Change View "Payment Method/Col | unt                    | τy" | : Overview   |        |                         |   |
|---------------------------------|------------------------|-----|--------------|--------|-------------------------|---|
| 😚 🔍 New Entries 🗈 🖶 🗗 🖡 🖡       |                        |     |              |        |                         |   |
| Dialog Structure                | Payment Method/Country |     |              |        |                         |   |
| Payment Method/Country          |                        | Со  | Name         | Pmt me | Name                    |   |
|                                 |                        | US  | USA          | c      | Check                   | • |
| Permitted Destination Countries |                        |     |              | D      | Bank transfer (ACH CCD) | • |
|                                 |                        |     |              | Р      | Bank transfer (ACH PPD) |   |
|                                 |                        |     |              | Q      | Check                   |   |
|                                 |                        |     |              | т      | Bank transfer (ACH CTX) |   |
|                                 |                        | VE  | Venezuela    | с      | Cheque                  |   |
|                                 |                        |     |              | E      | Efectivo                |   |
|                                 |                        |     |              | т      | Transferencia Bancaria  |   |
|                                 |                        | ZA  | South Africa | A      | ACB Payments            |   |
|                                 |                        |     |              | С      | Prenumbered Cheques     |   |
|                                 |                        |     |              | D      | ACB Collection          |   |
|                                 |                        |     |              | Е      | EFT Payment             |   |
|                                 |                        |     |              | Т      | Telegraphic Transfers   |   |
|                                 |                        |     |              |        |                         |   |
|                                 |                        |     |              |        |                         |   |

| Country US USA                        | use in company codes  |
|---------------------------------------|-----------------------|
| Pymt Meth.                            | _                     |
| Description Check                     |                       |
| Payment method for                    |                       |
| <ul> <li>Outgoing payments</li> </ul> |                       |
| ○Incoming payments                    |                       |
| Payment method classification         |                       |
| ⊖Bank transf                          |                       |
| ●Check                                |                       |
| ⊖Bill/ex                              |                       |
| ○Check/bill/ex.                       |                       |
| Post office curr acct method?         | Bill of eych accented |
|                                       |                       |
| Create bill (avch before due date     |                       |
|                                       |                       |
|                                       |                       |

| Required master record specifications        | Posting details                   |
|----------------------------------------------|-----------------------------------|
| ✓Street,P.O.box or P.O.box pst code          | Document Type for Payment ZP      |
| Bank details                                 | Clearing Document Type            |
| Account Number Required                      | Sp.G/L Ind.B/Ex. / B/Ex.Pmnt Req. |
| ☐ IBAN Required                              | Payment Order Only                |
| SWIFT Code Required                          |                                   |
| Collection authorization                     |                                   |
| SEPA Mandate Required                        |                                   |
|                                              |                                   |
| Payment medium                               |                                   |
| ○Use payment medium workbench                | Information for PMW               |
| Format                                       |                                   |
| Format supplement                            |                                   |
|                                              |                                   |
| ●Use classic payment medium programs (RFFO*) |                                   |
| Developt modium program BEFOUS               | Key in code line                  |
| Payment medium program RFF005_0              | Key III code III e                |
| Name of print dataset LISTIS                 | Print Dataset for B/Exch.         |

Currencies Allowed and Permitted Destination Countries should be kept blank unless the requirement is not specific. Example: If you enter USD in Currencies Allowed, the payment will only be done for USD for this Payment Method. If you keep blank, the payment can be done in any currency.
| 🍄 New Entries 🗈 🖥 🔂 🗊 🕼                                                                                                  |                             |
|----------------------------------------------------------------------------------------------------|-----------------------------|
| Dialog Structure   Payment Method/Country   Currencies Allowed  Permitted Destination Countries  Note to Payee by Origin | Country 🛛 🗂<br>Pymt Meth. C |
|                                                                                                    | Currency                    |

Same applies for Permitted Destination Countries. This is being used for payment made to any vendor specific to a Country.

| 🂖 New Entries 🖽 🗗 🎜 🖾 |                                                                          |
|-----------------------|--------------------------------------------------------------------------|
| Dialog Structure      | Country US P<br>Pymt Meth. C<br>Permitted Destination Cou<br>Country Key |

#### 3.5 Maintain Payment Program: Payment Method in Company Code

Click on "New Entries" button and mention the required information as shown below:

| 🦘 🔍 New Entries 🗈 🗗 🖶 🖡                                                                                                    |                                                                                                    |
|----------------------------------------------------------------------------------------------------|----------------------------------------------------------------------------------------------------|
|                                                                                                    |                                                                                                    |
| 🦻 New Entries 🗋 🖶 🌆 🎝 🛃                                                                                                    |                                                                                                    |
| Paying co. code 2505 2505 Company Code<br>Pymt Meth. C Check                                                                                                    | ରିଙ Pymt meth. in ctry                                                                                                    |
| Amount Limits         Minimum Amount       USD         Maximum Amount       500,000.00       USD         Distribution amnt       USD         Foreign Payments/Foreign Currency Payments | Grouping of Items  Single Payment for Marked Item  Payment per Due Day  Extended Individual Payment  Bank Selection Control                                          |
| <ul> <li>✓Foreign business partner allowed</li> <li>✓Foreign Currency Allowed</li> <li>✓Cust/Vendor Bank Abroad Allowed?</li> </ul>                                                     | ○No Optimization       ○Optimize by Bank Group       ⊙Optimize by postal code                                                                                        |
| Form Data<br>Forms<br>Form for the Payment Medium<br>Next Form                                                                                                    | SAPscript  F110_PRENUM_CHCK SAPscript G Form                                                                                                    |
| Drawer on the Form Testname 1 Testname 2 D-12345 Testort                                                                                                    | Sorting of the Correspondence Line Items                                                                                                    |
| Pyt adv.ctrl Payment Advice Note Control Note to payee lines on the form Orestricted to 98 Rows ONone Or many action                                                                    | Advice notes in all instances<br>There is no note to payee line on the<br>payment medium. Instead, a payment advice<br>note is always created. This contains all the |
| <ul> <li>as many as req</li> </ul> Payment advice output according to no. of line <ul> <li>OPymt adv. after lines</li> <li>Always pyt adv</li> <li>NoPytAdv</li> </ul>                  | information about the purpose of the<br>payment.<br>You can, for example, use this facility for bills<br>of exchange.                                                |

#### 3.6 Define number ranges for Change Requests FCLM\_BAM\_REQNR

SPRO > Financial Supply Chain Management > Cash and Liquidity Management > Bank Account Management > Basic Settings > Define Number Ranges for Change Requests

This Change Request is mandatory activity even though it comes under CLM and have no direct

| Edit Intervals: FC_CREQID, Object FC_CREQID |                     |           |     |   |  |  |
|---------------------------------------------|---------------------|-----------|-----|---|--|--|
| 🦘 🥒   🍣   🔂 🖶   📑                           | 🦘 🥒   👺   🖶 🖶   🖶 🗳 |           |     |   |  |  |
| N., From No.                                | To Number           | NR Status | Ext |   |  |  |
| 01 00000000000                              | 000000100000        | 10        |     | • |  |  |
|                                             |                     |           |     | • |  |  |
|                                             |                     |           |     |   |  |  |

#### 3.7 Define number ranges for Bank Account Technical IDs FCLM\_BAM\_ACCNR

While creating the House Bank, a Technical ID is working in the background in the FIORI app, hence it is mandatory to maintain this number range.

SPRO > Financial Supply Chain Management > Cash and Liquidity Management > Bank Account Management > Basic Settings > Define Number Ranges for Bank Account Technical IDs

| Edit Intervals: Account ID, Object FC_ACCID |            |           |     |   |  |  |
|---------------------------------------------|------------|-----------|-----|---|--|--|
| 🦘 🖉   🍣   🗟 🖶   🗊                           | . 🗈        |           |     |   |  |  |
| N., From No.                                | To Number  | NR Status | Ext |   |  |  |
| 02 0000100001                               | 0000200000 | 101590    |     | • |  |  |
|                                             |            |           |     | - |  |  |
|                                             |            |           |     |   |  |  |

#### 3.8 Assign Number Ranges

SPRO > Financial Supply Chain Management > Cash and Liquidity Management > Bank Account Management > Basic Settings > Assign Number Ranges

| ¢  | <u>T</u> able View | <u>E</u> dit | <u>G</u> oto | Selection | Utilitie <u>s</u> | System          | Help                     |
|----|--------------------|--------------|--------------|-----------|-------------------|-----------------|--------------------------|
| C  |                    |              | •            | « 📙   🜏   | 🚫 😡               | <b>₽ 11 1</b> 4 | \$ \$ \$ \$ \$ \$        |
|    | Change Vi          | ew "         | Confi        | nuration  | for Bar           | k Acco          | unt Management": Details |
|    | g                  |              |              |           |                   |                 |                          |
| 60 | » 🖥 🖙 若            |              |              |           |                   |                 |                          |
| Re | q. No. Range       |              | 01           |           |                   |                 |                          |
| Те | ch. ID No. Rang    | ge           | 02           |           |                   |                 |                          |
|    |                    |              |              |           |                   |                 |                          |

01 and 02 which we used in 3.6 and 3.7 above needs to be appeared automatically here in this setting.

#### 3.9 Define settings for Bank Account Master Data

SPRO > Financial Supply Chain Management > Cash and Liquidity Management > Bank Account Management > Basic Settings > Define Settings for Bank Account Master Data

Standard Account Type is already provided in this section and can be used as it is. In case of any specific client requirement, you can create or change.

| Change View "Account Type Definition": Overview |  |             |                            |                      |                    |   |  |
|-------------------------------------------------|--|-------------|----------------------------|----------------------|--------------------|---|--|
| 😚 New Entries 🗈 🖶 🖙 🛃 🖡                         |  |             |                            |                      |                    |   |  |
| Dialog Structure                                |  | Account Typ | e Definition               |                      |                    |   |  |
| Account Type Definition                         |  | Туре        | Account Type Description   | Direction            | Attribute          |   |  |
| Define Import Methods for Bank Statements       |  | 01          | Current Account (Internal) | Inflow and Outflow - | Operating Account  | • |  |
|                                                 |  | 02          | Current Account            | Inflow and Outflow 🔹 | Operating Account  | • |  |
|                                                 |  | 03          | Deposit Account            | Inflow and Outflow 🔹 | Functional Account | • |  |
|                                                 |  | 04          | Loan Account               | Inflow and Outflow   | Functional Account | • |  |
|                                                 |  | 05          | Investment Account         | Inflow and Outflow   | Functional Account | • |  |
|                                                 |  | 06          | Tax Account                | Inflow and Outflow   | Functional Account | • |  |
|                                                 |  | 07          | Margin Account             | Inflow and Outflow   | Functional Account | • |  |
|                                                 |  | 08          | Salary Account             | Inflow and Outflow   | Functional Account | • |  |
|                                                 |  | 09          | Checking Account           | Inflow and Outflow   | Functional Account | • |  |
|                                                 |  |             |                            |                      |                    |   |  |

#### 3.10 Create Bank (with Bank Key)

SAP Menu > Accounting > Financial Accounting > Banks > Master Data > Bank Master Record > Create

T-Code: FI01

| Bank Country  | US             | USA |
|---------------|----------------|-----|
| Bank Key      | 25051702       |     |
|               |                |     |
| Address       |                |     |
| Bank name     | 2505 HSBC Bank |     |
| Region        | CA California  |     |
| Street        | Test Address   |     |
| City          | California     |     |
| Bank Branch   | California     |     |
|               |                |     |
| Control data  |                |     |
| SWIFT/BIC     |                |     |
| Bank group    |                |     |
| Postbank Acct |                |     |
| Bank number   | 25051702       |     |
|               |                |     |

#### **3.11 Create House Bank**

SAP Menu > Accounting > Financial Accounting > Banks > Master Data > House Banks > Create / Change

T-Code: FI12\_HBANK

| 🖻 Determine Work Area: Entry |                  |
|------------------------------|------------------|
| Field Name                   | Work Area        |
| Company Code                 | 2505             |
|                              |                  |
|                              |                  |
|                              |                  |
|                              | ect cona. Appena |

| Company Code<br>House bank | 2505         2505 Company Code           2505         2505 HSBC Bank |        |
|----------------------------|----------------------------------------------------------------------|--------|
| House Bank Data            |                                                                      |        |
| Bank Country<br>Bank Key   | USA<br>25051702                                                      | Create |
| Communications data        |                                                                      |        |
| Telephone 1                | Tax Num                                                              | ber 1  |
| Contact Person             |                                                                      |        |
|                            |                                                                      |        |

| <mark>Ъ</mark> А | ddress |                |
|------------------|--------|----------------|
| Address          |        |                |
| Bank name        | 4      | 2505 HSBC Bank |
| Region           |        | CA             |
| Street           |        | Test Address   |
| City             | C      | California     |
| Bank Branch      | C      | California     |
|                  |        |                |
| Control data     |        |                |
| SWIFT/BIC        |        |                |
| Bank group       |        |                |
| Post Bank Ad     | ict    |                |
| Bank number      | :      | 25051702       |
|                  |        |                |

| - | Company Cod | e 250.     | 5 🗗 2505 Company | y Code         |            |
|---|-------------|------------|------------------|----------------|------------|
| ł | House Banks |            |                  |                |            |
|   | House bank  | Bank ctry. | Bank Key         | Bank name      | <b>111</b> |
|   | 2505        | បន         | 25051702         | 2505 HSBC Bank | ٠          |
|   |             |            |                  |                | •          |

# 3.12 Create House Bank using FIORI

| 8 < 🏠 💁                |                                 | Manage Ba                          | Q                                    |                          |                           |
|------------------------|---------------------------------|------------------------------------|--------------------------------------|--------------------------|---------------------------|
| Standard 🛇             |                                 |                                    |                                      |                          | <u>ا</u>                  |
|                        | Editing Status:                 | Account Number:                    | Account Currency:                    | Account Status:          | Account Type:             |
| Search Q               | All 🗸                           | ۍ<br>۲                             | ර                                    | ~                        | 6                         |
| Bank Key:              | Bank Country:                   | IBAN:                              | SWIFT/BIC:                           | House Bank:              | House Bank Account:       |
| 6                      |                                 | đ                                  | <u>Р</u>                             | 6                        | 6                         |
| Company Code:          |                                 |                                    |                                      |                          | + Create Object           |
| 6                      |                                 |                                    |                                      |                          | Settings                  |
|                        |                                 |                                    |                                      |                          | Export to Spreadsheet     |
| Bank Accounts (0) Star | ndard $\odot$ Import and Export | Bank Accounts Maintain Hiera       | rchy and Groups Create Docu          | ment Find Document Manag | ge Bank Statements Delete |
| Account Number         | Account Description             | Account Currency A                 | Account Status Account               | t Type Bank Key          | Bank Country IBAN         |
|                        | No                              | items selected. To start, enter yo | ur selection criteria and run the se | earch.                   |                           |
|                        |                                 |                                    |                                      |                          |                           |

Enter the required fields and save. Example:

| Sr. | Field               | Example                    |
|-----|---------------------|----------------------------|
| 1   | Account Number      | Any number to Identify     |
| 2   | Account Description | Description                |
| 3   | Bank Country        | Country of Bank            |
| 4   | Bank Key            | Created Previously         |
| 5   | Account Currency    | Currency                   |
| 6   | Company Code        | Enter Company Code         |
| 7   | Account Type        | Operative/ Non-Operative   |
| 8   | Account Holder      | Name of the account holder |
| 9   | Opening Date        | Date of Opening            |

Click on Connectivity Path and

- Select ID "Central System"
- Give House Bank (House Bank ID)
- Enter Main Bank GL Account

|                     |                  |              |   |            |   |                       |               | Manage House Banks |         | +               | 0  |
|---------------------|------------------|--------------|---|------------|---|-----------------------|---------------|--------------------|---------|-----------------|----|
| ID Category         | Remote<br>System | Company Code |   | House Bank |   | House Bank<br>Account | Additional ID | Valid From         |         | Valid 1         | lo |
| Central System: F 🖂 |                  | 2505         | ъ | 2505       | ත | 2505                  |               | 01.01.2018         | 31.12.9 | 99 <b>q</b> 9 🗐 | 12 |
|                     |                  |              |   |            |   |                       |               |                    |         | -               |    |

Click on Activate button

# 3.13 Maintain Payment Program: Bank Determination

| Dialog Structure                                                    | Bank Selection      |                           |    |
|---------------------------------------------------------------------|---------------------|---------------------------|----|
| Bank Selection                                                      | Paying company code | Name                      | 11 |
| Ranking Order                                                       | 0001                | SAP A.G.                  | ٠  |
| <ul> <li>Bank Accounts</li> <li>Bank Accounts (Enhanced)</li> </ul> | 0003                | SAP US (IS-HT-SW)         | •  |
| Available Amounts                                                   | 0318                | 0318 Company code         |    |
| • 🗀 Value Date                                                      | 1000                | US - JKAIPA               |    |
| <ul> <li>Expenses/Charges</li> </ul>                                | 1010                | 1010 COmpany Code         |    |
|                                                                     | 1600                | 1600 S4 HANA Company code |    |
|                                                                     | 1808                | KCG Industries LLC        |    |
|                                                                     | 1809                | 1809 Company code         |    |
|                                                                     | 1810                | S4 HANA Company Code      |    |
|                                                                     | 2100                | SSN SERVICES INC.         |    |
|                                                                     | 2158                | 2158 COMPANY CODE         |    |
|                                                                     | 2498                | 2498 Company code         |    |
|                                                                     | 2500                | 2500 Company code         |    |
|                                                                     | 2505                | 🗇 )5 Company Code         |    |
|                                                                     | 3124                | Sri Company Code          |    |
|                                                                     | 5555                | Ksr Company Code.         |    |
|                                                                     | AE01                | Country Template AE       |    |
|                                                                     | AR01                | Country Template AR       |    |
|                                                                     | AT01                | Country Template AT       | •  |
|                                                                     |                     | 4 1                       |    |

| Dialog Structure                                                    | Paying company code 2505 Company Code                   |   |
|---------------------------------------------------------------------|---------------------------------------------------------|---|
| Bank Selection                                                      |                                                         |   |
| Ranking Order      Rank Accounts                                    | Ranking Order                                           |   |
| <ul> <li>Bank Accounts</li> <li>Bank Accounts (Enhanced)</li> </ul> | P Crcy Rank.Order House bk House bk Acct for Bill/Exch. |   |
| • 🦳 Available Amounts                                               | C USD 1 2505                                            | • |
| • 🗖 Value Date                                                      |                                                         | • |
| Expenses/Charges                                                    |                                                         |   |
|                                                                     |                                                         |   |
|                                                                     |                                                         |   |

| Dialog Structure                     | Pa | Paying company code |     |      |        | 2505   | 2505 Com; |            |            |    |            |
|--------------------------------------|----|---------------------|-----|------|--------|--------|-----------|------------|------------|----|------------|
| Bank Selection                       |    |                     |     |      |        |        |           |            |            |    |            |
| Ranking Order     Bank Accounts      |    | Bank Accou          | nts |      |        |        |           |            |            |    |            |
| Bank Accounts (Enhanced)             |    | House               | P., | Curr | Accoun | Bank S | ubaccount | Clear.acct | Charge ind | Bu | <b>111</b> |
| • 🥅 Available Amounts                |    | 2505                | С   | USD  | 2505   | 200100 | )         |            | )          |    | •          |
| • 🗀 Value Date                       |    |                     |     |      |        |        |           |            |            |    | •          |
| <ul> <li>Expenses/Charges</li> </ul> |    |                     |     |      |        |        |           |            |            |    |            |

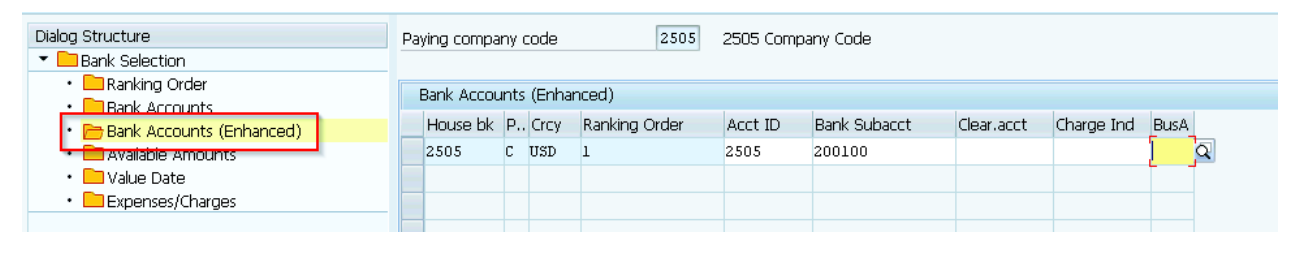

| Dialog Structure                             | Paying company code 2505 |              |        |      |          | 2505 Company Code      |                       |          |
|----------------------------------------------|--------------------------|--------------|--------|------|----------|------------------------|-----------------------|----------|
| Bank Selection                               |                          |              |        |      |          |                        |                       |          |
| Canking Order     Back Accounts              |                          | Available Am | ounts  |      |          |                        |                       |          |
| <ul> <li>Bank Accounts (Enhanced)</li> </ul> |                          | House ba     | Accoun | Days | Currency | Available for outgoing | Scheduled incoming pa | <b></b>  |
| 🔹 🗁 Available Amounts                        |                          | 2505         | 2505   | 999  | USD      | 9,999,999,999.00       | )                     | <b>^</b> |
| 🔹 🛄 Value Date                               |                          |              |        |      |          |                        |                       | <b>•</b> |
| <ul> <li>Expenses/Charges</li> </ul>         |                          |              |        |      |          |                        |                       |          |
|                                              | _                        |              |        |      |          |                        |                       |          |

## **3.14 Create Cheque Lot**

T- Code: FCHI

| Ch                        | eck Lots                      |                   |                                     |                 |          |  |
|---------------------------|-------------------------------|-------------------|-------------------------------------|-----------------|----------|--|
| 60° 🖌                     | 🖉 Change status               | Archive infi      | ormation                            |                 |          |  |
| Paying<br>House<br>Accour | company code<br>bank<br>nt ID | 250<br>250<br>250 | any Code                            |                 |          |  |
| Davian                    |                               | 2505              | 2505 Company Code                   |                 |          |  |
| House b                   | oank                          | 2505              | 2505 Company Code<br>2505 HSBC Bank |                 |          |  |
| Accoun                    | t ID                          | 2505 🗇 🤅          | 2505 Company Bank                   | Account         |          |  |
|                           |                               |                   |                                     |                 |          |  |
| Chec                      | < lots                        |                   |                                     |                 |          |  |
| Lot N                     | Short Info                    |                   | Check no. from                      | Check number to | Next lot |  |
| 1                         | Sequential number             |                   | 000001                              | 000100          | 0        |  |
| 2                         | Non Sequential lot            |                   | 000200                              | 000300          |          |  |
|                           |                               |                   |                                     |                 |          |  |
|                           |                               |                   |                                     |                 |          |  |

## 4 Asset Accounting

#### 4.1 Activate Business Function

SPRO > Activate Business Function > ENTERPRISE\_BUSINESS\_FUNCTIONS > FIN\_AA\_PARALLEL\_VAL

T-Code: SFW5

| PC1 - Switch Framework: Change               | Business Function Status                      |                                      |
|----------------------------------------------|-----------------------------------------------|--------------------------------------|
| 🖆 Check 🖾 Discard Changes 🧪 Activate Char    | nges 🛛 🔊 Switch Framework Browser 🖓 D         | isplay Legend                        |
| Business Function Set                        | ▼                                             |                                      |
| Name                                         | Description                                   | Planned Status                       |
| <ul> <li>FINS_CO_ICO_PROC_ENH_101</li> </ul> | Intercompany Process Enhancements 1 (R        |                                      |
| • Ō FIN AA CI 1                              | FI-AA, Asset Accounting - Obsolete in S4H     | Business function is obsolete and .  |
| • 📇 FIN_AA_PARALLEL_VAL                      | FI-AA, Parallel Valuation                     | Business func, will remain activated |
| Ô FIN_ACC_GC_ALLOC                           | Financials, Group Close, Allocation           |                                      |
| ・ 👵 FIN_ACC_GC_ASTHFS                        | Financials, Group Close, Assets Held for Sale |                                      |
| ・ 👵 FIN_ACC_GC_BCOMB                         | Financials, Group Close, Business Combinati   |                                      |
| 🔹 🖉 FIN_ACC_GC_CHKDGT                        | Financials, Group Close, Check Digits (Reve   |                                      |
| • 🛱 FIN ACC GC RESTAT                        | Financials Group Close Restatement Monitor    |                                      |

### 4.2 Activate New Asset Accounting (New Customers)

SPRO > Financial Accounting > Asset Accounting > Preparations for Going Live > Production Startup > Activate New Asset Accounting (New Customers)

| Change View "New Asset Accounting: Activ | ation": Details |
|------------------------------------------|-----------------|
| 🤣 🗂 🎦                                    |                 |
| New Asset Accounting                     |                 |
| • Actv.                                  |                 |

# 4.3 Define settings for Ledger & Currency Types: Ledger: Company Code Setting for the Ledger

SPRO > Financial Accounting > Financial Accounting Global Settings > Ledgers > Ledger > Define Settings for Ledgers and Currency Types

Change View "Ledger": Overview

| 😚 New Entries 🗈 🗟 🕫 🕃 🖓 ∔ 🏜 All Table Views                           |        |                           |         |                    |                |                   |
|-----------------------------------------------------------------------|--------|---------------------------|---------|--------------------|----------------|-------------------|
| Dialog Structure                                                      | .edger |                           |         |                    |                |                   |
| Currency Types                                                        | Ledger | Ledger Name               | Leading | Ledger Type        | Extn. Ledger T | Underlying Ledger |
| Global Currency Conversion Settings                                   | A9     | IFRS Ledger A100          |         | Standard Ledger 🔻  |                |                   |
| Contents Contents on Sectings for Company codes                       | A0     | IFRS Ledger nano          |         | Standard Ledger 🔻  | •              |                   |
| Company Code Settings for the Ledger                                  | AA     | Ledger 2505               |         | Standard Ledger 💌  | ·              |                   |
| <ul> <li>Accounting Principles for Ledger and Company Code</li> </ul> | AX     | Extension ledger A100     |         | Extension Ledger 🔻 | Extension L 🔻  | OL                |
|                                                                       | AZ     | Asset Purpose Ledger A100 |         | Standard Ledger 🔻  |                |                   |
|                                                                       | B!     | Extention Ledger LG11     |         | Extension Ledger 🔻 | Extension L 🔻  | A!                |
|                                                                       |        | -                         |         |                    |                |                   |

| Dialog Structure                                  | Ledger AA AA L                       | edger 2505    |             |             |    |    |     |   |     |   |        |       |        |    |    |             |   |
|---------------------------------------------------|--------------------------------------|---------------|-------------|-------------|----|----|-----|---|-----|---|--------|-------|--------|----|----|-------------|---|
| Currency Types                                    |                                      |               |             |             |    |    |     |   |     |   |        |       |        |    |    |             |   |
| Global Currency Conversion Settings               | Company Code Settings for the Ledger |               |             |             |    |    |     |   |     |   |        |       |        |    |    |             |   |
| Contency conversion sectings for company codes    | CoCd Company Name                    | Local Curr. T | Global Curr | Fr          | Fr | Fr | F F | ł | F F | F | . Fisc | Posti | Parall | 1s | 2  | 3rd FI Curr | · |
| 🔻 🛅 Company Code Settings for the Ledger          | 0011 A B C                           | 10 💌          |             | <b>~</b> 40 | ZC | ZD |     |   |     |   | K4     | 2505  |        | 10 |    | 40          |   |
| Accounting Principles for Ledger and Company Code | 1410 RIG                             | 10 👻          |             | <b>-</b> 40 | ZC | ZD |     |   |     |   | K4     | 2505  |        | 10 |    | 40          |   |
|                                                   | 1420 RIG1                            | 10 👻          |             | <b>v</b> 40 | ZC | ZD |     | _ | _   |   | K4     | 2505  |        | 10 |    | 40          |   |
|                                                   | 2505 2505 Company Code               | 10 -          | 30          | <b>-</b> 40 | ZC | ZD |     |   |     |   | K4     | 2505  |        | 10 | 30 | 40          | D |
|                                                   |                                      |               |             | -           | -  | -  |     | - | -   | - | -      | -     |        | -  | -  | <u> </u>    |   |

| Dialog Structure                                      |  | Ledger     AA     AA     Ledger 2505       Company Code     2505     2505     Company Code |             |                    |                        |  |
|-------------------------------------------------------|--|--------------------------------------------------------------------------------------------|-------------|--------------------|------------------------|--|
|                                                       |  | Accounting Princ                                                                           | iples for L | edger and Company  | Code                   |  |
| Company Code Settings for the Ledger                  |  | Accounting Prin                                                                            | nciple      | Name/Description o | f Accounting Principle |  |
| • 🛅 Accounting Principles for Ledger and Company Code |  | 0002                                                                                       |             | IFRS GAAP 2505     |                        |  |
|                                                       |  |                                                                                            |             |                    |                        |  |

# 4.4 Copy Reference Chart of Depreciation/ Depreciation Areas (Copy Reference Chart of Depreciation)

SPRO > Financial Accounting > Asset Accounting > Organizational Structures > Copy Reference Chart of Depreciation/Depreciation Areas > Copy Reference Chart of Depreciation

| 토 Select Activity:                            |       |  |
|-----------------------------------------------|-------|--|
| Activities                                    |       |  |
| Pe Name of Activity                           |       |  |
| Copy Reference Chart of Depreciation          | •     |  |
| Specify Description of Chart of Depreciation  |       |  |
| Copy/Delete Depreciation Areas                |       |  |
|                                               |       |  |
|                                               |       |  |
|                                               | _     |  |
|                                               | _     |  |
|                                               | _     |  |
|                                               | _     |  |
|                                               |       |  |
|                                               |       |  |
|                                               |       |  |
|                                               | -     |  |
|                                               |       |  |
|                                               |       |  |
| Perform the activities in the specified order |       |  |
|                                               | ose 🗙 |  |

Copy from Country Sample Chart of Depreciation

| Organizational o                               | bject Chart of dep | preciation |
|------------------------------------------------|--------------------|------------|
| 🧐 🗈 🕪 📅 🏭                                      | 🔷 🖻 🗓 🖓 IMG 🛛 🕌 🕄  | Structure  |
| Copy<br>From Chart of dep.<br>To Chart of dep. |                    |            |

Save.

Go back and select second option "Specify Description of Chart of Depreciation"

| 🖙 Se     | elect Activity:                              |    |
|----------|----------------------------------------------|----|
| Act      | tivities                                     |    |
| Pe       | Name of Activity                             | •  |
| <b>~</b> | Copy Reference Chart of Depreciation         | •  |
|          | Specify Description of Chart of Depreciation | -  |
|          | Copy/Delete Depreciation Areas               |    |
|          |                                              | 33 |
|          |                                              |    |
|          |                                              | _  |
|          |                                              |    |
|          |                                              |    |

Change the description of your Chart of Depreciation

|   | Change View "Chart of depreciation: Specify name": Overview |                                |  |  |
|---|-------------------------------------------------------------|--------------------------------|--|--|
| 6 | ŷ 🔊                                                         |                                |  |  |
|   | ChD                                                         | Description 🛄                  |  |  |
|   | 2100                                                        | Cchart of depreciation: 2100   |  |  |
|   | 2158                                                        | Chart of Depreciation for 2158 |  |  |
|   | 2222                                                        | Chart of Depreciation for 2222 |  |  |
|   | 2498                                                        | Chart of Depreciation for 2498 |  |  |
|   | 2505                                                        | Chart of depreciation for 2505 |  |  |
|   | 2535                                                        | Chart of Depreciaiton for 2535 |  |  |
|   | 3124                                                        | Chart of Depreciation for 3124 |  |  |
|   | 5555                                                        | Chart of Depreciation for 5555 |  |  |

Go back and select 3<sup>rd</sup> Option "Copy/Delete Depreciation Areas"

| 🖻 Se     | 🖻 Select Activity:                           |          |  |  |
|----------|----------------------------------------------|----------|--|--|
| Act      | Activities                                   |          |  |  |
| Pe       | Name of Activity                             | <b>.</b> |  |  |
| <b>~</b> | Copy Reference Chart of Depreciation         | ٠        |  |  |
| ≤.       | Specify Description of Chart of Depreciation | -        |  |  |
|          | Copy/Delete Depreciation Areas               |          |  |  |
|          |                                              | 33       |  |  |
|          |                                              |          |  |  |
|          |                                              |          |  |  |

| 🖻 Determine Wor | k Area: Entry | ×                  |
|-----------------|---------------|--------------------|
| Field Name      |               | Work Area          |
| Chart of dep.   |               | 2505               |
|                 |               |                    |
|                 |               |                    |
|                 |               |                    |
|                 | V Further s   | elect cond. Append |

Remove unwanted Depreciation Areas

Chart of dep. 2505 Chart of depreciation for 2505

| - | Define Depreciation Areas |                                                  |      |            |            |                             |         |
|---|---------------------------|--------------------------------------------------|------|------------|------------|-----------------------------|---------|
|   | Ar.                       | Name of Depreciation Area                        | Real | Trgt Group | Acc.Princ. | G/L                         | <b></b> |
|   | 1                         | Book depreciation in local currency (Local GAAP) | ✓    | OL         | 0001       | Area Posts in Real Time 🔹 🔻 | •       |
|   | 30                        | IFRS Local Currency (IFRS GAAP)                  | ✓    | IT         | 0002       | Area Posts in Real Time 🔹 🔻 | -       |
|   | 31                        | Book Depreciation in group currency              | ✓    | OL         | 0001       | Area Does Not Post 🔹 🔻      | #       |
|   | 32                        | IFRS Depreciation In Group Currency              | ✓    | IT         | 0002       | Area Does Not Post 🔹 🔻      |         |
|   | 33                        | Book Depreciation in Hard currency               | ✓    | OL         | 0001       | Area Does Not Post 🔹 🔻      |         |
|   | 34                        | IFRS Depreciation In Hard Currency               | ✓    | IT         | 0002       | Area Does Not Post 🔹 🔻      |         |
|   |                           |                                                  |      |            |            |                             |         |

| Chart of dep. 2       | 505 Chart of depreciation for 2505               |
|-----------------------|--------------------------------------------------|
| Depreciat. Area       | Book depreciation in local currency (Local GAAP) |
|                       | Book deprec.                                     |
| Define Depreciation A | Areas                                            |
| Real Depreciation Are | a 🗸                                              |
|                       |                                                  |
| Accounting Principle  | 0001 Local GAAP 2505                             |
| Target Ledger Group   | 0L Leading Ledger                                |
| Alternative Depreciat | ion Area                                         |
| Cross-Syst. Dep.Area  |                                                  |
|                       |                                                  |
| Posting in the Genera | al Ledger                                        |
| Area Does Not Po:     | st                                               |
| Area Posts in Real    | Time                                             |
| O Area Posts Deprec   | iation Only                                      |
| OArea Posts APC Im    | mediately, Depreciation Periodically             |
| <u> </u>              | ··········,, ·························           |
|                       |                                                  |
| Value Maintenance     |                                                  |
| Acquisition Value     | Only Positive Values or Zero Allowed             |
| Net Book Value        | Only Positive Values or Zero Allowed             |
| Investment Grants     | No Values Allowed                                |
| Revaluation           | No Values Allowed                                |
| Ordinary Depreciat.   | Only Negative Values or Zero Allowed             |

| Chart of dep.                        | 2505 Chart of depre        | eciation for 2505             |  |  |
|--------------------------------------|----------------------------|-------------------------------|--|--|
| Depreciat. Area                      | 30 IFRS Local Cur          | rrency (IFRS GAAP)            |  |  |
|                                      | IFRS.loc.cur               |                               |  |  |
| Define Depreciation                  | n Areas                    |                               |  |  |
| Real Depreciation A                  | rea                        |                               |  |  |
| Accounting Principl                  | e                          | 0002 IFRS GAAP 2505           |  |  |
| Target Ledger Gro                    | up                         | IT AA and IF Ledgers 2505     |  |  |
| Alternative Deprec                   | ation Area                 |                               |  |  |
| Cross-Syst. Dep.Ard                  | за                         |                               |  |  |
|                                      |                            |                               |  |  |
| Posting in the Gene                  | eral Ledger                |                               |  |  |
| ⊖Area Does Not F                     | Post                       |                               |  |  |
| <ul> <li>Area Posts in Re</li> </ul> | al Time                    |                               |  |  |
| 🔾 Area Posts Depr                    | eciation Only              |                               |  |  |
| ⊖Area Posts APC                      | Immediately, Deprec        | iation Periodically           |  |  |
|                                      |                            |                               |  |  |
|                                      |                            |                               |  |  |
| Value Maintenance                    |                            |                               |  |  |
| Acquisition Value                    | Only Positive              | • Values or Zero Allowed 🔹 👻  |  |  |
| Net Book Value                       | Only Positive              | • Values or Zero Allowed 🔹 👻  |  |  |
| Investment Grants                    | No Values A                | No Values Allowed             |  |  |
| Revaluation                          | uation No Values Allowed 🔹 |                               |  |  |
| Ordinary Depreciat.                  | Only Negativ               | /e Values or Zero Allowed 🔹 🗸 |  |  |

| Chart of dep.        | 2505 Chart of depreciation for 2505    |  |  |
|----------------------|----------------------------------------|--|--|
| Depreciat. Area      | 31 Book Depreciation in group currency |  |  |
| Define Depreciation  | Areas                                  |  |  |
| Real Depreciation Ar | ea 🗸                                   |  |  |
| Accounting Principle | 0001 Local GAAP 2505                   |  |  |
| Target Ledger Grou   | p 0L Leading Ledger                    |  |  |
| Alternative Deprecia | tion Area                              |  |  |
| Cross-Syst. Dep.Are  | a                                      |  |  |
|                      |                                        |  |  |
| Posting in the Gene  | ral Ledger                             |  |  |
| Area Does Not Po     | ost                                    |  |  |
| ○Area Posts in Rea   | I Time                                 |  |  |
| ⊖Area Posts Depre    | ciation Only                           |  |  |
| ⊖Area Posts APC I    | mmediately, Depreciation Periodically  |  |  |
|                      |                                        |  |  |
|                      |                                        |  |  |
| Value Maintenance    |                                        |  |  |
| Acquisition Value    | Only Positive Values or Zero Allowed   |  |  |
| Net Book Value       | Only Positive Values or Zero Allowed   |  |  |
| Investment Grants    | No Values Allowed                      |  |  |
| Revaluation          | No Values Allowed                      |  |  |
| Ordinary Depreciat.  | Only Negative Values or Zero Allowed   |  |  |

| Chart of dep. 25                                                                                                    | 05 Chart of depreciation for 2505                                                        |  |  |
|----------------------------------------------------------------------------------------------------|------------------------------------------------------------------------------------------|--|--|
| Depreciat. Area 32<br>Define Depreciation A<br>Real Depreciation Area<br>Accounting Principle                                                     | IFRS Depreciation In Group Currency<br>IFRS(g.cur)<br>reas<br>a ✓<br>0002 IFRS GAAP 2505 |  |  |
| Target Ledger Group<br>Alternative Depreciati<br>Cross-Syst. Dep.Area                                                                             | IT AA and IF Ledgers 2505                                                                |  |  |
| Posting in the Genera<br><ul> <li>Area Does Not Pos</li> <li>Area Posts in Real</li> <li>Area Posts Depreci</li> <li>Area Posts APC Im</li> </ul> | l Ledger<br>t<br>Time<br>ation Only<br>mediately, Depreciation Periodically              |  |  |
| Value Maintenance                                                                                                    |                                                                                          |  |  |
| Acquisition Value                                                                                                    | Only Positive Values or Zero Allowed                                                     |  |  |
| Net Book Value                                                                                                    | Only Positive Values or Zero Allowed                                                     |  |  |
| Investment Grants                                                                                                    | No Values Allowed                                                                        |  |  |
| Revaluation                                                                                                    | No Values Allowed                                                                        |  |  |
| Ordinary Depreciat.                                                                                                    | Only Negative Values or Zero Allowed                                                     |  |  |

| Chart of dep.       | 2505 Chart of depreciation for 2505    |
|---------------------|----------------------------------------|
| Depreciat. Area     | 33 Book Depreciation in Hard currency  |
|                     | Local H Curr                           |
| Define Depreciation | n Areas                                |
| Real Depreciation A | irea 🗸                                 |
| Accounting Princip  | e 0001 Local GAAP 2505                 |
| Target Ledger Gro   | up 0L Leading Ledger                   |
| Alternative Deprec  | ation Area                             |
| Cross-Syst. Dep.Ar  | ea 📃 📃                                 |
|                     |                                        |
| Posting in the Gen  | eral Ledger                            |
| Area Does Not F     | Post                                   |
| 🔾 Area Posts in Re  | al Time                                |
| 🔾 Area Posts Depr   | eciation Only                          |
| ⊖Area Posts APC     | Immediately, Depreciation Periodically |
|                     |                                        |
|                     |                                        |
| Value Maintenance   |                                        |
| Acquisition Value   | Only Positive Values or Zero Allowed   |
| Net Book Value      | Only Positive Values or Zero Allowed   |
| Investment Grants   | No Values Allowed 🔹                    |
| Revaluation         | No Values Allowed 🔹                    |
| Ordinary Depreciat  | Only Negative Values or Zero Allowed   |

| Chart of dep.       | 2505 Chart of depreciation for 2505      |
|---------------------|------------------------------------------|
| Depreciat. Area     | 34 IFRS Depreciation In Hard Currency    |
|                     | IFRS(H.cur)                              |
| Define Depreciation | n Areas                                  |
| Real Depreciation A | Area 🗸                                   |
| Accounting Princip  | le 0002 IFRS GAAP 2505                   |
| Target Ledger Gro   | up IT AA and IF Ledgers 2505             |
| Alternative Deprec  | iation Area                              |
| Cross-Syst. Dep.Ar  | ea 📃 📃                                   |
|                     |                                          |
| Posting in the Gen  | eral Ledger                              |
| ● Area Does Not F   | Post                                     |
| ⊖Area Posts in Re   | al Time                                  |
| 🔘 Area Posts Depr   | reciation Only                           |
| ⊖Area Posts APC     | Immediately, Depreciation Periodically   |
|                     |                                          |
|                     |                                          |
| Value Maintenance   |                                          |
| Acquisition Value   | Only Positive Values or Zero Allowed     |
| Net Book Value      | Only Positive Values or Zero Allowed     |
| Investment Grants   | No Values Allowed                        |
| Revaluation         | No Values Allowed                        |
| Ordinary Depreciat  | . Only Negative Values or Zero Allowed 🔹 |

# 4.5 Specify transfer of APC Values

SPRO > Financial Accounting > Asset Accounting > General Valuation > Depreciation Areas > Specify Transfer of APC Values

| Chart of dep. 2505 Chart of depreciat                                                                                                    | ion for 2505                 |
|----------------------------------------------------------------------------------------------------|------------------------------|
| Ar. Name of Depreciation Area<br>01Book depreciation in local currency (L<br>30IFRS Local Currency (IFRS GAAP)                                                 | ValAd Id                     |
| 31Book Depreciation in group currency<br>32IFRS Depreciation In Group Currency<br>33Book Depreciation in Hard currency<br>34IFRS Depreciation In Hard Currency | 01 ♥<br>30 ₹<br>01 ₹<br>30 ₹ |
|                                                                                                    |                              |
|                                                                                                    |                              |

# 4.6 Specify Transfer of Depreciation Terms

SPRO > Financial Accounting > Asset Accounting > General Valuation > Depreciation Areas > Specify Transfer of Depreciation Terms

| Chart of dep. 2505 Chart of depreciation for 2505  |       |    |   |
|----------------------------------------------------|-------|----|---|
| Ar. Name of Depreciation Area                      | ValAd | Id | • |
| 01Book depreciation in local currency (Local GAAP) | 00    | ð  | • |
| 30IFRS Local Currency (IFRS GAAP)                  | 00    |    | - |
| 31Book Depreciation in group currency              | 01    | ✓  | # |
| 32IFRS Depreciation In Group Currency              | 30    | ✓  |   |
| 33Book Depreciation in Hard currency               | 01    | ✓  |   |
| 34IFRS Depreciation In Hard Currency               | 30    | ✓  |   |
|                                                    |       |    |   |
|                                                    |       |    |   |
|                                                    |       |    |   |
|                                                    |       |    |   |
|                                                    |       |    |   |
|                                                    |       |    | • |

## 4.7 Specify the Use of Parallel Currencies

SPRO > Financial Accounting > Asset Accounting > General Valuation > Currencies > Specify the Use of Parallel Currencies

| Ch | art o | f dep. 25          | 05             |   |       |       |     |                     |  |
|----|-------|--------------------|----------------|---|-------|-------|-----|---------------------|--|
|    | Set l | Jp Parallel Curren | icies          |   |       |       |     |                     |  |
|    | Ar.   | Dep. Area          | Currency Type  |   | ValAd | Idapc | TTr | IdntTrm             |  |
|    | 1     | Book deprec.       |                | • | 0     |       | 0   |                     |  |
|    | 30    | IFRS.loc.cur       |                | • | 0     |       | 0   |                     |  |
|    | 31    | BD Grp Curr        | Group Currency | • | 1     | ✓     | 1   | <                   |  |
|    | 32    | IFRS(g.cur)        | Group Currency | • | 30    | <     | 30  | <                   |  |
|    | 33    | Local H Curr       | Hard Currency  | • | 1     | •     | 1   | <                   |  |
|    | 34    | IFRS(H.cur)        | Hard Currency  | • | 30    | •     | 30  | <ul><li>✓</li></ul> |  |
|    |       |                    |                |   |       |       |     |                     |  |
|    | 1     |                    |                |   |       |       |     |                     |  |

## 4.8 Define Depreciation Areas for Quantity updates

## 4.9 Assign Input Tax indicator for non-taxable Acquisitions

SPRO > Financial Accounting > Asset Accounting > Integration with General Ledger Accounting > Assign Input Tax Indicator for Non-Taxable Acquisitions

| CoCd | Company Name        | City       | Input | Outpu | Jurisdict. C |   |
|------|---------------------|------------|-------|-------|--------------|---|
| 2309 | GBS4 Inc            | Plainfield |       |       |              | ٠ |
| 2498 | 2498 Company code   | California | vo    | AO    |              | • |
| 2500 | 2500 Company code   | California | VO    | AO    |              |   |
| 2505 | 2505 Company Code   | California | VO    | AO    |              |   |
| 2535 | 2535 Company Code   | Waukesha   | VO    | AO    |              |   |
| 2709 | 2709 - Company code | San Diego  |       |       |              |   |
| 2960 | 2960 company code   | palno      |       |       |              |   |
| 3124 | Sri Company Code    | Naperville | vo    | AO    |              |   |
| 3333 | 3333 Company Code   | California |       |       |              |   |

## 4.10 Assign Chart of Depreciation to Company Code

SPRO > Financial Accounting > Asset Accounting > Organizational Structures > Assign Chart of Depreciation to Company Code

| CoCd Company Name        | Chrt dep | Description                    |   |
|--------------------------|----------|--------------------------------|---|
| 2498 2498 Company code   | 2498     | Chart of Depreciation for 2498 | • |
| 2500 2500 Company code   | 2498     | Chart of Depreciation for 2498 | • |
| 2505 2505 Company Code   | 2505     | Chart of depreciation for 2505 |   |
| 2535 2535 Company Code   | 2535     | Chart of Depreciaiton for 2535 |   |
| 2709 2709 - Company code |          |                                |   |
| 2960 2960 company code   |          |                                |   |

# **4.11 Define Depreciation Areas for Foreign Currencies**

SPRO > Financial Accounting > Asset Accounting > General Valuation > Define Depreciation Areas for Foreign Currencies

| Dialog Structure Company code selection        | Compa | ny Code 2505 2505 Company Code                    |      |                |       |       |          |
|------------------------------------------------|-------|---------------------------------------------------|------|----------------|-------|-------|----------|
| <ul> <li>Depreciation area currency</li> </ul> | Ar.   | Name of Depreciation Area                         | Crcy | Short text     | ValAd | Idapc |          |
|                                                | 0     | 1Book depreciation in local currency (Local GAAP) | USD  | 🗗 Dollar       | 0     |       | ٠        |
|                                                | 3     | 0IFRS Local Currency (IFRS GAAP)                  | USD  | US Dollar      | 0     |       | -        |
|                                                | 3     | 1Book Depreciation in group currency              | EUR  | Euro           | 1     | <     |          |
|                                                | 3     | 2IFRS Depreciation In Group Currency              | EUR  | Euro           | 30    | ✓     | <u> </u> |
|                                                | 3     | 3Book Depreciation in Hard currency               | GBP  | Pound sterling | 1     | ✓     |          |
|                                                | 3     | 4IFRS Depreciation In Hard Currency               | GBP  | Pound sterling | 30    | ✓     |          |
|                                                |       |                                                   |      |                |       |       |          |

# **4.12 Specify Account Determination**

SPRO > Financial Accounting > Asset Accounting > Organizational Structures > Asset Classes > Specify Account Determination

| Acct. determ. | Name for Account Determination |                                       |
|---------------|--------------------------------|---------------------------------------|
| 249870        | AUC 2498                       | A                                     |
| 250510        | Land 2505                      | · · · · · · · · · · · · · · · · · · · |
| 250520        | Buildings 2505                 |                                       |
| 250530        | Machinery and Equipment 2505   |                                       |
| 250540        | Fixtures and Fittings 2505     |                                       |
| 250550        | Vehicles 2505                  |                                       |
| 250560        | Hardware (IT) 2505             |                                       |
| 250570        | AUC 2505                       |                                       |
| 312410        | Land 3124                      | ·                                     |
|               |                                |                                       |

#### 4.13 Create Screen Layout Rules

SPRO > Financial Accounting > Asset Accounting > Organizational Structures > Asset Classes > Create Screen Layout Rules

| Sc | Name of screen layout rule   |
|----|------------------------------|
| 1  | Land 2505                    |
|    | -                            |
| 2  | Buildings 2505               |
|    |                              |
| 3  | Machinery and Equipment 2505 |
|    |                              |
| 4  | Fixtures and Fittings 2505   |
|    |                              |
| 5  | Vehicles 2505                |
|    |                              |
| 6  | Hardware (IT) 2505           |
|    |                              |
| 7  | AUC 2505                     |

#### **4.14 Define Number Ranges Intervals**

SPRO > Financial Accounting > Asset Accounting > Organizational Structures > Asset Classes > Define Number Range Interval

| Ext |   |
|-----|---|
|     | • |
|     | - |
|     | # |
|     |   |
|     |   |
|     |   |
|     |   |
|     |   |

#### **4.15 Define Asset Classes**

SPRO > Financial Accounting > Asset Accounting > Organizational Structures > Asset Classes > Define Asset Classes

| Class   | Short Text          | Asset Class Description        |   |
|---------|---------------------|--------------------------------|---|
| 2505100 | Land 2505           | Land 2505                      | ٠ |
| 2505200 | Buildings 2505      | Buildings 2505                 | • |
| 2505300 | Plant & Mech 2505   | Plant and Mechenery 2505       |   |
| 2505400 | Fixtures & fit 2505 | Fixtures and fittings 2505     |   |
| 2505500 | Vehicles 2505       | Vehicles 2505                  |   |
| 2505600 | Hardware 2505       | Hardware 2505                  |   |
| 2505700 | AUC 2505            | Assets under construction 2505 |   |

| Asset Class        | 2505100      | Land 2505  |   |   |
|--------------------|--------------|------------|---|---|
| Short Text         |              | Land 2505  | ] |   |
|                    |              |            |   | _ |
| Asset type         |              |            |   |   |
| Account determ.    | 250510       | Land 2505  |   |   |
| Scr.layout rule    | 1            | Land 2505  |   |   |
| Base Unit          |              |            |   |   |
|                    |              |            |   |   |
| Number assignmen   | t            |            |   |   |
| Number range       | 01           |            |   |   |
| External sub-no    |              |            |   |   |
|                    |              |            |   |   |
| Inventory data     |              |            |   |   |
| Include Asset      |              |            |   |   |
|                    |              |            |   |   |
| Status of AuC      |              |            |   |   |
| ●No AuC or Sumr    | mary Managem | ent of AuC |   |   |
| OLine item settler | ment         |            |   |   |
| O Investment Mea   | asure        |            |   |   |
|                    |              |            |   |   |

| Asset Class                                                                                                    | 2505200                                                                                                    | Buildings 2505                                                                                                  |  |
|----------------------------------------------------------------------------------------------------|----------------------------------------------------------------------------------------------------|----------------------------------------------------------------------------------------------------|--|
| Short Text                                                                                                    |                                                                                                    | Buildings 2505                                                                                                  |  |
|                                                                                                    |                                                                                                    |                                                                                                    |  |
| Asset type                                                                                                    |                                                                                                    |                                                                                                    |  |
| Account determ.                                                                                                    | 250520                                                                                                    | Buildings 2505                                                                                                  |  |
| Scr.layout rule                                                                                                    | 2                                                                                                    | Buildings 2505                                                                                                  |  |
| Base Unit                                                                                                    |                                                                                                    |                                                                                                    |  |
| Number assignmen                                                                                                    | +                                                                                                    |                                                                                                    |  |
| Number assignment                                                                                                    | 02                                                                                                    |                                                                                                    |  |
| Evternal sub-no                                                                                                    |                                                                                                    |                                                                                                    |  |
| External sub-no                                                                                                    |                                                                                                    |                                                                                                    |  |
| Inventory data                                                                                                    |                                                                                                    |                                                                                                    |  |
| Include Asset                                                                                                    |                                                                                                    |                                                                                                    |  |
|                                                                                                    |                                                                                                    |                                                                                                    |  |
| Status of AuC                                                                                                    |                                                                                                    |                                                                                                    |  |
| ●No AuC or Summed Summed Provide August 2018                                                                                                    | nary Manageme                                                                                                    | ent of AuC                                                                                                    |  |
| ○Line item settler                                                                                                    | nent                                                                                                    |                                                                                                    |  |
| ⊙Investment Mea                                                                                                    | isure                                                                                                    |                                                                                                    |  |
|                                                                                                    |                                                                                                    |                                                                                                    |  |
|                                                                                                    |                                                                                                    |                                                                                                    |  |
|                                                                                                    |                                                                                                    | _                                                                                                    |  |
| Asset Class                                                                                                    | 2505300                                                                                                    | Plant and Mechenery 2505                                                                                        |  |
| Asset Class<br>Short Text                                                                                                    | 2505300                                                                                                    | Plant and Mechenery 2505<br>Plant & Mech 2505                                                                   |  |
| Asset Class<br>Short Text                                                                                                    | 2505300                                                                                                    | Plant and Mechenery 2505<br>Plant & Mech 2505                                                                   |  |
| Asset Class<br>Short Text<br>Asset type                                                                                                    | 2505300                                                                                                    | Plant and Mechenery 2505<br>Plant & Mech 2505                                                                   |  |
| Asset Class<br>Short Text<br>Asset type<br>Account determ.                                                                                                    | 2505300                                                                                                    | Plant and Mechenery 2505<br>Plant & Mech 2505<br>Machinery and Equipment 2505                                   |  |
| Asset Class<br>Short Text<br>Asset type<br>Account determ.<br>Scr.layout rule                                                                                                    | 2505300<br>250530<br>3                                                                                            | Plant and Mechenery 2505<br>Plant & Mech 2505<br>Machinery and Equipment 2505<br>Machinery and Equipment 2505   |  |
| Asset Class<br>Short Text<br>Asset type<br>Account determ.<br>Scr.layout rule<br>Base Unit                                                                                                    | 2505300<br>250530<br>3                                                                                            | Plant and Mechenery 2505<br>Plant & Mech 2505<br>Machinery and Equipment 2505<br>Machinery and Equipment 2505   |  |
| Asset Class<br>Short Text<br>Asset type<br>Account determ.<br>Scr.layout rule<br>Base Unit                                                                                                    | 2505300<br>250530<br>3                                                                                            | Plant and Mechenery 2505<br>Plant & Mech 2505<br>Machinery and Equipment 2505<br>Machinery and Equipment 2505   |  |
| Asset Class<br>Short Text<br>Asset type<br>Account determ.<br>Scr.layout rule<br>Base Unit<br>Number assignmen<br>Number range                                                                                                    | 2505300<br>250530<br>3<br>                                                                                        | Plant and Mechenery 2505<br>Plant & Mech 2505<br>Machinery and Equipment 2505<br>Machinery and Equipment 2505   |  |
| Asset Class<br>Short Text<br>Asset type<br>Account determ.<br>Scr.layout rule<br>Base Unit<br>Number assignmen<br>Number range<br>External sub-no                                                                                           | 2505300<br>250530<br>3<br>3                                                                                       | Plant and Mechenery 2505<br>Plant & Mech 2505<br>Machinery and Equipment 2505<br>Machinery and Equipment 2505   |  |
| Asset Class<br>Short Text<br>Asset type<br>Account determ.<br>Scr.layout rule<br>Base Unit<br>Number assignmen<br>Number range<br>External sub-no                                                                                           | 2505300<br>250530<br>3<br>3<br>t<br>03                                                                            | Plant and Mechenery 2505<br>Plant & Mech 2505<br>Machinery and Equipment 2505<br>Machinery and Equipment 2505   |  |
| Asset Class<br>Short Text<br>Asset type<br>Account determ.<br>Scr.layout rule<br>Base Unit<br>Number assignmen<br>Number range<br>External sub-no                                                                                           | 2505300<br>250530<br>3<br>3<br>t<br>03                                                                            | Plant and Mechenery 2505 Plant & Mech 2505 Machinery and Equipment 2505 Machinery and Equipment 2505            |  |
| Asset Class<br>Short Text<br>Asset type<br>Account determ.<br>Scr.layout rule<br>Base Unit<br>Number assignmen<br>Number range<br>External sub-no<br>Inventory data                                                                         | 2505300<br>250530<br>3<br>3                                                                                       | Plant and Mechenery 2505<br>Plant & Mech 2505<br>Machinery and Equipment 2505<br>Machinery and Equipment 2505   |  |
| Asset Class<br>Short Text<br>Asset type<br>Account determ.<br>Scr.layout rule<br>Base Unit<br>Number assignmen<br>Number range<br>External sub-no<br>Inventory data<br>Include Asset                                                        | 2505300<br>250530<br>3<br>3<br>                                                                                   | Plant and Mechenery 2505 Plant & Mech 2505 Machinery and Equipment 2505 Machinery and Equipment 2505            |  |
| Asset Class<br>Short Text<br>Asset type<br>Account determ.<br>Scr.layout rule<br>Base Unit<br>Number assignmen<br>Number range<br>External sub-no<br>Inventory data<br>Include Asset<br>Status of AuC                                       | 2505300<br>250530<br>3<br>3<br>1<br>1<br>1<br>1<br>1<br>1<br>1<br>1<br>1<br>1<br>1<br>1<br>1<br>1<br>1<br>1<br>1  | Plant and Mechenery 2505 Plant & Mech 2505 Machinery and Equipment 2505 Machinery and Equipment 2505            |  |
| Asset Class<br>Short Text<br>Asset type<br>Account determ.<br>Scr.layout rule<br>Base Unit<br>Number assignmen<br>Number range<br>External sub-no<br>Inventory data<br>Include Asset<br>Status of AuC<br>No AuC or Sum                      | 2505300<br>250530<br>3<br>3<br>1<br>1<br>1<br>1<br>1<br>1<br>1<br>1<br>1<br>1<br>1<br>1<br>1<br>1<br>1<br>1<br>1  | Plant and Mechenery 2505 Plant & Mech 2505 Machinery and Equipment 2505 Machinery and Equipment 2505 ent of AuC |  |
| Asset Class<br>Short Text<br>Asset type<br>Account determ.<br>Scr.layout rule<br>Base Unit<br>Number assignmen<br>Number range<br>External sub-no<br>Inventory data<br>Include Asset<br>Status of AuC<br>No AuC or Sum<br>OLine item settle | 2505300<br>250530<br>3<br>3<br>4<br>1<br>03<br>0<br>1<br>1<br>1<br>1<br>1<br>1<br>1<br>1<br>1<br>1<br>1<br>1<br>1 | Plant and Mechenery 2505 Plant & Mech 2505 Machinery and Equipment 2505 Machinery and Equipment 2505 ent of AuC |  |

|                    | [             | F                          | 7 |
|--------------------|---------------|----------------------------|---|
| Asset Class        | 2505400       | Fixtures and fittings 2505 |   |
| Short Text         |               | Fixtures & fit 2505        |   |
| 0 cont to use      |               |                            |   |
| Asset type         |               |                            |   |
| Account determ.    | 250540        | Fixtures and Fittings 2505 |   |
| Scr.layout rule    | 4             | Fixtures and Fittings 2505 |   |
| Base Unit          |               |                            |   |
| Number assignment  | •             |                            |   |
| Number topge       |               |                            |   |
| External sub-no    |               |                            |   |
| External sub-no    |               |                            |   |
| Inventory data     |               |                            |   |
| ✓Include Asset     |               |                            |   |
|                    |               |                            |   |
| Status of AuC      |               |                            |   |
| ●No AuC or Summ    | nary Manageme | ent of AuC                 |   |
| OLine item settler | nent          |                            |   |
| ⊙Investment Mea    | sure          |                            |   |
|                    |               |                            |   |
|                    |               |                            |   |
| Asset Class        | 2505500       | Vehicles 2505              |   |
| Short Text         |               | Vehicles 2505              |   |
| C                  |               |                            |   |
| Asset type         |               |                            |   |
| Account determ.    | 250550        | Vehicles 2505              |   |
| Scr.layout rule    | 5             | Vehicles 2505              |   |
| Base Unit          |               |                            |   |
|                    | <u>.</u>      |                            |   |
|                    |               |                            |   |
| Number range       |               |                            |   |
| External sub-no    |               |                            |   |
| Inventory data     |               |                            |   |
| □ Include Asset    |               |                            |   |
|                    |               |                            |   |
| Status of AuC      |               |                            |   |
| ●No AuC or Summ    | nary Manageme | ent of AuC                 |   |
| OLine item settler | nent          |                            |   |
| OInvestment Mea    | sure          |                            |   |
|                    |               |                            |   |

| 1                                                                                                    |                                |                                |   |
|----------------------------------------------------------------------------------------------------|--------------------------------|--------------------------------|---|
| Asset Class                                                                                               | 2505600                        | Hardware 2505                  |   |
| Short Text                                                                                                |                                | Hardware 2505                  |   |
|                                                                                                    |                                |                                | _ |
| Asset type                                                                                                |                                |                                |   |
| Account determ.                                                                                           | 250560                         | Hardware (IT) 2505             |   |
| Scr.layout rule                                                                                           | 6                              | Hardware (IT) 2505             |   |
| Base Unit                                                                                                 |                                |                                |   |
| Number assignmen                                                                                          | ıt                             |                                |   |
| Number range                                                                                              | 06                             |                                |   |
| External sub-no                                                                                           |                                |                                |   |
| Inventory data                                                                                            |                                |                                |   |
| ✓ Include Asset                                                                                           |                                |                                |   |
| Status of AuC                                                                                             |                                |                                |   |
| No AuC or Sum                                                                                             | mary Manameric                 | ant of Aur                     |   |
| Ol ine item settle                                                                                        | ment                           |                                |   |
| O Investment Me                                                                                           | asi ire                        |                                |   |
|                                                                                                    | 15010                          |                                |   |
|                                                                                                    |                                |                                |   |
| Asset Class                                                                                               | 2505700                        | Assets under construction 2505 |   |
| Short Text                                                                                                |                                | AUC 2505                       |   |
|                                                                                                    |                                |                                | _ |
| Asset type                                                                                                |                                |                                |   |
| Account determ.                                                                                           | 250570                         | AUC 2505                       |   |
| Scr.layout rule                                                                                           | 7                              | AUC 2505                       |   |
| Number assignmen                                                                                          | ít.                            |                                |   |
| Number range                                                                                              | 07                             |                                |   |
| External sub-no                                                                                           |                                |                                |   |
|                                                                                                    |                                |                                |   |
| Inventory data                                                                                            |                                |                                |   |
| Inventory data                                                                                            |                                |                                |   |
| Inventory data<br>Include Asset<br>Status of AuC                                                          |                                |                                |   |
| Inventory data<br>Include Asset<br>Status of AuC<br>No AuC or Sumr                                        | nary Managema                  | ent of AuC                     |   |
| Inventory data<br>Include Asset<br>Status of AuC<br>No AuC or Sumr<br>Ine item settler                    | nary Manageme<br>ment          | ent of AuC                     |   |
| Inventory data<br>Include Asset<br>Status of AuC<br>No AuC or Sumr<br>Line item settler<br>Investment Mea | mary Manageme<br>ment<br>isure | ent of AuC                     |   |

#### 4.16 Create Asset GL Account

#### 4.17 Define Technical Clearing Account for Integrated Asset Acquisition

SPRO > Financial Accounting > Asset Accounting > Integration with General Ledger Accounting > Technical Clearing Account for Integrated Asset Acquisition > Define Technical Clearing Account for Integrated Asset Acquisition

| ChAc Account                 |
|------------------------------|
|                              |
| 0318 <mark>200099 🔍</mark> 🔦 |
| 1001 200099                  |
| 1681 200099                  |
| 1809 200099                  |
| 1810 200099                  |
| 1909 100999                  |
| 2222 200099                  |
| 2498 200099                  |
| 2505 200098                  |
| 2535 200099                  |
| 3124 200099                  |
| 5555 200099                  |
| US16 200098                  |
| X003 200099                  |
| Z100 200099                  |

# 4.18 Define different technical clearing account for required field control

SPRO > Financial Accounting > Asset Accounting > Integration with General Ledger Accounting > Technical Clearing Account for Integrated Asset Acquisition > Define Different Technical Clearing Account for Required Field Control

|  | Define Different Technical Clearing Account |          |         |          |  |  |  |
|--|---------------------------------------------|----------|---------|----------|--|--|--|
|  | ChAc                                        | Acct.det | Account |          |  |  |  |
|  | 0318                                        |          | 200099  | <u>a</u> |  |  |  |
|  | 1001                                        |          | 200099  |          |  |  |  |
|  | 1681                                        |          | 200099  |          |  |  |  |
|  | 1809                                        |          | 200099  |          |  |  |  |
|  | 1810                                        |          | 200099  |          |  |  |  |
|  | 1909                                        |          | 100999  |          |  |  |  |
|  | 2222                                        |          | 200099  |          |  |  |  |
|  | 2498                                        |          | 200099  |          |  |  |  |
|  | 2505                                        |          | 200098  |          |  |  |  |
|  | 2535                                        |          | 200099  |          |  |  |  |
|  | 3124                                        |          | 200099  |          |  |  |  |
|  | 5555                                        |          | 200099  |          |  |  |  |
|  | US16                                        |          | 200098  |          |  |  |  |
|  | X003                                        |          | 200099  |          |  |  |  |
|  | Z100                                        |          | 200099  |          |  |  |  |
|  |                                             |          |         |          |  |  |  |
|  |                                             |          |         |          |  |  |  |

# 4.19 Specify Alternative Document Type for Accounting Principle specific documents

SPRO > Financial Accounting > Asset Accounting > Integration with General Ledger Accounting > Integrated Transactions: Alternative Doc. Type for Acctg-Princpl-Spec. Docs > Specify Alternative Document Type for Acctg-Principle-Specific Documents

| General/Company-Code-Independent Doc. Type Determination |                   |   |   |  |  |
|----------------------------------------------------------|-------------------|---|---|--|--|
| Original Doc. Type                                       | Derived Doc. Type |   |   |  |  |
| AF                                                       | AF                | Q |   |  |  |
| DR                                                       | AA                | Ī | - |  |  |
| KR                                                       | AA                |   |   |  |  |
| RE                                                       | AA                |   | # |  |  |
|                                                          |                   |   |   |  |  |
|                                                          |                   |   |   |  |  |

# 4.20 Define Separate Document Types by Company Code

SPRO > Financial Accounting > Asset Accounting > Integration with General Ledger Accounting > Integrated Transactions: Alternative Doc. Type for Acctg-Princpl-Spec. Docs > Define Separate Document Types by Company Code

| CoCd-Independent | Doc. Type Determination for | r Dependent Docs  |     |
|------------------|-----------------------------|-------------------|-----|
| Company Code     | Original Doc. Type          | Derived Doc. Type |     |
|                  | AF                          | AF                | Ĉ 🔺 |
|                  | DR                          | AA                | -   |
|                  | KR                          | AA                |     |
|                  | RE                          | AA                |     |
| _                |                             |                   |     |
| 2505             | DR                          | AA                | -   |
| 2505             | KR .                        | AA                | -   |
| 2505             | RE                          | AA                |     |

#### 4.21 Activate Account Assignment Objects

SPRO > Financial Accounting > Asset Accounting > Integration with General Ledger Accounting > Additional Account Assignment Objects > Activate Account Assignment Objects

| AcctAsgnOb | Account Assignment Object Name    | Active | Bal. S       | Agre 🛄 |
|------------|-----------------------------------|--------|--------------|--------|
| CAUFN      | Internal Order                    | ✓      |              | •      |
| EAUFN      | Investment Order                  | ✓      |              |        |
| FISTL      | Funds Center                      |        | <            | ✓      |
| FISTL2     | Funds Center for Investment       |        | $\checkmark$ | ✓      |
| FKBER      | Functional Area                   |        | <            | ✓      |
| FKBER2     | Functional Area for Investment    |        | <            | ✓      |
| GEBER      | Fund                              |        | <            | ✓      |
| GEBER2     | Fund for Investment               |        | <            | ✓      |
| GRANT_NBR  | Grant                             |        | <            | ✓      |
| GRANT_NBR2 | Grant for Cap. Investment         |        | $\checkmark$ | ✓      |
| IAUFN      | Maintenance Order                 | ✓      |              |        |
| IMKEY      | Real Estate Object                |        |              |        |
| KOSTL      | Cost Center                       | ✓      |              | ✓      |
| LSTAR      | Activity Type                     | ✓      |              |        |
| PS_PSP_PNR | WBS Element of Investment Project | ✓      |              |        |
| PS_PSP_PN  | WBS Element                       |        |              |        |

#### 4.22 Specify Account Assignment Types for Account Assignment Objects

SPRO > Financial Accounting > Asset Accounting > Integration with General Ledger Accounting > Additional Account Assignment Objects > Specify Account Assignment Types for Account Assignment Objects

This activity shall be done only for 1 and 30 Depreciation Areas

| Dialog Structure  | Company Code |                          |   |
|-------------------|--------------|--------------------------|---|
| Company Code      | Company Code | Company Name             |   |
| Depreciation Area | *            | 🗗 heric Company Code     | ٠ |
|                   | 0318         | 0318 Company code        | • |
|                   | 1001         | US - AGR-1001            |   |
|                   | 1681         | 1681 Company Code        |   |
|                   | 1809         | 1809 Company code        |   |
|                   | 1810         | S4 HANA Company Code     |   |
|                   | 1909         | 1909 - ASAP Technologies |   |
|                   | 1999         | GVK Industries           |   |
|                   | 2100         | SSN SERVICES INC.        |   |
|                   | 2158         | 2158 COMPANY CODE        |   |
|                   | 2222         | Chandra Test Co.         |   |
|                   | 2498         | 2498 Company code        |   |
|                   | 2500         | 2500 Company code        |   |
|                   | 2505         | 2505 Company Code        |   |
|                   | 2535         | 2535 Company Code        |   |
|                   | 3124         | Sri Company Code         |   |
|                   | 5555         | Ksr Company Code.        |   |
|                   | GVK1         | GVK Company Code         |   |
|                   | MB58         | Rohan Tree Co Code       | • |

| Dialog Structure               | Company Co | 2505         |    |
|--------------------------------|------------|--------------|----|
| 🔻 🚞 Company Code               |            |              |    |
| 🔻 🛅 Depreciation Area          | Depreciati | ion Area     |    |
| 🔹 🧀 Account Assignment Objects | boprocide  |              |    |
|                                | Area       | Dep. area    |    |
|                                | 1          | Book deprec. | •  |
|                                | 30         | IFRS.loc.cur | •  |
|                                | 31         | BD Grp Curr  | 44 |
|                                | 32         | IFRS(g.cur)  | Ű  |
|                                | 33         | Local H Curr |    |
|                                | 34         | IFRS(H.cur)  |    |
|                                |            |              |    |

| Dialog Structure               | Company Code    | 2505 2505 Company Cod  | le  |                     |                         |   |                     |   |
|--------------------------------|-----------------|------------------------|-----|---------------------|-------------------------|---|---------------------|---|
| 🔻 🧀 Company Code               | Depreciat, Area | 1 Book deprec.         |     |                     |                         |   |                     |   |
| Depreciation Area              | -               |                        |     |                     |                         |   |                     |   |
| • 🖻 Account Assignment Objects | Account Assig   | gnment Objects         |     |                     |                         |   |                     |   |
|                                | AcctAsgnOb      | Acct Assgnmt Obj. Name | Tra | Transact. Type Text | Account Assignment Type |   | AcctAssgnt          |   |
|                                | KOSTL           | Cost Center            | *   | Generic Trans. Type | APC Values Posting      | • | ✓                   | • |
|                                | KOSTL           | Cost Center            | *   | Generic Trans. Type | Depreciation Run        | • |                     | • |
|                                | PRCTR           | Profit Center          | *   | Generic Trans. Type | APC Values Posting      | • | <ul><li>✓</li></ul> |   |
|                                | PRCTR           | Profit Center          | *   | Generic Trans. Type | Depreciation Run        | • | <ul><li>✓</li></ul> |   |
|                                | SEGMENT         | Segment                | *   | Generic Trans. Type | APC Values Posting      | • | <ul><li>✓</li></ul> |   |
|                                | SEGMENT         | Segment                | *   | Generic Trans. Type | Depreciation Run        | • | <                   |   |
|                                |                 |                        |     |                     |                         |   |                     |   |

| Dialog Structure Company Code Company Code C | Company Code<br>Depreciat. Area | 2505 2505 Company Cod<br>30 IFRS.loc.cur | le  |                     |                         |    |            |   |
|----------------------------------------------------------------------------------------------------|---------------------------------|------------------------------------------|-----|---------------------|-------------------------|----|------------|---|
|                                                                                                    | AcctAsgnOb                      | Acct Assgnmt Obj. Name                   | Tra | Transact. Type Text | Account Assignment Type | Ac | ctAssgnt [ |   |
|                                                                                                    | KOSTL                           | Cost Center                              | *   | Generic Trans. Type | APC Values Posting      | •  | ✓          | ٠ |
|                                                                                                    | KOSTL                           | Cost Center                              | *   | Generic Trans. Type | Depreciation Run        | •  | <b>v</b>   | • |
|                                                                                                    | PRCTR                           | Profit Center                            | *   | Generic Trans. Type | APC Values Posting      | •  | ✓          |   |
|                                                                                                    | PRCTR                           | Profit Center                            | *   | Generic Trans. Type | Depreciation Run        | •  | <b>v</b>   |   |
|                                                                                                    | SEGMENT                         | Segment                                  | *   | Generic Trans. Type | APC Values Posting      | •  | <b>v</b>   |   |
|                                                                                                    | SEGMENT                         | Segment                                  | *   | Generic Trans. Type | Depreciation Run        | •  | <b>v</b>   |   |
|                                                                                                    |                                 |                                          |     |                     |                         |    |            |   |

# 4.23 Specify Document Type for posting depreciation

SPRO > Financial Accounting > Asset Accounting > Integration with General Ledger Accounting > Post Depreciation to General Ledger Accounting > Specify Document Type for Posting of Depreciation

| Pe | Name of Activity                                  | <b>111</b> |
|----|---------------------------------------------------|------------|
|    | Define Document Types                             | *          |
|    | Specify Document Type for Posting of Depreciation | -          |
|    |                                                   |            |
|    |                                                   |            |
|    |                                                   | 33         |
|    |                                                   |            |
|    |                                                   |            |
|    |                                                   |            |
|    |                                                   |            |
|    |                                                   |            |
|    |                                                   |            |
|    |                                                   |            |
|    |                                                   | •          |
|    |                                                   | •          |

| CoCode | Company Name             | Doc.Type | Description         | 11 |
|--------|--------------------------|----------|---------------------|----|
| 0318   | 0318 Company code        | AF       | Depreciation Pstngs | ٠  |
| 1001   | US - AGR-1001            | AF       | Depreciation Pstngs | -  |
| 1681   | 1681 Company Code        | AF       | Depreciation Pstngs | -  |
| 1809   | 1809 Company code        | AF       | Depreciation Pstngs |    |
| 1810   | S4 HANA Company Code     | AF       | Depreciation Pstngs |    |
| 1909   | 1909 - ASAP Technologies | AF       | Depreciation Pstngs |    |
| 1999   | GVK Industries           | AF       | Depreciation Pstngs |    |
| 2100   | SSN SERVICES INC.        | AF       | Depreciation Pstngs |    |
| 2158   | 2158 COMPANY CODE        | AF       | Depreciation Pstngs |    |
| 2222   | Chandra Test Co.         | AF       | Depreciation Pstngs |    |
| 2498   | 2498 Company code        | AF       | Depreciation Pstngs |    |
| 2500   | 2500 Company code        | AF       | Depreciation Pstngs |    |
| 2505   | 2505 Company Code        | AF       | Depreciation Pstngs |    |
| 2535   | 2535 Company Code        | AF       | Depreciation Pstngs |    |
| 3124   | Sri Company Code         | AF       | Depreciation Pstngs |    |
| 5555   | Ksr Company Code.        | AF       | Depreciation Pstngs |    |
| GVK1   | GVK Company Code         | AF       | Depreciation Pstngs |    |
| MB58   | Rohan Tree Co Code       | AF       | Depreciation Pstngs | •  |

## 4.24 Specify Intervals and Posting Rules

SPRO > Financial Accounting > Asset Accounting > Integration with General Ledger Accounting > Post Depreciation to General Ledger Accounting > Specify Intervals and Posting Rules

| Dialog Structure       |  | Company code | Company Name             |
|------------------------|--|--------------|--------------------------|
| Company code selection |  | 0318         | 0318 Company code        |
| • 🗖 Posting rules      |  | 1001         | US - AGR-1001            |
|                        |  | 1681         | 1681 Company Code        |
|                        |  | 1809         | 1809 Company code        |
|                        |  | 1810         | S4 HANA Company Code     |
|                        |  | 1909         | 1909 - ASAP Technologies |
|                        |  | 1999         | GVK Industries           |
|                        |  | 2100         | SSN SERVICES INC.        |
|                        |  | 2158         | 2158 COMPANY CODE        |
|                        |  | 2222         | Chandra Test Co.         |
|                        |  | 2498         | 2498 Company code        |
|                        |  | 2500         | 2500 Company code        |
|                        |  | 2505         | 2505 Company Code        |
|                        |  | 2535         | 2535 Company Code        |

| Dialog Structure       | Col | mpany Code  | 2505 🗇                                          |     |   |
|------------------------|-----|-------------|-------------------------------------------------|-----|---|
| Company code selection |     |             |                                                 |     |   |
| • 🖻 Posting rules      |     | Deprec.area | Name of Depreciation Area                       |     |   |
|                        |     | 0           | 1 Book depreciation in local currency (Local GA | AP) | ٠ |
|                        |     | 3           | <sup>0</sup> IFRS Local Currency (IFRS GAAP)    |     | • |
|                        |     |             |                                                 |     | - |
|                        |     | -           |                                                 |     |   |
| Communicada aror 🗇     |     |             |                                                 |     |   |

| Company Code                                                        | 2505 🗇                   |                 |     |  |  |  |  |
|---------------------------------------------------------------------|--------------------------|-----------------|-----|--|--|--|--|
| Depreciat. Area 01 Book depreciation in local currency (Local GAAP) |                          |                 |     |  |  |  |  |
| Deried and method                                                   | d                        |                 |     |  |  |  |  |
| Penou anu metrio                                                    | u<br>-                   |                 |     |  |  |  |  |
| Monthly posting                                                     |                          |                 |     |  |  |  |  |
| OBi-monthly post                                                    | ting                     |                 |     |  |  |  |  |
| <ul> <li>Quarterly postir</li> </ul>                                | ng                       |                 |     |  |  |  |  |
| OSemi-annual po:                                                    | osting                   |                 |     |  |  |  |  |
| O Annual posting                                                    |                          |                 |     |  |  |  |  |
|                                                                     |                          |                 |     |  |  |  |  |
| ○Enter in expert                                                    | : mode                   | Period Interval | 001 |  |  |  |  |
|                                                                     |                          |                 |     |  |  |  |  |
| Other posting sett                                                  | tings                    |                 |     |  |  |  |  |
| Post Interest                                                       |                          |                 |     |  |  |  |  |
| Post Revaluation                                                    |                          |                 |     |  |  |  |  |
| Below-Zero Acc                                                      | t When Planned Life Ends |                 |     |  |  |  |  |
|                                                                     |                          |                 |     |  |  |  |  |
| ompany Code 2505<br>Depreciat. Area 30 IFRS Local Currency (IFRS GAAP)                                                                          |
|----------------------------------------------------------------------------------------------------|
| Period and method                                                                                                    |
| <ul> <li>Monthly posting</li> <li>Bi-monthly posting</li> <li>Quarterly posting</li> <li>Semi-annual posting</li> <li>Annual posting</li> </ul> |
| OEnter in expert mode Period Interval 001                                                                                                    |
| Other posting settings                                                                                                    |
| Post Interest<br>Post Revaluation<br>Below-Zero Acct When Planned Life Ends                                                                     |

### 4.25 Assign GL Accounts

SPRO > Financial Accounting > Asset Accounting > Integration with General Ledger Accounting > Post Depreciation to General Ledger Accounting > Assign G/L Accounts

| Dialog Structure                           | Chart of dep. 2505 Chart of depreciation for 2505 |   |
|--------------------------------------------|---------------------------------------------------|---|
| Chart of Accounts                          |                                                   |   |
| <ul> <li>Account Determination</li> </ul>  | Chart of Accounts                                 |   |
| <ul> <li>Balance Sheet Accounts</li> </ul> |                                                   |   |
| <ul> <li>Depreciation</li> </ul>           |                                                   | Ш |
| 🔹 🧀 Special Reserves                       | 2505 2505 Chart of Accounts                       | • |
|                                            |                                                   | * |
|                                            |                                                   |   |

| Dialog Structure  Chart of Accounts  Chart of Account Determination | Chart of dep.<br>Chart of Accts | 2505Chart of depreciation for 25052505 |           |
|---------------------------------------------------------------------|---------------------------------|----------------------------------------|-----------|
| Balance Sheet Accounts      Depreciation                            | Account Dete                    | termination                            |           |
| <ul> <li>Depresation</li> <li>Special Reserves</li> </ul>           | Account det                     | eterm. Name for Account Determination  | <b>11</b> |
|                                                                     | 249860                          | Hardware (IT) 2498                     | -         |
|                                                                     | 249870                          | AUC 2498                               | -         |
|                                                                     | 250510                          | Land 2505                              |           |
|                                                                     | 250520                          | Buildings 2505                         |           |
|                                                                     | 250530                          | Machinery and Equipment 2505           |           |
|                                                                     | 250540                          | Fixtures and Fittings 2505             |           |
|                                                                     | 250550                          | Vehicles 2505                          |           |
|                                                                     | 250560                          | Hardware (IT) 2505                     |           |
|                                                                     | 250570                          | AUC 2505                               |           |
|                                                                     | 312410                          | Land 3124                              |           |
|                                                                     | 312420                          | Building 3124                          |           |
|                                                                     | 312430                          | Machinery and Equipment 3124           |           |
|                                                                     | 312440                          | Fixtures and Fittings 3124             |           |
|                                                                     | 312450                          | Vehicles 3124                          |           |
|                                                                     | 312460                          | Hardware (IT) 3124                     | •         |
|                                                                     | 312470                          | AUC 3124                               | -         |
|                                                                     |                                 |                                        | < >       |

| Dialog Structure       | Ch               | art of dep.  | 2       | 505 🗗      | Chart of depreciation for 2505   |   |
|------------------------|------------------|--------------|---------|------------|----------------------------------|---|
| Chart of Accounts      | Ch               | art of Accts | 5 2     | 505        | 2505 Chart of Accounts           |   |
| 🔹 💌 Account Determinat | ٨٥               | count data   | vro 2   | 50530      | Machinery and Equipment 2505     |   |
| • 📂 Balance Sheet A    | AC               | count dete   |         | 30330      | Machinery and Equipment 2000     |   |
| 🔹 🧀 Depreciation       | _                |              |         |            |                                  |   |
| • 📄 Special Reserves   | Balance Sheet Ac |              |         | unts       |                                  |   |
|                        |                  | Area         | Name o  | f Depreci  | ation Area                       |   |
|                        |                  | 1            | Book de | preciation | n in local currency (Local GAAP) | • |
|                        | 30 IFRS L        |              | IFRS Lo | cal Curren | icy (IFRS GAAP)                  | • |
|                        |                  |              |         |            |                                  |   |

| Dialog Structure  Chart of Accounts  Account Determinat  Balance Sheet A  Depreciation | Chart of dep.<br>Chart of Accts<br>Account determ.<br>Deprec, area | 2505<br>2505<br>250530<br>1         | Chart of depred<br>2505 Chart of /<br>Machinery and<br>Book depreciat | ciation for 2505<br>Accounts<br>Equipment 2509<br>ion in local curre | 5<br>ncy (Local GAAP) |  |  |  |
|----------------------------------------------------------------------------------------|--------------------------------------------------------------------|-------------------------------------|-----------------------------------------------------------------------|----------------------------------------------------------------------|-----------------------|--|--|--|
| <ul> <li>Depreciation</li> <li>Special Reserves</li> </ul>                             |                                                                    |                                     |                                                                       |                                                                      |                       |  |  |  |
|                                                                                        | Acquisition account assignment                                     |                                     |                                                                       |                                                                      |                       |  |  |  |
|                                                                                        | Bal.Sh.Acct APC                                                    |                                     | 200002                                                                | ant and Mechenery                                                    |                       |  |  |  |
|                                                                                        | Acquisition: Down                                                  | Payments                            |                                                                       |                                                                      |                       |  |  |  |
|                                                                                        | Contra account: A                                                  | cquisition valu                     | 299998                                                                | Asset Contra account                                                 |                       |  |  |  |
|                                                                                        | Down-payments c                                                    | learing accour                      |                                                                       |                                                                      |                       |  |  |  |
|                                                                                        | Acquisition from at                                                | ffiliated compa                     |                                                                       |                                                                      |                       |  |  |  |
| -                                                                                      | Revenue frm post-                                                  | e frm post-capitaliz:               |                                                                       |                                                                      |                       |  |  |  |
|                                                                                        | Retirement account assignment                                      |                                     |                                                                       |                                                                      |                       |  |  |  |
|                                                                                        | Loss Made on Asse                                                  | et Retirement                       | 400600                                                                | Asset Scrapping<br>Asset Sale Clearing                               |                       |  |  |  |
|                                                                                        | Clearing Acct, Rev                                                 | enue from As                        | 320001                                                                |                                                                      |                       |  |  |  |
|                                                                                        | Gain from Asset Sa                                                 | ale                                 |                                                                       | 320000                                                               | Profit on Asset Sale  |  |  |  |
|                                                                                        | Loss from Asset Sa                                                 | ale                                 |                                                                       | 400601                                                               | Loss on Asset Sale    |  |  |  |
|                                                                                        | Clear.revenue sale                                                 | Clear.revenue sale to affil.company |                                                                       |                                                                      |                       |  |  |  |
|                                                                                        | Revaluation account assignment                                     |                                     |                                                                       |                                                                      |                       |  |  |  |
|                                                                                        | Revaluation Acquis                                                 | s. and Product                      | ion Costs                                                             |                                                                      |                       |  |  |  |
|                                                                                        | Offsetting Accoun                                                  | it: Revaluation                     | APC                                                                   | 1                                                                    |                       |  |  |  |

| Dialog Structure Chart of Accounts Chart of Account Determinat Balance Sheet A Depreciation Special Reserves | Chart of dep. 2505<br>Chart of Accts 2505<br>Account determ. 250530<br>Deprec. area 1<br>Ordinary depreciation account a                                                        | Chart of depreciation for 2505<br>2505 Chart of Accounts<br>Machinery and Equipment 2505<br>Book depreciation in local currency<br>ssignment | (Local GAAP |                 |
|----------------------------------------------------------------------------------------------------|----------------------------------------------------------------------------------------------------|----------------------------------------------------------------------------------------------------|-------------|-----------------|
|                                                                                                    | Acc.dep. accnt.for ordinary dep                                                                                                    | reciation                                                                                                    | 110002      | Acc. Depre. P&M |
|                                                                                                    | Expense account for ordinary de                                                                                                    | epreciat,                                                                                                    | 400500      | Depreciation    |
|                                                                                                    | Expense account for ord, dep.                                                                                                    | below zero                                                                                                    |             |                 |
|                                                                                                    | Revenue from write-up on ord.                                                                                                    | deprec.                                                                                                    |             |                 |
|                                                                                                    | Special depreciation account ass<br>Accumulated dep. account special dep<br>Expense account for special dep<br>Expense Account for Spec.Dep<br>Revenue from write-up on special | ignment<br>cial dep.<br>preciation<br>Below Zero<br>ial deprec.                                                                              |             |                 |
|                                                                                                    | Unplanned depreciation account                                                                                                    | t assignment                                                                                                    |             |                 |
|                                                                                                    | Accumulated dep. account unp                                                                                                    | I. deprec.                                                                                                    |             |                 |
|                                                                                                    | Expense account for unplanned                                                                                                    |                                                                                                    |             |                 |
|                                                                                                    | P&LAct.Unpl.Dep.Below 0                                                                                                    |                                                                                                    |             |                 |
|                                                                                                    | Revenue from write-up on unpl                                                                                                    | nd. deprec.                                                                                                    |             | Q               |

| Dialog Structure                                                                    | Chart of dep.                  | 2505            | Chart of depre  | ciation for 2505     |                      |  |  |  |
|-------------------------------------------------------------------------------------|--------------------------------|-----------------|-----------------|----------------------|----------------------|--|--|--|
| Chart of Accounts                                                                   | Chart of Accts                 | 2505            | 2505 Chart of J | Accounts             |                      |  |  |  |
| Account Determinat                                                                  | Account determ.                | 250530          | Machinery and   | Equipment 2505       |                      |  |  |  |
| <ul> <li>Balance Sheet A</li> <li>Depreciation</li> <li>Special Reserves</li> </ul> | Deprec, area                   | 30              | IFRS Local Curr | ency (IFRS GAAP)     |                      |  |  |  |
|                                                                                     | Acquisition account assignment |                 |                 |                      |                      |  |  |  |
|                                                                                     | Bal.Sh.Acct APC                |                 | 200002          | Q lant and Mechenery |                      |  |  |  |
|                                                                                     | Acquisition: Down              | Payments        |                 | 1                    |                      |  |  |  |
|                                                                                     | Contra account: A              | cquisition valu | 299998          | Asset Contra account |                      |  |  |  |
|                                                                                     | Down-payments c                | learing accour  |                 |                      |                      |  |  |  |
|                                                                                     | Acquisition from af            | filiated compa  |                 |                      |                      |  |  |  |
|                                                                                     | Revenue frm post-              | -capitaliz:     |                 |                      |                      |  |  |  |
| 1                                                                                   | Retirement account assignment  |                 |                 |                      |                      |  |  |  |
|                                                                                     | Loss Made on Asse              | et Retirement   | 400600          | Asset Scrapping      |                      |  |  |  |
|                                                                                     | Clearing Acct. Rev             | enue from As    | set Sale        | 320001               | Asset Sale Clearing  |  |  |  |
|                                                                                     | Gain from Asset Sa             | ale             |                 | 320000               | Profit on Asset Sale |  |  |  |
|                                                                                     | Loss from Asset Sa             | ale             |                 | 400601               | Loss on Asset Sale   |  |  |  |
|                                                                                     | Clear.revenue sale             | to affil.compa  | any             |                      |                      |  |  |  |
|                                                                                     | Revaluation accourt            | nt assignment   |                 |                      |                      |  |  |  |
|                                                                                     | Revaluation Acquis             | and Product     | ion Costs       |                      |                      |  |  |  |
|                                                                                     | Offsetting Accoun              | t: Revaluation  | APC             |                      |                      |  |  |  |

| alog Structure<br>Chart of Accounts<br>Account Determinat<br>Balance Sheet A<br>Depreciation<br>Special Reserves | Chart of dep.<br>Chart of Accts<br>Account determ.<br>Deprec. area | 2505<br>2505<br>250530<br>30            | Chart of depreciation for 2505<br>2505 Chart of Accounts<br>Machinery and Equipment 2505<br>IFRS Local Currency (IFRS GAAP | )      |                  |
|----------------------------------------------------------------------------------------------------|--------------------------------------------------------------------|-----------------------------------------|----------------------------------------------------------------------------------------------------|--------|------------------|
|                                                                                                    | Acc.dep. accnt.fc                                                  | or ordinary de                          | epreciation                                                                                                    | 110002 | Q.cc. Depre. P&M |
|                                                                                                    | Expense account                                                    | for ordinary                            | depreciat.                                                                                                    | 400500 | Depreciation     |
|                                                                                                    | Expense account                                                    | for ord. dep                            | , below zero                                                                                                    |        |                  |
|                                                                                                    | Revenue from write-up on ord.deprec.                               |                                         |                                                                                                    |        |                  |
|                                                                                                    | Special depreciation<br>Accumulated dep                            | on account a<br>. account sp            | assignment<br>iecial dep.                                                                                                  | 1      |                  |
|                                                                                                    | Expense account                                                    | for special d                           | epreciation                                                                                                    |        |                  |
|                                                                                                    | Expense Account                                                    | for Spec.De                             | ep.Below Zero                                                                                                    | -      |                  |
|                                                                                                    | Revenue from wr                                                    | ite-up on spi                           | ecial deprec.                                                                                                    |        | 1                |
|                                                                                                    | Unplanned depred                                                   | ciation accou                           | int assignment                                                                                                    |        |                  |
|                                                                                                    | Accumulated dep                                                    | . account ur                            | npl. deprec.                                                                                                    | 1      |                  |
|                                                                                                    | Expense account                                                    | for unplanne                            | ed deprec.                                                                                                    |        |                  |
|                                                                                                    | P&LAct.Unpl.Dep                                                    | Below 0                                 |                                                                                                    |        |                  |
|                                                                                                    | Revenue from wr                                                    | evenue from write-up on unplnd. deprec, |                                                                                                    |        |                  |

#### 4.26 Define Multi level method

SPRO > Financial Accounting > Asset Accounting > Depreciation > Valuation Methods > Depreciation Key > Calculation Methods > Define Multi-Level Methods

| Change View "Multilevel Method": Overview        |                                                   |                                    |  |  |  |  |  |  |  |
|--------------------------------------------------|---------------------------------------------------|------------------------------------|--|--|--|--|--|--|--|
| 6ỷ 🝕 New entries 🗈 🖶 🖙 🛃 🕵 🥵 Usage 🗋 Copy method |                                                   |                                    |  |  |  |  |  |  |  |
| Dialog Structure  Multilevel Method  Levels      | Chart of dep. 2505 Chart of depreciation for 2505 |                                    |  |  |  |  |  |  |  |
|                                                  | M-Lev.Meth Description of the Method              | Validity Start Dep.by Fisc. Year 👖 |  |  |  |  |  |  |  |
|                                                  | Z01 2505 Multilevel Rate method 9.5%              | 2 2 -                              |  |  |  |  |  |  |  |
|                                                  | Z02 2505 Multilevel Rate method 4.75%             | 2                                  |  |  |  |  |  |  |  |
|                                                  |                                                   |                                    |  |  |  |  |  |  |  |

| Change View "Mult   | Change View "Multilevel Method": Details |                                       |  |  |  |  |
|---------------------|------------------------------------------|---------------------------------------|--|--|--|--|
| 🦻 New entries 🗈 🖥 🕻 | 🕨 된 🚔 Variable                           | e list 🖾                              |  |  |  |  |
| Dialog Structure    | Chart of dep.                            | 2505 Chart of depreciation for 2505   |  |  |  |  |
| • Levels            | Multilev.Meth.                           | 201 2505 Multilevel Rate method 9.5%  |  |  |  |  |
|                     | Validity Start                           | From ordinary depreciation start date |  |  |  |  |
|                     | Dep.by Fisc.Year                         |                                       |  |  |  |  |

| Change View "Levels": Overview                |                                                                                                  |   |  |  |  |
|-----------------------------------------------|--------------------------------------------------------------------------------------------------|---|--|--|--|
| 🤣 New Entries 🗈 🖥 🕻                           |                                                                                                  |   |  |  |  |
| Dialog Structure   Multilevel Method   Levels | Chart of dep.2505Chart of depreciation for 2505Multilev.Meth.2012505 Multilevel Rate method 9.5% |   |  |  |  |
|                                               | Acq.Y Ye Per BaseVal. Percent Rem. Life Reduct.                                                  |   |  |  |  |
|                                               |                                                                                                  | - |  |  |  |

| Change View "Mult                   | Change View "Multilevel Method": Details                                        |  |  |  |  |  |
|-------------------------------------|---------------------------------------------------------------------------------|--|--|--|--|--|
| 🤣 New entries 🗈 🖥 🕻                 | I 🕨 🏭 🚔 Variable list 🛛 🖙                                                       |  |  |  |  |  |
| Dialog Structure  Multilevel Method | Chart of dep. 2505 Chart of depreciation for 2505                               |  |  |  |  |  |
| • Levels                            | Multilev.Meth. 202 2505 Multilevel Rate method 4.75%                            |  |  |  |  |  |
|                                     | Validity Start     From ordinary depreciation start date       Dep.by Fisc.Year |  |  |  |  |  |

| Change View "Leve                             | ls": Overview                                                                                                    |   |
|-----------------------------------------------|----------------------------------------------------------------------------------------------------|---|
| 😚 New Entries 🗈 🖥 🗲                           |                                                                                                    |   |
| Dialog Structure   Multilevel Method   Levels | Chart of dep.2505Chart of depreciation for 2505Multilev.Meth.2022505 Multilevel Rate method 4.75%                                                                         |   |
|                                               | Acq.Y         Ye         Per         BaseVal.         Percent         Rem. Life         Reduct.           9999         999         12         01         4.7500         ✓ | • |

# 4.27 Maintain Depreciation Key

SPRO > Financial Accounting > Asset Accounting > Depreciation > Valuation Methods > Depreciation Key > Maintain Depreciation Key

| Dialog Structure        | Chart of dep. 2505 Chart of depreciation for 2505 |         |     |
|-------------------------|---------------------------------------------------|---------|-----|
| 🔻 🛅 Depreciation Key    |                                                   |         |     |
| • 🗀 Assignment of Calcu | Develo, Marca for Wheele Developintion            | Chattan |     |
|                         | Depky Name for whole Depreciation                 | Status  |     |
|                         | Z001 2505 CC P&M Straightline 9.5% Local GAAP     | Active  | • * |
|                         | Z002 2505 CC P&M Straightline 4.75% IFRS GAAP     | Active  | • • |
|                         | Z003 2505 CC P&M Straightline with rem Life       | Active  |     |
|                         |                                                   |         |     |

| Dialog Structure                        | Chart of dep.                                                                                                    | 2505                                                                                                    |
|-----------------------------------------|----------------------------------------------------------------------------------------------------|----------------------------------------------------------------------------------------------------|
| Depreciation Key                        | Description                                                                                                    | Chart of depreciation for 2505                                                                                                    |
| <ul> <li>Assignment of Calcu</li> </ul> | Dep. key                                                                                                    | 2001 2505 CC P&M Straightline 9.5% Local GAAP                                                                                                    |
|                                         | Status                                                                                                    | Active                                                                                                    |
|                                         |                                                                                                    | ·                                                                                                    |
|                                         | Maximum Amount                                                                                                    |                                                                                                    |
|                                         | Cutoff Val. Key                                                                                                    |                                                                                                    |
|                                         |                                                                                                    |                                                                                                    |
|                                         | No Ordinary Dep. w                                                                                                    | ith Special Dep.                                                                                                    |
|                                         | No Interest If No De                                                                                                    | eprec. Is Planned                                                                                                    |
|                                         | Period control accor                                                                                                    | ding to fiscal years                                                                                                    |
|                                         | Dep. to the Day                                                                                                    |                                                                                                    |
|                                         | No reduct, in short                                                                                                    | year 🗌                                                                                                    |
|                                         |                                                                                                    |                                                                                                    |
|                                         | Acq.Only Allowed in                                                                                                    | Capitalization Year No 🔹                                                                                                    |
|                                         | No. of Places                                                                                                    |                                                                                                    |
|                                         |                                                                                                    |                                                                                                    |
|                                         | -                                                                                                    |                                                                                                    |
| Dialog Structure                        | Chart of dep.                                                                                                    | 2505 Chart of depreciation for 2505                                                                                                    |
| Depreciation Key     Depreciation Key   | Dep. key 2                                                                                                    | 2001 2505 CC P&M Straightline 9.5% Local GAAP                                                                                                    |
|                                         |                                                                                                    |                                                                                                    |
| Assignment of calcu                     | _                                                                                                    |                                                                                                    |
|                                         | DepType                                                                                                    | Drd.depreciation                                                                                                    |
|                                         | DepType (<br>Phase F                                                                                                    | Ord.depreciation           From the start of depreciation                                                                                                    |
|                                         | DepType C<br>Phase F                                                                                                    | Drd.depreciation                                                                                                    |
|                                         | DepType (<br>Phase F<br>Assignment of Calcul                                                                                                    | Drd.depreciation                                                                                                    |
|                                         | DepType (<br>Phase F<br>Assignment of Calcul<br>Base Method                                                                                                    | Ord.depreciation <ul> <li>From the start of depreciation</li> <li>Interview of the start of depreciation</li> <li>Interview of the start of depreciation</li> <li>Interview of the start of the start of the star</li></ul> |
|                                         | DepType (<br>Phase F<br>Assignment of Calcul<br>Base Method<br>Declbal. method                                                                                                    | Ord.depreciation <ul> <li>From the start of depreciation</li> <li>Interview of the start of depreciation</li> <li>Interview of the start of depreciation</li> <li>Interview of the start of the start of the star</li></ul> |
|                                         | DepType (<br>Phase F<br>Assignment of Calcul<br>Base Method<br>Declbal. method<br>Prd Cont<br>Multiley Meth                                                                                | Ord.depreciation <ul> <li>From the start of depreciation</li> <li>Interview of the start of depreciation</li> <li>Interview of the start of depreciation</li> </ul> <ul> <li>Interview of the start of depreciation</li> <li>Interview of the start of depreciation</li> <li>Interview of the start of the start of the</li></ul>                                                                                              |
|                                         | DepType C<br>Phase F<br>Assignment of Calcul<br>Base Method<br>Declbal. method<br>Prd Cont<br>Multilev.Meth.                                                                               | Ord.depreciation <ul> <li>From the start of depreciation</li> <li>Interface and the start of depreciation</li> <li>Interface and the start of depreciation</li> <li>Interface</li></ul>                                                                                                    |
|                                         | DepType (<br>Phase F<br>Assignment of Calcul<br>Base Method<br>Declbal. method<br>Prd Cont<br>Multilev.Meth.                                                                               | Ord.depreciation         From the start of depreciation         ation Methods         0014 Ordinary: explicit percentage (after end of life)         001       0.00x / 0.0000% / 0.0000%         001       01/01/02/02         201       2505 Multilevel Rate method 9.5%                                                                                                    |
|                                         | DepType (<br>Phase F<br>Assignment of Calcul<br>Base Method<br>Declbal. method<br>Prd Cont<br>Multilev.Meth.<br>Class                                                                      | Drd.depreciation <ul> <li>From the start of depreciation</li> <li>Interview of the start of depreciation</li> <li>Interview of the start of depreciation</li> <li>Interview of the start of the start of</li></ul>                                    |
|                                         | DepType C<br>Phase F<br>Assignment of Calcul<br>Base Method<br>Declbal. method<br>Prd Cont<br>Multilev.Meth.<br>Class<br>Chnge. Method                                                     | Ord.depreciation         From the start of depreciation         lation Methods         0014 Q Ordinary: explicit percentage (after end of life)         001       0.00x / 0.0000% / 0.0000%         001       01/01/02/02         201       2505 Multilevel Rate method 9.5%         Straight-line depreciation                                                                                                    |
|                                         | DepType (<br>Phase F<br>Assignment of Calcul<br>Base Method<br>Declbal. method<br>Prd Cont<br>Multilev.Meth.<br>Class<br>Chnge. Method<br>Changeover%Rate                                  | Drd.depreciation   From the start of depreciation   lation Methods   0014 Ordinary: explicit percentage (after end of life)   001   0.00x / 0.0000% / 0.0000%   001   01/01/02/02   201   2505 Multilevel Rate method 9.5%                                                                                                    |
|                                         | DepType (<br>Phase F<br>Assignment of Calcul<br>Base Method<br>Declbal. method<br>Prd Cont<br>Multilev.Meth.<br>Class<br>Chnge. Method<br>Changeover%Rate                                  | Drd.depreciation   From the start of depreciation   lation Methods   0014 Ordinary: explicit percentage (after end of life)   001   0.00x / 0.0000% / 0.0000%   001   01/01/02/02   201   2505 Multilevel Rate method 9.5%                                                                                                    |
|                                         | DepType C Phase F Assignment of Calcul Base Method Declbal. method Prd Cont Multilev.Meth. Class Chnge. Method Changeover%Rate Multiple shift                                              | Ord.depreciation   From the start of depreciation   lation Methods   0014 Q Ordinary: explicit percentage (after end of life)   001   0.00x / 0.0000% / 0.0000%   001   01/01/02/02   201   2505 Multilevel Rate method 9.5%   Straight-line depreciation                                                                                                    |
|                                         | DepType (<br>Phase F<br>Assignment of Calcul<br>Base Method<br>Declbal. method<br>Prd Cont<br>Multilev.Meth.<br>Class<br>Chnge. Method<br>Changeover%Rate<br>Multiple shift<br>Scrap Value | Ord.depreciation <ul> <li>From the start of depreciation</li> <li>ation Methods</li> <li>0014 Q Ordinary: explicit percentage (after end of life)</li> <li>001 0.00x / 0.0000% / 0.0000%</li> <li>001 01/01/02/02</li> <li>201 2505 Multilevel Rate method 9.5%</li> </ul> <li>Straight-line depreciation         <ul> <li>Increase in depreciation and expired useful life</li> <li>Consideration is controlled by cutoff value key</li> </ul> </li>                                                                                                    |
|                                         | DepType (<br>Phase F<br>Assignment of Calcul<br>Base Method<br>Declbal. method<br>Prd Cont<br>Multilev.Meth.<br>Class<br>Chnge. Method<br>Changeover%Rate<br>Multiple shift<br>Scrap Value | Drd.depreciation         From the start of depreciation         lation Methods         0014 Ordinary: explicit percentage (after end of life)         001 0.00x / 0.0000% / 0.0000%         001 01/01/02/02         201 2505 Multilevel Rate method 9.5%         Straight-line depreciation         Increase in depreciation and expired useful life         Consideration is controlled by cutoff value key                                                                                                    |
|                                         | DepType C Phase F Assignment of Calcul Base Method Declbal. method Prd Cont Multilev.Meth. Class Chnge. Method Changeover%Rate Multiple shift Scrap Value Shutdown                         | Drd.depreciation         From the start of depreciation         lation Methods         0014 Ordinary: explicit percentage (after end of life)         001 0.00x / 0.0000% / 0.0000%         001 01/01/02/02         201 2505 Multilevel Rate method 9.5%         Straight-line depreciation         Increase in depreciation and expired useful life         Consideration is controlled by cutoff value key                                                                                                    |

| Dialog Structure                        | Chart of dep.           | 2505                                                     |
|-----------------------------------------|-------------------------|----------------------------------------------------------|
| Depreciation Key                        | Description             | Chart of depreciation for 2505                           |
| <ul> <li>Assignment of Calcu</li> </ul> | Dep. key                | Z002 2505 CC P&M Straightline 4.75% IFRS GAAP            |
|                                         | Status                  | Active                                                   |
|                                         |                         |                                                          |
|                                         | Maximum Amount          |                                                          |
|                                         | Cutoff Val. Key         |                                                          |
|                                         |                         |                                                          |
|                                         | No Ordinary Dep. wi     | th Special Dep.                                          |
|                                         | No Interest If No De    | eprec. Is Planned                                        |
|                                         | Period control accor    | ding to fiscal years                                     |
|                                         | Dep. to the Day         |                                                          |
|                                         | No reduct. in short y   | year                                                     |
|                                         | And Only Allowed in     | Contralization Man                                       |
|                                         | Acq. Only Allowed in    |                                                          |
|                                         | NO. OT Places           |                                                          |
|                                         |                         |                                                          |
| Dialog Structure                        | Chart of dop            | 2505 Chart of depreciation for 2505                      |
| <ul> <li>Depreciation Key</li> </ul>    | Chart of dep.           | 2002 2505 CC DRM Straightling 4 75% IERS GAAD            |
| • <del>ट</del> Assignment of Calcu      | Бер. кеу                |                                                          |
|                                         | DepType                 | Ord.depreciation 🔹                                       |
|                                         | Phase                   | From the start of depreciation                           |
|                                         |                         |                                                          |
|                                         | Assignment of Calcu     | lation Methods                                           |
|                                         | Base Method             | 0014 📿 Ordinary: explicit percentage (after end of life) |
|                                         | Declbal. method         | 001 0.00x / 0.0000% / 0.0000%                            |
|                                         | Prd Cont                | 001 01/01/02/02                                          |
|                                         | Multilev.Meth.          | Z02 2505 Multilevel Rate method 4.75%                    |
|                                         |                         |                                                          |
|                                         | Class                   | Straight-line depreciation                               |
|                                         | Charles Mathead         |                                                          |
|                                         | Chinge, Methou          |                                                          |
|                                         | <u>changeover%kate</u>  |                                                          |
|                                         | Multiple shift          | Increase in depreciation and expired useful life         |
|                                         |                         |                                                          |
|                                         | Scrap Value             | Consideration is controlled by cutoff value key          |
|                                         | Scrap Value             | Consideration is controlled by cutoff value key          |
|                                         | Scrap Value<br>Shutdown | Consideration is controlled by cutoff value key          |

| Dialog Structure                        | Chart of dep.         | 2505                                             |
|-----------------------------------------|-----------------------|--------------------------------------------------|
| Depreciation Key                        | Description           | Chart of depreciation for 2505                   |
| <ul> <li>Assignment of Calcu</li> </ul> | Dep. key              | 2003 2505 CC P&M Straightline with rem Life      |
|                                         | Status                | Active                                           |
|                                         |                       |                                                  |
|                                         | Maximum Amount        |                                                  |
|                                         | Cutoff Val. Key       |                                                  |
|                                         |                       |                                                  |
|                                         | No Ordinary Dep. wi   | th Special Dep.                                  |
|                                         | No Interest If No De  | eprec. Is Planned                                |
|                                         | Period control accore | ding to fiscal years                             |
|                                         | Dep. to the Day       |                                                  |
|                                         | No reduct. in short y | year 🗌                                           |
|                                         |                       |                                                  |
|                                         | Acq.Only Allowed in   | Capitalization Year No 🔹                         |
|                                         | No. of Places         |                                                  |
|                                         |                       |                                                  |
| Dialog Structure                        | Chart of den.         | 2505 Chart of depreciation for 2505              |
| <ul> <li>Depreciation Key</li> </ul>    | Dep. kev              | 2003 2505 CC P&M Straightline with rem Life      |
| <ul> <li>Assignment of Calcu</li> </ul> |                       |                                                  |
|                                         | DepType               | Ord.depreciation 🔹                               |
|                                         | Phase                 | From the start of depreciation 🔹                 |
|                                         |                       |                                                  |
|                                         | Assignment of Calcu   | lation Methods                                   |
|                                         | Base Method           | 0011 🖸 Ordinary: percentage from useful life     |
|                                         | Declbal. method       | 001 0.00x / 0.0000% / 0.0000%                    |
|                                         | Prd Cont              | 001 01/01/02/02                                  |
|                                         | Multilev.Meth.        | 001 0.0000%                                      |
|                                         |                       |                                                  |
|                                         | Class                 | Straight-line depreciation                       |
|                                         |                       |                                                  |
|                                         | Chnge. Method         | ▼                                                |
|                                         | Changeover%Rate       |                                                  |
|                                         |                       |                                                  |
|                                         | Multiple shift        | Increase in depreciation and expired useful life |
|                                         | Scrap Value           | Base value is reduced by the scrap value amount  |
|                                         |                       |                                                  |
|                                         |                       |                                                  |

# 4.28 Define Screen Layout for Asset Master Data

SPRO > Financial Accounting > Asset Accounting > Master Data > Screen Layout > Define Screen Layout for Asset Master Data

| Activities                                             |    |
|--------------------------------------------------------|----|
| Pe Name of Activity                                    |    |
| Define Screen Layout for Asset Master Data             | •  |
| Create Screen Layout Rules for Asset Master Record     |    |
| Configurable Entry Screen for Creating Multiple Assets |    |
|                                                        | 33 |
|                                                        |    |
|                                                        |    |
|                                                        |    |
|                                                        |    |
|                                                        |    |
|                                                        |    |
|                                                        |    |
|                                                        |    |
|                                                        |    |
|                                                        | •  |

| Dialog Structure     |   |       |                              |          |
|----------------------|---|-------|------------------------------|----------|
| 💌 🗁 Screen layout    |   | Layou | Name of screen layout rule   | <b>T</b> |
| Logical field groups |   | 26    | r<br>Buildinas US16          |          |
| Field group rules    |   | 3     | Machinery and Equipment 2505 | -        |
|                      | H | ्या   | Machinery and Equipment 2000 |          |
|                      |   | 50    | Machinery and Equipment 2498 |          |
|                      |   | 300   | Machinery and Equipment 3124 |          |
|                      |   | 3000  | Fixtures and fittings        |          |
|                      |   | 31    | Machinery and Equipment Z100 |          |
|                      |   | 310   | Land 0318                    |          |
|                      |   | 3100  | Vehicles                     |          |
|                      |   | 320   | Buildings 0318               |          |
|                      |   | 3200  | DP / Hardware                |          |
|                      |   | 330   | Machinery and Equipment 0318 |          |
|                      |   | 3300  | Low-value assets             |          |
|                      |   | 340   | Fixtures and Fittings 0318   |          |
|                      |   | 350   | Vehicles 0318                |          |
|                      |   | 36    | Machinery and Equipment US16 |          |
|                      |   | 360   | Hardware (IT) 0318           |          |
|                      |   | 370   | AUC 0318                     |          |
|                      |   | 4     | Fixtures and Fittings 2505   |          |
|                      |   | 40    | Fixtures and Fittings 2498   | •        |
|                      |   |       | 4 F                          | 4 F      |

| Dialog Structure                  |            |                                |   |
|-----------------------------------|------------|--------------------------------|---|
| <ul> <li>Screen lavout</li> </ul> | Log.Fld.Gr | Log.Field Group Name           |   |
| Logical field groups              | 1          | General data                   | - |
| • El Fiela group rules            | 2          | Posting information            | • |
|                                   | 3          | Time-dependent data            |   |
|                                   | 4          | Allocations                    |   |
|                                   | 5          | Leasing                        |   |
|                                   | 6          | Net worth valuation            |   |
|                                   | 7          | Real estate and similar rights |   |
|                                   | 9          | Origin                         |   |
|                                   | 10         | Inv. account assignment        |   |
|                                   | 11         | Inventory                      |   |
|                                   | 12         | Investment support measures    |   |
|                                   | 13         | Equipment                      |   |
|                                   | 201        | Time-independent country data  |   |
|                                   | 202        | Time-dependent country data    |   |
|                                   | 204        |                                |   |
|                                   | 206        | Japan:Property Tax (Time-Ind.) |   |
|                                   | 207        | JP: Annex 16                   |   |
|                                   | 400        | IN : Block Depreciation        |   |
|                                   |            |                                | • |
|                                   |            | 4 1                            | • |

|        | FG       | Field group name    | Req.    | Opt. | No | Disp | Class | MnNo. | Sbno. | Сору | Mult |     |  |  |   |   |   |  |
|--------|----------|---------------------|---------|------|----|------|-------|-------|-------|------|------|-----|--|--|---|---|---|--|
|        | 01       | Description 1       | $\odot$ | 0    | 0  |      |       | -     |       |      |      |     |  |  |   |   |   |  |
|        | 02       | Description 2       | 0       | ۲    | 0  |      |       |       |       |      |      |     |  |  |   |   |   |  |
|        | 03       | General long text   | 0       | ۲    | 0  |      |       |       |       |      |      |     |  |  |   |   |   |  |
|        | 04       | Inventory number    | 0       | ۲    | 0  |      |       | •     |       |      |      |     |  |  |   |   |   |  |
|        | 05       | Unit of measure     | 0       | 0    | 0  | 0    | 0     | 0     | 0     | 0    | ۲    | • • |  |  | 1 | - | • |  |
|        | 06       | Quantity            | 0       | ۲    | 0  | 0    |       |       | V     |      |      |     |  |  |   |   |   |  |
| -      | 07       | Asset main no. text | 0       | ۲    | 0  |      |       | -     |       |      |      |     |  |  |   |   |   |  |
| - 12 _ | 09       | Account allocation  | ۲       |      |    |      |       |       |       |      |      |     |  |  |   |   |   |  |
|        | 75       | Serial number       | 0       | ۲    | 0  |      |       |       |       | V    |      |     |  |  |   |   |   |  |
|        | 79<br>80 | Longtxt.:C-acc.view | 0       | ۲    | 0  |      |       | •     | -     |      |      |     |  |  |   |   |   |  |
|        |          | Longtxt.:Tech.view  | 0       | ۲    | 0  |      |       |       |       |      |      |     |  |  |   |   |   |  |
|        | 82       | History indicator   | 0       | ۲    | 0  |      |       | -     | -     | -    |      |     |  |  |   |   |   |  |

#### 4.29 Define Screen Layout for Asset Depreciation Areas

SPRO > Financial Accounting > Asset Accounting > Master Data > Screen Layout > Define Screen Layout for Asset Depreciation Areas

| Dialog Structure  |            |                                                          |          |
|-------------------|------------|----------------------------------------------------------|----------|
| Field group rules | ScrnLayout | Scrn layout description<br>Depr. on main asset no. level | <b>1</b> |
|                   | 2000       | Depr. on asset sub-no. level                             |          |
|                   |            |                                                          | -        |
|                   |            |                                                          | -        |
|                   |            |                                                          | *        |

| Dialog Structure      |                         |        |        |          |           |       |       |       |      |   |
|-----------------------|-------------------------|--------|--------|----------|-----------|-------|-------|-------|------|---|
| 💌 🛄 Screen layout     | Screen Layout 100       | 0 Depi | , on m | ain asse | et no. le | vel   |       |       |      |   |
| 🔹 🛅 Field group rules |                         |        |        |          |           |       |       |       |      |   |
|                       | FG Field group name     | Req.   | Opt.   | No       | Disp      | Class | MnNo. | Sbno. | Сору | ľ |
|                       | 01 Depreciation keys    | •      |        |          |           | 1     | 1     |       |      |   |
|                       | 02 Useful life          | 0      | ۲      |          |           | 1     |       |       |      | • |
|                       | 03 Ord.dep.start date   | 0      | ۲      | 0        | 0         |       |       |       |      |   |
|                       | 04 Spec.dep.start date  | 0      | ۲      | 0        | 0         |       |       |       |      |   |
|                       | 05 Int.calc.start date  | 0      | 0      | ۲        | 0         |       |       |       |      |   |
|                       | 08 Index series Rep.val | 0      | 0      | ۲        |           |       | V     |       |      |   |
|                       | 09 Index series by age  | 0      | 0      | ۲        |           |       |       |       |      |   |
|                       | 10 Prop.dep.variable    | 0      | 0      | ۲        |           |       |       |       |      |   |
|                       | 11 Scrap value          | 0      | ۲      | 0        |           |       |       | -     |      |   |
|                       | 12 Orig.useful life     | 0      | 0      | ۲        | 0         |       |       |       |      |   |
|                       | 13 Strline chnge-year   | 0      | ۲      | 0        | 0         |       |       |       |      |   |
|                       | 14 Group asset          | 0      | 0      | ۲        |           |       |       |       |      |   |
|                       | 15 Vintage year/month   | 0      | 0      | ۲        |           |       |       |       |      |   |
|                       | 16 Operating readiness  | 0      | 0      | ۲        |           |       |       |       |      |   |
|                       | 17 Negative values      | 0      | 0      | ۲        |           |       |       |       |      |   |
|                       | 18 Deactiv, area        |        | 0      | ۲        |           |       |       |       |      |   |
|                       | 19 Expired useful life  | 0      | 0      | ۲        |           |       |       |       |      | • |
|                       |                         | 4 1    |        |          |           |       |       |       | 4.3  | • |

| Dialog Structure      |                         |      |         |         |          |       |       |       |      |   |
|-----------------------|-------------------------|------|---------|---------|----------|-------|-------|-------|------|---|
| 💌 🧰 Screen layout     | Screen Layout 2000      | Depr | , on as | set sub | -no, lev | el    |       |       |      |   |
| • 🗁 Field group rules |                         |      |         |         |          |       |       |       |      |   |
|                       | FG Field group name     | Req. | Opt.    | No      | Disp     | Class | MnNo. | Sbno. | Сору |   |
|                       | 01 Depreciation keys    | 0    |         |         |          |       |       | 0     |      | - |
|                       | 02 Useful life          | 0    | ۲       |         |          |       |       |       |      | • |
|                       | 03 Ord.dep.start date   | 0    | ۲       | 0       | 0        |       | -     |       |      | - |
|                       | 04 Spec.dep.start date  | 0    | ۲       | 0       | 0        |       |       | 0     |      |   |
|                       | 05 Int.calc.start date  | 0    | ۲       | 0       | 0        |       | ~     |       |      |   |
|                       | 08 Index series Rep.val | 0    | ۲       | 0       |          |       |       |       | ~    |   |
|                       | 09 Index series by age  | 0    | 0       | ۲       |          |       |       |       | B    |   |
|                       | 10 Prop.dep.variable    | 0    | ۲       | 0       |          |       |       |       |      |   |
|                       | 11 Scrap value          | 0    | ۲       | 0       |          |       |       | ☑     |      |   |
|                       | 12 Orig.useful life     | 0    | 0       | ۲       | 0        |       |       |       |      |   |
|                       | 13 Strline chnge-year   | 0    | ۲       | 0       | 0        |       | •     |       | 1    |   |
|                       | 14 Group asset          | 0    | ۲       | 0       |          |       |       | 0     |      |   |
|                       | 15 Vintage year/month   | 0    | 0       | ۲       |          |       |       |       |      |   |
|                       | 16 Operating readiness  | 0    | 0       | ۲       |          |       |       |       |      |   |
|                       | 17 Negative values      | 0    | 0       | ۲       |          |       |       |       |      |   |
|                       | 18 Deactiv, area        |      | 0       | ۲       |          |       |       |       |      |   |
|                       | 19 Expired useful life  | ۲    | 0       | 0       |          |       |       |       |      | - |
|                       |                         | 4 >  |         |         |          |       |       |       | 4 1  | 6 |

### 4.30 Specify Tab Layout for Asset Master Record: Define Tab Layout for Asset Master Data

SPRO > Financial Accounting > Asset Accounting > Master Data > Screen Layout > Specify Tab Layout for Asset Master Record

| Activities                              |          |
|-----------------------------------------|----------|
| Pe Name of Activity                     |          |
| Define Tab Layout for Asset Master Data | <b>^</b> |
| Assign Tab Layouts to Asset Classes     |          |
|                                         |          |
|                                         |          |
|                                         |          |
|                                         |          |
|                                         |          |
|                                         |          |
|                                         |          |
|                                         |          |
|                                         |          |
|                                         |          |
|                                         | <b>^</b> |
|                                         | •        |

| Dialog Structure                    | Layouts |        |                         |   |  |  |  |
|-------------------------------------|---------|--------|-------------------------|---|--|--|--|
| T 🗁 Layout                          |         | Layout | Layout Description      |   |  |  |  |
| Tab page titles                     |         | Z001   | 2498 Tab Layout         | • |  |  |  |
| Position of groups on the tab pages |         | Z002   | 2498 Tab Layout for AUC | • |  |  |  |
|                                     |         | Z003   | 2505 Tab Layout         |   |  |  |  |
|                                     |         | Z006   | us16 tab layout         |   |  |  |  |
|                                     |         | Z016   | 1681 Tab Layout         |   |  |  |  |
|                                     |         | Z101   | 1001 Tab Layout         |   |  |  |  |
|                                     |         | Z102   | 1001Tab Layout for AUC  |   |  |  |  |

| Dialog Structure                    | La | yout     | Z003          | 2505 Tab Layout |
|-------------------------------------|----|----------|---------------|-----------------|
| Layout                              |    | Tab Page | es            |                 |
| Position of groups on the tab pages |    | Tab      | Title         |                 |
|                                     |    | 1        | General       | <b>^</b>        |
|                                     |    | 2        | Time-dependen | t 🔼             |
|                                     |    | 4        | Origin        |                 |
|                                     |    | 8        | Deprec. Areas |                 |
|                                     |    |          |               |                 |
|                                     |    |          |               |                 |

| Dialog Structure                                        | Layout      | Z003      | 2505 Tab Layout     |          |
|---------------------------------------------------------|-------------|-----------|---------------------|----------|
| ▼ □Layout                                               | Tab Page    | 1         | General             |          |
| Tab page titles     Desition of groups on the tab pages | Positions o | of Groups |                     |          |
|                                                         | Position    | Group     | Description         | <b></b>  |
|                                                         | 1           | S0001     | General             | *        |
|                                                         | 2           | S0011     | Inventory           | <b>•</b> |
|                                                         | 3           | S0002     | Posting Information |          |
|                                                         |             |           | T                   | _        |

| Dialog Structure                                        | Lay | out            | Z003  | 2505 Tab Layout     |   |
|---------------------------------------------------------|-----|----------------|-------|---------------------|---|
| Layout                                                  | Tab | ) Page         | 2     | Time-dependent      |   |
| Tab page titles                                         | P   | ositions of Gr | ouns  |                     |   |
| <ul> <li>Position of groups on the tab pages</li> </ul> |     |                | oaps  |                     | _ |
|                                                         |     | Position       | Group | Description         |   |
|                                                         |     | 1              | S0003 | Time-Dependent Data | • |
|                                                         |     |                |       |                     |   |

| Dialog Structure                    | Lay<br>Tał | out<br>o Page   | Z003  | 2505 Tab Layout<br>Origin         |   |
|-------------------------------------|------------|-----------------|-------|-----------------------------------|---|
| Position of groups on the tab pages | F          | Positions of Gr | oups  |                                   |   |
|                                     |            | Position        | Group | Description                       |   |
|                                     |            | 1               | S0009 | Origin                            | • |
|                                     |            | 2               | S0010 | Account Assignment for Investment | ÷ |

| Dialog Structure                                        | La<br>Ta | yout<br>ab Page | Z003  | 2505 Tab Layout<br>Deprec, Areas |     |
|---------------------------------------------------------|----------|-----------------|-------|----------------------------------|-----|
| Tab page titles     Desition of groups on the tab pages |          | Positions of Gr | oups  |                                  |     |
|                                                         |          | Position        | Group | Description                      | ••• |
|                                                         |          | 1               | S0100 | Depreciation Areas               | •   |
|                                                         |          |                 |       |                                  | -   |

# 4.31 Specify Tab Layout for Asset Master Record: Assign Tab Layout to Asset Classes

SPRO > Financial Accounting > Asset Accounting > Master Data > Screen Layout > Specify Tab Layout for Asset Master Record

| Ac | tivities |        |            |       |          |     |  |  |  |  |  |   |   |
|----|----------|--------|------------|-------|----------|-----|--|--|--|--|--|---|---|
| Pe | Name of  | f Acti | vity       |       |          |     |  |  |  |  |  |   |   |
|    | Define   | Tab    | Layout for | Asset | Master D | ata |  |  |  |  |  |   | ٠ |
|    | Assign   | Tab    | Layouts to | Asset | Classes  |     |  |  |  |  |  | j | - |
|    | <b></b>  |        |            |       |          |     |  |  |  |  |  |   |   |
|    |          |        |            |       |          |     |  |  |  |  |  |   |   |
|    |          |        |            |       |          |     |  |  |  |  |  |   |   |
|    |          |        |            |       |          |     |  |  |  |  |  |   |   |
|    |          |        |            |       |          |     |  |  |  |  |  |   |   |
|    |          |        |            |       |          |     |  |  |  |  |  |   |   |
|    |          |        |            |       |          |     |  |  |  |  |  |   |   |
|    |          |        |            |       |          |     |  |  |  |  |  |   |   |
|    |          |        |            |       |          |     |  |  |  |  |  |   |   |
|    |          |        |            |       |          |     |  |  |  |  |  |   |   |
|    |          |        |            |       |          |     |  |  |  |  |  |   | ٠ |
|    |          |        |            |       |          |     |  |  |  |  |  |   | • |

| Dialog Structure                                                         | Asset Class |         |                                |   |  |  |  |
|--------------------------------------------------------------------------|-------------|---------|--------------------------------|---|--|--|--|
| 💌 🗁 Asset Class                                                          |             | Class   | Asset Class Description        |   |  |  |  |
| General Assignment of Layout     Accimposet of Layout to Chart of Depres |             | 2498700 | Assets under construction 2498 | • |  |  |  |
| Assignment of Layout to chart of Deprec.                                 |             | 2505100 | Land 2505                      | • |  |  |  |
|                                                                          |             | 2505200 | Buildings 2505                 |   |  |  |  |
|                                                                          |             | 2505300 | Plant and Mechenery 2505       |   |  |  |  |
|                                                                          |             | 2505400 | Fixtures and fittings 2505     |   |  |  |  |
|                                                                          |             | 2505500 | Vehicles 2505                  |   |  |  |  |
|                                                                          |             | 2505600 | Hardware 2505                  |   |  |  |  |
|                                                                          |             | 2505700 | Assets under construction 2505 |   |  |  |  |

| Dialog Structure  Class      | Asset Class    | 2505300               |                   |                 |            |
|------------------------------|----------------|-----------------------|-------------------|-----------------|------------|
| General Assignment of Layout | General Assign | ment of Layout        |                   |                 |            |
|                              | Trans.grp      | Name                  | Tab lay           | Layout des      | <b>[]]</b> |
|                              | CCRESP         | Cost center manager   | <mark>2003</mark> | 🔍 05 Tab Layout | •          |
|                              | EMPLOYEE       | Employee Self-Service | Z003              | 2505 Tab Layout | -          |
|                              | OTHERS         | Asset accountant      | Z003              | 2505 Tab Layout |            |
|                              |                |                       |                   |                 |            |

| Dialog Structure | Asset Class<br>Chart of dep.<br>Transaction group | 2505300<br>2505 | Plant and Mechenery 2505<br>Chart of depreciation for 2505 |
|------------------|---------------------------------------------------|-----------------|------------------------------------------------------------|
|                  | Tab Layout-Master Data                            | a Z003 Q        | 2505 Tab Layout                                            |

# 4.32 Determine Depreciation Areas in the Asset Class

SPRO > Financial Accounting > Asset Accounting > General Valuation > Determine Depreciation Areas in the Asset Class

| Dialog Structure   | Asset class | Asset Class Description        | []] |
|--------------------|-------------|--------------------------------|-----|
| 💌 🗁 Asset class    | 2505100     | Land 2505                      | ·   |
| Depreciation areas | 2505200     | L<br>Buildings 2505            | •   |
|                    | 2505300     | Plant and Mechenery 2505       |     |
|                    | 2505400     | Fixtures and fittings 2505     |     |
|                    | 2505500     | Vehicles 2505                  |     |
|                    | 2505600     | Hardware 2505                  |     |
|                    | 2505700     | Assets under construction 2505 |     |

| Dialog Structure   Asset class    Depreciation areas |  | set C<br>art o | lass 25<br>f dep. 25 | 505300<br>505 | Plan<br>Cha | nt and M<br>rt of de | 1echer<br>precia | nery :<br>tion i | 2505<br>for 2505 |       |   |
|------------------------------------------------------|--|----------------|----------------------|---------------|-------------|----------------------|------------------|------------------|------------------|-------|---|
|                                                      |  | Ar.            | Dep. Area            | Deact         |             | DepKy                | Use              | Per              | Index            | Layou |   |
|                                                      |  | 01             | Book deprec.         |               | 2           | Z001                 | 10               |                  |                  | 1000  | • |
|                                                      |  | 30             | IFRS.loc.cur         |               | 2           | Z002                 | 20               |                  |                  | 1000  | • |
|                                                      |  | 31             | .BD Grp Curr         |               | 2           | Z001                 | 10               | 0                |                  | 1000  | - |
|                                                      |  | 32             | IFRS(g.cur)          |               | 2           | Z002                 | 20               | 0                |                  | 1000  |   |
|                                                      |  | 33             | Local H Curr         |               | 2           | Z001                 | 10               | 0                |                  | 1000  |   |
|                                                      |  | 34             | IFRS(H.cur)          |               | 2           | Z002                 | 20               | 0                |                  | 1000  |   |
|                                                      |  |                |                      |               |             |                      |                  |                  |                  |       |   |

| -                  |          |                                                  |
|--------------------|----------|--------------------------------------------------|
| Asset Class        | 2505300  | Plant and Mechenery 2505                         |
| Chart of dep.      | 2505     | Chart of depreciation for 2505                   |
| Depreciat. Area    | 1        | Book depreciation in local currency (Local GAAP) |
|                    |          |                                                  |
|                    |          |                                                  |
| Depreciation area: | S        |                                                  |
| Screen Layout      | 1000 🔍   | Depr. on main asset no. level                    |
| LVA check          | No maxim | um amount check                                  |
| Minimum Life       |          |                                                  |
| Min.Life Period    |          |                                                  |
| Max Useful Life    |          |                                                  |
| Max.Life Period    |          |                                                  |
| Dep. key           | Z001     | 2505 CC P&M Straightline 9.5% Local GAAP         |
| Useful Life        | 10       |                                                  |
| Periods            |          |                                                  |
| 🗌 Area Deact.      |          |                                                  |
|                    |          |                                                  |

| Asset Class       2505300       Plant and Mechenery 2505         Chart of dep.       2505       Chart of depreciation for 2505         Depreciat. Area       30       IFRS Local Currency (IFRS GAAP)         Depreciation areas       Screen Layout       1000 Q       Depr. on main asset no. level         LVA check       No maximum amount check       Minimum Life       Image: Comparison of the comparison of the compari |                   |          |                                    |
|----------------------------------------------------------------------------------------------------|-------------------|----------|------------------------------------|
| Chart of dep.       2505       Chart of depreciation for 2505         Depreciat. Area       30       IFRS Local Currency (IFRS GAAP)         Depreciation areas                                                                                                    | Asset Class       | 2505300  | Plant and Mechenery 2505           |
| Depreciat. Area       30       IFRS Local Currency (IFRS GAAP)         Depreciation areas       Screen Layout       1000 Q       Depr. on main asset no. level         LVA check       No maximum amount check       Minimum Life       Imax. Life Period         Max.Life Period       Imax. Life Period       Imax. Life Period       Imax. Life Period         Dep. key       2002       2505 CC P&M Straightline 4.75% IFRS         Useful Life       Imax. Life       Imax. Life         Periods       Imax. Life       Imax. Life         Area Deact.       Imax. Life       Imax. Life                                                                                                    | Chart of dep.     | 2505     | Chart of depreciation for 2505     |
| Depreciation areas         Screen Layout       1000 Q       Depr. on main asset no. level         LVA check       No maximum amount check         Minimum Life                                                                                                    | Depreciat. Area   | 30       | IFRS Local Currency (IFRS GAAP)    |
| Depreciation areas         Screen Layout       1000 Q       Depr. on main asset no. level         LVA check       No maximum amount check         Minimum Life                                                                                                    |                   |          |                                    |
| Screen Layout       1000 Q       Depr. on main asset no. level         LVA check       No maximum amount check         Minimum Life       Imax. Life         Max Useful Life       Imax. Life Period         Dep. key       2002       2505 CC P&M Straightline 4.75% IFRS         Useful Life       Imax. Life         Periods       Imax. Life         Area Deact.       Imax. Life                                                                                                    | Depreciation area | 35       |                                    |
| LVA check       No maximum amount check         Minimum Life                                                                                                    | Screen Layout     | 1000 🔍   | Depr. on main asset no. level      |
| Minimum Life         Min.Life Period         Max Useful Life         Max.Life Period         Dep. key       Z002         2505 CC P&M Straightline 4.75% IFRS         Useful Life       20         Periods         Area Deact.                                                                                                    | LVA check         | No maxim | um amount check                    |
| Min.Life Period         Max Useful Life         Max.Life Period         Dep. key       Z002         Useful Life       20         Periods         Area Deact.                                                                                                    | Minimum Life      |          |                                    |
| Max Useful Life                                                                                                    | Min.Life Period   |          |                                    |
| Max.Life Period                                                                                                    | Max Useful Life   |          |                                    |
| Dep. key     Z002     2505 CC P&M Straightline 4.75% IFRS       Useful Life     20       Periods       Area Deact.                                                                                                    | Max.Life Period   |          |                                    |
| Useful Life 20<br>Periods Area Deact.                                                                                                    | Dep. key          | Z002     | 2505 CC P&M Straightline 4.75% IFF |
| Periods Area Deact.                                                                                                    | Useful Life       | 20       |                                    |
| Area Deact.                                                                                                    | Periods           |          |                                    |
|                                                                                                    | 🗌 Area Deact.     |          |                                    |
|                                                                                                    |                   |          |                                    |

| Asset Class     | 2505300 | Plant and Mechenery 2505            |
|-----------------|---------|-------------------------------------|
| Chart of dep.   | 2505    | Chart of depreciation for 2505      |
| Depreciat. Area | 31      | Book Depreciation in group currency |
|                 |         |                                     |

| Depreciacion areas |                                               |
|--------------------|-----------------------------------------------|
| Screen Layout      | 1000 Q Depr. on main asset no. level          |
| LVA check          | No maximum amount check 🔹                     |
| Minimum Life       |                                               |
| Min.Life Period    |                                               |
| Max Useful Life    |                                               |
| Max.Life Period    |                                               |
| Dep. key           | Z001 2505 CC P&M Straightline 9.5% Local GAAP |
| Useful Life        | 10                                            |
| Periods            | 0                                             |
| Area Deact.        |                                               |
|                    |                                               |

| Asset Class       | 2505300  | Plant and Mechenery 2505               |     |
|-------------------|----------|----------------------------------------|-----|
| Chart of dep.     | 2505     | Chart of depreciation for 2505         |     |
| Depreciat. Area   | 32       | IFRS Depreciation In Group Currency    |     |
| Depreciation area |          |                                        |     |
| Depreciación area |          |                                        |     |
| Screen Layout     | 1000 🔍   | Depr. on main asset no. level          |     |
| LVA check         | No maxim | um amount check                        |     |
| Minimum Life      |          |                                        |     |
| Min.Life Period   |          |                                        |     |
| Max Useful Life   |          |                                        |     |
| Max.Life Period   |          |                                        |     |
| Dep. key          | Z002     | 2505 CC P&M Straightline 4.75% IFRS G/ | λAP |
| Useful Life       | 20       |                                        |     |
| Periods           | 0        |                                        |     |
| Area Deact.       |          |                                        |     |
|                   |          |                                        |     |

| Asset Class        | 2505300                   | Plant and Mechenery 2505            |      |  |
|--------------------|---------------------------|-------------------------------------|------|--|
| Chart of dep.      | 2505                      | Chart of depreciation for 2505      |      |  |
| Depreciat. Area    | 33                        | Book Depreciation in Hard currency  |      |  |
| Depreciation area  | -                         |                                     |      |  |
| Depreciation area: | ×                         |                                     |      |  |
| Screen Layout      | 1000 🔍                    | Depr. on main asset no. level       |      |  |
| LVA check          | No maximum amount check 🔹 |                                     |      |  |
| Minimum Life       |                           |                                     |      |  |
| Min.Life Period    |                           |                                     |      |  |
| Max Useful Life    |                           |                                     |      |  |
| Max.Life Period    |                           |                                     |      |  |
| Dep. key           | Z001                      | 2505 CC P&M Straightline 9.5% Local | GAAP |  |
| Useful Life        | 10                        |                                     |      |  |
| Periods            | 0                         |                                     |      |  |
| Area Deact.        |                           |                                     |      |  |

| 100 |                        |         |                                          |  |  |  |
|-----|------------------------|---------|------------------------------------------|--|--|--|
|     | Asset Class            | 2505300 | Plant and Mechenery 2505                 |  |  |  |
| 2   | Chart of dep.          | 2505    | Chart of depreciation for 2505           |  |  |  |
|     | Depreciat. Area        | 34      | IFRS Depreciation In Hard Currency       |  |  |  |
|     | Depreciation areas     |         |                                          |  |  |  |
|     | Screen Lavout          | 1000 0  | Depr. op main asset po level             |  |  |  |
|     |                        |         |                                          |  |  |  |
|     |                        |         | um amount check                          |  |  |  |
|     | Minimum Lite           |         |                                          |  |  |  |
|     | Min.Life Period        |         |                                          |  |  |  |
|     | Max Useful Life        |         |                                          |  |  |  |
|     | Max.Life Period        |         |                                          |  |  |  |
|     | Den kev                | 2002    | 2505 CC P&M Straightline 4,75% IERS G&AP |  |  |  |
|     | Бор, кој               |         |                                          |  |  |  |
|     | Useful Life            | 20      |                                          |  |  |  |
|     | Useful Life<br>Periods | 20      |                                          |  |  |  |

### 4.33 Define or Assign Forms: Assign Asset Class/ History Sheet

SPRO > Financial Accounting > Asset Accounting > Information System > Define or Assign Forms

| Activities |                             |     |
|------------|-----------------------------|-----|
| Pe Name    | of Activity                 |     |
| Defin      | e forms                     | 1   |
| Assig      | m asset class/history sheet |     |
|            |                             |     |
|            |                             |     |
|            |                             | 111 |
|            |                             |     |
|            |                             |     |
|            |                             |     |
|            |                             |     |
|            |                             |     |
|            |                             |     |
|            |                             |     |
|            |                             |     |
|            |                             |     |

| Class   | Asset Class Description        | Layout set name | • |
|---------|--------------------------------|-----------------|---|
| 2505100 | Land 2505                      |                 | ٠ |
| 2505200 | Buildings 2505                 | FIAA_F001       | - |
| 2505300 | Plant and Mechenery 2505       | FIAA_F001       |   |
| 2505400 | Fixtures and fittings 2505     | FIAA_F001       |   |
| 2505500 | Vehicles 2505                  | FIAA_F001       |   |
| 2505600 | Hardware 2505                  | FIAA_F001       |   |
| 2505700 | Assets under construction 2505 | FIAA_F001       |   |

## 4.34 Define Revenue Distribution for Fixed Asset Retirement

SPRO > Financial Accounting > Asset Accounting > Transactions > Retirements > Gain/Loss Posting > Define Revenue Distribution for Fixed Asset Retirement

| Revenue Distribution Method in Company Code |                          |                       |  |  |  |  |  |  |  |
|---------------------------------------------|--------------------------|-----------------------|--|--|--|--|--|--|--|
| CoCd                                        | Company Name             | Rev.Dist.             |  |  |  |  |  |  |  |
| 0318                                        | 0318 Company code        | By Net Book Value 🔹 🔻 |  |  |  |  |  |  |  |
| 1001                                        | US - AGR-1001            | By Net Book Value 🔹   |  |  |  |  |  |  |  |
| 1681                                        | 1681 Company Code        | By Net Book Value 🔹 🔻 |  |  |  |  |  |  |  |
| 1809                                        | 1809 Company code        | By Net Book Value 🔹 🔻 |  |  |  |  |  |  |  |
| 1810                                        | S4 HANA Company Code     | By Net Book Value 🔹 🔻 |  |  |  |  |  |  |  |
| 1909                                        | 1909 - ASAP Technologies | By Net Book Value 🔹 🔻 |  |  |  |  |  |  |  |
| 1999                                        | GVK Industries           | By Net Book Value 🔹 🔻 |  |  |  |  |  |  |  |
| 2100                                        | SSN SERVICES INC.        | By Net Book Value 🔹 🔻 |  |  |  |  |  |  |  |
| 2158                                        | 2158 COMPANY CODE        | By Net Book Value 🔹 🔻 |  |  |  |  |  |  |  |
| 2222                                        | Chandra Test Co.         | By Net Book Value 🔹 🔻 |  |  |  |  |  |  |  |
| 2498                                        | 2498 Company code        | By Net Book Value 🔹 🔻 |  |  |  |  |  |  |  |
| 2500                                        | 2500 Company code        | By Net Book Value 🔹 🔻 |  |  |  |  |  |  |  |
| 2505                                        | 2505 Company Code        | By Net Book Value 🔹 🔻 |  |  |  |  |  |  |  |
| 2535                                        | 2535 Company Code        | By Net Book Value 🔹   |  |  |  |  |  |  |  |

## 4.35 Specify How Default Asset Value Date is Determined

SPRO > Financial Accounting > Asset Accounting > Transactions > Specify How Default Asset Value Date is Determined

| Activities                                              |          |
|---------------------------------------------------------|----------|
| Pe Name of Activity                                     |          |
| Assign value date variant to company code               | <b>^</b> |
| Define variant for determining default asset value date | <b>*</b> |
|                                                         |          |
|                                                         |          |
|                                                         |          |
|                                                         |          |
|                                                         |          |
|                                                         |          |
|                                                         |          |
|                                                         |          |
|                                                         |          |
|                                                         |          |
|                                                         | -        |
|                                                         | •        |

| CoCd | Company Name           | Variant     | Variant Description                                       |
|------|------------------------|-------------|-----------------------------------------------------------|
| 0318 | 0318 Company code      | SAP_DEFAULT | Used when no variant assigned to company coc 📤            |
| 1001 | US - AGR-1001          | SAP_DEFAULT | Used when no variant assigned to company coc 🚬            |
| 1681 | 1681 Company Code      | SAP_DEFAULT | Used when no variant assigned to company coc $\square$    |
| 1809 | 1809 Company code      | SAP_DEFAULT | Used when no variant assigned to company coc              |
| 1810 | S4 HANA Company Code   |             |                                                           |
| 1909 | 1909 - ASAP Technologi | SAP_DEFAULT | Used when no variant assigned to company coc              |
| 1999 | GVK Industries         | SAP_DEFAULT | Used when no variant assigned to company coc              |
| 2100 | SSN SERVICES INC.      |             |                                                           |
| 2158 | 2158 COMPANY CODE      | SAP_DEFAULT | Used when no variant assigned to company coc              |
| 2222 | Chandra Test Co.       | SAP_DEFAULT | Used when no variant assigned to company coc              |
| 2498 | 2498 Company code      | SAP_DEFAULT | Used when no variant assigned to company coc              |
| 2500 | 2500 Company code      | SAP_DEFAULT | Used when no variant assigned to company coc              |
| 2505 | 2505 Company Code      | SAP_DEFAULT | Used when no variant assigned to company coc              |
| 2535 | 2535 Company Code      | SAP_DEFAULT | Used when no variant assigned to company coc              |
| 3124 | Sri Company Code       | SAP_DEFAULT | Used when no variant assigned to company coc              |
| 5555 | Ksr Company Code.      | SAP_DEFAULT | Used when no variant assigned to company coc              |
| GVK1 | GVK Company Code       | SAP_DEFAULT | Used when no variant assigned to company coc              |
| MB58 | Rohan Tree Co Code     |             |                                                           |
| NYDT | NYDT Company code      | SAP_DEFAULT | Used when no variant assigned to company coc 🔺            |
| US16 |                        | SAP_DEFAULT | Used when no variant assigned to company coc $lacksquare$ |
|      | ★ ▶ :::::              |             | 4 1                                                       |

| Activities |                                                         |    |  |  |  |  |  |
|------------|---------------------------------------------------------|----|--|--|--|--|--|
| Pe         | Name of Activity                                        |    |  |  |  |  |  |
|            | Assign value date variant to company code               |    |  |  |  |  |  |
|            | Define variant for determining default asset value date | -  |  |  |  |  |  |
|            |                                                         |    |  |  |  |  |  |
|            |                                                         |    |  |  |  |  |  |
|            |                                                         | 33 |  |  |  |  |  |
|            |                                                         |    |  |  |  |  |  |
|            |                                                         |    |  |  |  |  |  |
|            |                                                         |    |  |  |  |  |  |
|            |                                                         |    |  |  |  |  |  |
|            |                                                         |    |  |  |  |  |  |
|            |                                                         |    |  |  |  |  |  |
|            |                                                         |    |  |  |  |  |  |
|            |                                                         |    |  |  |  |  |  |
|            |                                                         | -  |  |  |  |  |  |

| Change View "Variants": Overview          |             |                                               |            |  |  |  |  |
|-------------------------------------------|-------------|-----------------------------------------------|------------|--|--|--|--|
| 🦻 🗈 🖙 🖶 🖪                                 |             |                                               |            |  |  |  |  |
| Dialog Structure                          |             |                                               |            |  |  |  |  |
| Variants                                  | Variant     | Variant Description                           | <b>T</b> 1 |  |  |  |  |
| <ul> <li>Business Transactions</li> </ul> | SAP DEFAULT | Used when no variant assigned to company code | -          |  |  |  |  |
|                                           |             |                                               |            |  |  |  |  |
|                                           |             |                                               |            |  |  |  |  |
|                                           |             |                                               |            |  |  |  |  |
|                                           |             |                                               |            |  |  |  |  |
|                                           |             |                                               |            |  |  |  |  |
|                                           |             |                                               |            |  |  |  |  |

| Dialog Structure  Variants  Business Transactions | Variant SAP_DEFAULT Used when no variant assigned | ed to company | / code   |     |   |
|---------------------------------------------------|---------------------------------------------------|---------------|----------|-----|---|
|                                                   | Name of transaction                               | Prim.Rule     | Alt.Rule |     |   |
|                                                   | Current-value depreciation                        | 9             | a        |     | • |
|                                                   | Retirement                                        | 1             |          |     | - |
|                                                   | Settlement of AuC                                 | 2             |          |     |   |
|                                                   | Down payment                                      | 2             |          |     |   |
|                                                   | Settlement of order                               | 2             |          |     |   |
|                                                   | Revaluation                                       | 14            | 6        |     |   |
|                                                   | Acquisition posting for settlement of AuC         | 2             |          |     |   |
|                                                   | Credit memo related to invoice                    | 12            | 2        |     |   |
|                                                   | Investment support                                | 9             | 4        |     |   |
|                                                   | Manual transfer of reserves                       | 9             | 4        |     |   |
|                                                   | Subsequent retirement costs                       | 10            | 2        |     |   |
|                                                   | Post-capitalization                               | 6             |          |     |   |
|                                                   | Subsequent revenue                                | 10            | 2        |     |   |
|                                                   | Manual ordinary depreciation                      | 9             | 4        |     |   |
|                                                   | Manual special depreciation                       | 9             | 4        |     |   |
|                                                   | Intracompany transfer                             | 1             |          |     |   |
|                                                   | Acquisition from settlement                       | 2             |          |     | • |
|                                                   |                                                   | :::           | ]        | • • |   |

### 4.36 Specify Posting Key for Asset Posting

SPRO > Financial Accounting > Asset Accounting > Integration with General Ledger Accounting > Specify Posting Key for Asset Posting

| 9                                        |                     |                     |            |
|------------------------------------------|---------------------|---------------------|------------|
| iroup ANL Asset Manage                   | ement postings (AM) |                     |            |
| Procedures                               |                     |                     |            |
| Description                              | Transaction         | Account Determ.     | <b>111</b> |
| Additional accounts for Asset Accounting | ANC                 | <ul><li>✓</li></ul> | <b>A</b>   |
| Asset posting                            | ANL                 |                     | -          |
| G/L account posting from asset posting   | ANS                 |                     |            |
|                                          |                     |                     |            |
|                                          |                     |                     |            |
| 🖙 Enter Chart of Acco                    | ounts               |                     |            |
|                                          |                     |                     |            |
| Chart of Accounts                        | 2505                |                     | _          |
|                                          |                     |                     | _          |
|                                          |                     |                     | _          |
|                                          |                     | ✓ X                 | -          |
|                                          |                     |                     |            |
|                                          |                     |                     |            |
|                                          |                     |                     |            |

| Configuration .                  | Accounting Maintain : Automatic Posts - Accounts                                             |  |
|----------------------------------|----------------------------------------------------------------------------------------------|--|
| ء 🖬 🗅 🕨 🔸                        | Posting Key 🔊 Procedures Rules                                                               |  |
| Chart of Accounts<br>Transaction | 2505       2505 Chart of Accounts         ANC       Additional accounts for Asset Accounting |  |
| Account assignment               |                                                                                              |  |
| General m Account                |                                                                                              |  |
| LDT 299997                       |                                                                                              |  |
|                                  |                                                                                              |  |

#### 4.37 Define Offsetting Account for Legacy Data Transfer

SPRO > Financial Accounting > Asset Accounting > Asset Data Transfer > Parameters for Data Transfer > Define Offsetting Account for Legacy Data Transfer

| - ( | Offsetting Account for Legac |                 |  |  |  |  |  |
|-----|------------------------------|-----------------|--|--|--|--|--|
|     | ChAc                         | G/L Account 🔤 🛄 |  |  |  |  |  |
|     | 0318                         | 299997 🔽 🗖      |  |  |  |  |  |
|     | 1001                         | 299997          |  |  |  |  |  |
|     | 1681                         | 299997          |  |  |  |  |  |
|     | 1809                         | 299997          |  |  |  |  |  |
|     | 1810                         |                 |  |  |  |  |  |
|     | 1909                         | 100018          |  |  |  |  |  |
|     | 2100                         |                 |  |  |  |  |  |
|     | 2222                         | 299997          |  |  |  |  |  |
|     | 2498                         | 299997          |  |  |  |  |  |
|     | 2505                         | 299997          |  |  |  |  |  |
|     | 2535                         | 299997          |  |  |  |  |  |
|     | 3124                         | 299997          |  |  |  |  |  |
|     | 5555                         | 299997          |  |  |  |  |  |
|     | MB58                         |                 |  |  |  |  |  |

# 4.38 Define Transfer Date and Additional Parameters

SPRO > Financial Accounting > Asset Accounting > Asset Data Transfer > Parameters for Data Transfer > Define Transfer Date and Additional Parameters

| Display Settings for                                                                                                    | Company Code in Asset A                                                                                                    | ccounting                                     |                              |               |                                |  |  |  |  |
|----------------------------------------------------------------------------------------------------|----------------------------------------------------------------------------------------------------|-----------------------------------------------|------------------------------|---------------|--------------------------------|--|--|--|--|
| 12                                                                                                    |                                                                                                    |                                               |                              |               |                                |  |  |  |  |
|                                                                                                    | General Information                                                                                                    |                                               |                              |               |                                |  |  |  |  |
| FI-AA Company Codes                                                                                                    | Company Code 2505 2                                                                                                    | 2505 Company Code                             | Chart of Accounts            | 2505          | 2505 Chart of Accounts         |  |  |  |  |
| 🔹 📴 List of Company Codes                                                                                                  | Country Key US                                                                                                    |                                               | Chart of dep.                | 2505          | Chart of depreciation for 2505 |  |  |  |  |
| · □ 0318<br>· □ 1001<br>· □ 1681<br>· □ 1809<br>· □ 1810<br>· □ 1909<br>· □ 1909<br>· □ 1999<br>· □ 2158<br>· □ 2158       | General Settings Legacy Data T<br>Current Settings for Legacy Data Tran<br>Sequence Number<br>Transfer Date<br>Legacy Data Transfer Status | infer                                         | <b>-</b>                     |               |                                |  |  |  |  |
| • 🖹 2498                                                                                                    | Document Type                                                                                                    | UE Data Transfer                              |                              |               |                                |  |  |  |  |
| <ul> <li>■ 2500</li> <li>■ 2505</li> <li>■ 2535</li> <li>■ 3124</li> <li>■ 5555</li> <li>■ GVK1</li> <li>■ MNDT</li> </ul> | Vithout Integrated Deprec, Calcul,<br>History of Legacy Data Transfers<br>E ア の で い しの い<br>LDT Sequence Number Tran<br>1 01.0             | In Prepare Legacy Trans<br>01.2018 In Prepare | fer Status Docume<br>ation U | nt Type No De | prec. Calcul.                  |  |  |  |  |

| General Information        |                  |              |                   |      |                                |  |  |  |
|----------------------------|------------------|--------------|-------------------|------|--------------------------------|--|--|--|
| Company Code               | 2505 2505        | Company Code | Chart of Accounts | 2505 | 2505 Chart of Accounts         |  |  |  |
| Country Key                | US               |              | Chart of dep.     | 2505 | Chart of depreciation for 2505 |  |  |  |
| General Settings Leg       | gacy Data Transf | fer          |                   |      |                                |  |  |  |
|                            |                  |              |                   |      |                                |  |  |  |
|                            |                  |              |                   |      |                                |  |  |  |
| General Settings for Compa | iny Code         |              |                   |      |                                |  |  |  |
| Company Code Status        |                  | For Testing  | ▼                 |      |                                |  |  |  |
| Company Code Locked        |                  |              |                   |      |                                |  |  |  |
|                            |                  |              |                   |      |                                |  |  |  |
|                            |                  |              |                   |      |                                |  |  |  |

# 4.39 Transfer Foreign Currency Areas

SPRO > Financial Accounting > Asset Accounting > Asset Data Transfer > Parameters for Data Transfer > Transfer Foreign Currency Areas

| Dialog Structure                                                         |  | Company code | Company Name             |
|--------------------------------------------------------------------------|--|--------------|--------------------------|
| <ul> <li>Company code selection</li> <li>Specify manual input</li> </ul> |  | 0318         | 0318 Company code        |
|                                                                          |  | 1001         | US - AGR-1001            |
|                                                                          |  | 1681         | 1681 Company Code        |
|                                                                          |  | 1809         | 1809 Company code        |
|                                                                          |  | 1810         | S4 HANA Company Code     |
|                                                                          |  | 1909         | 1909 - ASAP Technologies |
|                                                                          |  | 1999         | GVK Industries           |
|                                                                          |  | 2100         | SSN SERVICES INC.        |
|                                                                          |  | 2158         | 2158 COMPANY CODE        |
|                                                                          |  | 2222         | Chandra Test Co.         |
|                                                                          |  | 2498         | 2498 Company code        |
|                                                                          |  | 2500         | 2500 Company code        |
|                                                                          |  | 2505         | 2505 Company Code        |
|                                                                          |  | 2535         | 2535 Company Code        |

| Dialog Structure   Company code selection | Company Code 2505 2505 Company Code                |                     |
|-------------------------------------------|----------------------------------------------------|---------------------|
| • 🗁 Specify manual input                  | Ar. Name of Depreciation Area                      | Manually            |
|                                           | 01Book depreciation in local currency (Local GAAP) |                     |
|                                           | 30IFRS Local Currency (IFRS GAAP)                  |                     |
|                                           | 31Book Depreciation in group currency              | <b>v</b>            |
|                                           | 32IFRS Depreciation In Group Currency              | <b>v</b>            |
|                                           | 33Book Depreciation in Hard currency               | <                   |
|                                           | 34IFRS Depreciation In Hard Currency               | <ul><li>✓</li></ul> |
|                                           |                                                    |                     |
|                                           |                                                    |                     |
|                                           |                                                    |                     |

#### 4.40 Specify Group Depreciation Area

SPRO > Financial Accounting > Asset Accounting > Special Valuations > Preparations for Consolidation > Specify Group Depreciation Areas

#### Make sure that nothing should be selected.

| Chart of dep. 2505 Chart of depreciation fo                                                                                                    | or 2505   |
|----------------------------------------------------------------------------------------------------|-----------|
| Ar.       Name of Depreciation Area         01Book depreciation in local currency (Local Gr         30IFRS Local Currency (IFRS GAAP)         31Book Depreciation in group currency         32IFRS Depreciation In Group Currency         33Book Depreciation in Hard currency         34IFRS Depreciation In Hard Currency         34IFRS Depreciation In Hard Currency         34IFRS Depreciation In Hard Currency | GrossTr 1 |
|                                                                                                    | <b>^</b>  |

#### 4.41 Check Consistency

SPRO > Financial Accounting > Asset Accounting > Preparations for Going Live > Check Consistency

| Act | tivities                                |             |
|-----|-----------------------------------------|-------------|
| Pe  | Name of Activity                        | <b>[</b> ]] |
|     | Overview Report: Asset Classes          | ٠           |
|     | Overview Report: Charts of Depreciation | -           |
|     | Overview Report: Company Codes          | 33          |
|     | Overview Report: Depreciation Areas     | -           |
|     | Consistency Report: Asset G/L Accounts  |             |
|     | Consistency Report: FI-AA Customizing   |             |
|     |                                         |             |
|     |                                         |             |
|     |                                         |             |
|     |                                         |             |
|     |                                         |             |
|     |                                         |             |
|     |                                         |             |
|     |                                         | •           |

## **5 Procurement**

#### 5.1 Maintain Purchase Organization

SPRO > Enterprise Structure > Definition > Materials Management > Maintain purchasing organization

| Purch. organization | Purch. org. descr.   | <b>]</b> ]] |
|---------------------|----------------------|-------------|
| 1809                | 1809 Purchase Organi | ٠           |
| 1810                | 1810 Purchase Organi | •           |
| 1974                | Pur Org 1974         |             |
| 2158                | 2158 Purchase Org.   |             |
| 2222                | 2222 Purchase Org.   |             |
| 2498                | 2498 Purchase Org.   |             |
| 2500                | Sai purchase org     |             |
| 2505                | 2505 Purchase Org    |             |
| 3124                | 3124 Purchase Org    |             |
| MB58                | MB58 Purchase Org.   |             |
| RFPO                | RF Purchase Organiza |             |
| X003                | X003 Pur org         |             |
| Z100                | Z100 Purchase Org    |             |
|                     |                      |             |
|                     |                      |             |
|                     |                      | ٠           |
|                     |                      | ٠           |
|                     | 4 F                  |             |

# 5.2 Assign Purchase Organization to Company Code

SPRO > Enterprise Structure > Assignment > Materials Management > Assign purchasing organization to company code

| POrg | Description          | CoCd | Company Name         | Status            |
|------|----------------------|------|----------------------|-------------------|
| 0001 | Einkaufsorg. 0001    | 0001 | SAP A.G.             | 4                 |
| 0002 |                      |      |                      | Company Code does |
| 0318 | 0318 Purchase Org.   | 0318 | 0318 Company code    |                   |
| 1000 | POrg 1000            | 1000 | US - JKAIPA          |                   |
| 1001 | POrg 1001            | 1001 | US - AGR-1001        |                   |
| 1681 | 1681 Purchase Org.   | 1681 | 1681 Company Code    |                   |
| 1808 | 1808 purchase org    | 1808 | KCG Industries LLC   |                   |
| 1809 | 1809 Purchase Organi | 1809 | 1809 Company code    |                   |
| 1810 | 1810 Purchase Organi | 1810 | S4 HANA Company Code |                   |
| 1974 | Pur Org 1974         | 1974 | Nag Cements Ltd      |                   |
| 2158 | 2158 Purchase Org.   | 2158 | 2158 COMPANY CODE    |                   |
| 2222 | 2222 Purchase Org.   | 2222 | Chandra Test Co.     |                   |
| 2498 | 2498 Purchase Org.   | 2498 | 2498 Company code    |                   |
| 2500 | Sai purchase org     | 2500 | 2500 Company code    |                   |
| 2505 | 2505 Purchase Org    | 2505 | 2505 Company Code    |                   |

## 5.3 Create Purchasing Groups

SPRO > Materials Management > Purchasing > Create Purchasing Groups

| Purchasing Groups |                    |             |            |           |   |  |  |  |
|-------------------|--------------------|-------------|------------|-----------|---|--|--|--|
| P                 | Desc. Pur. Grp     | Tel.No. Pur | Fax number | Telephone |   |  |  |  |
| MB2               | MB58 South         |             |            |           | • |  |  |  |
| RFP               | RF Purc Grp        |             |            |           | • |  |  |  |
| S01               | 2505 Purchase grou |             |            |           |   |  |  |  |
| X01               | North XUU3         |             |            |           |   |  |  |  |
| X02               | South X003         |             |            |           |   |  |  |  |
| Y01               | North America      |             |            |           |   |  |  |  |
| ¥02               | South America      |             |            |           |   |  |  |  |
| ¥03               | 1810 North         |             |            |           |   |  |  |  |
| Y04               | 1810 South         |             |            |           |   |  |  |  |
| Z01               | North America      |             |            |           |   |  |  |  |
| Z02               | South America      |             |            |           |   |  |  |  |
| Z08               | North America      |             |            |           |   |  |  |  |
| Z09               | South America      |             |            |           |   |  |  |  |
|                   |                    |             |            |           |   |  |  |  |

#### 5.4 Maintain Purchasing Area

SPRO > Materials Management > Purchasing > Maintain Purchasing Area

| Maintain purchasing area |                 |                     |          |  |
|--------------------------|-----------------|---------------------|----------|--|
|                          | Purchasing area | Description         | <u> </u> |  |
|                          | MB01            | MB01 Area 1         | ٠        |  |
|                          | MB02            | MBO2 Area 2         | -        |  |
|                          | \$001           | 2505 Purchase Area  |          |  |
|                          | X001            | XOO3 Area 1         |          |  |
|                          | X002            | X003 Area 2         |          |  |
|                          | ¥001            | Purch area 1 Z100   |          |  |
|                          | ¥002            | Purch area 2 Z100   |          |  |
|                          | ¥003            | 1810 Area 1         |          |  |
|                          | ¥004            | 1810 Area 2         |          |  |
|                          | 2001            | Purch area 2 2498   |          |  |
|                          | 2002            | Purch area 2 2498   |          |  |
|                          | 2008            | Purch Area 1 - 3124 |          |  |
|                          | 2009            | Purch Area 2 - 3124 |          |  |
|                          |                 |                     |          |  |
|                          |                 |                     | ٠        |  |
|                          |                 |                     | •        |  |
|                          |                 | 4 F                 |          |  |

# 5.5 Purchase Area Determination

SPRO > Materials Management > Purchasing > Purchase Area Determination

| F | Purchasing are | a determination    |            |                    |                 |                     |   |
|---|----------------|--------------------|------------|--------------------|-----------------|---------------------|---|
|   | Purch.org.     | Description        | Purch. Grp | Description        | Purchasing area | Description         |   |
|   | 2498           | 2498 Purchase Org. | Z01        | North America      | 2001            | Purch area 2 2498   | ٠ |
|   | 2498           | 2498 Purchase Org. | Z02        | South America      | 2002            | Purch area 2 2498   | • |
|   | 2500           | Sai purchase org   | 250        | Domestic Grp       | 2500            | Dock area           |   |
|   | 2500           | Sai purchase org   | 260        | Foreign Grp        | 2510            | Customs             |   |
|   | 2505           | 2505 Purchase Org  | S01        | 2505 Purchase grou | S001            | 2505 Purchase Area  |   |
|   | 3124           | 3124 Purchase Org  | Z08        | North America      | Z008            | Purch Area 1 - 3124 |   |
|   | 3124           | 3124 Purchase Org  | Z09        | South America      | Z009            | Purch Area 2 - 3124 |   |
|   | MB58           | MB58 Purchase Org. | MB1        | MB58 North         | MB01            | MBO1 Area 1         |   |
|   | MB58           | MB58 Purchase Org. | MB2        | MB58 South         | MB02            | MBO2 Area 2         |   |
|   | X003           | X003 Pur org       | X01        | North X003         | X001            | XOO3 Area 1         |   |
|   | X003           | X003 Pur org       | X02        | South X003         | X002            | X003 Area 2         |   |
|   | Z100           | Z100 Purchase Org  | Y01        | North America      | Y001            | Purch area 1 Z100   |   |
|   | Z100           | Z100 Purchase Org  | Y02        | South America      | Y002            | Purch area 2 Z100   |   |
|   |                |                    |            |                    |                 |                     |   |
|   |                |                    |            |                    |                 |                     | ٠ |
|   |                |                    |            |                    |                 |                     | • |
|   |                | <b>↓</b>           |            |                    |                 | 4 F                 |   |
# **5.6 Define Material Groups**

SPRO > Logistics – General > Material Master > Settings for Key Fields > Define Material Groups

| Matl Group | Material Group Desc. | AGrp | D | Description 2 for the Material Group |   |
|------------|----------------------|------|---|--------------------------------------|---|
| MB2        | MB58 Mat. Group 2    |      |   |                                      | ٠ |
| S001       | 2505 Material Group  |      |   |                                      | • |
| X01        | X003 Mat Group 1     |      |   |                                      |   |
| X02        | X003 Mat Group 2     |      |   |                                      |   |
| Y1         | Mat. Grp. 1 - Z100   |      |   |                                      |   |
| ¥2         | Mat. Grp. 2 - Z100   |      |   |                                      |   |
| Z08        | Material group 1     |      |   |                                      |   |
| Z09        | Material group 2     |      |   |                                      |   |
| Z1         | Material group 1     |      |   |                                      |   |
| Z2         | Material group 2     |      |   |                                      |   |
|            |                      |      |   |                                      |   |

#### 5.7 Check Incoterms

SPRO > Materials Management > Purchasing > Supplier Master > Incoterms > Check Incoterms

Ensure all the IncoTerms are available with location

| Incoterms | Description                                                                                                    | Location mandatory |   |
|-----------|----------------------------------------------------------------------------------------------------|--------------------|---|
| CFR       | Costs and freight                                                                                                    |                    | ٠ |
| CIF       | Costs, insurance & freight                                                                                                    |                    | - |
| CIP       | Carriage and insurance paid to                                                                                                    |                    |   |
| CPT       | Carriage paid to                                                                                                    |                    |   |
| DAF       | Delivered at frontier                                                                                                    |                    |   |
| DDP       | Delivered Duty Paid                                                                                                    |                    |   |
| DDU       | Delivered Duty Unpaid                                                                                                    |                    |   |
| DEQ       | Delivered ex quay (duty paid)                                                                                                    |                    |   |
| DES       | Delivered ex ship                                                                                                    |                    |   |
| EXW       | Ex Works                                                                                                    |                    |   |
| FAS       | Free Alongside Ship                                                                                                    |                    |   |
| FCA       | Free Carrier                                                                                                    |                    |   |
| FH        | Free house                                                                                                    |                    |   |
| FOB       | Free on board                                                                                                    |                    |   |
| UN        | Not Free                                                                                                    |                    | ٠ |
|           | Image: A state of the state of the state |                    | • |
|           | Position                                                                                                    | Entry 1 of 15      |   |

# 5.8 Set Tolerance Limit for Price Variance

SPRO > Materials Management > Purchasing > Purchase Order > Set Tolerance Limits for Price Variance

| CoCd                                                 | Company Name                                                                                                    | TİKy                             | Description                                                                                                    | <b>111</b> |
|------------------------------------------------------|----------------------------------------------------------------------------------------------------|----------------------------------|----------------------------------------------------------------------------------------------------|------------|
| 2222                                                 | 🗗 andra Test Co.                                                                                                    | PE                               | Price variance: purchasing                                                                                                    | -          |
| 2222                                                 | Chandra Test Co.                                                                                                    | SE                               | Max. cash disc. deduction (purchasing)                                                                                                    | -          |
| 2498                                                 | 2498 Company code                                                                                                    | PE                               | Price variance: purchasing                                                                                                    |            |
| 2498                                                 | 2498 Company code                                                                                                    | SE                               | Max. cash disc. deduction (purchasing)                                                                                                    |            |
| 2500                                                 | 2500 Company code                                                                                                    | PE                               | Price variance: purchasing                                                                                                    |            |
| 2500                                                 | 2500 Company code                                                                                                    | SE                               | Max. cash disc. deduction (purchasing)                                                                                                    |            |
| 2505                                                 | 2505 Company Code                                                                                                    | PE                               | Price variance: purchasing                                                                                                    |            |
| 2505                                                 | 2505 Company Code                                                                                                    | SE                               | Max. cash disc. deduction (purchasing)                                                                                                    |            |
| 3124                                                 | Sri Company Code                                                                                                    | PE                               | Price variance: purchasing                                                                                                    |            |
|                                                      |                                                                                                    |                                  |                                                                                                    |            |
| 3124                                                 | Sri Company Code                                                                                                    | SE                               | Max. cash disc. deduction (purchasing)                                                                                                    |            |
| 3124<br>MB58                                         | Sri Company Code<br>Rohan Tree Co Code                                                                                                    | SE<br>PE                         | Max. cash disc. deduction (purchasing)<br>Price variance: purchasing                                                                                                    |            |
| 3124<br>MB58<br>MB58                                 | Sri Company Code<br>Rohan Tree Co Code<br>Rohan Tree Co Code                                                                                         | SE<br>PE<br>SE                   | Max. cash disc. deduction (purchasing)<br>Price variance: purchasing<br>Max. cash disc. deduction (purchasing)                                                                                                    |            |
| 3124<br>MB58<br>MB58<br>NYD1                         | Sri Company Code<br>Rohan Tree Co Code<br>Rohan Tree Co Code<br>NYD1- Canada Region                                                                  | SE<br>PE<br>SE<br>PE             | Max. cash disc. deduction (purchasing)<br>Price variance: purchasing<br>Max. cash disc. deduction (purchasing)<br>Price variance: purchasing                                                                                                    |            |
| 3124<br>MB58<br>MB58<br>NYD1<br>NYD1                 | Sri Company Code<br>Rohan Tree Co Code<br>Rohan Tree Co Code<br>NYD1- Canada Region<br>NYD1- Canada Region                                           | SE<br>PE<br>SE<br>PE<br>SE       | Max, cash disc, deduction (purchasing)<br>Price variance: purchasing<br>Max, cash disc, deduction (purchasing)<br>Price variance: purchasing<br>Max, cash disc, deduction (purchasing)                                                                         |            |
| 3124<br>MB58<br>MB58<br>NYD1<br>NYD1<br>NYD1         | Sri Company Code<br>Rohan Tree Co Code<br>Rohan Tree Co Code<br>NYD1- Canada Region<br>NYD1- Canada Region<br>NYDT Company code                      | SE<br>PE<br>SE<br>PE<br>SE<br>PE | Max. cash disc. deduction (purchasing)<br>Price variance: purchasing<br>Max. cash disc. deduction (purchasing)<br>Price variance: purchasing<br>Max. cash disc. deduction (purchasing)<br>Price variance: purchasing                                           | •          |
| 3124<br>MB58<br>MB58<br>NYD1<br>NYD1<br>NYDT<br>NYDT | Sri Company Code<br>Rohan Tree Co Code<br>Rohan Tree Co Code<br>NYD1- Canada Region<br>NYD1- Canada Region<br>NYDT Company code<br>NYDT Company code | SE<br>PE<br>PE<br>SE<br>PE<br>SE | Max, cash disc, deduction (purchasing)<br>Price variance: purchasing<br>Max, cash disc, deduction (purchasing)<br>Price variance: purchasing<br>Max, cash disc, deduction (purchasing)<br>Price variance: purchasing<br>Max, cash disc, deduction (purchasing) | *          |

| Tolerance key | PE   | Price variance: purchasing |
|---------------|------|----------------------------|
| Company Code  | 2505 | 2505 Company Code          |
| Amounts in    | USD  | United States Dollar       |
|               |      |                            |
|               |      |                            |
| Lower Limit   |      |                            |

|                                  | ( <b>-</b> )                    |
|----------------------------------|---------------------------------|
| Absolute                         | Percentage                      |
| <ul> <li>Do not check</li> </ul> | ODo not check                   |
| OCheck limit                     | ● Check limit                   |
| Val.                             | Tolerance limit % 20.00         |
|                                  |                                 |
|                                  |                                 |
| Upper Limit                      |                                 |
| Absolute                         | Percentage                      |
| ⊙Do not check                    | ODo not check                   |
| Ocheck limit                     | <ul> <li>Check limit</li> </ul> |
| Val.                             | Tolerance limit % 10.00         |
|                                  |                                 |
|                                  |                                 |

| Tolerance key<br>Company Code<br>Amounts in | SEMax. cash disc.25052505 CompanyUSDUnited States D | deduction (purchasing)<br>Code<br>Jollar |
|---------------------------------------------|-----------------------------------------------------|------------------------------------------|
| Lower Limit                                 |                                                     |                                          |
|                                             |                                                     | Percentage                               |
|                                             |                                                     | ⊙Do not check                            |
|                                             |                                                     | O Check limit                            |
|                                             |                                                     | Tolerance limit %                        |
|                                             |                                                     |                                          |
|                                             |                                                     |                                          |
|                                             |                                                     |                                          |
| Upper Limit                                 |                                                     |                                          |
|                                             |                                                     | Percentage                               |
|                                             |                                                     | ○Do not check                            |
|                                             |                                                     | ● Check limit                            |
|                                             |                                                     | Tolerance limit % 10.00                  |
|                                             |                                                     |                                          |
|                                             |                                                     |                                          |

# 5.9 Set Tolerance Limit

SPRO > Materials Management > Inventory Management and Physical Inventory > Goods Receipt > Set Tolerance Limits

| CoCd | Company Name        | TlKy | Description                         |   |   |
|------|---------------------|------|-------------------------------------|---|---|
| 2500 | 2500 Company code   | VP   | Moving average price variance       |   | ٠ |
| 2505 | 2505 Company Code   | В1   | Order price qty variance (GR)/E-MSG |   | • |
| 2505 | 2505 Company Code   | B2   | Order price qty variance (GR)/W-MSG |   |   |
| 2505 | 2505 Company Code   | VP   | Moving average price variance       |   |   |
| 3124 | Sri Company Code    | В1   | Order price qty variance (GR)/E-MSG |   |   |
| 3124 | Sri Company Code    | В2   | Order price qty variance (GR)/W-MSG |   |   |
| 3124 | Sri Company Code    | VP   | Moving average price variance       |   |   |
| MB58 | Rohan Tree Co Code  | В1   | Order price qty variance (GR)/E-MSG |   |   |
| MB58 | Rohan Tree Co Code  | B2   | Order price qty variance (GR)/W-MSG |   |   |
| MB58 | Rohan Tree Co Code  | VP   | Moving average price variance       |   |   |
| NYD1 | NYD1- Canada Region | В1   | Order price qty variance (GR)/E-MSG |   |   |
| NYD1 | NYD1- Canada Region | В2   | Order price qty variance (GR)/W-MSG |   |   |
| NYD1 | NYD1- Canada Region | VP   | Moving average price variance       |   |   |
| NYDT | NYDT Company code   | В1   | Order price qty variance (GR)/E-MSG |   |   |
| NYDT | NYDT Company code   | В2   | Order price qty variance (GR)/W-MSG |   |   |
| NYDT | NYDT Company code   | VP   | Moving average price variance       |   | • |
|      | · •                 |      | 4                                   | ۲ |   |

| Tolerance key<br>Company Code<br>Amounts in | B1Order price qty25052505 CompanyUSDUnited States | / variance (GR)/E-MSG<br>/ Code<br>Dollar |
|---------------------------------------------|---------------------------------------------------|-------------------------------------------|
| Lower Limit                                 |                                                   |                                           |
|                                             |                                                   | Percentage                                |
|                                             |                                                   | ODo not check                             |
|                                             |                                                   | <ul> <li>Check limit</li> </ul>           |
|                                             |                                                   | Tolerance limit %                         |
|                                             |                                                   |                                           |
| l han av l ianih                            |                                                   |                                           |
| Opper Limit                                 |                                                   |                                           |
|                                             |                                                   | Percentage                                |
|                                             |                                                   | ODo not check                             |
|                                             |                                                   | <ul> <li>Check limit</li> </ul>           |
|                                             |                                                   | Tolerance limit % 50.00                   |

| Tolerance key<br>Company Code<br>Amounts in | B2    Order price qty      2505    2505 Company      USD    United States D | variance (GR)/W-MSG<br>Code<br>Dollar |
|---------------------------------------------|-----------------------------------------------------------------------------|---------------------------------------|
| Lower Limit                                 |                                                                             |                                       |
|                                             |                                                                             | Percentage                            |
|                                             |                                                                             | ODo not check                         |
|                                             |                                                                             | Check limit                           |
|                                             |                                                                             | Tolerance limit %                     |
|                                             |                                                                             |                                       |
|                                             |                                                                             |                                       |
|                                             |                                                                             |                                       |
| Upper Limit                                 |                                                                             |                                       |
|                                             |                                                                             | Percentage                            |
|                                             |                                                                             | ODo not check                         |
|                                             |                                                                             | ⊙ Check limit                         |
|                                             |                                                                             | Tolerance limit % 20.00               |
|                                             |                                                                             |                                       |
|                                             |                                                                             |                                       |

# **5.10 Define copy check delete Plant**

SPRO > Enterprise Structure > Definition > Logistics – General > Define, copy, delete, check plant

| Ac | tivities                                 |
|----|------------------------------------------|
| Pe | Name of Activity                         |
|    | Define Plant                             |
|    | Copy, delete, check plant                |
|    | Define plant for cross-system goods flow |
|    |                                          |
|    |                                          |
|    |                                          |

| Plnt | Name 1     | Name 2     |   |
|------|------------|------------|---|
| 2423 | 2498 Plant | Caifornia  | • |
| 2498 | 2498 Plant | Caifornia  | - |
| 2500 | Plant 2500 | Plant 2500 |   |
| 2505 | Plant 2505 | California |   |
| 3124 | Plant 3124 | Naperville |   |
| MB58 | MB58 Plant | Caifornia  |   |
| RF01 | RF01       | RF01       |   |
| X003 | X003 Plant | California |   |
|      |            |            |   |

| Plant  | 2505       |   |
|--------|------------|---|
| Name 1 | Plant 2505 |   |
| Name 2 | California | ī |

| Detailed information |          |            |            |
|----------------------|----------|------------|------------|
| Language Key         | EN       | English    |            |
| Street and House No. | Test A   | \ddress    |            |
| PO Box               |          |            |            |
| Postal Code          | 45612    | 2          |            |
| City                 | Californ | nia        |            |
| Country Key          | US       | USA        |            |
| Region               | CA       | California |            |
| County code          |          |            |            |
| City code            |          |            |            |
| Tax Jurisdiction     |          |            |            |
| Factory Calendar     | 01       | Germany (  | (Standard) |

# **5.11 Define Location**

SPRO > Enterprise Structure > Definition > Logistics – General > Define Location

| Plnt | Location | Name                       |   |
|------|----------|----------------------------|---|
| 2422 | Z001     | Production Department      | ٠ |
| 2422 | Z002     | Maintenance Dept           | • |
| 2423 | Z001     | Production Department      |   |
| 2423 | Z002     | Maintenance Dept           |   |
| 2498 | Z001     | Production Department      |   |
| 2498 | Z002     | Maintenance Dept           |   |
| 2500 | 2500     | Production area            |   |
| 2500 | 2510     | Maintennace area           |   |
| 2505 | S001     | Production Department      |   |
| 2505 | S002     | Maintenance Dept           |   |
| 3124 | Z008     | Production Department      |   |
| 3124 | Z009     | Maintenance Department     |   |
| MB58 | Z001     | Production Department MB58 |   |
| MB58 | Z002     | Maintenance Dept MB58      | - |
| X003 | X001     | Production Department      |   |
| X003 | X002     | Maintenance Dept           |   |
| X003 | X1X003   | Production Location X003   |   |
| X003 | X2X003   | Wearhouse Location X003    |   |
|      |          |                            | • |
|      |          |                            | • |
|      |          | 4 1                        |   |

# 5.12 Maintain Storage Location

SPRO > Enterprise Structure > Definition > Materials Management > Maintain storage location

| 🖻 Determine Wor | k Area: Entry 📧             |
|-----------------|-----------------------------|
| Field Name      | Work Area                   |
| Plant           | 2505                        |
|                 |                             |
|                 |                             |
|                 |                             |
|                 | Further select cond. Append |

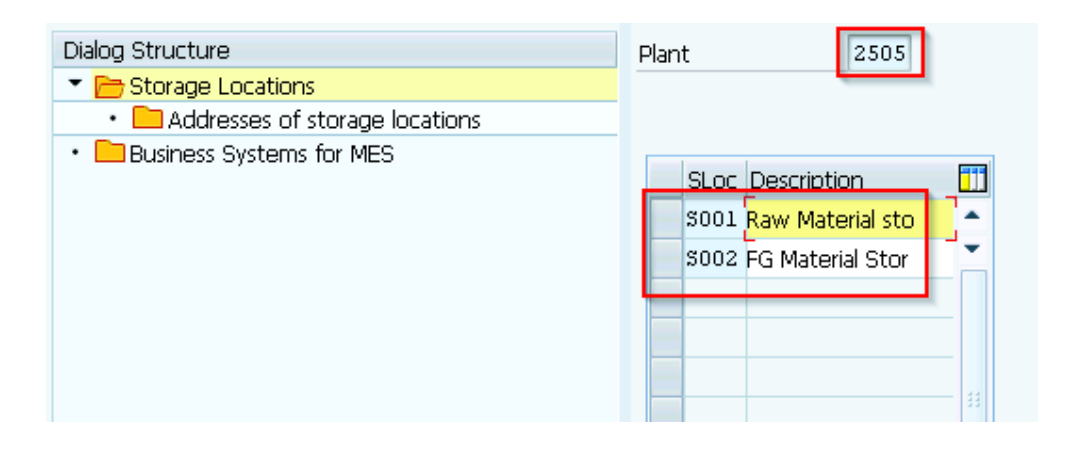

| Dialog Structure    Storage Locations                         | Plant 2505               |                               |          |
|---------------------------------------------------------------|--------------------------|-------------------------------|----------|
| Addresses of storage locations     Persingers Systems for MES | Business Systems for MES |                               |          |
|                                                               | SLoc Business System     | Туре                          | <b>.</b> |
|                                                               | 5001                     | No restrictions with regard 🔻 | •        |
|                                                               | S002                     | 🔍 restrictions with regard 🔻  | -        |
|                                                               |                          |                               |          |
|                                                               |                          |                               |          |
|                                                               |                          |                               |          |

## 5.13 Assign Plant to Company Code

SPRO > Enterprise Structure > Assignment > Logistics – General > Assign plant to company code

| - / | Assignr | ment l | Plant - Company Code |                         |        |         |
|-----|---------|--------|----------------------|-------------------------|--------|---------|
|     | CoCd    | Plnt   | Name of Plant        | Company Name            | Status | <b></b> |
|     | 2422    | 2422   | 2498 Plant           | ATOSS4_22 Comopany code |        | ٠       |
|     | 2422    | 2423   | 2498 Plant           | ATOSS4_22 Comopany code |        | -       |
|     | 2498    | 2498   | 2498 Plant           | 2498 Company code       |        |         |
|     | 2500    | 2500   | Plant 2500           | 2500 Company code       |        |         |
|     | 2505    | 2505   | Plant 2505           | 2505 Company Code       |        |         |
|     | 3124    | 3124   | Plant 3124           | Sri Company Code        |        |         |
|     | MB58    | MB58   | MB58 Plant           | Rohan Tree Co Code      |        |         |
|     | RF01    | RF01   | RF01                 | RF01- FI Testing 01     |        |         |
|     | X003    | X003   | X003 Plant           | Samsung X003            |        |         |
|     |         |        |                      |                         |        |         |
|     |         |        |                      |                         |        |         |

### **5.14 Define Attributes of Material Types**

SPRO > Logistics – General > Material Master > Basic Settings > Material Types > Define Attributes of Material Types

| Dialog Structure                            | М    | Material Type Description |   | <b>1</b> ]] |
|---------------------------------------------|------|---------------------------|---|-------------|
| <ul> <li>Material types</li> </ul>          | NLAG | Non-stock materials       |   | ٠           |
| <ul> <li>Quantity/value updating</li> </ul> | NOF1 | Nonfoods                  |   | •           |
|                                             | PIPE | Pipeline materials        |   |             |
|                                             | PLAN | Trading goods (planned)   |   |             |
|                                             | PROC | Process materials         |   |             |
|                                             | PROD | Product groups            |   |             |
|                                             | ROH  | Raw materials             |   |             |
|                                             | SERV | Service Materials         |   |             |
|                                             | UNBW | Nonvaluated materials     |   |             |
|                                             | VBRA | ETM consumption material  |   |             |
|                                             | VEHI | Vehicle config.           |   |             |
|                                             | VERP | Packaging                 |   |             |
|                                             | VKHM | Additionals               |   | •           |
|                                             |      | •                         | ۲ |             |

| Material type ROH        | Raw mat   | terials | Product Type Group         |
|--------------------------|-----------|---------|----------------------------|
| General data             |           |         |                            |
| Field reference          |           | ROH     | X-plant matl status        |
| SRef: material type      |           | ROH     | Item category group        |
| Authorization group      |           |         | With Qty Structure         |
| External no. assignment  | w/o check |         | Initial Status             |
| Special material types   |           |         | User departments           |
| Material is configurable |           |         | Status description         |
| Material f. process      |           |         | Work scheduling            |
| Pipeline mandatory       |           |         | Accounting                 |
| Mand. RP logistics       |           |         | Classification             |
| Manufacturer part        |           |         | MRP                        |
| FFF Class                |           |         | Purchasing                 |
|                          |           |         | Production resources/tools |
| Internal/external purcha | se orders |         | Costing                    |
| Ext. Purchase Orders     | 2         |         | Basic data                 |
| Int. purchase orders     | 0         |         | Storage                    |
|                          |           |         | Forecasting -              |
| Classification           |           |         |                            |
| Class type               |           |         |                            |
| Class                    |           |         |                            |

| Valuation               |                     |                        |              |
|-------------------------|---------------------|------------------------|--------------|
| Price control           | Standard price      |                        | •            |
| Acct cat. reference     | 0001                | Price ctrl mano        | datory       |
| Quantity/value updating |                     |                        |              |
| Quantity updating       |                     | Value updating         |              |
| In all valuation areas  |                     | In all valuation areas |              |
| In no valuation area    |                     | In no valuation area   |              |
| By valuation area       | $\checkmark$        | By valuation area      | $\checkmark$ |
| Retail-specific fields  |                     |                        |              |
| Material Type ID        | General material ty | ре                     | -            |
| Time till deleted       |                     |                        |              |
| Display material        |                     | Print price            |              |

| Dialog Structure                   | Q | uanti | ty/valu | ue updating         |                     |            |            |        |
|------------------------------------|---|-------|---------|---------------------|---------------------|------------|------------|--------|
| <ul> <li>Material types</li> </ul> | 1 | /al   | Ма      | Qty updati          | Value upd           | Pipe.mand. | PipeAllowd | 111    |
| • 🖻 Quantity/value updating        | 0 | 001   | ROH     |                     | <ul><li>✓</li></ul> |            |            | •      |
|                                    | 0 | 003   | ROH     |                     |                     |            |            | •      |
|                                    | 0 | 318   | ROH     | ✓                   | <ul><li>✓</li></ul> |            |            |        |
|                                    | 1 | 000   | ROH     |                     |                     |            |            |        |
|                                    | 1 | 001   | ROH     | <ul><li>✓</li></ul> | ✓                   |            |            |        |
|                                    | 1 | 175   | ROH     |                     |                     |            |            |        |
|                                    | 1 | 681   | ROH     | <ul><li>✓</li></ul> | $\checkmark$        |            |            |        |
|                                    | 1 | 808   | ROH     | $\checkmark$        | ✓                   |            |            |        |
|                                    | 1 | 809   | ROH     | <ul><li>✓</li></ul> | ✓                   |            |            |        |
|                                    | 1 | 810   | ROH     |                     |                     |            |            |        |
|                                    | 1 | 8A8   | ROH     |                     |                     |            |            |        |
|                                    | 1 | 974   | ROH     |                     |                     |            |            | •      |
|                                    |   |       |         | ▲ ▶ 📰               |                     |            | + +        |        |
|                                    |   |       |         | <b>5</b> -          | Position            |            | Entry      | 1 of 2 |

| <ul> <li>Material types</li> <li>Quantity/value updating</li> <li>CH00 CH Contract Handling</li> <li>C00T Kanban Container</li> <li>C00P Coupons</li> <li>DIEN Service</li> <li>EPA Equipment Package</li> <li>ERSA Spare Parts</li> <li>FERT Finished Product</li> </ul> | • |
|----------------------------------------------------------------------------------------------------|---|
| CONT Kanban Container     COUP Coupons     DIEN Service     EPA Equipment Package     ERSA Spare Parts     FERT Finished Product                                                                                                    | • |
| COUPCouponsDIENServiceEPAEquipment PackageERSASpare PartsFERTFinished Product                                                                                                    |   |
| DIEN Service<br>EPA Equipment Package<br>ERSA Spare Parts<br>FERT Finished Product                                                                                                    |   |
| EPA Equipment Package<br>ERSA Spare Parts<br>FERT Finished Product                                                                                                    |   |
| ERSA Spare Parts FERT Finished Product                                                                                                    |   |
| FERT Finished Product                                                                                                    |   |
|                                                                                                    |   |
| FFFC Form-Fit-Function class                                                                                                    |   |
| FGTR Beverages                                                                                                    |   |
| FHMI Production Resource/Tool                                                                                                    |   |
| F00D Foods (excl. perishables)                                                                                                    |   |
| FRIP Perishables                                                                                                    |   |
| GBRA ETM usable material                                                                                                    | • |
| 4 >                                                                                                    |   |

| Material type      | FERT         | Finished | d Product |    |              | Product Type    | e Group      |   |
|--------------------|--------------|----------|-----------|----|--------------|-----------------|--------------|---|
| General data       |              | -        |           |    |              |                 |              |   |
| Field reference    |              |          | FERT      | X  | -plant mat   | l status        |              |   |
| SRef: material ty  | /pe          |          | ROH       | I  | em categ     | ory group       | NORM         |   |
| Authorization gr   | oup          |          |           | ٧  | /ith Qty S   | tructure        | $\checkmark$ |   |
| External no. assi  | gnment w/a   | ) check  |           | Ir | nitial Statu | S               |              |   |
| Special material f | types        |          |           | U  | ser depart   | ments           |              |   |
| Material is config | urable       |          |           |    | Status o     | description     |              |   |
| Material f. proce: | SS           |          |           |    | Work sc      | heduling        |              | • |
| Pipeline mandato   | ory          |          |           |    | Account      | ing             |              | - |
| Mand. RP logistic  | :s           |          |           |    | Classifica   | tion            |              |   |
| Manufacturer pa    | rt           |          |           |    | MRP          |                 |              |   |
| FFF Class          |              |          |           |    | Purchasi     | ng              |              |   |
|                    |              |          |           |    | Producti     | ion resources/1 | tools        |   |
| Internal/externa   | l purchase o | rders    |           |    | Costing      |                 |              |   |
| Ext. Purchase O    | rders        | 1        |           |    | Basic da     | ta              |              |   |
| Int. purchase or   | ders         | 2        |           |    | Storage      |                 |              | • |
|                    |              |          |           |    | Forecast     | ing             |              | • |
| Classification     |              |          |           |    |              |                 |              |   |
| Class type         |              |          |           |    |              |                 |              |   |
| Class              |              |          |           |    |              |                 |              |   |
|                    |              |          |           |    |              |                 |              |   |

| Valuation               |                     |                        |              |
|-------------------------|---------------------|------------------------|--------------|
| Price control           | Standard price      |                        | •            |
| Acct cat. reference     | 0009                | Price ctrl mano        | datory 🗌     |
| Quantity/value updating |                     |                        |              |
| Quantity updating       |                     | Value updating         |              |
| In all valuation areas  |                     | In all valuation areas |              |
| In no valuation area    |                     | In no valuation area   |              |
| By valuation area       | $\checkmark$        | By valuation area      | $\checkmark$ |
| Retail-specific fields  |                     |                        |              |
| Material Type ID        | General material ty | pe                     | •            |
| Time till deleted       |                     |                        |              |
| Display material        |                     | Print price            |              |

| Dialog Structure                            |   | Quant | ity/valu | ue updating  |                     |            |            |        |
|---------------------------------------------|---|-------|----------|--------------|---------------------|------------|------------|--------|
| <ul> <li>Material types</li> </ul>          |   | Val   | Ma       | Qty updati   | Value upd           | Pipe.mand. | PipeAllowd |        |
| <ul> <li>Quantity/value updating</li> </ul> |   | 0001  | FERT     | ✓            | <ul><li>✓</li></ul> |            |            | •      |
|                                             |   | 0003  | FERT     |              |                     |            |            | -      |
|                                             |   | 0318  | FERT     | $\checkmark$ | <                   |            |            |        |
|                                             |   | 1000  | FERT     |              |                     |            |            |        |
|                                             |   | 1001  | FERT     | $\checkmark$ | <                   |            |            |        |
|                                             |   | 1175  | FERT     |              |                     |            |            |        |
|                                             |   | 1681  | FERT     | $\checkmark$ | $\checkmark$        |            |            |        |
|                                             |   | 1808  | FERT     | $\checkmark$ | <                   |            |            |        |
|                                             |   | 1809  | FERT     | $\checkmark$ | $\checkmark$        |            |            |        |
|                                             |   | 1810  | FERT     |              |                     |            |            |        |
|                                             |   | 18A8  | FERT     |              |                     |            |            |        |
|                                             | - | 1974  | FERT     |              |                     |            |            | •      |
|                                             |   |       |          | ▲ ▶          |                     |            | + >        |        |
|                                             |   |       |          |              | Position            |            | Entry      | 1 of 2 |

Trading Material: Moving Average Price Raw Material: Moving Average Price Finished Goods: Standard Price

## 5.15 Assign Purchase Organization to Plant

SPRO > Enterprise Structure > Assignment > Materials Management > Assign purchasing organization to plant

| Assign Purchasing Organization to Plant |                    |      |               |   |  |  |  |  |  |  |  |
|-----------------------------------------|--------------------|------|---------------|---|--|--|--|--|--|--|--|
| POrg                                    | Description        | Plnt | Name 1 Status |   |  |  |  |  |  |  |  |
| 2498                                    | 2498 Purchase Org. | 2498 | 2498 Plant 4  | • |  |  |  |  |  |  |  |
| 2500                                    | Sai purchase org   | 2500 | Plant 2500    | - |  |  |  |  |  |  |  |
| 2505                                    | 2505 Purchase Org  | 2505 | Plant 2505    |   |  |  |  |  |  |  |  |
| 3124                                    | 3124 Purchase Org  | 3124 | Plant 3124    |   |  |  |  |  |  |  |  |
| MB58                                    | MB58 Purchase Org. | MB58 | MB58 Plant    |   |  |  |  |  |  |  |  |
| X003                                    | X003 Pur org       | X003 | X003 Plant    |   |  |  |  |  |  |  |  |
|                                         |                    |      |               |   |  |  |  |  |  |  |  |

# 5.16 Assign standard purchasing organization to plant

SPRO > Enterprise Structure > Assignment > Materials Management > Assign standard purchasing organization to plant

|   | Plnt | POrg | Plant description |  |
|---|------|------|-------------------|--|
|   | 2423 | 2498 | 🔍 98 Plant        |  |
|   | 2498 | 2498 | 2498 Plant        |  |
|   | 2500 | 2500 | Plant 2500        |  |
|   | 2505 | 2505 | Plant 2505        |  |
| 1 | 3124 | 3124 | Plant 3124        |  |
|   | MB58 | MB58 | MB58 Plant        |  |
|   | RF01 |      | RF01              |  |
|   | X003 |      | X003 Plant        |  |
|   |      |      |                   |  |
|   |      |      |                   |  |

## 5.17 Maintain Company Code for Material Management

SPRO > Logistics – General > Material Master > Basic Settings > Maintain Company Codes for Materials Management

| CoCd | Company Name            | Year | Pe | FYr  | М. | FYr  | L  | ABp          | DBp 👖      |
|------|-------------------------|------|----|------|----|------|----|--------------|------------|
| 2422 | ATOSS4_22 Comopany code | 2018 | 3  | 2018 | 2  | 2017 | 12 | <            | •          |
| 2498 | 2498 Company code       | 2018 | 4  | 2018 | 3  | 2017 | 12 | $\checkmark$ |            |
| 2500 | 2500 Company code       | 2018 | 1  | 2017 | 12 | 2017 | 12 | ✓            |            |
| 2505 | 2505 Company Code       | 2018 | 4  | 2018 | 3  | 2017 | 12 | <            |            |
| 2535 | 2535 Company Code       |      |    |      | 0  |      | 0  |              |            |
| 2709 | 709 2709 - Company code |      |    |      | 0  |      | 0  |              |            |
| 2960 | 2960 company code       |      |    |      | 0  |      | 0  |              |            |
| 3124 | Sri Company Code        | 2018 | 2  | 2018 | 1  | 2017 | 12 | $\checkmark$ |            |
| 3333 | 3333 Company Code       |      |    |      | 0  |      | 0  |              |            |
| 4200 | 0 Company code for 4200 |      |    |      | 0  |      | 0  |              |            |
| 4201 | 01 Moh Company 4201     |      |    |      | 0  |      | 0  |              |            |
| 4202 | Moh 4202                |      |    |      | 0  |      | 0  |              |            |
|      | <ul> <li>★ ▶</li> </ul> |      |    |      |    |      |    |              | 4 <b>F</b> |

## **5.18 Maintain Default Values for Tax Codes**

SPRO > Materials Management > Logistics Invoice Verification > Incoming Invoice > Maintain Default Values for Tax Codes

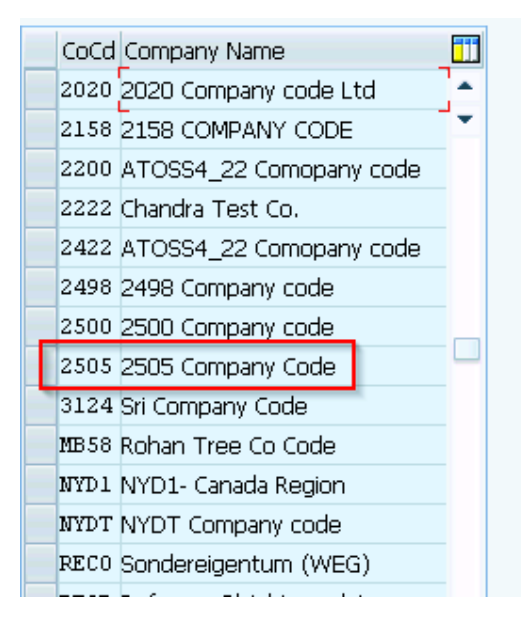

| Company Code        | 2505       | 2505 Company Code       |
|---------------------|------------|-------------------------|
| Defaults, domestic  |            |                         |
| Tax Code            | V0         | 0% Tax Accounts Payable |
|                     |            |                         |
| Default value unpla | anned deli | very costs              |
| Tax code            | vo         | 0% Tax Accounts Payable |
| Jurisdiction code   |            |                         |
|                     |            |                         |

## **5.19 Set Check for Duplicate Invoices**

SPRO > Materials Management > Logistics Invoice Verification > Incoming Invoice > Set Check for Duplicate Invoices

| - | Duplicate Invoice Check |                         |                |                 |                     |   |  |  |  |  |  |
|---|-------------------------|-------------------------|----------------|-----------------|---------------------|---|--|--|--|--|--|
|   | Со                      | Name                    | Check co. code | Check reference | Check inv. date     |   |  |  |  |  |  |
|   | 2222                    | Chandra Test Co.        | $\checkmark$   | ✓               | $\checkmark$        | • |  |  |  |  |  |
|   | 2422                    | ATOSS4_22 Comopany code |                | ✓               | $\checkmark$        | • |  |  |  |  |  |
|   | 2498                    | 2498 Company code       | $\checkmark$   | ✓               | $\checkmark$        |   |  |  |  |  |  |
|   | 2500                    | 2500 Company code       | ✓              | <               |                     |   |  |  |  |  |  |
|   | 2505                    | 2505 Company Code       | <              | <               | <ul><li>✓</li></ul> |   |  |  |  |  |  |
| - | 3124                    | Sri Company Code        | <              | ✓               | <ul><li>✓</li></ul> |   |  |  |  |  |  |
|   | MB58                    | Rohan Tree Co Code      | $\checkmark$   | ✓               | $\checkmark$        |   |  |  |  |  |  |
|   | NYD1                    | NYD1- Canada Region     |                | ✓               | $\checkmark$        |   |  |  |  |  |  |
|   | NYDT                    | NYDT Company code       | $\checkmark$   | ✓               | $\checkmark$        |   |  |  |  |  |  |
|   | RECO                    | Sondereigentum (WEG)    |                | ✓               | $\checkmark$        | _ |  |  |  |  |  |

## **5.20 Determine Payment Block**

SPRO > Materials Management > Logistics Invoice Verification > Invoice Block > Determine Payment Block

| Payment Block | Description          | _ = = = = |
|---------------|----------------------|-----------|
|               | Free for payment     | •         |
| *             | Skip account         | <b>-</b>  |
| A             | Locked for payment   | 33        |
| В             | Blocked for payment  |           |
| I             | CML:InvestorContract |           |
| N             | Postprocess inc.pmnt |           |
| P             | Payment request      |           |
| R             | Invoice verification |           |
| V             | Payment clearing     |           |
|               |                      |           |

#### **5.21 Set Tolerance Limits (Invoice Block)**

SPRO > Materials Management > Logistics Invoice Verification > Invoice Block > Set Tolerance Limits

Copy from 0001

| CoCd | d Company Name T        |    | Description                             |   |   | <b>111</b> |
|------|-------------------------|----|-----------------------------------------|---|---|------------|
| 2505 | 2505 Company Code       | AN | Amount for item without order reference |   |   | •          |
| 2505 | 2505 Company Code       | AP | Amount for item with order reference    |   |   | -          |
| 2505 | 2505 Company Code       | BD | Form small differences automatically    |   |   |            |
| 2505 | 2505 Company Code       | BR | Percentage OPUn variance (IR before GR) |   |   |            |
| 2505 | 2505 Company Code       | BW | Percentage OPUn variance (GR before IR) |   |   |            |
| 2505 | 2505 Company Code       | DQ | Exceed amount: quantity variance        |   |   |            |
| 2505 | 2505 Company Code       | DW | Quantity variance when GR qty = zero    |   |   |            |
| 2505 | 2505 Company Code       | KW | Var. from condition value               |   |   |            |
| 2505 | 2505 Company Code       | PP | Price variance                          |   |   |            |
| 2505 | 2505 Company Code       | PS | Price variance: estimated price         |   |   |            |
| 2505 | 2505 Company Code       | ST | Date variance (value x days)            |   |   |            |
| 2505 | 2505 Company Code       | VP | Moving average price variance           |   |   |            |
| 3124 | Sri Company Code        | AN | Amount for item without order reference |   |   |            |
| 3124 | Sri Company Code        | AP | Amount for item with order reference    |   |   |            |
| 3124 | Sri Company Code        | BD | Form small differences automatically    |   |   | •          |
| 3124 | Sri Company Code        | BR | Percentage OPUn variance (IR before GR) |   |   | •          |
|      | <ul> <li># #</li> </ul> |    | •                                       | 1 | • |            |

## **5.22 Define Automatic Status Change**

SPRO > Materials Management > Logistics Invoice Verification > Invoice Verification in Background > Define Automatic Status Change

|  | CoCd | Company Name            | Set correc          |   |
|--|------|-------------------------|---------------------|---|
|  | 1810 | S4 HANA Company Code    |                     | • |
|  | 2020 | 2020 Company code Ltd   | <ul><li>✓</li></ul> | • |
|  | 2158 | 2158 COMPANY CODE       | ✓                   |   |
|  | 2200 | ATOSS4_22 Comopany code | ✓                   |   |
|  | 2222 | Chandra Test Co.        | ✓                   |   |
|  | 2422 | ATOSS4_22 Comopany code | ✓                   |   |
|  | 2498 | 2498 Company code       | <ul><li>✓</li></ul> |   |
|  | 2500 | 2500 Company code       |                     |   |
|  | 2505 | 2505 Company Code       | <ul><li>✓</li></ul> |   |
|  | 3124 | Sri Company Code        | <                   |   |
|  | MB58 | Rohan Tree Co Code      | <                   |   |
|  | NYD1 | NYD1- Canada Region     | $\checkmark$        |   |
|  | NYDT | NYDT Company code       | $\checkmark$        |   |
|  |      |                         |                     |   |

#### **5.23 Define Valuation Control**

SPRO > Materials Management > Valuation and Account Assignment > Account Determination > Account Determination Without Wizard > Define Valuation Control

| Valuation Control                    |        |
|--------------------------------------|--------|
|                                      |        |
|                                      |        |
| Valuation grouping code              |        |
| • Valuation grouping code active     | ۲<br>د |
| ○ Valuation grouping code not active |        |

## **5.24 Group Together Valuation Areas**

SPRO > Materials Management > Valuation and Account Assignment > Account Determination > Account Determination Without Wizard > Group Together Valuation Areas

| Val. area | CoCode | Company Name            | Chrt/Accts | Val.Grpg Code |     |   |
|-----------|--------|-------------------------|------------|---------------|-----|---|
| 2422      | 22     | ATOSS4_22 Comopany code | 2498       |               |     | ٠ |
| 2423      | 2422   | ATOSS4_22 Comopany code | 2498       |               |     | * |
| 2498      | 2498   | 2498 Company code       | 2498       | 2498          |     |   |
| 2500      | 2500   | 2500 Company code       | 2498       | 2500          |     |   |
| 2505      | 2505   | 2505 Company Code       | 2505       | 2505          |     |   |
| 3124      | 3124   | Sri Company Code        | 3124       | 3124          |     |   |
| MB58      | MB58   | Rohan Tree Co Code      | MB58       | MB58          |     |   |
| RF01      | RF01   | RF01- FI Testing 01     | RF01       | х             |     |   |
| X003      | X003   | Samsung X003            | X003       | X003          |     |   |
|           |        |                         |            |               |     |   |
|           |        |                         |            |               |     |   |
|           |        |                         |            |               |     |   |
|           |        |                         |            |               |     |   |
|           |        |                         |            |               |     |   |
|           |        |                         |            |               |     |   |
|           |        |                         |            |               |     | • |
| < >       |        |                         |            |               | • • |   |

#### **5.25 Define Valuation Class**

SPRO > Materials Management > Valuation and Account Assignment > Account Determination > Account Determination Without Wizard > Define Valuation Classes

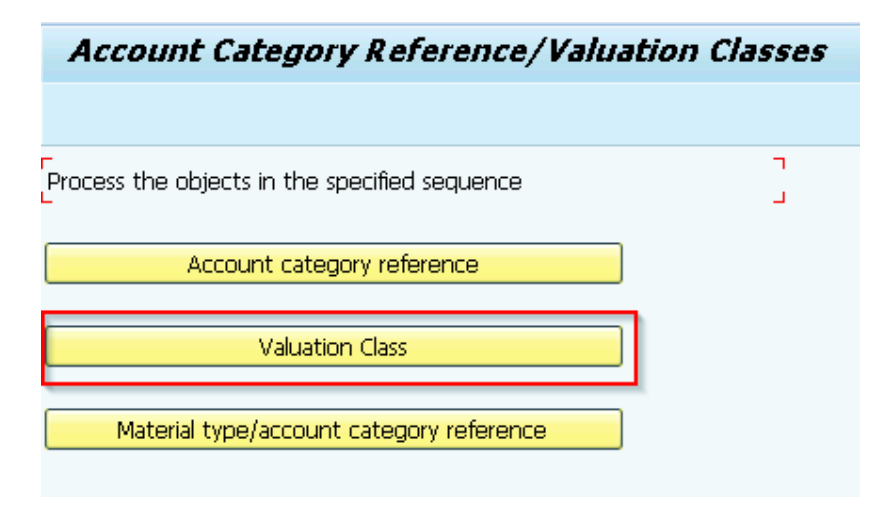

Copy from 3000 & 7920

| Valuation Classes |       |      |                        |                             |             |  |  |  |  |
|-------------------|-------|------|------------------------|-----------------------------|-------------|--|--|--|--|
|                   | ValCl | ARef | Description            | Description                 | <b>[</b> ]] |  |  |  |  |
|                   | KCFP  | 0009 | shed products          | Ref. for finished products  |             |  |  |  |  |
|                   | KCRM  | 0001 | Raw materials 1        | Reference for raw materials |             |  |  |  |  |
|                   | MB01  | 0001 | Raw materials MB58     | Reference for raw materials |             |  |  |  |  |
|                   | MB02  | 0009 | Finished products MB58 | Ref. for finished products  |             |  |  |  |  |
|                   | RVFG  | 0009 | Finished products      | Ref. for finished products  |             |  |  |  |  |
|                   | RVRM  | 0001 | Raw materials 1        | Reference for raw materials |             |  |  |  |  |
|                   | S001  | 0001 | Raw materials 2505     | Reference for raw materials |             |  |  |  |  |
|                   | S002  | 0009 | Finished products 2505 | Ref. for finished products  |             |  |  |  |  |
|                   | X001  | 0001 | Raw materials X003     | Reference for raw materials |             |  |  |  |  |
|                   | X002  | 0009 | Finished products X003 | Ref. for finished products  |             |  |  |  |  |
|                   | ¥003  | 0001 | Raw materials 1810     | Reference for raw materials |             |  |  |  |  |
|                   | Y004  | 0009 | Finished products 1810 | Ref. for finished products  |             |  |  |  |  |
|                   | Z001  | 0001 | Raw material 2498      | Reference for raw materials |             |  |  |  |  |
|                   | Z002  | 0009 | Finished products 2498 | Ref. for finished products  |             |  |  |  |  |
|                   | Z008  | 0001 | Raw materials 3124     | Reference for raw materials |             |  |  |  |  |
|                   | Z009  | 0009 | Finished products 3124 | Ref. for finished products  |             |  |  |  |  |
|                   |       |      |                        |                             |             |  |  |  |  |

# **5.26 Configure Automatic Posting**

SPRO > Materials Management > Valuation and Account Assignment > Account Determination > Account Determination Without Wizard > Configure Automatic Postings

| 🖻 1000 Valuation Area    |                                   |
|--------------------------|-----------------------------------|
| Valuation                |                                   |
| Valuation area           |                                   |
| CoCde reference 1000     | US - JKAIPA                       |
| Chart of Accounts CANA   | Chart of accounts - North America |
| Val. group. code         |                                   |
|                          |                                   |
| Plant                    |                                   |
| Plant 1000               | Plant 1000                        |
| Val. area reference 1000 |                                   |
|                          |                                   |
| -                        | Novit Concel                      |
|                          |                                   |

BSX

## 5.27 Tax Account Setting - OB40

SPRO > Financial Accounting > Financial Accounting Global Settings > Tax on Sales/Purchases > Posting > Define Tax Accounts

| Ľ  | Data Browser: Table TO3OR Select Entries 14 |        |         |           |          |              |    |          |     |   |   |   |            |
|----|---------------------------------------------|--------|---------|-----------|----------|--------------|----|----------|-----|---|---|---|------------|
| ଟେ | • 🤮 🤞                                       | 🗿 Cheo | ck Tabl | le   🖪    |          | 7 <b>2</b> 7 | 10 | <b>1</b> | 4 ( | Ð | X | ± | <b>-</b> H |
| B  | CI.                                         | ChAc   | Trs     | Acct Mod. | Val.Mod. | Val. Class   | D  | Country  |     |   |   |   |            |
|    | 800 🗗                                       | 2505   | ANC     |           | х        |              |    |          |     |   |   |   |            |
|    | 800                                         | 2505   | BSX     |           | Х        | Х            |    |          |     |   |   |   |            |
|    | 800                                         | 2505   | GBB     | Х         | х        | Х            |    |          |     |   |   |   |            |
|    | 800                                         | 2505   | MW1     | Х         |          |              |    |          |     |   |   |   |            |
|    | 800                                         | 2505   | MWS     | Х         |          |              |    |          |     |   |   |   |            |
|    | 800                                         | 2505   | NAV     | Х         |          |              |    |          |     |   |   |   |            |
|    | 800                                         | 2505   | PRD     |           |          | Х            |    |          |     |   |   |   |            |
|    | 800                                         | 2505   | SKE     |           |          |              |    |          |     |   |   |   |            |
|    | 800                                         | 2505   | UMB     |           |          | Х            | Х  |          |     |   |   |   |            |
|    | 800                                         | 2505   | VS1     | Х         |          |              |    |          |     |   |   |   |            |
|    | 800                                         | 2505   | VS2     | Х         |          |              |    |          |     |   |   |   |            |
|    | 800                                         | 2505   | VS3     | Х         |          |              |    |          |     |   |   |   |            |
|    | 800                                         | 2505   | VS4     | Х         |          |              |    |          |     |   |   |   |            |
|    | 800                                         | 2505   | WRX     |           |          |              |    |          |     |   |   |   |            |

MW1, MWS, NAV, VS1, VS2, VS3, VS4

| Chart of Accounts  | 2505 | 2505 Chart of Accounts |  |
|--------------------|------|------------------------|--|
| Transaction        | MUL  | Sales tax 1            |  |
|                    |      |                        |  |
| Account assignment | t    |                        |  |
| Tax code Accou     | int  |                        |  |
| VO 21000           | o Q  |                        |  |
|                    |      |                        |  |
|                    |      |                        |  |
|                    |      |                        |  |
| Chart of Accounts  | 2505 | 2505 Chart of Accounts |  |
| Transaction        | MUS  | Output tax             |  |
|                    |      |                        |  |
| Account assignmen  | t    |                        |  |
| Tax code Accou     | unt  |                        |  |
| A0 14000           | )5 🔽 |                        |  |
|                    |      |                        |  |
|                    |      |                        |  |

| Chart of Accounts |         | 2505 | 2505 Chart of Accounts |
|-------------------|---------|------|------------------------|
| Transaction       |         | NAV  | Non-deduct.input tax   |
|                   |         |      |                        |
| Account assi      | gnment  |      |                        |
| Tax code          | Account |      |                        |
| vo                | 210000  | 2    |                        |
|                   |         |      |                        |
|                   | 1       |      |                        |
| Chart of Acco     | unts    | 2505 | 2505 Chart of Accounts |
| Transaction       |         | VS1  | Sales tax 1            |
|                   |         |      |                        |
| Account assi      | gnment  |      |                        |
| Tax code          | Account |      |                        |
| vo                | 210000  | 2    |                        |
|                   |         |      |                        |

| Chart of Accounts | 2505 | 2505 Chart of Accounts |
|-------------------|------|------------------------|
| Transaction       | VS2  | Sales tax 2            |
|                   |      |                        |
| (                 |      |                        |

| Account assig | inment  |   |
|---------------|---------|---|
| Tax code      | Account |   |
| VO            | 210000  | 9 |
|               |         |   |

| Chart of Accounts  | 2505 2505 Chart of Accounts |
|--------------------|-----------------------------|
| Iransaction        | VS3 Sales tax 3             |
| Account assignment |                             |
| Tax code Accoun    | t                           |
| VO 210000          | <u>a</u>                    |
|                    |                             |
| Chart of Accounts  | 2505 2505 Chart of Accounts |
| Transaction        | VS4 Sales tax 4             |
|                    |                             |
| Account assignment |                             |
| Tax code Account   |                             |
| VO 210000          |                             |
|                    |                             |

# 5.28 Assign Company Code to Document Date for Tax Determination

SPRO > Financial Accounting > Financial Accounting Global Settings > Tax on Sales/Purchases > Calculation > Assign Company Code to Document Date for Tax Determination

| CoCd | Company Name              | City       | Tax Determ.with Doc.Da |
|------|---------------------------|------------|------------------------|
| 2309 | GBS4 Inc                  | Plainfield |                        |
| 2422 | ATOSS4_22 Comopany code   | Birmingham | ✓ –                    |
| 2498 | 2498 Company code         | California | <ul><li>✓</li></ul>    |
| 2500 | 2500 Company code         | California | <ul><li>✓</li></ul>    |
| 2505 | 2505 Company Code         | California | <ul><li>✓</li></ul>    |
| 2535 | 2535 Company Code         | Waukesha   |                        |
| 2709 | 2709 - Company code       | San Diego  |                        |
| 2960 | 2960 company code         | palno      |                        |
| 3124 | Sri Company Code          | Naperville | <ul><li>✓</li></ul>    |
| 3333 | 3333 Company Code         | California |                        |
| 4200 | Company code for 4200     | California |                        |
| 4201 | Moh Company 4201          | Frankfurt  |                        |
| 4202 | Moh 4202                  | Berlin     |                        |
| 4627 | 4627 Company Code         | California |                        |
| 5555 | Ksr Company Code.         | Chicago    |                        |
| 7000 | 7000 Company code         | Newyork    |                        |
| 8000 | 8000 BalajiS Company Code | KLM        |                        |
|      | ▲ ▶ ::::                  |            | 4 F                    |

# **5.29 Change Foreign Currency Translation**

SPRO > Financial Accounting > Financial Accounting Global Settings > Tax on Sales/Purchases > Calculation > Change Foreign Currency Translation

| CoCd | Company Name              | Tx Crcy Tr | Name                                      | <b>111</b> |
|------|---------------------------|------------|-------------------------------------------|------------|
| 2309 | GBS4 Inc                  |            |                                           | •          |
| 2422 | ATOSS4_22 Comopany code   | 3          | Exchange rate determined using document   | -          |
| 2498 | 2498 Company code         | 3          | Exchange rate determined using document   |            |
| 2500 | 2500 Company code         |            |                                           |            |
| 2505 | 2505 Company Code         | 3          | Exchange rate determined using document . |            |
| 2535 | 2535 Company Code         |            |                                           |            |
| 2709 | 2709 - Company code       |            |                                           |            |
| 2960 | 2960 company code         |            |                                           |            |
| 3124 | Sri Company Code          | 3          | Exchange rate determined using document   |            |
| 3333 | 3333 Company Code         |            |                                           |            |
| 4200 | Company code for 4200     |            |                                           |            |
| 4201 | Moh Company 4201          |            |                                           |            |
| 4202 | Moh 4202                  |            |                                           |            |
| 4627 | 4627 Company Code         |            |                                           |            |
| 5555 | Ksr Company Code.         |            |                                           |            |
| 7000 | 7000 Company code         |            |                                           |            |
| 8000 | 8000 BalajiS Company Code |            |                                           | -          |
|      | • •                       |            | 4 )                                       | •          |

# 5.30 Assign Tax Codes for Non-Taxable Transactions

SPRO > Financial Accounting > Financial Accounting Global Settings > Tax on Sales/Purchases > Posting > Assign Tax Codes for Non-Taxable Transactions

| CoCd | Company Name              | City       | Input | Outpu | Jurisdict. C |   |
|------|---------------------------|------------|-------|-------|--------------|---|
| 2309 | GBS4 Inc                  | Plainfield |       |       |              | ٠ |
| 2422 | ATOSS4_22 Comopany code   | Birmingham | VO    | AO    |              | • |
| 2498 | 2498 Company code         | California | VO    | AO    |              |   |
| 2500 | 2500 Company code         | California | VO    | AO    |              |   |
| 2505 | 2505 Company Code         | California | VO    | AO    |              |   |
| 2535 | 2535 Company Code         | Waukesha   | VO    | AO    |              |   |
| 2709 | 2709 - Company code       | San Diego  |       |       |              |   |
| 2960 | 2960 company code         | palno      |       |       |              |   |
| 3124 | Sri Company Code          | Naperville | VO    | AO    |              |   |
| 3333 | 3333 Company Code         | California |       |       |              |   |
| 4200 | Company code for 4200     | California |       |       |              |   |
| 4201 | Moh Company 4201          | Frankfurt  |       |       |              |   |
| 4202 | Moh 4202                  | Berlin     |       |       |              |   |
| 4627 | 4627 Company Code         | California |       |       |              |   |
| 5555 | Ksr Company Code.         | Chicago    | vo    | AO    |              |   |
| 7000 | 7000 Company code         | Newyork    |       |       |              |   |
| 8000 | 8000 BalajiS Company Code | KLM        |       |       |              | • |
|      | ★ ►                       |            |       |       | 4 )          |   |

# 6 Material Ledger (S/4 HANA)

# 6.1 Assign Currency Types and Define Material Ledger Types

SPRO > Controlling > Product Cost Controlling > Actual Costing/Material Ledger > Assign Currency Types and Define Material Ledger Types

| Dialog Structure                  | ML Type | CT from FI | CO CrcyTyp | Manual | Description          |   |
|-----------------------------------|---------|------------|------------|--------|----------------------|---|
| T E Define material ledger type   | 2222    |            |            | <      | 2222 MLType          | * |
| Define individual characteristics | 2422    |            |            | <      | Material Ledger 2422 | • |
|                                   | 2498    |            |            | <      | 2498 ML Type         |   |
|                                   | 2500    |            |            | <      | 2500 ML              |   |
|                                   | 2505    |            |            | <      | 2505 ML type         |   |
|                                   | 3124    |            |            | <      | 3124 ML Type         |   |
|                                   | 9000    |            |            | <      | Crcy Type/Val. 10    |   |
|                                   | MB58    |            |            | <      | MB58 ML Type         |   |
|                                   | X003    |            |            | <      | ML Type for X003     |   |
|                                   | Z100    |            |            | <      | ML type for Z100     |   |
|                                   | Z101    |            |            | ✓      | ML Type for 1001     |   |
| :                                 |         |            |            |        |                      |   |

| Dialog Structure  Define material ledger type  Define individual characteristics | Mat | :. Ledger Typ | e 2505 🗇              |             |
|----------------------------------------------------------------------------------|-----|---------------|-----------------------|-------------|
|                                                                                  |     | Crcy type     | Short Descript.       | <b>1</b> 11 |
|                                                                                  |     | 10            | Company code currency | -           |
|                                                                                  |     | 30            | Group currency        | •           |
|                                                                                  |     | 40            | Hard currency         |             |
|                                                                                  |     |               |                       |             |
|                                                                                  |     |               |                       | 22          |
|                                                                                  |     |               |                       |             |

## 6.2 Assign Material Ledger Type to Valuation Areas

SPRO > Controlling > Product Cost Controlling > Actual Costing/Material Ledger > Assign Material Ledger Types to Valuation Area

| Valuation area | Company Code | Mat. ledger type | Status |   |
|----------------|--------------|------------------|--------|---|
| 18A8           | 1808         | 1808             | a 🗖    | • |
| 2020           | 2020         | 2498             |        | - |
| 2158           | 2158         | 2158             |        |   |
| 2200           | 2498         | 2498             |        |   |
| 2222           | 2222         | 2222             |        |   |
| 2422           | 2422         | 2422             |        |   |
| 2423           | 2422         | 2422             |        |   |
| 2498           | 2498         | 2498             |        |   |
| 2500           | 2500         | 2500             |        |   |
| 2505           | 2505         | 2505             |        |   |
| 3124           | 3124         | 3124             |        |   |
| MB58           | MB58         | MB58             |        |   |
| RF01           | RF01         | 212A             |        |   |
| X003           | X003         | X003             |        |   |
|                |              |                  |        |   |

#### 6.3 Activate Material Ledger for Valuation Areas

SPRO > Controlling > Product Cost Controlling > Actual Costing/Material Ledger > Activate Material Ledgers for Valuation Areas

| 토 Select Activity:             |    |
|--------------------------------|----|
| Activities                     |    |
| Pe Name of Activity            |    |
| Check Material Ledger Settings | •  |
| Activate Material Ledger       |    |
|                                |    |
|                                |    |
|                                | ## |
|                                |    |
|                                |    |
|                                |    |
|                                |    |
|                                |    |
|                                |    |
|                                |    |
|                                |    |
|                                | -  |

| Valuation Area | Company Code | Ma   | Status | ML Act. | Price Deter. | Price Det. Binding | il 🚺 |
|----------------|--------------|------|--------|---------|--------------|--------------------|------|
| 2200           | 2498         | 2498 |        |         | 2            |                    | *    |
| 2222           | 2222         | 2222 |        |         | 2            |                    | *    |
| 2422           | 2422         | 2422 |        |         | 2            |                    |      |
| 2423           | 2422         | 2422 |        |         | 2            |                    |      |
| 2498           | 2498         | 2498 |        |         | 2            | V                  |      |
| 2500           | 2500         | 2500 |        |         | 2            | V                  |      |
| 2505           | 2505         | 2505 |        |         | 2            |                    |      |
| 3124           | 3124         | 3124 |        |         | 2            | V                  |      |
| MB58           | MB58         | MB58 |        |         | 2            | V                  |      |
| RF01           | RF01         | 212A |        |         |              | 0                  |      |
| X003           | X003         | X003 |        |         | 2            |                    |      |
|                |              |      |        |         |              |                    |      |
|                |              |      |        |         |              |                    | *    |
|                | 4 <b>F</b>   |      |        |         |              | 4 >                |      |

# 6.4 Maintain Number Ranges for Material Ledger Document

SPRO > Controlling > Product Cost Controlling > Actual Costing/Material Ledger > Maintain Number Ranges for Material Ledger Documents

Getting copied automatically from Plant settings

## 6.5 Set Valuation Areas as Productive (Each Plant - Easy Access Activity)

Easy Access > Accounting > Controlling > Product Cost Controlling > Actual Costing/Material Ledger > Environment > Production Startup > CKMSTART - Set Valuation Areas as Productive

| Production Startup of Mat. Ledger |       |    |       |  |  |  |
|-----------------------------------|-------|----|-------|--|--|--|
| 🚱 Selection Options 🍈 🖶 🧵         |       |    |       |  |  |  |
|                                   |       |    |       |  |  |  |
| Plant                             | 2505  | to | (III) |  |  |  |
|                                   |       |    |       |  |  |  |
| Parameters                        |       |    |       |  |  |  |
| Exchange Rate Type                |       |    |       |  |  |  |
| Immediately After Period Chge.    |       |    |       |  |  |  |
| Processing Options                |       |    |       |  |  |  |
| Background Processing             | 7     |    |       |  |  |  |
| ▼ Test Run                        | -     |    |       |  |  |  |
| Parallel Processing               |       |    |       |  |  |  |
| Server Group                      |       |    |       |  |  |  |
| Package Size                      | 1,000 |    |       |  |  |  |
| PO history                        |       |    |       |  |  |  |
| ⊙Master data + PO hist.(normal)   |       |    |       |  |  |  |
| ⊖Master Data Only (Step 1)        |       |    |       |  |  |  |
| OPO History Only (Step 2)         |       |    | _     |  |  |  |
| Purchasing Document               |       | to |       |  |  |  |

# 7 Sales & Distribution

#### 7.1 Define Sales Organization

SPRO > Enterprise Structure > Definition > Sales and Distribution > Define, copy, delete, check sales organization > Define Sales Organization

| SOrg. | Name            | <b>111</b> |
|-------|-----------------|------------|
| 1808  | 1808 Sales Org  | •          |
| 1809  | Sales Org. 1809 | -          |
| 1810  | Sales Org. 1810 |            |
| 1909  | Sales Org. 1909 |            |
| 1974  | Sal Org 1974    |            |
| 2158  | Sales Org. 2158 |            |
| 2200  | Sales Org. 2498 |            |
| 2222  | Sales Org. 2222 |            |
| 2422  | Sales Org. 2498 |            |
| 2498  | Sales Org. 2498 |            |
| 2505  | Sales Org. 2505 |            |
| 3124  | Sales Org. 3124 |            |
| MB58  | Sales Org. MB58 |            |
| X003  | Sales Org. X003 |            |
|       |                 |            |
|       |                 | •          |
|       |                 | •          |
|       | + >             |            |

| Sales Organization      | 2505 Sales Org. 2505 |                      |    |
|-------------------------|----------------------|----------------------|----|
|                         | -                    | -                    |    |
| Detailed information    |                      |                      |    |
| Statistics Currency     | USD                  |                      |    |
|                         |                      |                      |    |
| Address text name       | ADRESS TEXT          | RefSorg.SalesDocType |    |
| Letter header text      | R                    | Cust.inter-co.bill.  |    |
| Footer lines text       | ADRS_FOOTER          | Sales Org.Calendar   | US |
| Greeting text name      | ADRS_SIGNATURE       |                      |    |
| Text SDS sender         |                      | Rebate proc.active   |    |
|                         |                      |                      |    |
| ALE : Data for purchase | order                |                      |    |
| Purch. organization     |                      | Plant                |    |
| Purchasing Group        |                      | Storage location     |    |
| Vendor                  |                      | Movement Type        |    |
| Order Type              |                      |                      |    |
|                         |                      |                      |    |
|                         |                      |                      |    |
|                         |                      |                      |    |

# 7.2 Define Distribution Channel

SPRO > Enterprise Structure > Definition > Sales and Distribution > Define, copy, delete, check distribution channel >Define distribution channel

| Distr. Channel | Name                 | <b>111</b> |
|----------------|----------------------|------------|
| X2             | Franchaise Sale X003 | •          |
| Y1             | Direct Sales 2505    | -          |
| ¥2             | Franchaise Sale 2505 |            |
| үз             | Direct Sales 1810    |            |
| ¥4             | Franchaise Sale 1810 |            |
| Z1             | Direct Sales 2498    |            |

## 7.3 Maintain Sales Office

SPRO > Enterprise Structure > Definition > Sales and Distribution > Maintain sales office

| Sales office | Description         |   |
|--------------|---------------------|---|
| X002         | South America X003  | • |
| ¥001         | North America 2505  | - |
| ¥002         | South America 2505  |   |
| ¥003         | North America 1810  |   |
| Y004         | South America 1810  |   |
| Z001         | North America       |   |
| Z002         | South America       |   |
| 2005         | North America       |   |
| Z006         | South America       |   |
| Z008         | North East USA 3124 |   |
| Z009         | Sourth USA 3124     |   |
|              |                     |   |
|              |                     |   |

## 7.4 Maintain Sales Groups

SPRO > Enterprise Structure > Definition > Sales and Distribution > Maintain sales group

| Sales group | Description          | 111 |
|-------------|----------------------|-----|
| X01         | Sales Grp North X003 | •   |
| X02         | Sales Grp South X003 | -   |
| Y01         | 2505 North US Group  |     |
| ¥02         | 2505 South US Group  |     |
| ¥03         | 1810 North US Group  |     |
| Y04         | 1810 South US Group  |     |
| Z01         | 2498 North US Group  |     |
| Z02         | 2498 South US Group  |     |
| Z05         | MB58 North US Group  |     |
| Z06         | MB58 South US Group  |     |
| Z08         | 3124 North US Group  |     |
| Z09         | 3124 South US Group  |     |
|             |                      |     |

# 7.5 Define Shipping Point

SPRO > Enterprise Structure > Definition > Logistics Execution > Define, copy, delete, check shipping point > Define shipping point

| Act | ivities                            |
|-----|------------------------------------|
| Pe  | Name of Activity                   |
|     | þefine shipping point              |
|     | Copy, delete, check shipping point |
|     |                                    |
|     |                                    |
|     |                                    |
|     |                                    |
|     |                                    |

| Shipping Point | Description             | _ = = = = = = = = = = = = = = = = = = = |
|----------------|-------------------------|-----------------------------------------|
| 1974           | Shipping Point for 1974 | •                                       |
| 2222           | Shipping Point 2222     | <b>•</b>                                |
| 2498           | Shipping Point 2498     |                                         |
| 2505           | Shipping Point 2505     |                                         |
| 3124           | 3124 Shipping Point     |                                         |
| X003           | Shipping Point X003     |                                         |
|                |                         |                                         |
|                |                         |                                         |
|                |                         |                                         |

| Shipping Point        | 2505             | Shipping | Point 2505          |
|-----------------------|------------------|----------|---------------------|
| Location              | •                |          |                     |
| Country               | US               | Departur | e Zone              |
| Times                 |                  |          |                     |
| Factory Calendar      | 01 Germany (Star | ndard)   |                     |
| Working Times         | 1-SHIFT          |          |                     |
| Determine Times       |                  |          |                     |
| Determine Load. Time  | C Default from   | . shippi | ng point            |
| Loading Time - w.Hrs  | 4:00             |          |                     |
|                       | _                |          |                     |
| Det.Pick/Pack Time    | C Default from   | . shippi | ng point            |
| Pick/Pack Time-Wk Hrs | 6:00             |          |                     |
|                       |                  |          |                     |
| Form Text Names       |                  |          | Print Picking List  |
| Address Text Name     | ADRS_SENDER      |          | Output Type         |
| Letter Header Text    | ADRS_HEADER      |          | Message Language    |
| Text Name Foot.Lines  | ADRS_FOOTER      |          | Number of Messages  |
| Text Name Greeting    | ADRS_SIGNATURE   | :        | Send Time           |
| Text Name SDB Sender  |                  |          | Transmission Medium |
|                       |                  |          | Subsystem           |
|                       |                  |          |                     |
| Background Processing |                  |          | Others              |
| ✓Displ.info           |                  |          | Pick Confirmation   |

# 7.6 Maintain Loading Point

SPRO > Enterprise Structure > Definition > Logistics Execution > Define, copy, delete, check shipping point > Maintain loading point

| Field Name<br>Shipping Point/Recei |           |                  |              |        |
|------------------------------------|-----------|------------------|--------------|--------|
| •                                  | Further   | r select cond.   | Append 📑 🗙   |        |
| Shipping Point                     | 2505 Ship | oping Point 2505 |              |        |
| Loading Point                      |           | Responsibility   | Description  |        |
| 21                                 |           | 2505             | 2505 company | *<br>* |

#### 7.7 Define Division

SPRO > Enterprise Structure > Definition > Logistics – General > Define, copy, delete, check division > Define Division

| Division | Name            |          |
|----------|-----------------|----------|
| К2       | 1808 Product Kg | •        |
| Xl       | Product A X003  | <b>-</b> |
| X2       | Product B X003  |          |
| Yl       | Product A 2505  |          |
| ¥2       | Product B 2505  |          |
| үз       | Product A 1810  |          |
| ¥4       | Product B 1810  |          |
| Z1       | Product A 2498  |          |
| Z2       | Product B 2498  |          |
| Z5       | Product A MB58  |          |
| Z6       | Product B MB58  |          |
| Z8       | Product A 3124  |          |
| Z9       | Product B 3124  |          |
|          |                 |          |
|          |                 |          |

## 7.8 Assign Sales Organization to Company Code

SPRO > Enterprise Structure > Assignment > Sales and Distribution > Assign sales organization to company code

|   | Assignment Sales Organization - Company Code |                 |      |                          |                      |    |  |  |  |
|---|----------------------------------------------|-----------------|------|--------------------------|----------------------|----|--|--|--|
|   | SOrg.                                        | Name            | CoCd | Company Name             | Status               | 11 |  |  |  |
|   | 0001                                         | Sales Org. 001  | 0001 | SAP A.G.                 |                      | •  |  |  |  |
|   | 0003                                         |                 | 0003 | SAP US (IS-HT-SW)        | TEXT MISSING         | -  |  |  |  |
|   | 1000                                         | Sales Org 1000  | 1000 | US - JKAIPA              |                      |    |  |  |  |
|   | 1001                                         | Sales Org. 1001 | 1001 | US - AGR-1001            |                      |    |  |  |  |
|   | 1175                                         | DP SALES ORG    |      | Q                        | Elmnt + Text Missing |    |  |  |  |
|   | 1808                                         | 1808 Sales Org  | 1808 | KCG Industries LLC       |                      |    |  |  |  |
|   | 1809                                         | Sales Org. 1809 | 1809 | 1809 Company code        |                      |    |  |  |  |
|   | 1810                                         | Sales Org. 1810 | 1810 | S4 HANA Company Code     |                      |    |  |  |  |
|   | 1909                                         | Sales Org. 1909 | 1909 | 1909 - ASAP Technologies |                      |    |  |  |  |
|   | 1974                                         | Sal Org 1974    | 1974 | Nag Cements Ltd          |                      |    |  |  |  |
|   | 2158                                         | Sales Org. 2158 | 2158 | 2158 COMPANY CODE        |                      |    |  |  |  |
|   | 2200                                         | Sales Org. 2498 | 2498 | 2498 Company code        |                      |    |  |  |  |
|   | 2222                                         | Sales Org. 2222 | 2222 | Chandra Test Co.         |                      |    |  |  |  |
|   | 2422                                         | Sales Org. 2498 | 2498 | 2498 Company code        |                      |    |  |  |  |
|   | 2498                                         | Sales Org. 2498 | 2498 | 2498 Company code        |                      |    |  |  |  |
| Γ | 2505                                         | Sales Org. 2505 | 2505 | 2505 Company Code        |                      |    |  |  |  |
|   | 3124                                         | Sales Org. 3124 | 3124 | Sri Company Code         |                      |    |  |  |  |
|   | MB58                                         | Sales Org. MB58 | 1809 | 1809 Company code        |                      |    |  |  |  |
|   | X003                                         | Sales Org. X003 | X003 | Samsung X003             |                      | •  |  |  |  |
|   |                                              | ★ ► ##          |      |                          | 4 1                  |    |  |  |  |

# 7.9 Assign Distribution Channel to Sales Organization

SPRO > Enterprise Structure > Assignment > Sales and Distribution > Assign distribution channel to sales organization

|   | Assignment Sales Organization - Distribution Channel |                 |      |                      |          |   |  |  |  |  |  |
|---|------------------------------------------------------|-----------------|------|----------------------|----------|---|--|--|--|--|--|
|   | SOrg.                                                | Name            | DChl | Name                 | Status 🧾 | 1 |  |  |  |  |  |
|   | 2498                                                 | Sales Org. 2498 | Z2   | Delear Sales 2498    | -        |   |  |  |  |  |  |
|   | 2498                                                 | Sales Org. 2498 | Z3   | Franchase sales 2498 |          |   |  |  |  |  |  |
|   | 2505                                                 | Sales Org. 2505 | Y1   | Direct Sales 2505    |          |   |  |  |  |  |  |
|   | 2505                                                 | Sales Org. 2505 | ¥2   | Franchaise Sale 2505 |          |   |  |  |  |  |  |
| - | 3124                                                 | Sales Org. 3124 | 27   | Direct Sales 3124    |          |   |  |  |  |  |  |
|   | 3124                                                 | Sales Org. 3124 | Z8   | Dealer Sales 3124    |          |   |  |  |  |  |  |
|   | 3124                                                 | Sales Org. 3124 | Z9   | Franchise Sales 3124 |          |   |  |  |  |  |  |
|   | X003                                                 | Sales Org. X003 | Xl   | Direct Sales X003    |          |   |  |  |  |  |  |
|   | X003                                                 | Sales Org. X003 | X2   | Franchaise Sale X003 |          |   |  |  |  |  |  |
|   |                                                      |                 |      |                      |          |   |  |  |  |  |  |
|   |                                                      |                 |      |                      |          |   |  |  |  |  |  |

## 7.10 Assign Division to Sales Organization

SPRO > Enterprise Structure > Assignment > Sales and Distribution > Assign division to sales organization

| Assignment Sales Organization - Division |       |                 |    |                |  |        |            |  |  |
|------------------------------------------|-------|-----------------|----|----------------|--|--------|------------|--|--|
|                                          | SOrg. | Name            | D٧ | Name           |  | Status | <b>111</b> |  |  |
|                                          | 2498  | Sales Org. 2498 | Z1 | Product A 2498 |  |        | •          |  |  |
|                                          | 2498  | Sales Org. 2498 | Z2 | Product B 2498 |  |        | -          |  |  |
|                                          | 2505  | Sales Org. 2505 | ¥1 | Product A 2505 |  |        |            |  |  |
|                                          | 2505  | Sales Org. 2505 | ¥2 | Product B 2505 |  |        |            |  |  |
|                                          | 3124  | Sales Org. 3124 | Z8 | Product A 3124 |  |        |            |  |  |
|                                          | 3124  | Sales Org. 3124 | Z9 | Product B 3124 |  |        |            |  |  |
|                                          | X003  | Sales Org. X003 | X1 | Product A X003 |  |        |            |  |  |
|                                          | X003  | Sales Org. X003 | X2 | Product B X003 |  |        |            |  |  |
|                                          |       |                 |    |                |  |        |            |  |  |

## 7.11 Setup Sales Area

SPRO > Enterprise Structure > Assignment > Sales and Distribution > Set up sales area

| 1 | Assignment Sales Org Distribution Channel - Division |                 |      |                      |    |                |        |  |  |  |  |
|---|------------------------------------------------------|-----------------|------|----------------------|----|----------------|--------|--|--|--|--|
|   | SOrg.                                                | Name            | DChl | Name                 | D٧ | Name           | Status |  |  |  |  |
|   | 2498                                                 | Sales Org. 2498 | Z3   | Franchase sales 2498 | Z1 | Product A 2498 |        |  |  |  |  |
|   | 2498                                                 | Sales Org. 2498 | Z3   | Franchase sales 2498 | Z2 | Product B 2498 |        |  |  |  |  |
|   | 2505                                                 | Sales Ord. 2505 | ¥1   | Direct Sales 2505    | ¥1 | Product A 2505 |        |  |  |  |  |
|   | 2505                                                 | Sales Org. 2505 | Υl   | Direct Sales 2505    | ¥2 | Product B 2505 |        |  |  |  |  |
|   | 2505                                                 | Sales Org. 2505 | ¥2   | Franchaise Sale 2505 | ¥1 | Product A 2505 |        |  |  |  |  |
|   | 2505                                                 | Sales Org. 2505 | ¥2   | Franchaise Sale 2505 | ¥2 | Product B 2505 |        |  |  |  |  |
|   | 3124                                                 | Sales Org. 3124 | Z7   | Direct Sales 3124    | Z8 | Product A 3124 |        |  |  |  |  |
|   | 3124                                                 | Sales Org. 3124 | Z7   | Direct Sales 3124    | Z9 | Product B 3124 |        |  |  |  |  |
|   | 3124                                                 | Sales Org. 3124 | Z8   | Dealer Sales 3124    | Z8 | Product A 3124 |        |  |  |  |  |
|   | 3124                                                 | Color Ora, 2124 | 78   | Deploy Color 2124    | 70 | Droduct D 2124 |        |  |  |  |  |

# 7.12 Assign Sales Office to Sales Area

SPRO > Enterprise Structure > Assignment > Sales and Distribution > Assign sales office to sales area

| SOrg. | Name            | DChl | Name                 | D٧ | Name           | SOff. | Description         | Status |
|-------|-----------------|------|----------------------|----|----------------|-------|---------------------|--------|
| 2498  | Sales Org. 2498 | Z3   | Franchase sales 2498 | Z2 | Product B 2498 | Z001  | North America       |        |
| 2498  | Sales Org. 2498 | Z3   | Franchase sales 2498 | Z2 | Product B 2498 | Z002  | South America       |        |
| 2505  | Sales Org. 2505 | Υl   | Direct Sales 2505    | Υl | Product A 2505 | ¥001  | North America 2505  |        |
| 2505  | Sales Org. 2505 | ¥1   | Direct Sales 2505    | Υl | Product A 2505 | ¥002  | South America 2505  |        |
| 2505  | Sales Org. 2505 | Υl   | Direct Sales 2505    | ¥2 | Product B 2505 | Y001  | North America 2505  |        |
| 2505  | Sales Org. 2505 | Yl   | Direct Sales 2505    | ¥2 | Product B 2505 | ¥002  | South America 2505  |        |
| 2505  | Sales Org. 2505 | ¥2   | Franchaise Sale 2505 | Yl | Product A 2505 | Y001  | North America 2505  |        |
| 2505  | Sales Org. 2505 | ¥2   | Franchaise Sale 2505 | Yl | Product A 2505 | ¥002  | South America 2505  |        |
| 2505  | Sales Org. 2505 | ¥2   | Franchaise Sale 2505 | ¥2 | Product B 2505 | Y001  | North America 2505  |        |
| 2505  | Sales Org. 2505 | ¥2   | Franchaise Sale 2505 | ¥2 | Product B 2505 | ¥002  | South America 2505  |        |
| 3124  | Sales Org. 3124 | Z7   | Direct Sales 3124    | Z8 | Product A 3124 | Z008  | North East USA 3124 |        |

# 7.13 Assign Sales Group to Sales Office

SPRO > Enterprise Structure > Assignment > Sales and Distribution > Assign sales group to sales office

| SOff.                                        | Description                                                                                                    | SGrp                                   | Description                                                                                                    | Status |   |
|----------------------------------------------|----------------------------------------------------------------------------------------------------|----------------------------------------|----------------------------------------------------------------------------------------------------|--------|---|
| C001                                         | North America_2222                                                                                                 | C01                                    | 2222 North US Group                                                                                                    |        | • |
| C002                                         | South America_2222                                                                                                 | C02                                    | 2222 South US Group                                                                                                    |        | - |
| KNA1                                         | North America 1809                                                                                                 | KGl                                    | 1808 Sales Grp North                                                                                                    |        |   |
| KSA2                                         | South America 1809                                                                                                 | KG2                                    | 1808 Sales Grp South                                                                                                    |        |   |
| X001                                         | North America X003                                                                                                 | X01                                    | Sales Grp North X003                                                                                                    |        |   |
| X002                                         | South America X003                                                                                                 | X02                                    | Sales Grp South X003                                                                                                    |        |   |
| Y001                                         | North America 2505                                                                                                 | Y01                                    | 2505 North US Group                                                                                                    |        |   |
| ¥002                                         | South America 2505                                                                                                 | ¥02                                    | 2505 South US Group                                                                                                    |        |   |
| ¥003                                         | North America 1810                                                                                                 | ¥03                                    | 1810 North US Group                                                                                                    |        |   |
| Y004                                         | South America 1810                                                                                                 | Y04                                    | 1810 South US Group                                                                                                    |        |   |
| Z001                                         | North America                                                                                                    | Z01                                    | 2498 North US Group                                                                                                    |        |   |
| Z002                                         | South America                                                                                                    | Z02                                    | 2498 South US Group                                                                                                    |        |   |
| Z008                                         | North East USA 3124                                                                                                | Z08                                    | 3124 North US Group                                                                                                    |        |   |
| Z008                                         | North East USA 3124                                                                                                | Z09                                    | 3124 South US Group                                                                                                    |        |   |
| Z009                                         | Sourth USA 3124                                                                                                    | Z08                                    | 3124 North US Group                                                                                                    |        |   |
| Z009                                         | Sourth USA 3124                                                                                                    | Z09                                    | 3124 South US Group                                                                                                    |        |   |
| 2001<br>2002<br>2008<br>2008<br>2009<br>2009 | North America<br>South America<br>North East USA 3124<br>North East USA 3124<br>Sourth USA 3124<br>Sourth USA 3124 | 201<br>202<br>208<br>209<br>208<br>209 | 2498 North US Group<br>2498 South US Group<br>3124 North US Group<br>3124 South US Group<br>3124 North US Group<br>3124 South US Group |        |   |

## 7.14 Assign Sales Organization - distribution channel - plant

SPRO > Enterprise Structure > Assignment > Sales and Distribution > Assign sales organization - distribution channel – plant

| Assignment Sales Organization/Distribution Channel - Plant |                 |            |                      |      |            |  |  |  |  |
|------------------------------------------------------------|-----------------|------------|----------------------|------|------------|--|--|--|--|
| SOrg.                                                      | Name            | DChCust/Mt | Name                 | Plnt | Name 1     |  |  |  |  |
| 2498                                                       | Sales Org. 2498 | Z3         | Franchase sales 2498 | 2423 | 2498 Plant |  |  |  |  |
| 2498                                                       | Sales Org. 2498 | Z3         | Franchase sales 2498 | 2498 | 2498 Plant |  |  |  |  |
| 2505                                                       | Sales Org. 2505 | Yl         | Direct Sales 2505    | 2505 | Plant 2505 |  |  |  |  |
| 2505                                                       | Sales Org. 2505 | ¥2         | Franchaise Sale 2505 | 2505 | Plant 2505 |  |  |  |  |
| 3124                                                       | Sales Org. 3124 | 27         | Direct Sales 3124    | 3124 | Plant 3124 |  |  |  |  |
| 3124                                                       | Sales Org. 3124 | Z8         | Dealer Sales 3124    | 3124 | Plant 3124 |  |  |  |  |
| 3124                                                       | Sales Org. 3124 | Z9         | Franchise Sales 3124 | 3124 | Plant 3124 |  |  |  |  |
| X003                                                       | Sales Org. X003 | Xl         | Direct Sales X003    | X003 | X003 Plant |  |  |  |  |
| X003                                                       | Sales Org. X003 | X2         | Franchaise Sale X003 | X003 | X003 Plant |  |  |  |  |
|                                                            |                 |            |                      |      |            |  |  |  |  |

## 7.15 Assign Business Area to Plant/Valuation Area and Division

SPRO > Enterprise Structure > Assignment > Sales and Distribution > Assign sales organization - Business Area Account Assignment > Assign Business Area To Plant And Division
| 2 400 71 Product 4 2400                             |   |
|-----------------------------------------------------|---|
| 2498 21 Product A 2498                              | • |
| 2498 Z2 Product B 2498                              | • |
| 2500 01 Product Division 01 0001 Business area 0001 |   |
| 2505 01 Product Division 01                         |   |
| 3124 Z8 Product A 3124                              |   |
| 3124 29 Product B 3124                              |   |
| X003 X1 Product A X003                              |   |
| X003 X2 Product B X003                              |   |
|                                                     |   |

#### 7.16 Assign Shipping Point to Plant

SPRO > Enterprise Structure > Assignment > Logistics Execution > Assign shipping point to plant

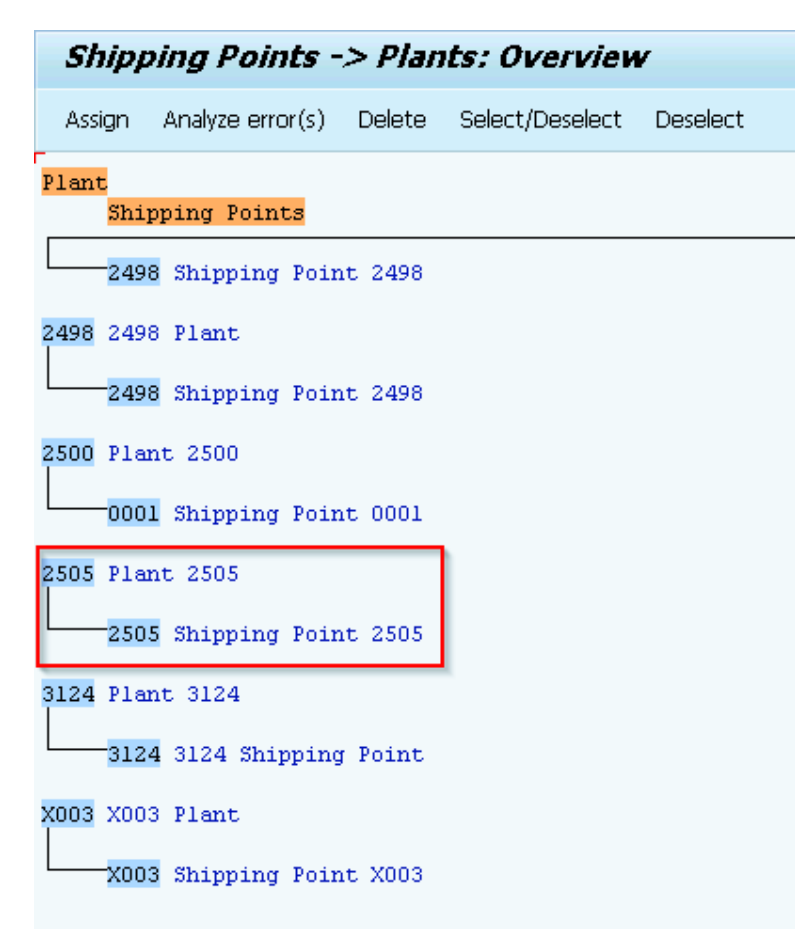

#### 7.17 Assign Picking Location

SPRO > Logistics Execution > Shipping > Picking > Determine Picking Location > Assign Picking Locations

| 1 | Picking Location Determination |      |    |      |            |  |  |  |  |  |  |  |  |
|---|--------------------------------|------|----|------|------------|--|--|--|--|--|--|--|--|
|   | ShPt                           | Plnt | SC | SLoc | <b>•••</b> |  |  |  |  |  |  |  |  |
|   | 2498                           | 2498 |    | Z001 | •          |  |  |  |  |  |  |  |  |
|   | 2498                           | 2498 | 01 | Z001 | -          |  |  |  |  |  |  |  |  |
|   | 2498                           | 2498 | 02 | Z002 |            |  |  |  |  |  |  |  |  |
|   | 2505                           | 2505 |    | S001 |            |  |  |  |  |  |  |  |  |
|   | 2505                           | 2505 | 01 | S001 |            |  |  |  |  |  |  |  |  |
|   | 2505                           | 2505 | 02 | S002 |            |  |  |  |  |  |  |  |  |
| 1 | 3124                           | 3124 |    | Z008 |            |  |  |  |  |  |  |  |  |
|   | 3124                           | 3124 | 01 | Z008 |            |  |  |  |  |  |  |  |  |
|   | 3124                           | 3124 | 02 | Z009 |            |  |  |  |  |  |  |  |  |
|   | X003                           | X003 | 01 | X001 |            |  |  |  |  |  |  |  |  |
|   | X003                           | X003 | 02 | X002 |            |  |  |  |  |  |  |  |  |
|   |                                |      |    |      |            |  |  |  |  |  |  |  |  |

#### 7.18 Assign Shipping Points

SPRO > Logistics Execution > Shipping > Basic Shipping Functions > Shipping Point and Goods Receiving Point Determination > Assign Shipping Points

| ( | Shipping Point Determination |      |      |       |       |       |       |       |       |       |       |       |       |       |     |     |
|---|------------------------------|------|------|-------|-------|-------|-------|-------|-------|-------|-------|-------|-------|-------|-----|-----|
|   | SC                           | LGrp | Plnt | PrShP | MShPt | MShPt | MShPt | MShPt | MShPt | MShPt | MShPt | MShPt | MShPt | MShPt | MSh | 111 |
|   | 01                           | 0001 | 2222 | 2222  | 22    |       |       |       |       |       |       |       |       |       |     | ٠   |
|   | 01                           | 0001 | 2422 | 2498  | 2498  |       |       |       |       |       |       |       |       |       |     | •   |
|   | 01                           | 0001 | 2423 | 2498  | 2498  |       |       |       |       |       |       |       |       |       |     |     |
|   | 01                           | 0001 | 2498 | 2498  | 2498  |       |       |       |       |       |       |       |       |       |     |     |
|   | 01                           | 0001 | 2500 | 0001  |       |       |       |       |       |       |       |       |       |       |     |     |
|   | 01                           | 0001 | 2505 | 2505  | 2505  |       |       |       |       |       |       |       |       |       |     |     |
| 1 | 01                           | 0001 | 3124 | 3124  | 3124  |       |       |       |       |       |       |       |       |       |     |     |
|   | 01                           | 0001 | X003 | X003  | X003  | X003  |       |       |       |       |       |       |       |       |     |     |
|   | 02                           | 0001 | 0318 | 1809  | 1809  | 1809  |       |       |       |       |       |       |       |       |     |     |
|   | 02                           | 0001 | 1809 | 1809  | 1809  | 1809  |       |       |       |       |       |       |       |       |     |     |
|   |                              |      |      |       |       |       |       |       |       |       |       |       |       |       |     | -   |

#### 7.19 Define and Assign Pricing Procedure: Maintain pricing procedure

SPRO > Sales and Distribution > Basic Functions > Pricing > Pricing Control > Define And Assign Pricing Procedures

| Ac | tivities                                            |
|----|-----------------------------------------------------|
| Pe | Name of Activity                                    |
|    | Maintain pricing procedures                         |
|    | Define customer pricing procedure                   |
|    | Define document pricing procedure                   |
|    | Assign document pricing procedures to order types   |
|    | Assign document pricing procedures to billing types |
|    | Define Pricing Procedure Determination              |
|    | Check Settings for Pricing Procedures               |
|    |                                                     |

| Dialog Structure              | Usage A                              |  |
|-------------------------------|--------------------------------------|--|
| Procedures                    | Application V                        |  |
| 🔹 🧀 Procedures - Control Data |                                      |  |
|                               | Procedures                           |  |
|                               | Proc Description                     |  |
|                               | WWIS002 Standard SP costing          |  |
|                               | WWS003 Sales pricing incl. MOV price |  |
|                               | WWS004 Sales pricing incl. MOV price |  |
|                               | X00001 Pricining Procedure for X003  |  |
|                               | ¥00001 Pricining Procedure for 2505  |  |
|                               | Z00001 2498 Pricing Procedure        |  |
|                               | Z00009 3124 Pricing Procedure        |  |
|                               | Z1909 Standard - USA /w/out Jur.Code |  |
|                               | ZA0001 Pricining Procedure for 1909  |  |
|                               |                                      |  |

Copy from RVAAUS (Standard US settings)

|   |     |      |             |    |     |    |      |       |      |     |      |      | Al |     |     |
|---|-----|------|-------------|----|-----|----|------|-------|------|-----|------|------|----|-----|-----|
|   |     |      |             |    |     |    |      |       |      |     |      |      | t. |     |     |
|   |     |      |             |    |     |    |      |       |      |     |      |      | С  |     |     |
|   |     |      |             |    |     |    |      |       |      |     |      |      | 0  |     |     |
|   |     |      |             |    |     |    |      |       |      |     |      |      | n  |     |     |
|   |     |      |             |    |     |    |      |       |      |     |      |      | d  |     |     |
|   |     |      |             |    |     |    |      |       |      |     |      |      | В  |     |     |
|   |     |      |             | Fr |     |    |      |       |      |     |      |      | as |     |     |
|   |     |      |             | 0  |     |    |      |       |      |     |      |      | е  | Acc |     |
| S |     |      |             | m  |     |    |      |       | Prin |     |      |      | V  | ou  |     |
| t | Со  | Con  |             | St | То  | Ma | Req  | Stat  | t    | Sub | Requ | Alt  | al | nt  | Acc |
| е | unt | d.   |             | е  | Ste | nu | uire | istic | Cod  | Tot | irem | Cal  | u  | Ке  | rua |
| р | er  | Туре | Description | р  | р   | al | d    | al    | е    | al  | ent  | Туре | е  | У   | ls  |
| 1 |     | PR0  |             |    |     |    |      |       |      |     |      |      |    |     |     |
| 1 | 0   | 0    | Price       |    |     |    | х    |       |      |     | 2    |      |    | ERL |     |

| 1<br>3 | 0 | РВО<br>0 | Price (Gross)       |   |  | x |  |   |   | 2 |  | ERL        |  |
|--------|---|----------|---------------------|---|--|---|--|---|---|---|--|------------|--|
| 1      |   |          |                     |   |  |   |  |   |   |   |  |            |  |
| 0      | 0 |          | Gross Value         |   |  |   |  | х | 1 |   |  |            |  |
| 1      |   | KVU      |                     |   |  |   |  |   |   |   |  | ED         |  |
| 1      | 0 | 0        | Sales deal          |   |  |   |  | x |   | 2 |  | S          |  |
| 1      |   | K02      | Price               |   |  |   |  |   |   |   |  | ED         |  |
| 2      | 0 | 2        | ial                 |   |  |   |  | x |   | 2 |  | S          |  |
| 1      |   | 1/00     | C 1 /14             |   |  |   |  |   |   |   |  |            |  |
| 03     | 0 | коо<br>5 | aterial             |   |  |   |  | x |   | 2 |  | ER<br>S    |  |
| 1      |   | 1/00     |                     |   |  |   |  |   |   |   |  |            |  |
| 04     | 0 | коо<br>7 | Discount            |   |  |   |  | x |   | 2 |  | ER<br>S    |  |
| 1      |   |          |                     |   |  |   |  |   |   |   |  |            |  |
| 0      | 0 | КОО<br>4 | Material            |   |  |   |  | x |   | 2 |  | ER<br>S    |  |
| 1      |   |          |                     |   |  |   |  | ~ |   |   |  |            |  |
| 0      | 0 | K02<br>0 | Price Group         |   |  |   |  | v |   | 2 |  | ER<br>S    |  |
| 1      | 0 | 0        |                     |   |  |   |  | ^ |   | Z |  | 5          |  |
| 0      |   | K02      | Material            |   |  |   |  |   |   | - |  | ER         |  |
| /      | 0 | 9        | pricing grp         |   |  |   |  | X |   | 2 |  | 5          |  |
| 0      |   | К03      | Customer/M          |   |  |   |  |   |   |   |  | ER         |  |
| 8      | 0 | 0        | at.Pr.Grp           |   |  |   |  | Х |   | 2 |  | S          |  |
| 0      |   | К03      | Grp/Mat.Pr.G        |   |  |   |  |   |   |   |  | ER         |  |
| 9      | 0 | 1        | rp                  |   |  |   |  | х |   | 2 |  | S          |  |
| 1      |   | RA0      | % Disc.from         | 1 |  |   |  |   |   |   |  | ER         |  |
| 0      | 1 | 1        | Gross               | 0 |  | x |  | х |   | 2 |  | S          |  |
| 1      |   | RAO      | % Discount          |   |  |   |  |   |   |   |  | FR         |  |
| 0      | 2 | 0        | from Net            |   |  | x |  | х |   | 2 |  | S          |  |
| 1      |   | DCO      | Quantity            |   |  |   |  |   |   |   |  | <b>F</b> D |  |
| 0      | 3 | ксо<br>0 | Discount            |   |  | x |  | x |   | 2 |  | S          |  |
| 1      |   |          |                     |   |  |   |  |   |   |   |  |            |  |
| 1      | 4 | RBO<br>O | Discount<br>(Value) |   |  | x |  | x |   | 2 |  | ER<br>S    |  |
| 1      |   |          | (1000)              |   |  | ~ |  |   |   |   |  | -          |  |
| 1      | 5 | RD0      | Weight              |   |  | v |  | v |   | 2 |  | ER<br>s    |  |
| 1      | 5 | 0        |                     |   |  | ^ |  | ^ |   | ۷ |  | 5          |  |
| 1      |   |          |                     |   |  |   |  |   |   | - |  | ER         |  |
| 1      | 0 | HI01     | Hierarchy           | 1 |  |   |  | Х |   | 2 |  | 5          |  |

| 1<br>1<br>2 | 0 | HI02     | Hierarchy/Ma<br>terial  |             |         |   |   | x |   | 2  |    |        | ER<br>S |  |
|-------------|---|----------|-------------------------|-------------|---------|---|---|---|---|----|----|--------|---------|--|
| 3<br>0<br>0 | 0 |          | Discount<br>Amount      | 1<br>0<br>1 | 29<br>9 |   |   |   |   |    |    |        |         |  |
| 3<br>0<br>2 | 0 | NET<br>P | Price                   |             |         | x |   |   |   | 2  | 6  | 3      | ERL     |  |
| 3<br>1<br>0 | 0 | PNO<br>O | Price (net)             |             |         | x |   | x |   | 2  | 6  |        | ERL     |  |
| 3<br>2<br>0 | 0 | PMI<br>N | Minimum<br>Price        |             |         |   |   | x |   | 2  | 15 |        | ERL     |  |
| 4<br>0<br>0 | 0 |          | Rebate Basis            |             |         |   |   |   | 7 |    |    |        |         |  |
| 8<br>0<br>0 | 0 |          | Net Value for<br>Item   |             |         |   |   | x | 2 |    |    |        |         |  |
| 8<br>0<br>5 | 1 | КРО<br>О | Pallet<br>Discount      |             |         |   |   |   |   | 2  |    | 2<br>2 | ER<br>S |  |
| 8<br>0<br>5 | 2 | KP0<br>1 | Incomp.Pallet<br>Surch. |             |         |   |   |   |   | 2  |    | 2<br>4 | ER<br>S |  |
| 8<br>0<br>5 | 3 | KP0<br>2 | Mixed Pallet<br>Disc.   |             |         |   |   |   |   | 2  |    |        | ER<br>S |  |
| 8<br>0<br>5 | 4 | KP0<br>3 | Mixed Pallet<br>Surch.  |             |         |   |   |   |   | 2  |    |        | ER<br>S |  |
| 8<br>1<br>0 | 1 | HA0<br>0 | Percentage<br>Discount  |             |         | x |   |   |   |    |    |        | ER<br>S |  |
| 8<br>1<br>0 | 2 | НВО<br>0 | Discount<br>(Value)     |             |         | x |   |   |   |    |    |        | ER<br>S |  |
| 8<br>1<br>0 | 3 | HD0<br>0 | Freight                 |             |         | x |   |   | 4 |    |    |        | ER<br>F |  |
| 8<br>1<br>5 | 0 | KFO<br>O | Freight                 |             |         |   |   |   | 4 |    |    |        | ER<br>F |  |
| 8<br>2<br>0 | 0 | HM<br>00 | Order value             |             |         | x |   |   |   |    |    |        | ER<br>S |  |
| 8<br>9<br>0 | 0 | SKT<br>V | Cash<br>Discount        |             |         |   | x |   |   | 14 |    |        |         |  |

| 9<br>0      |   |          |                        |             |   |   |   |   |   |    |    |   |          |         |
|-------------|---|----------|------------------------|-------------|---|---|---|---|---|----|----|---|----------|---------|
| 0           | 0 |          | Net Value 2            |             |   |   |   |   | 3 |    |    |   |          |         |
| 9<br>0<br>1 | 0 | BO0<br>1 | Mat/Group<br>Rebate    | 4<br>0<br>0 |   |   |   |   |   | 24 |    |   | ER<br>B  | ER<br>U |
| 9<br>0<br>2 | 0 | BO0<br>2 | Material<br>Rebate     | 4<br>0<br>0 |   |   |   |   |   | 24 |    |   | ER<br>B  | ER<br>U |
| 9<br>0<br>3 | 0 | BO0<br>3 | Customer<br>Rebate     | 4<br>0<br>0 |   |   |   |   |   | 24 |    |   | ER<br>B  | ER<br>U |
| 9<br>0<br>4 | 0 | BO0      | Hierarchy              | 4           |   |   |   |   |   | 24 |    |   | ER       | ER      |
| 9<br>0      | 0 | BOO      | Hierarchy              | 4           |   |   |   |   |   | 24 |    |   | ER       | ER      |
| 5           | 0 | 5        | repate/mat             | 0           |   |   |   |   |   | 24 |    |   | В        | U       |
| 0           | 0 | PI02     | Inter-<br>company %    |             |   | x | x | x | В | 22 |    | 2 | ERL      |         |
| 9           |   |          | Inter-                 |             |   |   |   |   |   |    |    |   |          |         |
| 0           | 0 |          | company<br>Price       |             |   |   | v | v | R | 22 |    |   | EDI      |         |
| 9           | 0 | FIUT     | FILCE                  | 9           |   |   | ^ | ^ | В |    |    |   |          |         |
| 1           |   | UTX      | State Sales            | 0           |   |   |   |   |   |    |    |   | М        |         |
| 0           | 0 | 1        | Тах                    | 0           | х |   |   |   |   | 10 |    |   | WS       |         |
| 9           |   |          |                        | 9           |   |   |   |   |   |    |    |   |          |         |
| 1           | 0 | 01X<br>2 | County Sales           | 0           | x |   |   |   |   | 10 |    |   | IM<br>WS |         |
| 9           |   |          |                        | 9           | ~ |   |   |   |   |    |    |   |          |         |
| 1           |   | UTX      |                        | 0           |   |   |   |   |   |    |    |   | М        |         |
| 2           | 0 | 3        | City Sales Tax         | 0           | х |   |   |   |   | 10 |    |   | WS       |         |
| 9<br>1<br>5 | 0 | DIFF     | Rounding Off           |             |   |   |   |   |   | 13 | 16 | 4 | ER<br>S  |         |
| 9           |   | 0        |                        |             |   |   |   |   |   |    | 10 |   | -        |         |
| 2<br>0      | 0 |          | Total                  |             |   |   |   |   | A |    | 4  |   |          |         |
| 9           | 0 | SKT      | Cash                   |             |   |   |   |   |   | 0  |    |   |          |         |
| 0<br>0      | 0 | 0        | Discoufit              |             |   |   | х |   |   | 9  |    |   |          |         |
| 3           | 0 | RL00     | Factoring<br>Discount  |             |   |   | x |   |   | 23 |    | 2 | ER<br>S  |         |
| 9<br>4      |   | VPR      |                        |             |   |   |   |   |   |    |    |   |          |         |
| 0           | 0 | S        | Internal price         |             |   |   | х |   | В | 4  |    |   |          |         |
| 9<br>5<br>0 | 0 |          | USA /w/out<br>Jur.Code |             |   |   |   |   |   |    | 11 |   |          |         |

| 9 |   |      |              |  |   |   |  |   |  |  |
|---|---|------|--------------|--|---|---|--|---|--|--|
| 7 |   |      | Cust.expecte |  |   |   |  |   |  |  |
| 0 | 0 | EDI1 | d price      |  | х | х |  | 9 |  |  |
| 9 |   |      |              |  |   |   |  |   |  |  |
| 7 |   |      | Cust.expecte |  |   |   |  |   |  |  |
| 1 | 0 | EDI2 | d value      |  | х | х |  | 8 |  |  |

## 7.20 Define and Assign Pricing Procedure: Define Pricing Procedure Determination

SPRO > Sales and Distribution > Basic Functions > Pricing > Pricing Control > Define Pricing Procedure Determination

| Act | tivities                                            |
|-----|-----------------------------------------------------|
| Pe  | Name of Activity                                    |
|     | Maintain pricing procedures                         |
|     | Define customer pricing procedure                   |
|     | Define document pricing procedure                   |
|     | Assign document pricing procedures to order types   |
| _   | Assign document pricing procedures to billing types |
|     | Define Pricing Procedure Determination              |
|     | Check Settings for Pricing Procedures               |
|     |                                                     |

| Sales Orga | Distri | Division | Do | Си | Pricing Pro | Pricing Procedure      | Co   | Condition | Type for Fast Entry |
|------------|--------|----------|----|----|-------------|------------------------|------|-----------|---------------------|
| 2505       | Yl     | Yl       | A  | 1  | Y00001      | Pricining Procedure fo | PROO | Price     |                     |
| 2505       | Yl     | ¥2       | A  | 1  | Y00001      | Pricining Procedure fo | PROO | Price     |                     |
| 2505       | ¥2     | Yl       | A  | 1  | Y00001      | Pricining Procedure fo | PROO | Price     |                     |
| 2505       | ¥2     | ¥2       | A  | 1  | Y00001      | Pricining Procedure fo | PROO | Price     |                     |
| 3124       | Z7     | Z8       | À  | 1  | Z00009      | 3124 Pricing Procedure | PROO | Price     |                     |
| 3124       | Z7     | Z9       | A  | 1  | Z00009      | 3124 Pricing Procedure | PROO | Price     |                     |
| 3124       | Z8     | Z8       | A  | 1  | Z00009      | 3124 Pricing Procedure | PROO | Price     |                     |
| 3124       | Z8     | Z9       | A  | 1  | Z00009      | 3124 Pricing Procedure | PROO | Price     |                     |
| 3124       | Z9     | Z8       | A  | 1  | Z00009      | 3124 Pricing Procedure | PROO | Price     |                     |
| 3124       | Z9     | Z9       | A  | 1  | Z00009      | 3124 Pricing Procedure | PROO | Price     |                     |
| X003       | Xl     | Xl       | A  | 1  | X00001      | Pricining Procedure fo | PROO | Price     |                     |
| X003       | Xl     | X2       | A  | 1  | X00001      | Pricining Procedure fo | PROO | Price     |                     |
| X003       | X2     | Xl       | A  | 1  | X00001      | Pricining Procedure fo | PROO | Price     |                     |
| X003       | X2     | X2       | A  | 1  | X00001      | Pricining Procedure fo | PROO | Price     |                     |
|            |        |          |    |    |             |                        |      |           |                     |

#### 7.21 Tax Determination - OB40

SPRO > Financial Accounting > Financial Accounting Global Settings > Tax on Sales/Purchases > Posting > Define Tax Accounts

#### (Already done in 5.27 above)

| Chart of Accounts 2505 |         |     | 2505 Chart of Accounts |
|------------------------|---------|-----|------------------------|
| Transaction            |         | MUS | Output tax             |
|                        |         |     |                        |
| Account ass            | ignment |     |                        |
| Tax code               | Account |     |                        |
| AO                     | 140005  | 2   |                        |
|                        |         |     |                        |
|                        |         |     |                        |

## 7.22 Check Master Data Relevant for Account Assignment: Material Account Assignment Group

SPRO > Basic Functions > Account Assignment/Costing > Revenue Account Determination > Check Master Data Relevant For Account Assignment

| Ac | Activities   |                 |            |        |  |  |  |  |  |  |
|----|--------------|-----------------|------------|--------|--|--|--|--|--|--|
| Pe | Name of Acti | ame of Activity |            |        |  |  |  |  |  |  |
|    | Materials:   | Account         | Assignment | Groups |  |  |  |  |  |  |
|    | Customers:   | Account         | Assignment | Groups |  |  |  |  |  |  |
|    |              |                 |            |        |  |  |  |  |  |  |
|    |              |                 |            |        |  |  |  |  |  |  |
|    |              |                 |            |        |  |  |  |  |  |  |
|    |              |                 |            |        |  |  |  |  |  |  |
|    |              |                 |            |        |  |  |  |  |  |  |

| Acct assignment grp | Description         | <b>111</b> |
|---------------------|---------------------|------------|
| Кl                  | 1808 Domostic Sale  | •          |
| К2                  | 1808 Foriegn Sale   | -          |
| Xl                  | Domostic Sale X003  |            |
| X2                  | Foriegn Sale X003   |            |
| Υl                  | 2505 Domestic Sales |            |
| ¥2                  | 2505 Foreign Sales  |            |
| Z1                  | 2498 Domestic Sales |            |
| Z2                  | 2498 Foreign Sales  |            |
| 28                  | 3124 Domestic Sales |            |
| Z9                  | 3124 Foreign Sales  |            |
|                     |                     |            |

## 7.23 Check Master Data Relevant for Account Assignment: Customer Account Assignment Group

SPRO > Basic Functions > Account Assignment/Costing > Revenue Account Determination > Check Master Data Relevant For Account Assignment

| Act | Activities   |                                      |            |        |  |  |  |  |  |  |
|-----|--------------|--------------------------------------|------------|--------|--|--|--|--|--|--|
| Pe  | Name of Acti | lame of Activity                     |            |        |  |  |  |  |  |  |
|     | Materials:   | Materials: Account Assignment Groups |            |        |  |  |  |  |  |  |
|     | Customers:   | Account                              | Assignment | Groups |  |  |  |  |  |  |
|     |              |                                      |            |        |  |  |  |  |  |  |
|     |              |                                      |            |        |  |  |  |  |  |  |
|     |              |                                      |            |        |  |  |  |  |  |  |
|     |              |                                      |            |        |  |  |  |  |  |  |
|     |              |                                      |            |        |  |  |  |  |  |  |
|     |              |                                      |            |        |  |  |  |  |  |  |

| Acct Assmt Grp Cust. | Description 🛄        |
|----------------------|----------------------|
| X1                   | Direct Sale X003 🔷   |
| X2                   | Fransaise Sale X003  |
| Yl                   | 2505 Direct Sales    |
| ¥2                   | 2505 Franchais Sales |
| Z1                   | 2498 Direct Sales    |
| 22                   | 2498 Delear Sales    |
| Z8                   | 3124 Direct Sales    |
| 29                   | 3124 Dealer Sales    |
|                      |                      |
|                      |                      |
|                      |                      |

# 7.24 Assign G/L Accounts

SPRO > Basic Functions > Account Assignment/Costing > Revenue Account Determination > Assign G/L Accounts

| Assign G/L Accounts |                                                             |  |  |  |  |  |
|---------------------|-------------------------------------------------------------|--|--|--|--|--|
| Table               | Description                                                 |  |  |  |  |  |
| 001                 | Cust.Grp/MaterialGrp/AcctKey                                |  |  |  |  |  |
| 002                 | Cust.Grp/Account Key                                        |  |  |  |  |  |
| 003                 | Material Grp/Acct Key                                       |  |  |  |  |  |
| 004                 | General                                                     |  |  |  |  |  |
| 005                 | Acct Key                                                    |  |  |  |  |  |
| 015                 | Company Code / Condition Contract Type                      |  |  |  |  |  |
| 495                 | Document Category/Condition Type/Own-External/Account Key   |  |  |  |  |  |
| 496                 | Condition Type/Account Key                                  |  |  |  |  |  |
| 497                 | Document Category/Condition Type/Account Key                |  |  |  |  |  |
| 498                 | Doc. Category/Condition Type/Own-Ext./Actvty Type/Acc. Key  |  |  |  |  |  |
| 499                 | Doc. Cat./Cond. Type/Own-Ext./Acty Type/Ctlg Group/Acc. Key |  |  |  |  |  |

|   | Cust.Grp/MaterialGrp/AcctKey |        |      |       |    |     |       |             |  |               |
|---|------------------------------|--------|------|-------|----|-----|-------|-------------|--|---------------|
|   | A                            | CndTy. | ChAc | SOrg. | AA | AAG | ActKy | G/L Account |  | Accruals Acc. |
|   | V                            | KOFI   | 2498 | 2200  | Z1 | Z2  | ERL   | 300005      |  | Q             |
|   | V                            | KOFI   | 2498 | 2200  | Z2 | Z1  | ERL   | 300000      |  |               |
|   | V                            | KOFI   | 2498 | 2200  | Z2 | Z2  | ERL   | 300005      |  |               |
|   | V                            | KOFI   | 2498 | 2422  | Z1 | Z1  | ERL   | 300000      |  |               |
|   | V                            | KOFI   | 2498 | 2422  | Z1 | Z2  | ERL   | 300005      |  |               |
|   | V                            | KOFI   | 2498 | 2422  | Z2 | Z1  | ERL   | 300000      |  |               |
|   | V                            | KOFI   | 2498 | 2422  | Z2 | Z2  | ERL   | 300005      |  |               |
|   | V                            | KOFI   | 2498 | 2498  | Z1 | Z1  | ERL   | 300000      |  |               |
|   | V                            | KOFI   | 2498 | 2498  | Z1 | Z2  | ERL   | 300005      |  |               |
|   | V                            | KOFI   | 2498 | 2498  | Z2 | Z1  | ERL   | 300000      |  |               |
|   | V                            | KOFI   | 2498 | 2498  | Z2 | Z2  | ERL   | 300005      |  |               |
|   | V                            | KOFI   | 2505 | 2505  | Y1 | ¥1  | ERL   | 300000      |  |               |
|   | V                            | KOFI   | 2505 | 2505  | Yl | ¥2  | ERL   | 300002      |  |               |
| L | V                            | KOFI   | 2505 | 2505  | ¥2 | Yl  | ERL   | 300001      |  |               |
|   | V                            | KOFI   | 3124 | 3124  | Z8 | Z8  | ERL   | 300000      |  |               |
|   | V                            | KOFI   | 3124 | 3124  | Z8 | Z9  | ERL   | 300005      |  |               |
|   | V                            | KOFI   | 3124 | 3124  | Z9 | Z8  | ERL   | 300000      |  |               |
|   | V                            | KOFI   | 3124 | 3124  | Z9 | Z9  | ERL   | 300005      |  |               |
|   | V                            | KOFI   | CABE | 0001  | 01 | 01  | ERL   | 700000      |  |               |

#### 7.25 Define BP Roles for Direction Customer to BP

Done

#### **7.26 Define Hierarchy Types**

SPRO > Sales and Distribution > Master Data > Business Partners > Customers > Customer Hierarchy > Define Hierarchy Types

| CustHType | Name               | PartFunct. | Name                 | <b>111</b> |
|-----------|--------------------|------------|----------------------|------------|
| A         | Standard Hierarchy | 1A         | Customer hierarchy 1 | •          |
|           |                    |            |                      | •          |
|           |                    |            |                      |            |
|           |                    |            |                      |            |
|           |                    |            |                      |            |
|           |                    |            |                      |            |

#### 7.27 Set Partner Determination for Hierarchy Categories

SPRO > Sales and Distribution > Master Data > Business Partners > Customers > Customer Hierarchy > Set Partner Determination For Hierarchy Categories

| Ac | tivitie | s    |            |               |     |                     |     |
|----|---------|------|------------|---------------|-----|---------------------|-----|
| Pe | Nam     | e of | f Activity |               |     |                     |     |
|    | Set     | Up   | Partner    | Determination | for | Customer Master     |     |
|    | Set     | Up   | Partner    | Determination | for | Sales Document Head | er  |
|    | Set     | Up   | Partner    | Determination | for | Sales Document Item |     |
|    | Set     | Up   | Partner    | Determination | for | Delivery            |     |
|    | Set     | Up   | Partner    | Determination | for | Shipment            |     |
|    | Set     | Up   | Partner    | Determination | for | Billing Header      |     |
|    | Set     | Up   | Partner    | Determination | for | Billing Item        |     |
|    | Set     | Up   | Partner    | Determination | for | Sales Activities (C | AS) |
|    |         |      |            |               |     |                     |     |
|    |         |      |            |               |     |                     |     |
|    |         |      |            |               |     |                     |     |

| Dialog Structure                                   | Partner Determination Procedures |
|----------------------------------------------------|----------------------------------|
| Partner Determination Procedures                   | Part Name                        |
| <ul> <li>Partner Functions in Procedure</li> </ul> |                                  |
| 🔹 🚞 Partner Determination Procedure Assignment     |                                  |
| <ul> <li>Partner Functions</li> </ul>              | IN Sales Prospect                |
| • 🗀 Account Groups - Function Assignment           | KL Customer List                 |
| Partner Function Conversion                        | K0 Consumer                      |
|                                                    | ML Member List                   |
|                                                    | RE Bill-to Party                 |
|                                                    | RG Payer                         |
|                                                    | \$0 Assortment cust.             |
|                                                    | WE Ship-to party                 |
|                                                    | WESR GR w/ MatSafSheetRec        |
|                                                    |                                  |

| ialog Structure                                                                                                    | Partner | Functi | ons in Procedure     |     |   |     |
|----------------------------------------------------------------------------------------------------|---------|--------|----------------------|-----|---|-----|
| Partner Determination Procedures                                                                                                    | Part    | Part   | Name                 | N   | M |     |
| Partner Functions in Procedure                                                                                                    | AG      | AA     | SP Contract rel. ord |     |   |     |
| Partner Determination Procedure Assignment                                                                                                    | AG      | SP     | Sold-to party        |     | - |     |
| Account Groups - Function Assignment                                                                                                    | AG      | CP     | Contact person       |     |   | -   |
| og Structure Partner Determination Procedures Partner Functions in Procedure Partner Determination Procedure Assignment Partner Functions Account Groups - Function Assignment Partner Function Conversion | AG      | AU     | SH Contract rel. ord | Ó   |   |     |
|                                                                                                    | AG      | ED     | EDI mail recipient   | (C) |   |     |
|                                                                                                    | AG      | BU     | Buyer                |     |   |     |
|                                                                                                    | AG      | EU     | Enduser for F.Trade  | D   |   |     |
|                                                                                                    | AG      | VN     | Vendor               |     |   |     |
|                                                                                                    | AG      | Q1     | QtyCertRec/shpTo pt  |     |   |     |
|                                                                                                    | AG      | 02     | QtyCertBec/soldTo.pt |     | 0 |     |
|                                                                                                    | AG      | BP     | Bill-to party        |     | V |     |
|                                                                                                    | AG      | PY     | Payer                |     |   |     |
| -                                                                                                    | AG      | SB     | Spec.stock partner   |     |   |     |
|                                                                                                    | AG      | CR     | Forwarding Agent     |     |   |     |
|                                                                                                    | AG      | TK     |                      |     |   |     |
|                                                                                                    | AG      | SE     | Sales employee       |     |   |     |
|                                                                                                    | AG      | ð      | Ship-to party        |     |   |     |
|                                                                                                    | AG      | ER     | Employee respons.    |     |   |     |
|                                                                                                    |         |        | 4 .                  |     |   | • • |

| Dialog Structure                                                  |   | Partner | Determination Procedure Assignment |       |               |   |
|-------------------------------------------------------------------|---|---------|------------------------------------|-------|---------------|---|
| Partner Determination Procedures                                  |   | Group   | Description                        | ParPr | Name          |   |
| Partner Functions in Procedure                                    |   | Z190    | Customer Group 1909                | AG    | Sold-To Party | • |
| Partner Determination Procedure Assignment     Partner Euroctions |   | Z200    | L<br>Customer Group 2498           | AG    | Sold-To Party | • |
| <ul> <li>Account Groups - Function Assignment</li> </ul>          |   | Z22C    | Customer Account Group 2222        | AG    | Sold-To Party |   |
| <ul> <li>Partner Function Conversion</li> </ul>                   |   | Z230    | Customer Group 2309                | AG    | Sold-To Party |   |
|                                                                   |   | Z24D    | Customer Group 2422                | AG    | Sold-To Party |   |
|                                                                   |   | Z2ZZ    | Sold-to partyCustomer for 2535     | AG    | Sold-To Party |   |
|                                                                   |   | Z300    | Customer Group 2158                | AG    | Sold-To Party |   |
|                                                                   |   | Z310    | Customer Groups 2100               |       |               |   |
|                                                                   |   | Z600    | Customer Group 0318                | AG    | Sold-To Party |   |
|                                                                   |   | Z800    | Customer Group 2505 & 1809         | AG    | Sold-To Party |   |
|                                                                   |   | Z801    | Customer Group for 1600            |       |               |   |
|                                                                   | - | Z985    | Customer Group Z985                | AG    | Sold-To Party |   |
|                                                                   |   | ZC55    | Customer Account Grp for 5555      | AG    | Sold-To Party |   |
|                                                                   |   | ZD10    | Customer Groeup for CC1000         |       |               |   |
|                                                                   |   |         |                                    |       |               |   |
|                                                                   |   |         |                                    |       |               |   |
|                                                                   |   |         |                                    |       |               |   |

| Dialog Structure                           | Partner | Functions            |      |       |     |   |    |             |
|--------------------------------------------|---------|----------------------|------|-------|-----|---|----|-------------|
| Partner Determination Procedures           | Part    | Name                 | Part | Error | Sup | U | СН | <b>1</b> 11 |
| Partner Functions in Procedure             | 2D      | Supplier hierarchy 4 | LI   |       |     |   |    |             |
| Partner Determination Procedure Assignment | AA      | SP Contract rel. ord | KU   | 07    |     |   |    | •           |
| Account Groups - Function Assignment       | AB      | Department resp.     | 0    |       |     |   |    |             |
| Partner Function Conversion                | AD      | Additionals          | LI   |       |     |   |    |             |
|                                            | AE      | Con.pers.fresh prod. | AP   |       |     |   |    |             |
|                                            | SP      | Sold-to party        | KU   | 07    |     | • |    |             |
|                                            | AI      | IS-PAM: Cert. owner  | KU   | 07    |     | ✓ |    |             |
|                                            | AO      | Author               | US   |       |     |   |    |             |
|                                            | СР      | Contact person       | AP   | 06    |     |   |    |             |

| Dialog Structure                                         | Partner | Functions            |      |       |        |    |     |
|----------------------------------------------------------|---------|----------------------|------|-------|--------|----|-----|
| Partner Determination Procedures                         | Part    | Name                 | Part | Error | Sup U. | сн | 677 |
| <ul> <li>Partner Functions in Procedure</li> </ul>       | BP      | Bill-to narty        | KU   | 07    |        |    |     |
| Partner Determination Procedure Assignment               | by      | Davor                | 211  | 07    |        |    | -   |
| <ul> <li>Partner Functions</li> </ul>                    | F 1     | Payer                | V0   | 07    |        |    |     |
| <ul> <li>Account Groups - Function Assignment</li> </ul> | PI      | Invoicing Party      | LI   | 08    |        |    |     |
| Partner Function Conversion                              | SB      | Spec.stock partner   | KU   | 07    |        |    |     |
|                                                          | sc      | Suppler CD Warehouse | LI   |       | 0      |    |     |
|                                                          | SE      | Sender               | LI   | 08    |        |    |     |

| Dialog Structure                               | Partne | r Functions         |      |       |     |      |     |
|------------------------------------------------|--------|---------------------|------|-------|-----|------|-----|
| Partner Determination Procedures               | Part   | Name                | Part | Error | Sun | Ц СН | 677 |
| 🔹 🚞 Partner Functions in Procedure             | SH     | Chin_to_party       | ווא  | 07    |     |      |     |
| 🔹 🧰 Partner Determination Procedure Assignment | pii    | Ship-to party       | NO   | 07    | _   |      | -   |
| Partner Functions                              | GS     | Goods supplier      | LI   | 08    |     |      |     |
| Account Groups - Function Assignment           | WP     | In-Store Pickup     | KU   | 07    |     |      |     |
| • 🗀 Partner Function Conversion                | ER     | Employee respons.   | PE   | 09    |     |      |     |
|                                                | SA     | Contact person ISR  | US   |       |     |      |     |
|                                                | SG     | Approver            | ບຮ   |       |     |      |     |
|                                                | SP     | Pers./process tasks | ບຮ   |       |     |      |     |
|                                                | SS     | Created by          | បន   |       |     |      |     |
|                                                |        |                     |      |       |     |      |     |

| Dialog Structure                                   | Accoun | t Groups - Function Assignr | ment |                                |   |
|----------------------------------------------------|--------|-----------------------------|------|--------------------------------|---|
| Partner Determination Procedures                   | Part   | Name                        | Acco | Name                           |   |
| <ul> <li>Partner Functions in Procedure</li> </ul> | SP     | -<br>Sold-to party          | 724D | Customer Group 2422            |   |
| Partner Determination Procedure Assignment         | SP     | Sold-to party               | Z300 | Customer Group 2158            | • |
| Count Groups - Function Assignment                 | SP     | Sold-to party               | Z800 | Customer Group 2505 & 1809     |   |
| Partner Function Conversion                        | AU     | SH Contract rel. ord        | 0001 | Sold-to party                  |   |
|                                                    | AW     | SH Contract rel. ord        | 0002 | Goods recipient                |   |
|                                                    | AU     | SH Contract rel. ord        | KUNA | Customer (ext.number assgnmnt) |   |
|                                                    | AU     | SH Contract rel. ord        | LCMS | Customer(Portal Role), Minimal |   |

| Dialog Structure                                           | ļ | Accoun | t Groups - Function Assigni | ment |                               |   |
|------------------------------------------------------------|---|--------|-----------------------------|------|-------------------------------|---|
| Partner Determination Procedures                           |   | Part   | Name                        | Acco | Name                          |   |
| <ul> <li>Partner Functions in Procedure</li> </ul>         |   | BP     | Bill-to party               | 2300 | Customer Group 2158           |   |
| 🔹 🧀 Partner Determination Procedure Assignment             |   |        | Bill to party               | 8000 |                               | - |
| <ul> <li>Partner Functions</li> </ul>                      |   | ВР     | Bill-to party               | 2800 | Customer Group 2505 & 1809    |   |
| <ul> <li>E Account Groups - Function Assignment</li> </ul> |   | PY     | Payer                       | 0001 | Sold-to party                 |   |
| Partner Function Conversion                                |   | РҮ     | Payer                       | 0003 | Payer                         |   |
|                                                            |   | РҮ     | Payer                       | 0100 | Distribution center           |   |
|                                                            |   | РҮ     | Payer                       | 0110 | Branch w/o intercomp.billing  |   |
|                                                            |   | РҮ     | Payer                       | 0120 | Branch with intercomp.billing |   |
|                                                            |   | PY     | Payer                       | 0130 | Branch with external billing  |   |

| Dialog Structure                                               |   | Accoun | t Groups - Function Assigni | ment |                                |     |
|----------------------------------------------------------------|---|--------|-----------------------------|------|--------------------------------|-----|
| Partner Determination Procedures                               |   | Part   | Name                        | Acco | Name                           |     |
| <ul> <li>Partner Functions in Procedure</li> </ul>             |   | PV     | Davor                       | 724D | Customer Group 2422            |     |
| <ul> <li>Partner Determination Procedure Assignment</li> </ul> | - | DV     | Payor                       | 7300 | L<br>L<br>Customer Group 2159  | • - |
| <ul> <li>Partner Functions</li> </ul>                          |   | F 1    | Payer                       | 2300 | customer Group 2136            |     |
| Account Groups - Function Assignment                           |   | РҮ     | Payer                       | Z800 | Customer Group 2505 & 1809     |     |
| Partner Function Conversion                                    |   | RM     |                             | 0001 | Sold-to party                  |     |
|                                                                |   | SB     | Spec.stock partner          | 0001 | Sold-to party                  |     |
|                                                                |   | SB     | Spec.stock partner          | DEBI | Customer (general)             |     |
|                                                                |   | SB     | Spec.stock partner          | LCMS | Customer(Portal Role), Minimal |     |
|                                                                |   | SB     | Spec.stock partner          | LCMX | Customer (Portal Role), Maxim. |     |

| Dialog Structure                                               |   | Accoun | t Groups - Function Assigni    | ment |                                  |     |
|----------------------------------------------------------------|---|--------|--------------------------------|------|----------------------------------|-----|
| Partner Determination Procedures                               |   | Part   | Name                           | Acco | Name                             |     |
| <ul> <li>Partner Functions in Procedure</li> </ul>             |   | SH     | Shin-to narty                  | Z22C | -<br>Customer Account Group 2222 | 1   |
| <ul> <li>Partner Determination Procedure Assignment</li> </ul> |   | cu     | Chip to party                  | 724D | Customer Group 2422              | • - |
| Partner Functions                                              | _ |        | Ship-to party<br>Ship to posts | 8000 | Customer Group 2422              |     |
| • 🗁 Account Groups - Function Assignment                       |   | SH     | Ship-to party                  | Z300 | Customer Group 2158              |     |
| Partner Function Conversion                                    |   | SH     | Ship-to party                  | Z800 | Customer Group 2505 & 1809       |     |
|                                                                |   |        |                                |      |                                  |     |
|                                                                |   |        |                                |      |                                  |     |
|                                                                |   |        |                                |      |                                  |     |

#### 7.28 Define Common Distribution Channels

SPRO > Sales and Distribution > Master Data > Define Common Distribution Channels

| SOrg. | DChl | Name                 | DCh-Conds | Name                 | DCh-Cust/Mt | Name               |
|-------|------|----------------------|-----------|----------------------|-------------|--------------------|
| 2498  | Z3   | Franchase sales 2498 | Z3        | Franchase sales 2498 | Z3          | Franc 📤            |
| 2505  | Yl   | Direct Sales 2505    | ¥1        | Direct Sales 2505    | Y1          | Direc 🎽            |
| 2505  | ¥2   | Franchaise Sale 2505 | ¥2        | Franchaise Sale 2505 | ¥2          | Franc              |
| 3124  | Z7   | Direct Sales 3124    | Z7        | Direct Sales 3124    | Z7          | Direc <sup>.</sup> |
| 3124  | Z8   | Dealer Sales 3124    | Z8        | Dealer Sales 3124    | Z8          | Deale              |
| 3124  | Z9   | Franchise Sales 3124 | Z9        | Franchise Sales 3124 | Z9          | Franc              |
| X003  | XI   | Direct Sales X003    | X1        | Direct Sales X003    | X1          | Direc <sup>.</sup> |
| X003  | X2   | Franchaise Sale X003 | X2        | Franchaise Sale X003 | X2          | Franc              |
|       |      |                      |           |                      |             |                    |

#### **7.29 Define Common Divisions**

SPRO > Sales and Distribution > Master Data > Define Common Divisions

| COra  | De | Namo           | DivCon  | Namo           | DivCue | Namo           |   |
|-------|----|----------------|---------|----------------|--------|----------------|---|
| SOIG. | DV | Ivane          | DIVCOIL | Name           | Divcus | Name           |   |
| 2222  | C2 | Product B 2222 | C2      | Product B 2222 | C2     | Product B 2222 | - |
| 2422  | Z1 | Product A 2498 | Z1      | Product A 2498 | Z1     | Product A 2498 | - |
| 2422  | Z2 | Product B 2498 | Z2      | Product B 2498 | Z2     | Product B 2498 |   |
| 2498  | Z1 | Product A 2498 | Z1      | Product A 2498 | Z1     | Product A 2498 |   |
| 2498  | Z2 | Product B 2498 | Z2      | Product B 2498 | Z2     | Product B 2498 |   |
| 2505  | ¥1 | Product A 2505 | Yl      | Product A 2505 | Yl     | Product A 2505 |   |
| 2505  | ¥2 | Product B 2505 | ¥2      | Product B 2505 | ¥2     | Product B 2505 |   |
| 3124  | Z8 | Product A 3124 | Z8      | Product A 3124 | Z8     | Product A 3124 |   |
| 3124  | Z9 | Product B 3124 | Z9      | Product B 3124 | Z9     | Product B 3124 |   |
| X003  | X1 | Product A X003 | Xl      | Product A X003 | XI     | Product A X003 | L |
| X003  | X2 | Product B X003 | X2      | Product B X003 | X2     | Product B X003 |   |
|       |    |                |         |                |        |                |   |

## 7.30 Define Tax Relevance of Master Records: Customer Taxes

SPRO > Sales and Distribution > Basic Functions > Taxes > Define Tax Relevancy Of Master Records

| Ac | tivities         |
|----|------------------|
| Pe | Name of Activity |
|    | Customer Taxes   |
|    | Material Taxes   |
|    |                  |
|    |                  |
|    |                  |
|    |                  |

| Tax categ. | Tax class. | Description |
|------------|------------|-------------|
| NLNA       | 1          | Tax Exempt  |
| NLXN       | 0          | Tax Exempt  |
| NLXN       | 1          | Tax Exempt  |
| UTX1       | 0          | Exempt      |
| UTX1       | 1          | Taxable     |
| UTX2       | 0          | Exempt      |
| UTX2       | 1          | Taxable     |
| UTX3       | 0          | Exempt      |
| UTX3       | 1          | Taxable     |
| UTXJ       | 0          | Exempt      |
| UTXJ       | 1          | Taxable     |

#### 7.31 Define Tax Relevance of Master Records: Material Taxes

SPRO > Sales and Distribution > Basic Functions > Taxes > Define Tax Relevancy Of Master Records

| Ac | tivitioc         |
|----|------------------|
| AC | uviues           |
| Pe | Name of Activity |
|    | F                |
|    | Customer Taxes   |
|    | Material Taxes   |
|    |                  |
|    |                  |
|    |                  |
|    |                  |
|    |                  |
|    |                  |
|    |                  |

| Tax categ. | Tax class. | Description  |
|------------|------------|--------------|
| NLNA       | 1          | Full tax     |
| NLXN       | 1          | Full tax     |
| UTX1       | 0          | Exempt       |
| UTX1       | 1          | Taxable      |
| UTX2       | 0          | Exempt       |
| UTX2       | 1          | Taxable      |
| UTX3       | 0          | Exempt       |
| UTX3       | 1          | Taxable      |
| UTXJ       | 0          | Exempt       |
| UTXJ       | 1          | Taxable      |
| VST        | 0          | No tax       |
| VST        | 1          | Full tax     |
| VST        | 2          | Half tax     |
| VST        | 3          | Low tax rate |

## **7.32 Define Customer Groups**

SPRO > Sales and Distribution > Master Data > Business Partners > Customers > Sales > Define Customer Groups

| CGrp | Name                 |          |
|------|----------------------|----------|
| C2   | 2222 Texas Group     | •        |
| Kl   | 1808 new york CG     | <b>•</b> |
| K2   | 1808 Pensilvniya CG  |          |
| X1   | California Grp X003  |          |
| X2   | Texas grp X003       |          |
| Yl   | California Grp 2505  |          |
| ¥2   | Texas grp 2505       |          |
| Z1   | 2498 California grou | ·        |
| Z2   | 2498 Texas Group     |          |
| Z8   | 3124 New York Group  |          |
| Z9   | 3124 Texaz Group     |          |
|      |                      |          |

## 7.33 Define Sales District

SPRO > Sales and Distribution > Master Data > Business Partners > Customers > Sales > Define Sales Districts

| Customers: Sales Districts |               |           |  |  |  |
|----------------------------|---------------|-----------|--|--|--|
| Sales District             | District name |           |  |  |  |
| C00002                     | South US      | <b>^</b>  |  |  |  |
| CENTRE                     | Lower North I | sland 🛛 🚬 |  |  |  |
| KCG1                       | 1808 NEWYO    | RK        |  |  |  |
| KCG2                       | 1808 PENSILV  | /INYA     |  |  |  |
| NORTH                      | Upper North I | sland     |  |  |  |
| SOUTH                      | South Island  |           |  |  |  |
| Y00001                     | North 2505    |           |  |  |  |
| Y00002                     | West 2505     |           |  |  |  |
| Z00001                     | North US      |           |  |  |  |
| Z00002                     | South US      |           |  |  |  |
| Z00008                     | North US 3124 | 4         |  |  |  |
| Z00009                     | South US 312  | 4         |  |  |  |
|                            |               |           |  |  |  |
|                            |               |           |  |  |  |

## 7.34 Assign Account Groups

SPRO > Sales and Distribution > Master Data > Business Partners > Customers > Customer Hierarchy > Assign Account Groups

| CustHType | Name               | Acct Group | Description    | HgLvAcctGr | Description                  | 11 |
|-----------|--------------------|------------|----------------|------------|------------------------------|----|
| A         | 🗗 Indard Hierarchy | 0001       | Sold-to party  | 0012       | Hierarchy Node               | ٠  |
| A         | Standard Hierarchy | 0001       | Sold-to party  | X800       | Customer Group X003          | -  |
| A         | Standard Hierarchy | 0001       | Sold-to party  | Y200       | Customer Acct Group for 3124 | -  |
| A         | Standard Hierarchy | 0001       | Sold-to party  | Z101       | Customer Group -1001         |    |
| A         | Standard Hierarchy | 0001       | Sold-to party  | Z200       | Customer Group 2498          |    |
| A         | Standard Hierarchy | 0001       | Sold-to party  | Z22C       | Customer Account Group 2222  |    |
| A         | Standard Hierarchy | 0001       | Sold-to party  | Z300       | Customer Group 2158          |    |
| A         | Standard Hierarchy | 0001       | Sold-to party  | Z800       | Customer Group 2505 & 1809   |    |
| A         | Standard Hierarchy | 0012       | Hierarchy Node | 0012       | Hierarchy Node               |    |
|           |                    |            |                |            |                              |    |

## 7.35 Assign Sales Areas

SPRO > Sales and Distribution > Master Data > Business Partners > Customers > Customer Hierarchy > Assign Sales Areas

| CustHType | Sales Org. | Distr. Chl | Division | HgLvSlsOrg | HLDstrCh | HgLvDivis. |   |
|-----------|------------|------------|----------|------------|----------|------------|---|
| A         | 2498       | Z2         | Z1       | 2498       | Z2       | Z1         | • |
| A         | 2498       | Z2         | Z2       | 2498       | Z2       | Z2         | • |
| A         | 2505       | Yl         | Yl       | 2505       | ¥1       | Yl         |   |
| A         | 2505       | Yl         | ¥2       | 2505       | Yl       | ¥2         |   |
| A         | 2505       | ¥2         | Yl       | 2505       | ¥2       | Yl         |   |
| A         | 2505       | ¥2         | ¥2       | 2505       | ¥2       | ¥2         |   |
| A         | 3124       | Z7         | Z8       | 3124       | Z7       | Z8         |   |
| A         | 3124       | Z7         | Z9       | 3124       | Z7       | Z9         |   |
| A         | 3124       | Z8         | Z8       | 3124       | Z8       | Z8         |   |
| A         | 3124       | Z8         | Z9       | 3124       | Z8       | Z9         |   |

# 8 Profitability Analysis (Account Based COPA in S/4 Hana)

## 8.1 Maintain Operating Concern

SPRO > Controlling > Profitability Analysis > Structures > Define Operating Concern > Maintain Operating Concern

| Maintain Ope                | rating Concern         |
|-----------------------------|------------------------|
| 🗅 🖶 🗳 Actions               | 🖵 Data structure 🛛 📅   |
| Operating Concern<br>Status | 2505 Operating Concern |
| Data Structure              | Attributes Environment |
| 63                          |                        |
| Description                 | 2505 Operating Concern |
|                             |                        |
| /                           |                        |
| Type of Profitability /     | Analysis               |
| Type of Profitability /     | Analysis               |
| Type of Profitability /     | Analysis               |
| Type of Profitability /     | Analysis               |

| Maintain Operating Col                                                                                                    | icern                                                                                                    |
|----------------------------------------------------------------------------------------------------|----------------------------------------------------------------------------------------------------|
| 🗅 🖶 🖾 Actions 🛛 🗳 Data struc                                                                                                    | ture 📅                                                                                                    |
| Operating Concern 2505                                                                                                    | 2505 Operating Concern                                                                                                    |
| Data Structure Attributes                                                                                                    | Environment                                                                                                    |
| 6%                                                                                                    |                                                                                                    |
| Operating concern currency                                                                                                    | USD United States Dollar                                                                                                    |
| oportaing concorn canoney                                                                                                    |                                                                                                    |
| Fiscal year variant                                                                                                    | K4 Cal. Year, 4 Special Periods1                                                                                                    |
| Fiscal year variant                                                                                                    | K4 Cal. Year, 4 Special Periods1                                                                                                    |
| Fiscal year variant<br>Costing-Based Profitability Analysis<br>Currency types for costing-based P                                                                                                    | K4     Cal. Year, 4 Special Periods1       rofitability Analysis                                                                                                    |
| Fiscal year variant<br>Costing-Based Profitability Analysis<br>Currency types for costing-based F<br>Company Code Currency                                                                                                    | K4     Cal. Year, 4 Special Periods1       rofitability Analysis                                                                                                    |
| Fiscal year variant<br>Costing-Based Profitability Analysis<br>Currency types for costing-based P<br>Company Code Currency<br>OpConcern crcy,PrCtr valuation                                                                                  | K4  Cal. Year, 4 Special Periods1   rofitability Analysis                                                                                                    |
| Fiscal year variant<br>Costing-Based Profitability Analysis<br>Currency types for costing-based P<br>Company Code Currency<br>OpConcern crcy,PrCtr valuation<br>Comp.Code crcy,PrCtr valuation                                                | K4   Cal. Year, 4 Special Periods1   rofitability Analysis                                                                                                    |
| Fiscal year variant Costing-Based Profitability Analysis Currency types for costing-based F Company Code Currency OpConcern crcy,PrCtr valuation Comp.Code crcy,PrCtr valuation 2nd period type - weeks                                       | K4   Cal. Year, 4 Special Periods1   rofitability Analysis                                                                                                    |
| Fiscal year variant Costing-Based Profitability Analysis Currency types for costing-based P Company Code Currency OpConcern crcy,PrCtr valuation Comp.Code crcy,PrCtr valuation 2nd period type - weeks Act. 2nd per. type                    | K4       Cal. Year, 4 Special Periods1         rofitability Analysis         Image: Contract of the second second |
| Fiscal year variant Costing-Based Profitability Analysis Currency types for costing-based P Company Code Currency OpConcern crcy,PrCtr valuation Comp.Code crcy,PrCtr valuation 2nd period type - weeks Act. 2nd per. type Plan 2nd per. type | K4       Cal. Year, 4 Special Periods1         rofitability Analysis         Image: Contract of the second second |

| □     □     □     □       Operating Concern     2505     □     2505 Operating Concern |
|---------------------------------------------------------------------------------------|
| Operating Concern 2505 🗗 2505 Operating Concern                                       |
|                                                                                       |
| Data Structure Attributes Environment                                                 |
| Cross-client part       Status     CCI                                                |
| Client-specific part       Image: Status     Image: Status                            |

| Display Data Structure: Characteristic Screen                                                                      |                                                                                                    |                                                      |                                             |                                                                               |                                                                   |                                                                                 |
|----------------------------------------------------------------------------------------------------|----------------------------------------------------------------------------------------------------|------------------------------------------------------|---------------------------------------------|-------------------------------------------------------------------------------|-------------------------------------------------------------------|---------------------------------------------------------------------------------|
| <b>i</b>                                                                                                    |                                                                                                    |                                                      |                                             |                                                                               |                                                                   |                                                                                 |
|                                                                                                    |                                                                                                    |                                                      |                                             |                                                                               |                                                                   |                                                                                 |
| Data structure Processing                                                                                          |                                                                                                    |                                                      |                                             |                                                                               |                                                                   |                                                                                 |
| CE12505 Change view                                                                                                |                                                                                                    |                                                      |                                             |                                                                               |                                                                   |                                                                                 |
| 605 Operatin                                                                                                    | g Conce                                                                                                    |                                                      |                                             |                                                                               |                                                                   |                                                                                 |
| atus Activ                                                                                                    | ve                                                                                                    |                                                      |                                             |                                                                               |                                                                   |                                                                                 |
|                                                                                                    |                                                                                                    |                                                      |                                             |                                                                               |                                                                   |                                                                                 |
| Chars                                                                                                    |                                                                                                    |                                                      |                                             |                                                                               |                                                                   |                                                                                 |
| Chars<br>Pata structure                                                                                            | 3                                                                                                    | 1                                                    | 1                                           |                                                                               |                                                                   | 1                                                                               |
| Chars<br>Data structure<br>Characteri                                                                              | e<br>Description                                                                                                | Cat.                                                 | Length                                      | Check table                                                                   | Origin table                                                      | Domain                                                                          |
| Chars<br>Pata structure<br>Characteri<br>KDGRP                                                                     | e<br>Description<br>Customer Group                                                                              | Cat.<br>CHAR                                         | Length                                      | Check table                                                                   | Origin table                                                      | Domain<br>KDGRP                                                                 |
| Chars<br>Pata structure<br>Characteri<br>KDGRP<br>KMMAKL                                                           | e<br>Description<br>Customer Group<br>Material Group                                                            | Cat.<br>CHAR<br>CHAR                                 | Length<br>2<br>9                            | Check table<br>T151<br>T023                                                   | Origin table<br>KNVV<br>MARA                                      | Domain<br>KDGRP<br>MATKL                                                        |
| Chars<br>Nata structure<br>Characteri<br>KDGRP<br>KMMAKL<br>KMVKBU                                                 | Description<br>Customer Group<br>Material Group<br>Sales Office                                                 | Cat.<br>CHAR<br>CHAR<br>CHAR                         | Length<br>2<br>9<br>4                       | Check table<br>T151<br>T023<br>TVBUR                                          | Origin table<br>KNVV<br>MARA<br>KNVV                              | Domain<br>KDGRP<br>MATKL<br>VKBUR                                               |
| Chars<br>Pata structure<br>Characteri<br>KDGRP<br>KMMAKL<br>KMVKBU<br>KMVKBU                                       | e<br>Description<br>Customer Group<br>Material Group<br>Sales Office<br>Sales Group                             | Cat.<br>CHAR<br>CHAR<br>CHAR<br>CHAR                 | Length<br>2<br>9<br>4<br>3                  | Check table<br>T151<br>T023<br>TVBUR<br>TVKGR                                 | Origin table<br>KNVV<br>MARA<br>KNVV<br>KNVV                      | Domain<br>KDGRP<br>MATKL<br>VKBUR<br>VKGRP                                      |
| Chars<br>Data structure<br>Characteri<br>KDGRP<br>KMMAKL<br>KMVKBU<br>KMVKBU<br>KMVKGR<br>KUNRE                    | Description<br>Customer Group<br>Material Group<br>Sales Office<br>Sales Group<br>Bill-to party                 | Cat.<br>CHAR<br>CHAR<br>CHAR<br>CHAR<br>CHAR         | Length<br>2<br>9<br>4<br>3<br>10            | Check table<br>T151<br>T023<br>TVBUR<br>TVKGR<br>KNA1                         | Origin table<br>KNVV<br>MARA<br>KNVV<br>KNVV<br>KNVV<br>PAPARTNER | Domain<br>KDGRP<br>MATKL<br>VKBUR<br>VKGRP<br>KUNNR                             |
| Chars<br>Pata structure<br>Characteri<br>KDGRP<br>KMMAKL<br>KMVKBU<br>KMVKBU<br>KMVKGR<br>KUNRE<br>PARTNER         | e<br>Description<br>Customer Group<br>Material Group<br>Sales Office<br>Sales Group<br>Bill-to party<br>Partner | Cat.<br>CHAR<br>CHAR<br>CHAR<br>CHAR<br>CHAR<br>CHAR | Length<br>2<br>9<br>4<br>3<br>10<br>10      | Check table<br>T151<br>T023<br>TVBUR<br>TVKGR<br>KNA1<br>TKE PARTNER          | Origin table<br>KNVV<br>MARA<br>KNVV<br>KNVV<br>PAPARTNER         | Domain<br>KDGRP<br>MATKL<br>VKBUR<br>VKBUR<br>VKGRP<br>KUNNR<br>RKE PARTNER     |
| Chars<br>Pata structure<br>Characteri<br>KDGRP<br>KMMAKL<br>KMVKBU<br>KMVKBU<br>KMVKGR<br>KUNRE<br>PARTNER<br>W012 |                                                                                                    | Cat.<br>CHAR<br>CHAR<br>CHAR<br>CHAR<br>CHAR<br>CHAR | Length<br>2<br>9<br>4<br>3<br>10<br>10<br>8 | Check table<br>T151<br>T023<br>TVBUR<br>TVKGR<br>KNA1<br>TKE PARTNER<br>T2505 | Origin table<br>KNVV<br>MARA<br>KNVV<br>KNVV<br>PAPARTNER         | Domain<br>KDGRP<br>MATKL<br>VKBUR<br>VKGRP<br>KUNNR<br>RKEPARTNER<br>RKEG_WW012 |

# 8.2 Assign Controlling Area to Operating Concern

SPRO > Enterprise Structure > Assignment > Controlling > Assign controlling area to operating concern

| COAr | Name                  | ОрСо | Name                   |   |
|------|-----------------------|------|------------------------|---|
| 2309 | 2309 Controlling Area |      |                        | • |
| 2422 | 2422-ATOSS4_22        | 2498 | 2498 Operating Concern | • |
| 2498 | 2498 Controlling Area | 2498 | 2498 Operating Concern |   |
| 2505 | 2505 controlling Area | 2505 | 2505 Operating Concern |   |
| 2535 | 2535 Controlling Area |      |                        |   |
| 2960 | 2960 controlling area |      |                        |   |
| 3124 | 3124 Controlling ARea | 3124 | 3124 Operating Concern |   |
| 4200 | 4200 Controlling Area |      |                        |   |
| 4627 | 4627 Controlling Area |      |                        |   |
| 5555 | 5555 controlling Area |      |                        |   |
| 7000 | 7000 controlling area |      |                        |   |
|      |                       |      |                        |   |

## 8.3 Activate Profitability Analysis

SPRO > Controlling > Profitability Analysis > Flows of Actual Values > Activate Profitability Analysis

| COAr | Name                  | From FY | Op   | costing-based | account-based |
|------|-----------------------|---------|------|---------------|---------------|
| 2233 | 2233 Controlling Area | 2009    |      |               |               |
| 2277 | 2277 Controlling Area | 2017    |      |               |               |
| 2309 | 2309 Controlling Area | 2018    |      |               |               |
| 2422 | 2422-ATOSS4_22        | 2015    | 2498 |               |               |
| 2498 | 2498 Controlling Area | 2017    | 2498 |               |               |
| 2505 | 2505 controlling Area | 2018    | 2505 |               |               |
| 2535 | 2535 Controlling Area | 2017    |      |               |               |
| 3124 | 3124 Controlling ARea | 2017    | 3124 |               | $\checkmark$  |
| 4200 | 4200 Controlling Area | 2018    |      |               |               |
| 4627 | 4627 Controlling Area | 2017    |      |               |               |
| 5555 | 5555 controlling Area | 2017    |      |               |               |
| 5555 | 5555 controlling Area | 2018    |      |               |               |
| 2000 | 7000 controlling area | 2010    |      |               |               |

## 9 Product Costing

- 9.1 Create GL/ Cost Elements for Variances, RA and Activities
- 9.2 Create Activity Types
- 1000 2505 MACHINE HOUR
- 2000 2505 LABOUR HOUR
- 3000 2505 FO HOUR
- 4000 2505 S & D OH HOUR

| Activity Type             | 1000 🗗         | Machine Hour                    |
|---------------------------|----------------|---------------------------------|
| Controlling Area          | 2505           | 2505 controlling Area           |
| Valid From                | 01.01.2018     | to 31.12.9999                   |
| Basic data Indicat        | ors Output     | History                         |
| Names                     |                |                                 |
| Name                      | Machine Ho     | Dur                             |
| Description               | Machine Ho     | Jur                             |
|                           |                |                                 |
| Basic data                |                |                                 |
| Activity Unit             | HR             | Hours                           |
| CCtr Categories           | *              |                                 |
|                           |                |                                 |
| Allocation default values |                |                                 |
| ATyp category             | 1              | Manual entry, manual allocation |
| Allocation cost elem      | 943001         | Mechine Hour Activit            |
| Price indicator           |                |                                 |
| Actual qty set            | Average        | price                           |
| Plan quantity set         | PreDistrib     | DFixedCosts                     |
| Variance Values for Act   | ual Allocation |                                 |
| Actl Acty Type Cat.       |                | As in planning                  |
| Act. price indicator      |                |                                 |
|                           |                |                                 |
|                           |                |                                 |

| Activity Tupo           | 2000 6            | Labour Hour                                  |     |
|-------------------------|-------------------|----------------------------------------------|-----|
| Activity Type           | 2000              | CERT AND AND AND AND AND AND AND AND AND AND |     |
| Controlling Area        | 2505              | 25U5 controlling Area                        |     |
| Valid From              | 01.01.2018        | to 31.12.9999                                |     |
|                         |                   |                                              |     |
| Basic data Indi         | ators Output      | History                                      |     |
|                         |                   |                                              |     |
| Names                   |                   |                                              |     |
| Name                    | Labour Ho         | ur                                           |     |
| Description             | Labour Ho         | ur                                           |     |
|                         |                   |                                              |     |
| Basic data              |                   |                                              |     |
| Activity Unit           | HR                | Hours                                        |     |
| CCtr Categories         | *                 | ]                                            |     |
|                         |                   | J                                            |     |
| Allocation default valu | es                |                                              |     |
| ATyp category           | 1                 | Manual entry, manual allocation              | 660 |
| Allocation cost elem    | 943002            | Labour Hour Activit                          |     |
| Price indicator         |                   |                                              |     |
| Actual qty set          | Average           | e price                                      |     |
| Plan quantity set       | PreDistr          | ibFixedCosts                                 |     |
| Variance Values for A   | Actual Allocation |                                              |     |
| Actl Acty Type Cat.     |                   | As in planning                               |     |
| Act. price indicator    |                   |                                              |     |
|                         |                   |                                              |     |
|                         |                   |                                              |     |

| A  | ctivity Type               | 0 0         | FO Hour                           |
|----|----------------------------|-------------|-----------------------------------|
| C  | ontrolling Area 250        | )5          | 2505 controlling Area             |
| ٧  | alid From 01.              | .01.2018    | to 31.12.9999                     |
|    |                            | N           |                                   |
| _  | Basic data Indicators      | Utput       | t History                         |
| Ι, |                            |             |                                   |
|    | Names                      |             |                                   |
|    | Name                       | FO Hour     |                                   |
|    | Description                | Factory Ove | werhead Hour                      |
|    |                            |             |                                   |
| 1  | Basic data                 |             |                                   |
|    | Activity Unit              | HR          | Hours                             |
|    | CCtr Categories            | *           |                                   |
|    |                            |             |                                   |
|    | Allocation default values  |             |                                   |
|    | ATyp category              | 1           | Manual entry, manual allocation 😽 |
|    | Allocation cost elem       | 943003      | FO Hour Activity                  |
|    | Price indicator            |             |                                   |
|    | 🗌 Actual qty set           | Average (   | e price                           |
|    | Plan quantity set          | PreDistrib  | ribFixedCosts                     |
|    | Variance Values for Actual | Allocation  |                                   |
|    | Actl Acty Type Cat.        |             | As in planning                    |
|    | Act. price indicator       |             |                                   |
|    |                            |             |                                   |
|    |                            |             |                                   |

| Activity Type                | S&DOH Hour                    |         |
|------------------------------|-------------------------------|---------|
| Controlling Area 250         | 5 2505 controlling Area       |         |
| Valid From 01.               | 01.2018 to 31.12.9999         |         |
|                              |                               |         |
| Basic data Indicators        | Output History                |         |
|                              |                               |         |
| Names                        |                               |         |
| Name                         | S & D OH Hour                 |         |
| Description                  | S & D OH Hour                 |         |
|                              |                               |         |
| Basic data                   |                               |         |
| Activity Unit                | HR Hours                      |         |
| CCtr Categories              | *                             |         |
|                              |                               |         |
| Allocation default values    |                               |         |
| ATyp category                | 1 Manual entry, manual alloca | ation 😽 |
| Allocation cost elem         | 943004 SD Hour Activity       | _       |
| Price indicator              |                               |         |
| Actual qty set               | Average price                 |         |
| □Plan quantity set           | PreDistribFixedCosts          |         |
| Variance Values for Actual / | llocation                     |         |
| Actl Acty Type Cat.          | As in planning                |         |
| Act, price indicator         |                               |         |
|                              |                               |         |
|                              |                               |         |

# 9.3 Define Cost Component Structure

SPRO > Controlling > Product Cost Controlling > Product Cost Planning > Basic Settings for Material Costing > Define Cost Component Structure

| Dialog Structure                                       | Cost Comp. Str. | Active                                                                                                    | Prim. Cost Comp. Split | Name                      | 11 |
|--------------------------------------------------------|-----------------|----------------------------------------------------------------------------------------------------|------------------------|---------------------------|----|
| 💌 🗁 Cost Component Structure                           | 01              | 67                                                                                                    |                        | Sample Layout             |    |
| <ul> <li>Cost Components with Attributes</li> </ul>    | Al              |                                                                                                    |                        | 1809 Cost Com, Structure  | •  |
| Assignment: Cost Component - Cost Element Interval     | Cl              | <ul> <li>Image: Construction of the second second seco</li></ul> |                        | 2222 Cost Comp. Structure |    |
| Contraction Additive Costs     Transfer Structure      | X1              | ~                                                                                                    |                        | X003 Cost Com. Structure  |    |
| • 🗖 Cost Component Views                               | Yl              | <                                                                                                    |                        | 2505 Cost Com. Structure  |    |
| 🔹 🧀 Assignment: Organiz, Units - Cost Component Struct | Z1              | <b>v</b>                                                                                                    |                        | 2498 Cost Com. Structure  |    |
| • 🗀 Cost Component Groups                              | Z9              | -                                                                                                    |                        | 3124 Cost Comp Structure  |    |
|                                                        |                 |                                                                                                    |                        |                           |    |
|                                                        |                 |                                                                                                    |                        |                           |    |
|                                                        |                 |                                                                                                    |                        |                           |    |
|                                                        |                 |                                                                                                    |                        |                           |    |
|                                                        |                 |                                                                                                    |                        |                           |    |
|                                                        |                 |                                                                                                    |                        |                           | -  |
|                                                        |                 | < > _                                                                                                    |                        | 4                         | •  |

| Dialog Structure                                       | Cost Comp. Str. | Cost Co | Name of Cost Comp.   | <b>11</b> |
|--------------------------------------------------------|-----------------|---------|----------------------|-----------|
| Cost Component Structure                               | Y1              | 1       | Raw Materials        | -         |
| Cost Components with Attributes                        | Y1              | 2       | L<br>Human Resources | <b>-+</b> |
| Assignment: Cost Component - Cost Element Interval     | Yl              | 3       | Mechine Cost         | -         |
| Costs     Transfer Structure                           | Yl              | 5       | Factory Overhead     |           |
| • 🗀 Cost Component Views                               | Yl              | 7       | Sales Overhead       |           |
| 🔹 🧀 Assignment: Organiz, Units - Cost Component Struct |                 |         |                      |           |
| • 🧰 Cost Component Groups                              |                 |         |                      | -         |
|                                                        |                 |         |                      |           |
|                                                        |                 |         |                      |           |
|                                                        |                 |         |                      |           |
|                                                        |                 |         |                      |           |

| Cost Comp |      | From   | Origin |        | Cost | Name of Cost     |
|-----------|------|--------|--------|--------|------|------------------|
| Stru      | СоА  | CE     | Grp    | To CE  | Comp | Comp             |
| Y1        | 2505 | 410000 |        | 410000 | 1    | Raw Materials    |
| Y1        | 2505 | 400000 |        | 400001 | 2    | Human Resources  |
| Y1        | 2505 | 943002 |        | 943002 | 2    | Human Resources  |
| Y1        | 2505 | 400003 |        | 400003 | 3    | Machine Cost     |
| Y1        | 2505 | 400500 |        | 400500 | 3    | Machine Cost     |
| Y1        | 2505 | 943001 |        | 943001 | 3    | Machine Cost     |
| Y1        | 2505 | 943003 |        | 943003 | 5    | Factory Overhead |
| Y1        | 2505 | 943004 |        | 943004 | 7    | Sales Overhead   |

| Dialog Structure                                                       |      |                                |     |   |
|------------------------------------------------------------------------|------|--------------------------------|-----|---|
| Cost Component Structure                                               |      |                                |     |   |
| Cost Components with Attributes                                        |      |                                |     |   |
| • 🚞 Assignment: Cost Component - Cost Element Interval                 |      |                                |     |   |
| • 🛄 Update of Additive Costs                                           |      |                                |     |   |
| • 🦲 Transfer Structure                                                 |      |                                |     |   |
| 🔹 🗁 Cost Component Views                                               |      |                                |     |   |
| <ul> <li>Assignment: Organiz. Units - Cost Component Struct</li> </ul> |      |                                |     |   |
| • 🗖 Cost Component Groups                                              | View | Name                           |     |   |
|                                                                        | 1    | Cost of Goods Manufactured     |     | - |
|                                                                        | 2    | Cost of Goods Sold             |     | 1 |
|                                                                        | 3    | Sales and Administration Costs |     | - |
|                                                                        | 4    | Inventory (Commercial)         |     |   |
|                                                                        | 5    | Inventory (Tax-Based)          |     |   |
|                                                                        | 6    | Inventory Valuation            |     |   |
| $\mathbf{k}$                                                           | 7    | External Procurement           |     |   |
|                                                                        | 8    | Transfer Price Surcharge       |     |   |
|                                                                        |      |                                |     |   |
|                                                                        |      |                                |     |   |
|                                                                        |      |                                |     |   |
|                                                                        |      |                                |     |   |
|                                                                        |      |                                |     |   |
|                                                                        | + >  | ###                            | 4 1 |   |

| Dialog Structure                                       |  | Company Code | Plant | Costi | Valid from | Cost | Name                      | Cost Comp Structure (Aux. CCS) |
|--------------------------------------------------------|--|--------------|-------|-------|------------|------|---------------------------|--------------------------------|
| Cost Component Structure                               |  | ++++         | ++++  | ++++  | 01.01.1900 | 01   | Qinple Lavout             |                                |
| Cost Components with Attributes                        |  | ++++         | +++++ | PS06  | 01.01.2000 | 01   | Sample Lavout             |                                |
| 🔹 🧀 Assignment: Cost Component - Cost Element Interval |  |              |       | 1.000 |            |      | Sample Layout             |                                |
| <ul> <li>Dpdate of Additive Costs</li> </ul>           |  | 1809         | +++++ | +++++ | 01.01.2018 | Al   | 1809 Cost Com. Structure  |                                |
| • 🥅 Transfer Structure                                 |  | 2158         | ++++  | +++++ | 01.01.2018 | Z1   | 2498 Cost Com. Structure  |                                |
| <ul> <li>Cost Component Views</li> </ul>               |  | 2222         | ++++  | +++++ | 01.01.2017 | C1   | 2222 Cost Comp. Structure |                                |
| 🔹 🗁 Assignment: Organiz. Units - Cost Component Struct |  | 2422         | ++++  | ++++  | 01.01.2017 | Z1   | 2498 Cost Com. Structure  |                                |
| <ul> <li>Cost Component Groups</li> </ul>              |  | 2498         | ++++  | ++++  | 01.01.2017 | Z1   | 2498 Cost Com. Structure  |                                |
|                                                        |  | 2505         | ++++  | ++++  | 01.01.2017 | Yl   | 2505 Cost Com. Structure  |                                |
|                                                        |  | 3124         | ++++  | ++++  | 01.01.2017 | Z9   | 3124 Cost Comp Structure  |                                |
|                                                        |  | X003         | ++++  | ++++  | 01.01.2018 | Xl   | X003 Cost Com. Structure  |                                |
|                                                        |  |              |       |       |            |      |                           |                                |
|                                                        |  |              |       |       |            |      |                           |                                |
|                                                        |  |              |       |       |            |      |                           |                                |
|                                                        |  | • •          |       |       |            |      |                           |                                |

# 9.4 Define Costing Variant

SPRO > Controlling > Product Cost Controlling > Product Cost Planning > Material Cost Estimate Without Quantity Structure > Define Costing Variants

| osting Variants |                           |          |
|-----------------|---------------------------|----------|
|                 |                           |          |
| Costing Variant | Name                      | 111      |
| PPC1            | Standard Cost Est. (Mat.) | •        |
| PPC2            | Mod. Std Cost Est. (Mat.) | <b>.</b> |
| PPC3            | Current Cost Est. (Mat.)  | 33       |
| PREM            | Prel. Cstg Cost Collector | <u> </u> |
|                 |                           |          |
|                 |                           |          |
|                 |                           |          |
|                 |                           |          |
|                 |                           |          |
|                 |                           |          |

| Costing Variant                                                                                                   | PPC1 Standard Cost Est. (Mat.)                                                                                                    |
|----------------------------------------------------------------------------------------------------|----------------------------------------------------------------------------------------------------|
| Control Qty Struct.                                                                                               | Additive Costs Update Assignments Mi                                                                                                    |
| Costing Type<br>Valuation Variant<br>Date Control<br>Qty Struct. Control<br>Transfer Control<br>Reference Variant | <ul> <li>Standard Cost Est. (Mat.)</li> <li>Planned Valuation: Mat.</li> <li>Std Cost Est Month</li> <li>Std Qty Structure Ctrl 2</li> <li>Std Qty Structure Ctrl 2</li> </ul> |
| Costing Variant                                                                                                   | PPC1 [Standard Cost Est. (Mat.)                                                                                                    |
| Control Qty Struct.                                                                                               | Additive Costs Update Assignments Misc.                                                                                                    |
| Pass On Lot Size                                                                                                  | No                                                                                                    |
| ☐ Ignore Prod Cost Est w/<br>☐ Transfr Ctrl Can Be Chan<br>☐ Transfer Active Std Cost                             | o Qty Structure<br>ged<br>Est. if Mat. Costed w/Errors                                                                                                    |

| Costing Variant                | PPC1 [Standard Cost Est. (Mat.) 📑 🔊     |
|--------------------------------|-----------------------------------------|
|                                |                                         |
|                                |                                         |
| Control Qty Struct.            | Additive Costs Update Assignments Misc. |
|                                |                                         |
|                                |                                         |
| Additive Cost Comps            | Ignore Additive Costs 🔹                 |
| □Include Additive Costs with 9 | Stock Transfers                         |
|                                |                                         |

| Costir | ng Variant                   | PPC1    | Standar   | d Cost Est. ( | Mat.)  | ]🖓 🔊  |       |
|--------|------------------------------|---------|-----------|---------------|--------|-------|-------|
|        |                              |         |           |               |        |       |       |
|        |                              |         |           |               |        |       |       |
|        |                              |         |           |               |        |       |       |
|        | Control Qty Struct.          | Additi  | ive Costs | Update        | Assign | ments | Misc. |
|        |                              |         |           |               |        |       |       |
|        |                              |         |           |               |        |       |       |
|        | Defaults for Update Paramete | ers     |           |               |        |       |       |
|        | Save Error Log               |         |           |               |        |       |       |
|        | Defaults Can Be Changed b    | oy User |           |               |        |       |       |
|        | ✓ Itemization                |         |           |               |        |       |       |

| Costing Var | riant   |                 | PPC1         | Standard  | d Cost I | Est. (Ma | t.)     | ]61 🙍 |       |
|-------------|---------|-----------------|--------------|-----------|----------|----------|---------|-------|-------|
|             |         |                 |              |           |          |          |         |       |       |
|             | Control | Qty Struct.     | Additi       | ive Costs | Up       | date 🗸   | Assignm | hents | Misc. |
|             |         |                 |              |           |          |          |         |       |       |
|             | (       | Cost Compone    | nt Structur  | re        |          | )        |         |       |       |
|             |         | Costing \       | /ersion      |           |          | 5        |         |       |       |
|             | Cost Co | mp. Split in Co | ontr. Area ( | Currency  |          | 3        |         |       |       |
|             |         | Cross-Compa     | ny Costing   |           |          |          |         |       |       |
|             |         |                 |              |           |          |          |         |       |       |

| Costing Variant     | PPC1 Standard Cost Est. (Mat.)            |
|---------------------|-------------------------------------------|
|                     |                                           |
|                     |                                           |
| Control Qty Struct. | Additive Costs V Update Assignments Misc. |
| Error Management    | Log and Save Messages, Mail Inactive      |
|                     |                                           |
|                     |                                           |

## 9.5 Define Result Analysis Key

SPRO > Controlling > Product Cost Controlling > Cost Object Controlling > Product Cost by Period > Period-End Closing > Work in Process > Define Results Analysis Keys

| RA Key | Text                                    |   |
|--------|-----------------------------------------|---|
| 000001 | Results Analysis (Int. Orders/Projects) | ٠ |
| 000002 | WIP Calculation at Actual Costs         | - |
| 000003 | WIP Calculation at Target Costs         |   |
| 000004 | Results Analysis (for Sales Orders)     | # |
|        |                                         |   |
|        |                                         |   |

# 9.6 Define Result Analysis Version

SPRO > Controlling > Product Cost Controlling > Cost Object Controlling > Product Cost by Period > Period-End Closing > Work in Process > Define Results Analysis Versions

| COAr | RA Version | Text                            |   |
|------|------------|---------------------------------|---|
| 0001 | 0          | WIP/Results Analysis (Standard) | • |
| 0003 | 0          | WIP/Results Analysis (Standard) | ^ |
| 1809 | 0          | Plan/Act - Version              | - |
| 2158 | 0          | Plan/Act - Version              |   |
| 2498 | 0          | Plan/Act - Version              |   |
| 2505 | 0          | Plan/Act - Version              |   |
| 3124 | 0          | Plan/Act - Version              |   |
| BE01 | 0          | WIP/Results Analysis (Standard) |   |
| CAO1 | 0          | Plan/Act - Version              |   |
| CH01 | 0          | WIP/Results Analysis (Standard) |   |
| CNO1 | 0          | WIP/Results Analysis (Standard) |   |
| C001 | 0          | WIP/Results Analysis (Standard) |   |
| CZ01 | n          | WIP/Results Analysis (Standard) |   |

| CO Area 2505 RA Version 0               | Pla        | n/Act - Version                      |          |
|-----------------------------------------|------------|--------------------------------------|----------|
|                                         |            |                                      |          |
| Actual Results Analysis/WIP Calculation | _          |                                      |          |
| ✓ Version Relevant to Settlement        | 🗸 Trar     | nsfer to Financial Accounting        |          |
| Multiple Valuation                      |            |                                      |          |
| Legal Valuation                         |            |                                      |          |
|                                         |            |                                      |          |
|                                         |            |                                      |          |
| Extended Control Off                    |            |                                      |          |
| Extended Control                        |            |                                      |          |
| Split Creation/Usage                    | Calcula    | te WIP or Results Analysis For       |          |
| Generate Line Items                     | Orde       | ers in Sales-Order-Related Productio | n        |
| Legacy Data Transfer                    | Ord        | ers in Engineer-to-Order Production  |          |
| Deletion Allowed                        | Mfg        | Orders w/o Settlement to Material    |          |
| Assignment/RA Key                       | □Inte      | rnal and Service Orders w/o Revenu   | Je State |
| ✔Update/RA Key                          |            |                                      |          |
| ✓Update Plan Values                     |            |                                      |          |
| Save WIP Details                        |            |                                      |          |
| Status Control                          | A          |                                      |          |
| Cutoff Period for Actual RA/WIP         | 1,         | 1900                                 |          |
| Actual RA     O Actual a                | and Plan F | RA OSimulate Actual                  | w/ Plan  |
|                                         |            |                                      |          |
| Cost Elements Off                       |            |                                      |          |
|                                         |            |                                      |          |
| Cost Elements: Results Analysis Data    |            |                                      |          |
| Valuated Actual Costs 93100             | 0          |                                      |          |
| Calculated Costs 93100                  | 0          |                                      |          |
| Cost Elements: Down Payment Allocatic   | n          | Cost Elements: Plan Values of Valu   | ation    |
| Reduction in REB 93100                  | 0          | Plan Costs of Valuation              | 931000   |
| Down Payment Surplus 93100              | 0          | Plan Revenue of Valuation            | 931000   |
|                                         |            |                                      |          |

#### 9.7 Define Variance Key

SPRO > Product Cost Controlling > Cost Object Controlling > Product Cost by Period > Period-End Closing > Variance Calculation > Variance Calculation for Product Cost Collectors > Define Variance Keys

| Change View "Variance Keys": Details                |                   |  |  |  |  |  |  |  |
|-----------------------------------------------------|-------------------|--|--|--|--|--|--|--|
| 🥎 New Entries 🗈 🗟 🖾                                 |                   |  |  |  |  |  |  |  |
| Variance Key 000001 Variance Calculation for Orders |                   |  |  |  |  |  |  |  |
| Variance Calculation                                | Update            |  |  |  |  |  |  |  |
| Scrap                                               | ✓Write Line Items |  |  |  |  |  |  |  |

#### 9.8 Define Default Variance Keys for Plant

SPRO > Product Cost Controlling > Cost Object Controlling > Product Cost by Period > Period-End Closing > Variance Calculation > Variance Calculation for Product Cost Collectors > Define Default Variance Keys for Plants

| Plnt | Variance Keys | Name                            | <u> </u> |
|------|---------------|---------------------------------|----------|
| 2500 |               | 0                               | •        |
| 2505 | 000001        | Variance Calculation for Orders | -        |
| 3124 | 000001        | Variance Calculation for Orders |          |
| MB58 |               |                                 |          |
| RF01 |               |                                 |          |
| X003 | 000001        | Variance Calculation for Orders |          |
|      |               |                                 |          |
|      |               |                                 |          |

#### 9.9 Define Variance Variant

SPRO > Product Cost Controlling > Cost Object Controlling > Product Cost by Period > Period-End Closing > Variance Calculation > Variance Calculation for Product Cost Collectors > Define Variance Variants

| Variance Variant       | 001 Standard           | ] |
|------------------------|------------------------|---|
|                        |                        | - |
| Variance Categories    |                        |   |
| ✓Scrap Variance        | Mixed-Price Variance   |   |
| ✓ Input Price Variance | ☑Output Price Variance |   |
| ✓Resource-Usage Var.   |                        |   |
| ✓Input Qty Variance    | ✓Lot Size Variance     |   |
| ☑Remaining Input Var.  |                        |   |
| Minor Difference       | \$                     |   |

#### 9.10 Maintain Version

# 9.11 Define Target Cost Versions

SPRO > Product Cost Controlling > Cost Object Controlling > Product Cost by Period > Period-End Closing > Variance Calculation > Variance Calculation for Product Cost Collectors > Define Target Cost Versions

| CO Area | TgtCost Vsn | Name                                  | Actv.               |   |
|---------|-------------|---------------------------------------|---------------------|---|
| 1809    | 0           | Target Costs for Total Variances      | ✓                   | ٠ |
| 2158    | 0           | Target Costs for Total Variances      | ✓                   | • |
| 2498    | 0           | Target Costs for Total Variances      | ✓                   |   |
| 2498    | 1           | Target Costs for Production Variances | ✓                   |   |
| 2498    | 2           | Target Costs for Planning Variances   | ✓                   |   |
| 2505    | 0           | Target Costs for Total Variances      | ✓                   |   |
| 3124    | 0           | Target Costs for Total Variances      | <ul><li>✓</li></ul> |   |
| BEO1    | 0           | Target Costs for Total Variances      | ✓                   |   |
| BEO1    | 1           | Target Costs for Total Variances      | ✓                   |   |
| BEO1    | 2           | Target Costs for Production Variances | ✓                   |   |
| BEO1    | 3           | Target Costs for Planning Variances   | ✓                   |   |
| CAO1    | 0           | Target costs for total variances      |                     |   |
| CA01    | 1           | Target costs for production variances | <b>v</b>            |   |

#### 9.12 Create Settlement Profile

SPRO > Product Cost Controlling > Cost Object Controlling > Product Cost by Period > Period-End Closing > Settlement > Create Settlement Profile

| 9 | Settleme | nt Profile                     |  |  |  |  |  |
|---|----------|--------------------------------|--|--|--|--|--|
|   | Settl    | Text                           |  |  |  |  |  |
|   | 20       | Overhead costs                 |  |  |  |  |  |
|   | 30       | Production measure             |  |  |  |  |  |
|   | 40       | Maintenance measure            |  |  |  |  |  |
|   | 45       | Material: Refurbishment order  |  |  |  |  |  |
|   | 50       | Investment measure             |  |  |  |  |  |
|   | 60       | Network                        |  |  |  |  |  |
|   | 70       | QM order                       |  |  |  |  |  |
|   | 80       | Service order                  |  |  |  |  |  |
|   | 90       | Not for settlement             |  |  |  |  |  |
|   | 80E      | Service order (rev.bearing)    |  |  |  |  |  |
|   | AI       | Settlement assets under const. |  |  |  |  |  |
|   | CKPH01   | Standard profile cost object   |  |  |  |  |  |
|   | PIO1     | Process order                  |  |  |  |  |  |
|   | PP01     | Production order               |  |  |  |  |  |
|   | SD1      | Sales order make-to-order prod |  |  |  |  |  |
|   |          |                                |  |  |  |  |  |

| Settlement Profile                                              | PP01 Production order         |                |                  |                       |                        |   |  |
|-----------------------------------------------------------------|-------------------------------|----------------|------------------|-----------------------|------------------------|---|--|
| Actual Costs/Cost of Sa                                         | ales                          | 2000           | Valid Receivers  |                       |                        |   |  |
| To Be Settled in Full     Can Be Settled     Not for Settlement |                               |                | G/L Account      | S                     | ettlement Not Allowed  | • |  |
|                                                                 |                               |                | Cost Center      | S                     | ettlement Optional     | • |  |
|                                                                 |                               |                | Order            | s                     | ettlement Optional     |   |  |
|                                                                 |                               |                | WBS Element      | s                     | Settlement Optional    |   |  |
| Default Values                                                  |                               | Fixed Asset    | S                | ettlement Not Allowed | •                      |   |  |
| Allocation Structure A1 C0 a1                                   |                               | CO allocation  | Material         | S                     | ettlement Optional     | • |  |
| Source Structure                                                |                               |                | Network          | S                     | ettlement Not Allowed  |   |  |
| PA transfer struct.                                             | Al                            | Settle Product | Profit, Segment  | s                     | ettlement Not Allowed  |   |  |
| Default Object Type                                             |                               |                | Sales Order      | S                     | ettlement Optional     | • |  |
|                                                                 | - (d) - 19                    | 5              | Cost Objects     | S                     | ettlement Optional     | • |  |
| Indicators                                                      |                               |                | Order Item       | S                     | ettlement Optional     |   |  |
| ✓ 100%-Validation                                               |                               |                | Business Proc.   | S                     | ettlement Not Allowed  |   |  |
| ✓%-Settlement                                                   |                               |                | Real Est. Object | S                     | Settlement Not Allowed |   |  |
| ✓ Equivalence Number                                            | 'S                            |                |                  | ili.                  |                        |   |  |
| Amount Settlement                                               | E.                            |                | Other Parameters |                       |                        |   |  |
| Variances to Costing                                            | Variances to Costing-Based PA |                |                  | SA                    | G/L Account Document   |   |  |
|                                                                 |                               |                | Max.No.Dist.Rls  | 3                     | 1948<br>1948           |   |  |
|                                                                 |                               |                | Residence Time   | 3                     | Months                 |   |  |

## 9.13 Define Parameters

SPRO > Production > Basic Data > Work Center > General Data > Standard Value > Define parameters
| Para   | Keyword              |   |
|--------|----------------------|---|
| SAPC05 | Lot-size dep. durat. | • |
| SAP_01 | Factory Overhead     | - |
| SAP_02 | Machine              |   |
| SAP_03 | Labor                |   |
| SAP_04 | Sales & Distribution |   |
| SAP_05 | Standard value 2     |   |
| SAP_06 | Standard value 3     |   |
| SAP_07 | Work (internal proc) |   |
| SAP_08 | Base quantity        |   |
| SAP_09 | Operation quantity   |   |
| SAP_10 | Other formula        |   |
| SAP_11 | Operation splits     |   |
| SAP_12 | PRT parameter 1      |   |
| SAP_13 | PRT parameter 2      |   |
| SAP_14 | User field           |   |
| SAP_16 | PRT std value        | - |
|        | 4                    | • |

| Parameter | SAP_01                            |
|-----------|-----------------------------------|
| Origin    | 2 Standard value in the operation |

| Attributes          |                  |
|---------------------|------------------|
| Parameter text      | Setup            |
| Keyword             | Factory Overhead |
| Dimension           | TIME             |
| Standard Value      |                  |
| Standard Value Unit | MIN              |
| Field name          |                  |
|                     |                  |

| Parameter           | SAP_02                            |
|---------------------|-----------------------------------|
| Origin              | 2 Standard value in the operation |
|                     |                                   |
| Attributes          |                                   |
| Parameter text      | Machine                           |
| Keyword             | Machine                           |
| Dimension           | TIME                              |
| Standard Value      |                                   |
| Standard Value Unit | MIN                               |
| Field name          |                                   |
|                     |                                   |

| Parameter           | SAP_03                            |
|---------------------|-----------------------------------|
| Origin              | 2 Standard value in the operation |
|                     |                                   |
| Attributes          |                                   |
| Parameter text      | Labor                             |
| Keyword             | Labor                             |
| Dimension           | TIME                              |
| Standard Value      |                                   |
| Standard Value Unit | MIN                               |
| Field name          |                                   |
|                     |                                   |
|                     |                                   |
| Parameter           | SAP_04                            |
| Origin              | 2 Standard value in the operation |
|                     |                                   |
| Attributes          |                                   |
| Parameter text      | Op time 1                         |
| Keyword             | Sales & Distribution              |
| Dimension           | TIME                              |
| Standard Value      |                                   |
| Standard Value Unit | MIN                               |
| Field name          |                                   |
|                     |                                   |

## 9.14 Define Standard Value Keys

SPRO > Production > Basic Data > Work Center > General Data > Standard Value > Define standard value key

|  | Stan | Text for the std value key     |   |
|--|------|--------------------------------|---|
|  | 1809 | 1809 Normal production         | ٠ |
|  | 2222 | 2222 Standard Value Key        | - |
|  | 2498 | 2498 Standard Value Key        |   |
|  | 2505 | 2505 Normal production         |   |
|  | 3124 | 3124 Standard Value Key        |   |
|  | SAPO | No standard values             |   |
|  | SAP1 | Normal production              |   |
|  | SAP2 | Variable production            |   |
|  | SAP3 | Production line planning       |   |
|  | SAP4 | Process manufacturing          |   |
|  | SAP5 | Cont.prod. (valued a./non-val) |   |
|  | SAP6 | Process manufacturing(extend.) |   |
|  | X003 | X003 Normal production         |   |
|  |      |                                |   |

| Std val. key 2505 2505 Normal pr | oduction |
|----------------------------------|----------|
| Parameters                       |          |
| 1 SAP_02 Machine                 |          |
| 2 SAP_03 Labor                   |          |
| 3 SAP_01 Factory Overhead        |          |
| 4 SAP_04 Sales & Distribution    |          |
| 5                                |          |
| 6                                |          |
| ✓Generate                        |          |

| Cost Center 20005     | Production Line 1                        |
|-----------------------|------------------------------------------|
| Controlling Area 2505 | 2505 controlling Area                    |
| Valid From 01.01.3    | 2018 to 31.12.9999                       |
|                       |                                          |
| Basic data Control Te | mplates Address Communication History    |
|                       |                                          |
| Names                 |                                          |
| Name                  | Production Line 1                        |
| Description           | Production Line 1                        |
|                       |                                          |
| Basic data            |                                          |
| User Responsible      |                                          |
| Person Responsible    | GM Plant                                 |
| Department            |                                          |
| Cost Center Category  | F Production                             |
| Hierarchy area        | 2000 Plant 1 Cost Center Group           |
| Business Area         |                                          |
|                       | TTAD                                     |
| Currency              | DSD Divit 1 2525                         |
| Profit Center         | 200 Plant 1 2505                         |
|                       |                                          |
|                       |                                          |
|                       |                                          |
|                       |                                          |
| Cost Center 20005     | Production Line 1                        |
| Controlling Area 2505 | 2505 controlling Area                    |
| Valid From 01.01.2    | 2018 to 31.12.9999                       |
|                       |                                          |
| Basic data Control Te | mplates Address Communication History    |
|                       |                                          |
|                       |                                          |
| ✔Record Quantity      |                                          |
|                       |                                          |
| Lock                  |                                          |
| Actual primary costs  | Act. secondary costs 🛛 🖌 Actual Revenues |
| Plan primary costs    | Plan Secondary Costs 🛛 🖌 Plan Revenues   |
|                       |                                          |
| ✔Commitment Update    |                                          |
|                       |                                          |

## 9.15 Create Production Cost Centre

#### 9.16 Plan Activity Price (KP26)

| Ve<br>Pe<br>Fis | ersion<br>eriod<br>:cal Year<br>ost Cente | r             | 0<br>1<br>201<br>200 | 8   | То       | Pla<br>12<br>Pro | an/Act | : - Ve<br>on Li | rsion<br>ne 1 |             |       |    |       |             |   |        |                    |   |
|-----------------|-------------------------------------------|---------------|----------------------|-----|----------|------------------|--------|-----------------|---------------|-------------|-------|----|-------|-------------|---|--------|--------------------|---|
| Ð               | Activi                                    | Plan Activity |                      | Dis | Capacity |                  | Dis    | U               | Price (Fixed) | Variable pr | Price | Pl | р., Д | Alloc. cost | Т | EquiNo | Scheduled Activity | L |
|                 | 1000                                      |               |                      | 2   |          |                  | 2      | HR              | 400.00        | 100.00      | 00001 | 1  |       | 943001      | 1 | 1      | 0.0                |   |
|                 | 2000                                      |               |                      | 2   |          |                  | 2      | HR              | 200.00        | 100.00      | 00001 | 1  |       | 943002      | 1 | 1      | 0.0                |   |
|                 | 3000                                      |               |                      | 2   |          |                  | 2      | HR              | 100.00        | 100.00      | 00001 | 1  |       | 943003      | 1 | 1      | 0.0                |   |
|                 | 4000                                      |               |                      | 2   |          |                  | 2      | HR              | 50.00         | 50.00       | 00001 | 1  |       | 943004      | 1 | 1      | 0.0                |   |
|                 | *Activ                                    |               | 0.0                  |     | 0        | .0               |        |                 |               |             |       |    |       |             |   | 4      | 0.0                |   |
|                 |                                           |               |                      | 0   |          |                  | 0      |                 |               |             |       |    |       | _           |   |        |                    |   |

#### 9.17 Define Accounts for Splitting the Cost of Goods Sold

SPRO > Financial Accounting > General Ledger Accounting > Periodic Processing > Integration > Materials Management > Define Accounts for Splitting the Cost of Goods Sold

| outstand of costs of costs costs        |   |                        |         |            |           |  |
|-----------------------------------------|---|------------------------|---------|------------|-----------|--|
| Splitting of Lost of Goods Sola         |   | Cost Splitting Profile |         |            |           |  |
| 💌 🛅 Cost Splitting Profile              |   | Cost Splitting Profile | CO Area | Chrt/Accts | Acc Based |  |
| Source Accounts and Valuation Views     |   | 1809                   | 1809    |            |           |  |
| 🔻 🧀 Basis for Split                     | - | 2005                   | -       |            |           |  |
| <ul> <li>Target Accounts</li> </ul>     |   | 2158                   | 2158    | 2498       |           |  |
| <ul> <li>Offsetting Accounts</li> </ul> |   | 2222                   | 2222    | 2222       |           |  |
| • 🗀 Company Code Settings               |   | 2498                   | 2498    | 2498       |           |  |
| • 🗖 Document Type Mapping               |   | 2505                   | 2505    | 2505       |           |  |
|                                         |   | 3124                   | 3124    | 3124       |           |  |
|                                         |   | X003                   | X003    | X003       |           |  |
|                                         |   |                        |         |            |           |  |
|                                         |   |                        |         |            |           |  |
|                                         |   |                        |         |            |           |  |

| Splitting of Cost of Goods Sold                                                                                                    | Cost Splitting Profile    | 2505                                   |                                     |
|----------------------------------------------------------------------------------------------------|---------------------------|----------------------------------------|-------------------------------------|
| Cost Splitting Profile     Profile     Profile     Cost Splitting Profile     Profile     Cost Splitting Profile     Cost Splitting Profile     Cost Sp | CO Area<br>Chart of Accts | 2505                                   |                                     |
| Basis for Split     Target Accounts                                                                                                    |                           |                                        |                                     |
| <ul> <li>Offsetting Accounts</li> </ul>                                                                                                    | Source Accounts and Valu  | uation Views                           |                                     |
| <ul> <li>Company Code Settings</li> <li>Document Type Mapping</li> </ul>                                                                                                    | Source Account<br>430000  | G/L Account short text<br>COGS Account | Valuation View<br>Legal Valuation V |

| Splitting of Cost of Goods Sold<br>▼ 	☐ Cost Splitting Profile              | Cost Splitting Profile<br>Source Account | 2505 <b>D</b>                            |
|-----------------------------------------------------------------------------|------------------------------------------|------------------------------------------|
| Source Accounts and Valuation Views     Basis for Split     Target Accounts | Valuation View<br>CO Area                | Legal Valuation <ul> <li>2505</li> </ul> |
| Offsetting Accounts     Offsettings     Document Type Mapping               | Chart of Accounts<br>Basis               | 2505                                     |
|                                                                             | Detail<br>Cost Component Structure       | ¥1                                       |

| Splitting of Cost of Goods Sold  Cost Splitting Profile  Source Accounts and Valuation Views  Source Accounts and Valuation Views  Company Code Settings  Document Type Mapping | Cost Splitting Profile<br>Source Account<br>Valuation View<br>Basis<br>Cost Component Structur<br>CO Area<br>Chart of Accounts | 2505<br>430000<br>Legal Valuation<br>2505<br>2505<br>2505 | 2505<br>430000<br>Legal Valuation<br>2505<br>¥1<br>2505<br>2505 |                     |         |  |  |
|----------------------------------------------------------------------------------------------------|----------------------------------------------------------------------------------------------------|-----------------------------------------------------------|-----------------------------------------------------------------|---------------------|---------|--|--|
|                                                                                                    | Target Accounts                                                                                                    |                                                           |                                                                 |                     |         |  |  |
|                                                                                                    | Cost Component Na                                                                                                    | ame of Cost Component                                     | Target Account                                                  | Target account text | Default |  |  |
|                                                                                                    | 1 Ra                                                                                                    | w Materials                                               | 430001                                                          | 🗗 GS Material A/C   | ✓       |  |  |
|                                                                                                    | 2 Hu                                                                                                    | uman Resources                                            | 430003                                                          | COGS Loabour        |         |  |  |
|                                                                                                    | 3 Me                                                                                                    | echine Cost                                               | 430002                                                          | COGS Mechine Hour   |         |  |  |
|                                                                                                    | 5 Fa                                                                                                    | ictory Overhead                                           | 430004                                                          | COGS FO             |         |  |  |
|                                                                                                    |                                                                                                    |                                                           |                                                                 |                     |         |  |  |

| Cost Splitting Profile | 2505                                                                                            |                                                                                                    |
|------------------------|-------------------------------------------------------------------------------------------------|----------------------------------------------------------------------------------------------------|
| CO Area                | 2505                                                                                            |                                                                                                    |
| Chart of Accounts      | 2505                                                                                            |                                                                                                    |
|                        | 2000                                                                                            |                                                                                                    |
|                        |                                                                                                 |                                                                                                    |
| Offsetting Accounts    |                                                                                                 |                                                                                                    |
| Source Account         | Offsetting Account                                                                              | G/L Account short text                                                                                                    |
|                        |                                                                                                 |                                                                                                    |
|                        |                                                                                                 |                                                                                                    |
|                        |                                                                                                 |                                                                                                    |
|                        |                                                                                                 |                                                                                                    |
|                        |                                                                                                 |                                                                                                    |
|                        |                                                                                                 |                                                                                                    |
|                        | Cost Splitting Profile<br>CO Area<br>Chart of Accounts<br>Offsetting Accounts<br>Source Account | Cost Splitting Profile 2505<br>CO Area 2505<br>Chart of Accounts 2505<br>Offsetting Accounts<br>Source Account Offsetting Account |

| Splitting of Cost of Goods Sold         | Company Code Settings |              |            |                        |   |
|-----------------------------------------|-----------------------|--------------|------------|------------------------|---|
| 🔻 🧀 Cost Splitting Profile              |                       | Company Code | Valid From | Cost Splitting Profile |   |
| Source Accounts and Valuation Views     |                       | 1809         | 01.01.2018 | 1809                   | - |
| 💌 🦳 Basis for Split                     |                       | 2150         | 01.01.0010 | 21.50                  |   |
| • 🗀 Target Accounts                     |                       | 2158         | 01.01.2018 | 2138                   |   |
| <ul> <li>Offsetting Accounts</li> </ul> |                       | 2222         | 01.01.2017 | 2222                   |   |
| 🔹 🗁 Company Code Settings               |                       | 2498         | 01.01.2017 | 2498                   |   |
| • 🗀 Document Type Mapping               |                       | 2505         | 01.01.2018 | 2505                   |   |
|                                         |                       | 3124         | 01.01.2017 | 3124                   |   |
|                                         |                       | X003         | 01.01.2018 | X003                   |   |
|                                         |                       |              |            |                        |   |
|                                         |                       |              |            |                        |   |

| Splitting of Cost of Goods Sold           | Document Type Mapping |              |                 |               |             |  |
|-------------------------------------------|-----------------------|--------------|-----------------|---------------|-------------|--|
| 🔻 🦰 Cost Splitting Profile                |                       | Company Code | Oria, Doc. Type | MappedDocType | <b>7</b> 77 |  |
| Source Accounts and Valuation Views       |                       |              | 2 /1            |               |             |  |
| 🔻 🧰 Basis for Split                       | _                     |              |                 |               | -           |  |
| • 🧀 Target Accounts                       |                       |              |                 |               |             |  |
| <ul> <li>Offsetting Accounts</li> </ul>   |                       |              |                 |               |             |  |
| <ul> <li>Company Code Settings</li> </ul> |                       |              |                 |               |             |  |
| 🔹 🗁 Document Type Mapping                 |                       |              |                 |               |             |  |
|                                           |                       |              |                 |               |             |  |
|                                           |                       |              |                 |               |             |  |
|                                           |                       |              |                 |               |             |  |
|                                           |                       |              |                 |               |             |  |

#### 9.18 Define Accounts for Splitting Price Differences

SPRO > Financial Accounting > General Ledger Accounting > Periodic Processing > Integration > Materials Management > Define Accounts for Splitting Price Differences

| Splitting of Price Differences      | Price Differences Splitting Profile |         |                |                                    |   |  |  |  |
|-------------------------------------|-------------------------------------|---------|----------------|------------------------------------|---|--|--|--|
| Price Differences Splitting Profile | Price Diff. Profile                 | CO Area | Chart of Accts | Price Diff. Splitting Profile Name | 1 |  |  |  |
| Detailed Price Difference Accounts  | 1809                                | 1809    | <b>D</b> b9    | 1809 Price splitting Profile       |   |  |  |  |
| • 🦳 Company Code Settings           | 2158                                | 2158    | 2498           | 2158 Price Diff. Profile           | - |  |  |  |
|                                     | 2222                                | 2222    | 2222           | 2222 Price Diff Splitting Prof     |   |  |  |  |
|                                     | 2498                                | 2498    | 2498           | 2498 Price Diff. Profile           |   |  |  |  |
|                                     | 2505                                | 2505    | 2505           | 2505 Price Diff profile            |   |  |  |  |
|                                     | 3124                                | 3124    | 3124           | 3124 Price Diff Splitt Profile     |   |  |  |  |
|                                     | X003                                | X003    | X003           | Price Diff profile X003            |   |  |  |  |
|                                     |                                     |         |                |                                    |   |  |  |  |
|                                     |                                     |         |                |                                    |   |  |  |  |

| Splitting of Price Differences                                                              | ice Diff. Splitting Profile         | 2505 25                                                                                                    | 505 Price Diff profile                        |      |                |                     |
|---------------------------------------------------------------------------------------------|-------------------------------------|----------------------------------------------------------------------------------------------------|-----------------------------------------------|------|----------------|---------------------|
| Price Differences Splitting Profile     Proce Difference Accounts     Company Code Settings | ontrolling Area<br>nart of Accounts | 2505 25<br>2505 25                                                                                                    | 505 controlling Area<br>505 Chart of Accounts |      |                |                     |
|                                                                                             | Detailed Price Difference A         | locounts                                                                                                    |                                               |      |                |                     |
|                                                                                             | Line Description                    | Cost Ele                                                                                                    | Cost Elem. To CElem Group                     | VCat | Target Account | Default             |
|                                                                                             | 0001 Input Price Variance           | e de la companya de la companya de la |                                               | PRIV | 410011         | <ul><li>✓</li></ul> |
|                                                                                             | 0002 Input Quantity Varia           | ance                                                                                                    |                                               | QTYV | 410012         |                     |
|                                                                                             | 0003 Resource-Usage Vari            | riance                                                                                                    |                                               | RSUV | 410013         |                     |
|                                                                                             | 0004 Remaining Input Var            | riance                                                                                                    |                                               | INPV | 410014         |                     |
|                                                                                             | 0005 Mixed-Price Variance           | 9                                                                                                    |                                               | MXPV | 410015         |                     |
|                                                                                             | 0006 Output Price Variand           | ce                                                                                                    |                                               | OPPV | 410016         |                     |
|                                                                                             | 0007 Lot Size Variance/Fix          | xed-Cost V                                                                                                    |                                               | LSFV | 410017         |                     |
|                                                                                             | 0008 Remaining Variance             |                                                                                                    |                                               | REMV | 410018         |                     |
|                                                                                             | 0009 Scrap                          |                                                                                                    |                                               | SCRP | 410019         |                     |
|                                                                                             |                                     |                                                                                                    |                                               |      |                |                     |
|                                                                                             |                                     |                                                                                                    |                                               |      |                |                     |
|                                                                                             |                                     |                                                                                                    |                                               |      |                |                     |
|                                                                                             |                                     |                                                                                                    |                                               |      |                |                     |

| Splitting of Price Differences                         |   | Company Code Set | tings      |                     |   |    |
|--------------------------------------------------------|---|------------------|------------|---------------------|---|----|
| Price Differences Splitting Profile                    |   | Company Code     | Valid From | Price Diff. Profile |   |    |
| <ul> <li>Detailed Price Difference Accounts</li> </ul> |   | 1809             | 01.01.2018 | 1809                | b |    |
| <ul> <li>Company Code Settings</li> </ul>              |   | 2158             | 01.01.2018 | 2158                | - | -  |
|                                                        | - | 2222             | 01.01.2017 | 2222                | - |    |
|                                                        |   | 2222             | 01.01.2017 | 2222                | - | 33 |
|                                                        |   | 2498             | 01.01.2017 | 2498                | _ |    |
|                                                        |   | 2505             | 01.01.2018 | 2505                |   |    |
|                                                        |   | 3124             | 01.01.2017 | 3124                |   |    |
|                                                        |   | X003             | 01.01.2018 | X003                |   |    |
|                                                        |   |                  |            |                     |   |    |
|                                                        |   |                  |            |                     |   |    |
|                                                        |   |                  |            |                     |   |    |

# 9.19 Maintain Number Ranges for Settlement Document